Release Notes Oracle Financial Services Lending and Leasing Release 14.8.0.0.0 December 2019 Part No. F22291-01

ORACLE

**Financial Services** 

# **Table of Contents**

| 1. | RELEASE NOTES                               |      |
|----|---------------------------------------------|------|
| 1  | .1 BACKGROUND / ENVIRONMENT                 |      |
| 1  | .2 Purpose                                  |      |
| 1  | .3 Abbreviations                            |      |
| 1  | .4 Product Summary                          |      |
| 1  | .5 RELEASE HIGHLIGHTS                       |      |
| 2. | ENHANCEMENTS                                |      |
| 2  | P.1 PAYMENT REFUND FROM MAINTENANCE SCREEN  |      |
|    | 2.1.1 Overview                              |      |
|    | 2.1.2 Description                           |      |
|    | 2.1.3 Seed Data                             |      |
| 2  | USER DEFINED FIELDS                         |      |
|    | 2.2.1 Overview                              |      |
|    | 2.2.2 Description                           |      |
|    | 2.2.3 Seed Data                             |      |
| 2  | 2.3 Reschedule Billing Cycle                |      |
|    | 2.3.1 Overview                              |      |
|    | 2.3.2 Description                           |      |
| -  | 2.3.3 Seed Data                             |      |
| 2  | 2.4 CONFIGURATION AT COMPANY LEVEL          |      |
|    | 2.4.1 Overview                              |      |
|    | 2.4.2 Description                           |      |
| 2  | 2.4.5 See $Data$                            |      |
| 4  | 251 Overview                                | 2 26 |
|    | 2.5.1 Overview                              | 2-26 |
|    | 2.5.2 Description                           | 2-26 |
| 2  | 2.5.5 SEEU DUU                              | 2-27 |
| -  | 261 Overview                                | 2-27 |
|    | 2.6.2 Description                           |      |
|    | 2.6.3 Seed Data                             |      |
| 2  | 7.7 TRACKING ATTRIBUTES - BULK UPDATE       |      |
|    | 2.7.1 Overview                              |      |
|    | 2.7.2 Description                           |      |
|    | 2.7.3 Seed Data                             |      |
| 2  | 8.8 SCRA FOR EXISTING CUSTOMERS (BUG FIX)   |      |
|    | 2.8.1 Overview                              |      |
|    | 2.8.2 <i>Description</i>                    |      |
|    | 2.8.3 Seed Data                             |      |
| 2  | 2.9 ENHANCEMENTS FOR BUSINESS ONLY ACCOUNT  |      |
|    | 2.9.1 Overview                              |      |
|    | 2.9.2 Description                           |      |
|    | 2.9.3 Screen Changes                        |      |
| _  | 2.9.4 Seed Data                             |      |
| 2  | 2.10 NEW BILLING CYCLES FOR LOAN/LINE/LEASE |      |
|    | 2.10.1 Overview                             |      |
|    | 2.10.2 Description                          |      |
| ~  | 2.10.5 Seed Data                            |      |
| 2  | 2.11 PAYMENT HIERARCHY CHANGES              |      |
|    | 2.11.1 Overview                             |      |
|    | 2.11.2 Description                          |      |
|    | 2.11.5 Scieen Changes                       |      |
| 2  | 2.11.4 Seeu Duiu                            |      |
| 4  |                                             |      |

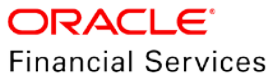

| 2.12.1   | Overview                                    | 2-53  |
|----------|---------------------------------------------|-------|
| 2.12.2   | Description                                 | 2-53  |
| 2.12.3   | Seed Data                                   | 2-53  |
| 2.13 SPE | CIAL CHARACTER STANDARDIZATION              | 2-54  |
| 2.13.1   | Overview                                    | 2-54  |
| 2.13.2   | Description                                 | 2-54  |
| 2.13.3   | Seed Data                                   | 2-54  |
| 2.14 PAY | YMENT MODE FIELD DETAILS                    | 2-55  |
| 2.14.1   | Overview                                    | 2-55  |
| 2.14.2   | Description                                 | 2-55  |
| 2.14.3   | Seed Data                                   | 2-60  |
| 2.15 EVI | ents Enhancements Phase 3                   | 2-61  |
| 2.15.1   | Overview                                    | 2-61  |
| 2.15.2   | Description                                 | 2-61  |
| 2.15.3   | Seed Data                                   | 2-64  |
| 2.16 Col | LLATERAL SUBSTITUTION                       | 2-65  |
| 2.16.1   | Overview                                    | 2-65  |
| 2.16.2   | Description                                 | 2-65  |
| 2.16.3   | Seed Data                                   | 2-66  |
| 2.17 MA  | STER ACCOUNT PHASE II ENHANCEMENTS          | 2-67  |
| 2.17.1   | Overview                                    | 2-67  |
| 2.17.2   | Description                                 | 2-67  |
| 2.17.3   | Seed Data                                   | 2-68  |
| 2.18 MA  | STER ACCOUNT ROLLED UP SUMMARY              | 2-69  |
| 2.18.1   | Overview                                    | 2-69  |
| 2.18.2   | Description                                 | 2-69  |
| 2.18.3   | Seed Data                                   | 2-71  |
| 2.19 Gei | NERAL LEDGER ENHANCEMENT                    | 2-72  |
| 2.19.1   | Overview                                    | 2-72  |
| 2.19.2   | Description                                 | 2-72  |
| 2.19.3   | Seed Data                                   | 2-73  |
| 2.20 USH | er Defined Parameters                       | 2-74  |
| 2.20.1   | Overview                                    | 2-74  |
| 2.20.2   | Description                                 | 2-74  |
| 2.20.3   | Seed Data                                   | 2-79  |
| 2.21 Co  | NTRACT MAINTENANCE TRANSACTION              | 2-80  |
| 2.21.1   | Overview                                    | 2-80  |
| 2.21.2   | Description                                 | 2-80  |
| 2.21.3   | Seed Data                                   | 2-80  |
| 2.22 VA  | CATION OWNERSHIP ASSET BILLING ENHANCEMENTS | 2-81  |
| 2.22.1   | Overview                                    | 2-81  |
| 2.22.2   | Description                                 | 2-81  |
| 2.22.3   | Seed Data                                   | 2-108 |
| 2.23 Ass | SOCIATED ACCOUNTS VIEW                      | 2-109 |
| 2.23.1   | Overview                                    | 2-109 |
| 2.23.2   | Description                                 | 2-109 |
| 2.23.3   | Seed Data                                   | 2-110 |
| 2.24 TIE | RED CALCULATION                             | 2-111 |
| 2.24.1   | Overview                                    | 2-111 |
| 2.24.2   | Description                                 | 2-111 |
| 2.24.3   | Seed Data                                   | 2-111 |
| 2.25 TR  | ADE                                         | 2-112 |
| 2.25.1   | Overview                                    | 2-112 |
| 2.25.2   | Description                                 |       |
| 2.25.3   | Seed Data                                   | 2-126 |
| 2.26 REV | VENUE RECOGNITION                           |       |
| 2.26.1   | Overview                                    | 2-127 |
| 2.26.2   | Description                                 | 2-127 |
|          | *                                           | -     |

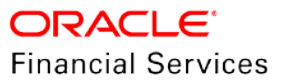

| 2.26.3           | Seed Data                                       |                |
|------------------|-------------------------------------------------|----------------|
| 2.27 FI          | INANCIAL SERVICES CLEANUP                       |                |
| 2.27.1           | Overview                                        |                |
| 2.27.2           | Description                                     |                |
| 2.27.3           | Seed Data                                       |                |
| 2.28 W           | VEB SERVICES                                    |                |
| 2.28.1           | Overview                                        |                |
| 2.28.2           | Description                                     |                |
| 2.28.3           | Seed Data                                       |                |
| 2.29 W           | VEB SERVICES – REGION CODE DEPENDENCY           |                |
| 2.29.1           | Overview                                        |                |
| 2.29.2           | Description                                     |                |
| 2.29.3           | Seed Data                                       |                |
| 2.30 SI          | ECURITIZATION POOL SERVICE                      |                |
| 2.30.1           | Overview                                        |                |
| 2.30.2           | Description                                     | 2-134          |
| 2 30 3           | Seed Data                                       | 2-136          |
| 231 L            | INKING AN EXISTING ASSET / BUSINESS FROM AOB WS | 2-137          |
| 2311             | Overview                                        | 2-137          |
| 2.31.1           | Description                                     | 2-137          |
| 2.31.2           | Seed Data                                       | 2-137<br>2-14( |
| 2.51.5<br>2.32 C |                                                 | 2 1/1          |
| 2.32 C           | Overview                                        | 2 141          |
| 2.32.1           | Description                                     | 2 141          |
| 2.32.2           | Description                                     |                |
| 2.32.3           | Screen Changes                                  |                |
| 2.52.4           | Seea Dala                                       |                |
| 2.33 D           | ELETE ACCOUNT WS                                |                |
| 2.33.1           | Overview                                        |                |
| 2.33.2           | Description                                     |                |
| 2.33.3           | Seed Data                                       |                |
| 2.34 C           | ALCULATOR WEB SERVICE ENHANCEMENT               |                |
| 2.34.1           | Overview                                        |                |
| 2.34.2           | Description                                     |                |
| 2.34.3           | Seed Data                                       |                |
| 2.35 Ri          | EPORTS                                          |                |
| 2.35.1           | Overview                                        |                |
| 2.35.2           | Description                                     |                |
| 2.35.3           | Seed Data                                       |                |
| 2.36 G           | L POSTING LOG REPORT CHANGES                    |                |
| 2.36.1           | Overview                                        |                |
| 2.36.2           | Description                                     |                |
| 2.36.3           | Seed Data                                       |                |
| 2.37 A           | CCOUNT ASSET DETAILS REPORT                     |                |
| 2.37.1           | Overview                                        |                |
| 2.37.2           | Description                                     |                |
| 2.37.3           | Seed Data                                       |                |
| 2.38 Ft          | UNDING ACCOUNTS LOG DETAILS REPORT              |                |
| 2.38.1           | Overview                                        |                |
| 2.38.2           | Description                                     |                |
| 2.38.3           | Seed Data                                       |                |
| . APPE           | NDIX: SEED DATA                                 |                |
| . PATC           | HES AND BUGS                                    |                |
| . SECU           | RITY FIXES                                      |                |
| . LIMIT          | FATIONS AND OPEN ISSUES                         |                |
| . COMI           | PONENTS OF THE SOFTWARE                         | 7-1            |
|                  |                                                 |                |

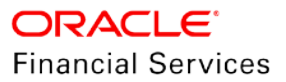

|    | 7.1<br>7.2 | DOCUMENTS ACCOMPANYING THE SOFTWARE      | . 7-1<br>. 7-1 |
|----|------------|------------------------------------------|----------------|
| 8. | AN         | NEXURE – A: ENVIRONMENT DETAILS          | . 8-1          |
| 9. | AN         | NEXURE – B: THIRD PARTY SOFTWARE DETAILS | . 9-1          |

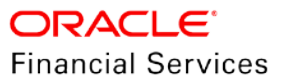

# **1. Release Notes**

## 1.1 Background / Environment

Oracle Financial Services Software Limited has developed Oracle Financial Services Lending and Leasing solution. The suite is a comprehensive, end-to-end solution that supports full lifecycle of direct and indirect consumer/Small Business/Business lending business with Origination, Servicing and Collections modules. This enables financial institutions to make faster lending & leasing decisions, provide better customer service and minimize delinquency rates through a single integrated platform. It addresses each of the lending & leasing processes from design through execution. Its robust architecture and use of leading-edge industry standard products ensure almost limitless scalability.

## 1.2 Purpose

The purpose of this Release notes is to highlight the enhancements and bug fixes included in the Oracle Financial Services Lending and Leasing Release.

## 1.3 Abbreviations

| Abbreviation | Detailed Description                          |
|--------------|-----------------------------------------------|
| OFSLL        | Oracle Financial Services Lending and Leasing |
| XML          | Extensible Mark-up Language                   |
| XSD          | XML Schema Definition                         |
| GL           | General Ledger                                |
| XLF          | Extended Log Format                           |
| JSF          | Java Server Faces                             |
| EAR          | Enterprise Application Archive                |
| UI           | User Interface                                |
| WSDL         | Web Services Description Language             |
| ACH          | Automated Clearing House                      |
| MDB          | Message Driven Bean                           |
| JMS          | Java Messaging Service                        |
| IoT          | Internet of Things                            |
| SME          | Small Medium Enterprise                       |

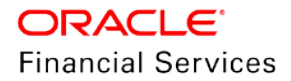

| Abbreviation | Detailed Description |
|--------------|----------------------|
| UDF          | User Defined Fields  |
| FI           | Financial Institute  |

## 1.4 **Product Summary**

Oracle Financial Services Lending and Leasing Release built to meet various challenges faced by financial institutions. It addresses each of the lending processes from design through execution. Its unique value lies in its ability to provide the business with predefined processes and an excellent framework that takes care of business risk and compliance needs.

## 1.5 Release Highlights

The key highlight of this release is to fix the critical bugs and to enhance the industry specific requirements.

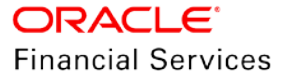

# 2. Enhancements

| Enhancement                                               | Description                                                                                                    |  |  |  |  |  |  |  |
|-----------------------------------------------------------|----------------------------------------------------------------------------------------------------|--|--|--|--|--|--|--|
| Functional Enhancements                                   |                                                                                                    |  |  |  |  |  |  |  |
| Payment Refund<br>button in payment<br>maintenance screen | Usability and Operational Enhancement.<br>Customer Service User can refund the payment from 'Payment Maintenance'<br>screen. With one click, payment refund is posted on multiple accounts and<br>consolidated accounts payable is generated.                                                                                                    |  |  |  |  |  |  |  |
| User Defined Fields                                       | Added User Defined Fields (UDFs) in Customer Servicing Account, Collateral Management and Origination Credit Bureau to support customization.                                                                                                    |  |  |  |  |  |  |  |
| Reschedule Billing<br>Cycle Transaction                   | Introduced Billing Cycle change transaction to support billing cycle change during servicing stage and next bill is generated based on new billing cycle.<br>For example, a monthly Lease can be changed to Weekly Lease.                                                                                                    |  |  |  |  |  |  |  |
| Batch Job<br>Configuration at<br>company level            | This feature enables customer to configure Batch Jobs at each company<br>level.<br>For example, if the Financial Institute (FI) has operations in multiple<br>Countries and they have Portfolio companies operate in Multiple Time Zones,<br>this feature enables them to define the Batch Jobs running at different times<br>based on time zone operations.                                                                                                    |  |  |  |  |  |  |  |
| Close Account after paid off                              | Introduced a new 'Close Account Indicator' flag at product level to decide<br>(and also overrides the system parameter 'Close Account days after paid<br>off), whether account needs to be closed or not; after account is paid off.<br>If this flag is disabled, then OFSLL does not close the account.                                                                                                    |  |  |  |  |  |  |  |
| Collateral Maintenance<br>Non-Monetary                    | The existing 'Collateral Maintenance' non-monetary transaction is enhanced to update additional Collateral fields.                                                                                                    |  |  |  |  |  |  |  |
| Tracking Attributes<br>Bulk Update                        | <ul> <li>Following are the changes for Tracking Attributes Bulk Update:</li> <li>Capability to upload Tracking attributes for Customer,<br/>Business and Account through generic file upload.</li> <li>Capability to update the tracking attributes of Customer,<br/>Business, Account and Asset through web services.</li> </ul>                                                                                                    |  |  |  |  |  |  |  |
| Business 'Only'<br>Account<br>Enhancements                | <ul> <li>This Enhancement provides ability to create Business only<br/>Applications/Accounts in OFSLL without the need to add a Primary<br/>Application/Customer.</li> <li>This is a phase-2 of earlier enhancements and on a broad level, the impact<br/>areas are handled as follows: <ul> <li>AP Txn for Business Only Accounts</li> <li>Ability to create Business Only Loan, Line, and Lease by<br/>removing dependency on the Correspondence, Edits,<br/>Reports and so on.</li> <li>Master Account ODD generation for Business only</li> </ul> </li> </ul> |  |  |  |  |  |  |  |

| Enhancement                                | Description                                                                                                    |
|--------------------------------------------|----------------------------------------------------------------------------------------------------|
| New Billing Cycles                         | Following two new billing cycles support is added into OFSLL:                                                                                                    |
|                                            | <ul> <li>BIENNIAL (Billing every 2 years)</li> </ul>                                                                                                    |
|                                            | TRIENNIAL (Billing every 3 years)                                                                                                    |
| Payment Hierarchy<br>Changes               | Existing payment hierarchy is enhanced to include a new payment allocation method 'Due Ratio' /Outstanding Amount ratio and formula.                                                      |
| Special Characters handling                | OFSLL 'does not' support the following special characters while accepting data through UI, web service and file upload process.                                                           |
|                                            | <>{} \^[]                                                                                                    |
| New field 'Payment<br>Mode' at Application | Following are the changes as part of new 'Payment Mode' field:                                                                                                    |
| and Account                                | <ul> <li>New 'Payment Mode' field is introduced at Application and<br/>Account level, which is used to identify whether the customer<br/>is on Auto pay/Non-Auto pay.</li> </ul>          |
|                                            | <ul> <li>New transaction provided to update this 'Payment Mode'<br/>field in Servicing/Collections.</li> </ul>                                                                            |
| Events Framework                           | 'Events' framework in OFSLL is enhanced with following:                                                                                                    |
| Enhancement                                | <ul> <li>Enhanced the list of Entities, Event Types and Actions</li> </ul>                                                                                                    |
|                                            | Enhanced User Defined Action Parameters                                                                                                    |
|                                            | <ul> <li>New 'Events' Dashboard screen</li> </ul>                                                                                                    |
|                                            | <ul> <li>New 'Pending Events Actions' screen</li> </ul>                                                                                                    |
| Collateral Substitution                    | While adding collateral to an account, a provision is made to substitute or non-substitute existing collateral linked to the account.                                                     |
|                                            | The 'Substitution' flag is made editable in 'Customer Service $\rightarrow$ Collateral' screen while adding from UI, web service, and file upload.                                        |
| Master Account Phase                       | Following are the Master Account related Phase II enhancements:                                                                                                    |
| II changes                                 | Due Day Change Transaction Validation                                                                                                    |
|                                            | Master Account Maintenance Transaction changes                                                                                                    |
|                                            | MASTER CUSTOMER STATEMENT update                                                                                                    |
|                                            | Note: Read the full requirement to understand the functionality changes.                                                                                                    |
| Master Account Rolled<br>Up Summary        | <ul> <li>Provided the ability to display rolled-up balances at the<br/>Master Account level, which includes Master Account and its<br/>Associated Accounts.</li> </ul>                    |
|                                            | <ul> <li>These Rolled-Up balances are displayed in 'View-Only'<br/>fields. Ability to send rolled-up balances as a part of the Get<br/>Account details for the Master Account.</li> </ul> |
|                                            | New 'Master Account rolled-up Balance Details' web service.                                                                                                    |
| GL Enhancements                            | Configurable support to Header/Detail segments at the GL setup.                                                                                                    |
| User Defined<br>Parameters                 | This feature enables customers to store business specific data, perform calculation on the fields and display the result in UI.                                                           |

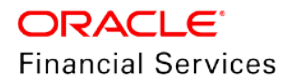

| Enhancement                                                  | Description                                                                                                    |  |  |  |  |  |
|--------------------------------------------------------------|----------------------------------------------------------------------------------------------------|--|--|--|--|--|
| Account Contract<br>Maintenance Non-<br>Monetary transaction | New non-monetary transaction is introduced to update Account Contract<br>Information like Amount Financed, Disbursed Loan Amount, Total Down<br>Payment Amount, Total Sales Price, and Application Channel. This<br>Transaction does not have financial Impact.                                                                                                    |  |  |  |  |  |
| Vacation Ownership Cl                                        | nanges                                                                                                    |  |  |  |  |  |
| Asset Billing<br>Enhancements                                | This enhancement covers the following Vacation Ownership functionalities of Master Account and Associated Accounts:                                                                                                    |  |  |  |  |  |
|                                                              | <ul> <li>Collateral Changes [Origination, Servicing/Collections,<br/>Collateral Management]</li> </ul>                                                                                                    |  |  |  |  |  |
|                                                              | Asset Billing Rate Setup                                                                                                    |  |  |  |  |  |
|                                                              | <ul> <li>Asset Billing Rate Setup Upload file (Create and Update)</li> </ul>                                                                                                    |  |  |  |  |  |
|                                                              | <ul> <li>Billing batch job related changes</li> </ul>                                                                                                    |  |  |  |  |  |
|                                                              | Linked Account Changes                                                                                                    |  |  |  |  |  |
|                                                              | <ul> <li>Add Balance Non-Monetary transaction to Account</li> </ul>                                                                                                    |  |  |  |  |  |
|                                                              | Consolidation of Points                                                                                                    |  |  |  |  |  |
|                                                              | Pro-ration of TXN amount                                                                                                    |  |  |  |  |  |
| Associated Accounts<br>View                                  | This enhancement provides ability to view all Associated Accounts of a Master Account from Associated and Master Account in Customer Service.                                                                                                    |  |  |  |  |  |
| Tier Calculation                                             | In points based Vacation Ownership Industry, Tiers used to classify<br>memberships into different levels based on total points at Master Accounts.<br>Each level of membership offers more perks than the level before it like<br>different billing rates or servicing care levels and so on. This feature<br>enhances OFSLL to support Tier Calculation at Master Account. |  |  |  |  |  |
| Trade of Accounts                                            | This feature enables user to trade the existing account with a new account within a same company.                                                                                                    |  |  |  |  |  |
| Revenue Recognition                                          | This feature enables user to configure Current and Target Revenue<br>Recognition. Once target is meet on an Account then system marks the<br>Account as qualified.                                                                                                    |  |  |  |  |  |
| Metro II Enhancements                                        |                                                                                                    |  |  |  |  |  |
| Metro-II File<br>Generation for Home<br>collateral           | OFSLL is enhanced to support Metro II Account Status 89 reporting for<br>'Home' collateral.                                                                                                    |  |  |  |  |  |
| Sensitive Bug Fix                                            |                                                                                                    |  |  |  |  |  |
| SCRA Bug Fix                                                 | The Contract Rate is <b><u>not</u></b> defaulted from previous account and user is expected to enter the rate during Funding process.                                                                                                    |  |  |  |  |  |
| Technical Enhancements                                       |                                                                                                    |  |  |  |  |  |

| Enhancement                                           | Description                                                                                                    |  |  |  |  |  |
|-------------------------------------------------------|----------------------------------------------------------------------------------------------------|--|--|--|--|--|
| Financial Services<br>Clean-up                        | Financial Services Clean up – The 'Fax in' feature is deprecated and the corresponding C libraries are removed. |  |  |  |  |  |
|                                                       | Solaris Libraries clean up                                                                                      |  |  |  |  |  |
|                                                       | ZIP Data type discrepancy                                                                                       |  |  |  |  |  |
| Web Services Enhance                                  | ments                                                                                                    |  |  |  |  |  |
| Handled limitation of<br>WS Region Code<br>Dependency | Web service framework has been enhanced to support multi region based deployment.                               |  |  |  |  |  |
| New Web Service                                       | Following is the list of New Web services provided:                                                             |  |  |  |  |  |
|                                                       | <ul> <li>Asset tracking attribute Update Service</li> </ul>                                                     |  |  |  |  |  |
|                                                       | Credit Bureau Update Service                                                                                    |  |  |  |  |  |
|                                                       | <ul> <li>Master Account Rolled-up Balance Details</li> </ul>                                                    |  |  |  |  |  |
|                                                       | <ul> <li>Update account tracking attribute Service</li> </ul>                                                   |  |  |  |  |  |
|                                                       | <ul> <li>Business tracking attribute Update Service</li> </ul>                                                  |  |  |  |  |  |
|                                                       | Customer tracking attribute Update Service                                                                      |  |  |  |  |  |
|                                                       | Create Securitization Service                                                                                   |  |  |  |  |  |
|                                                       | Delete Account Service                                                                                          |  |  |  |  |  |
|                                                       | Calculate Parameter Update Service                                                                              |  |  |  |  |  |
| Enhanced Web                                          | Following is the list of updated Web services:                                                                  |  |  |  |  |  |
| Services                                              | Validate Token Service                                                                                          |  |  |  |  |  |
|                                                       | Asset Create Service                                                                                            |  |  |  |  |  |
|                                                       | Asset Update Service                                                                                            |  |  |  |  |  |
|                                                       | Asset Fetch Service                                                                                             |  |  |  |  |  |
|                                                       | Producer Service                                                                                                |  |  |  |  |  |
|                                                       | Producer Update Service                                                                                         |  |  |  |  |  |
|                                                       | Calculator Service                                                                                              |  |  |  |  |  |
|                                                       | Account Onboarding Service                                                                                      |  |  |  |  |  |
|                                                       | Account Details                                                                                                 |  |  |  |  |  |
|                                                       | Account Tracking Attribute Fetch Service                                                                        |  |  |  |  |  |
| Reports Enhancements                                  |                                                                                                    |  |  |  |  |  |
| List of New Reports                                   | Five new reports are introduced and existing GL Posting Log report is modified based on release enhancements:   |  |  |  |  |  |
|                                                       | Funding Accounts Log Details Report                                                                             |  |  |  |  |  |
|                                                       | GL Posting Log Report                                                                                           |  |  |  |  |  |
|                                                       | <ul> <li>Payment Allocation Detailed Log Report</li> </ul>                                                      |  |  |  |  |  |
|                                                       | Master Account Payment Log Report                                                                               |  |  |  |  |  |
|                                                       | Account Asset Details Report                                                                                    |  |  |  |  |  |
|                                                       | Traded Contracts Report                                                                                         |  |  |  |  |  |

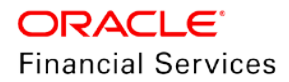

## 2.1 Payment Refund from Maintenance screen

### 2.1.1 Overview

This is Usability/operational enhancement giving a flexibility to 'Refund Payments' at one click, which appropriates payment to different accounts using 'Multi-Account' facility in Payment Entry Screen / service.

### 2.1.2 Description

A new 'Refund' button is added in Servicing  $\rightarrow$  Payment  $\rightarrow$  Maintenance screen

- System triggers 'Payment Refund' transaction and refunds the FULL payment, which are 'GOOD PAYMENTS' on every account associated to payment for ACTIVE and CHARGED-OFF accounts. (If the payment results in 'Excess Payment' on any account, system reverses the excess payment balance.
- Generates AP transaction with equivalent amount, corresponding to each account for payment refund with reference to system parameter - UIX\_REFUND\_PAYMENT\_MODE (REFUND PAYMENT AS (CHECK/ACH)).
- Refund Amount is driven by system parameter -TPE\_PMT\_REFUND\_CURRENCY\_SRC\_CD with options Payment currency or Account Currency to choose.
- If the 'Payment Refund' transaction is marked for Authorization = Y, system allows to post for single account payment; but shows error message for multiple account payment as 'Transaction marked for authorization' and hence cannot be processed.

#### **Multiple & Master Accounts Scenarios:**

- If multiple payments are associated to payment, system generates requisition with Account Currency.
- If the payment posted using 'customer id' or common customer exists in all accounts involved in current payment, then system creates only one requisition of entire payment amount using the customer details.
- System checks if Master Account# used during payment posting and then system creates only one requisition of entire payment amount using the master account details.
- In all above scenarios, combined AP requisition will generate, but individual payment refund txn will posted on all involved accounts.
- This transaction will not execute on any account, in case of exception aroused during
  posting of transaction on any associated account. (Execute either on all accounts or
  none).

| Payments                    |                 |                     |                   |                  |                 |             |           |                  |                |                 | 6          |
|-----------------------------|-----------------|---------------------|-------------------|------------------|-----------------|-------------|-----------|------------------|----------------|-----------------|------------|
| Paymont Entry Payment Mai   | ntenance Soarch |                     |                   |                  |                 |             |           |                  |                |                 |            |
| Payments                    |                 |                     |                   |                  |                 |             |           |                  | Modify Paymont | En ylow         | Audit      |
| View Options                | Search Paran    | neters<br>Account # | Pmt Amt           | Start Dt         | End Dt          | Refere      | nce #     |                  |                |                 |            |
| Postod Suspense All         | Include Mul     | ount                |                   |                  | <b>B</b>        | B UNDER     | INED      | 🍓 Search 🧳 Reset |                |                 |            |
| View + Format +             | There de Detoch | Wind Wind           | VSF Fee Account # |                  | Reason          |             | [9]       | NOT D Reverse    | Refund         |                 |            |
| 40                          |                 |                     |                   |                  |                 |             | (9)       |                  | -              |                 |            |
| Multi<br>Account Payment Id | Account #       | Title               | Account Statu     | Refund Transacti | on              | ×           | Currency  | Prot Arnt Status | Reference      | Reason          |            |
| ✓ 46029                     |                 | NO ACCOUNT          |                   | 🔔 Do you want to | refund this pay | ment? /2019 | US DOLLAR | 2,000.00 POSTED  | UNDEFINED      |                 |            |
| <                           |                 |                     |                   |                  | Yes             | No          |           |                  |                |                 | >          |
| Payment Txns                |                 |                     |                   |                  |                 |             |           |                  |                |                 |            |
|                             |                 |                     |                   |                  |                 |             |           |                  | 1 Mc           | dity Payment Tr | ansactions |
| View * Format *             | Eresze 🖬 Detact | n 🚓 Wap 🔂           |                   |                  |                 |             |           |                  |                |                 |            |
| Account # Title             |                 | Currency            |                   | Amount Status    |                 | Spread      |           | Remon            | Error Reeson   |                 |            |
| 20190100034748 VIK C        | D               | US DOLLAR           |                   | ,000.00 POSTED   |                 | ACTIVE SPR  | EAD       |                  |                |                 |            |
| 20190100034657 VIK CH       | D               | US DOLLAR           |                   | ,000.00 POSTED   |                 | ACTIVE SPR  | EAD       |                  |                |                 |            |

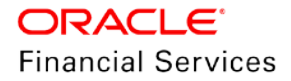

## 2.1.3 Seed Data

Refer 'Appendix: Seed Data' chapter.

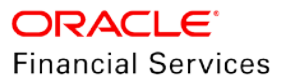

## 2.2 User defined fields

### 2.2.1 Overview

Added the following Configurable features in OFSLL for Account, Collateral and Credit Bureau:

- Ability to configure to hide / unhide user defined fields in a screen.
- Ability to Change the Label based on language and Division.
- Ability to change the tool tip.
- Ability to control access of non-mandatory fields based on responsibility.

### 2.2.2 Description

- Provided User Defined Extensible fields at each Entity in all layers UI, Services, backend.
- Support the following Entity level UDE fields in the respective screen:
  - > 50 (10 Text, 30 Number and 10 Date)
- Corresponding web services updated to include the UDF's.
- These UDFs added to corresponding Conversion, O Table, OO Table and X Tables.
- 'Update' button in label configuration screen is enabled only if the system parameter (UIX\_CUSTOM\_LABEL\_ENABLED\_IND) value is set to Y

#### Changes handled in following screens / services:

| Field Count                                       | Screen Name      | Web Services                                                                                                    | Comment |
|---------------------------------------------------|------------------|----------------------------------------------------------------------------------------------------|---------|
| 50 UDF Fields<br>10 Text,<br>30 Number<br>10 Date | Producer Screens | Producer Service (POST)<br>Producer Update Service<br>(PUT)<br>Producer Comments<br>Create Service (POST)<br>Producer Contacts Create<br>Service (POST)<br>Producer Fetch Service<br>(GET)<br>Producer Comment Fetch<br>Service (GET)<br>Producer Compensation<br>Fetch Service (GET)<br>Producer Contacts Fetch<br>Service (GET)<br>Producer Holdbacks<br>Fetch Service (GET)<br>Producer Statements<br>Fetch Service (GET)<br>Subvention Detail Service<br>(GET) |         |

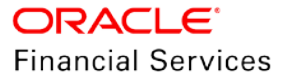

| Field Count                                                        | Screen Name                                                                                                    | Web Services                                                                                              | Comment |
|--------------------------------------------------------------------|----------------------------------------------------------------------------------------------------|----------------------------------------------------------------------------------------------------|---------|
| 50 UDF Fields<br>10 Text,<br>30 Number<br>10 Date                  | Customer Service → Customer<br>Service → Checklists → Checklist<br>Types<br>Customer Service → Customer<br>Service → Checklists → Action -<br>Regular<br>Customer Service → Customer<br>Service → Checklists → Action -<br>Document                                                  | No Services and hence no impact handled                                                                   |         |
|                                                                    | Customer Service → Customer<br>Service → Correspondence→<br>Correspondences<br>Customer Service→Customer<br>Service→Correspondence<br>→Documents<br>Customer Service → Customer<br>Service →Correspondence →<br>Document Elements<br>Customer Service → Customer<br>Service →Letters | No Services and hence<br>no impact handled                                                                |         |
| 50 UDF Fields<br>10 Text,<br>30 Number<br>10 Date<br>50 UDF Fields | Customer Service → Collateral<br>Customer Service → Account<br>Details<br>Conversion → Collateral<br>Conversion → Account Details                                                                                                    | Collateral Asset → Get ,<br>Put, Post<br>Account Onboarding →<br>Post<br>Account Details Service<br>→ Get |         |
| 10 Text,<br>30 Number<br>10 Date                                   | Origination → Credit Bureau<br>(Report Header Details and all 10<br>sub tabs)                                                                                                    | NA                                                                                                    |         |

## 2.2.3 Seed Data

Refer 'Appendix: Seed Data' chapter.

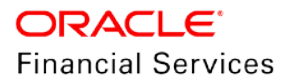

## 2.3 <u>Reschedule Billing Cycle</u>

### 2.3.1 Overview

New Re-Schedule transaction introduced to change the billing cycle during servicing.

- Applicable for Open Ended and Close Ended Loans (Vehicle, Home Loan, Unsecured) / Lease / Line and for methods like – IBL and Amortized.
- Reschedule of billing cycle is not applicable for Pre compute Loans
- Reschedule of billing cycle is not applicable for Lease Rent Factor Method (OFSLL currently supports only Monthly cycle for Rent Factor Lease) and Agreement Type – Usage / Rental.

### 2.3.2 Description

#### Monetary Transaction for 'Billing Cycle change'

Following new monetary transaction introduced with parameters:

| Txn Code                      | Descri<br>ption                  | Gro<br>up              | Act<br>ion | Mon<br>etary | System<br>Defined | En<br>abl<br>e | Txn/<br>Bal<br>Type | Stmt<br>Txn<br>Type | Batc<br>h | Ma<br>nu<br>al | Stmt<br>Print | G<br>L |
|-------------------------------|----------------------------------|------------------------|------------|--------------|-------------------|----------------|---------------------|---------------------|-----------|----------------|---------------|--------|
| RESCHE<br>DULE_BIL<br>L_CYCLE | RESC<br>HEDUL<br>E BILL<br>CYCLE | RES<br>CH<br>ED<br>ULE | PO<br>ST   | Y            | Y                 | Y              | NON<br>E            | NON<br>E            | N         | Y              | N             | Ν      |

#### **Transaction Parameters:**

| Para<br>meter<br>Code                         | Description                                                                                      | Man<br>dator<br>y Y/N | Data Type/<br>Size     | Default<br>Values | Field Validation<br>and Comments                                                                                     | Applica<br>bility       | Master /<br>Linked /<br>Individual |
|-----------------------------------------------|--------------------------------------------------------------------------------------------------|-----------------------|------------------------|-------------------|----------------------------------------------------------------------------------------------------|-------------------------|------------------------------------|
| Txn<br>Date                                   | Transaction<br>Date                                                                              | Y                     | Date Field             | System<br>Date    |                                                                                                    | Loan,<br>Line,<br>Lease | ALL                                |
| Proce<br>ss<br>Associ<br>ated<br>Accou<br>nts | Indicates<br>whether to<br>process<br>associated<br>accounts<br>attached to<br>master<br>account | Y                     | LOV –<br>YES_NO_C<br>D | N                 | If Yes =<br>Reschedule<br>billing cycle<br>transaction will<br>be posted on<br>master and<br>associated<br>accounts. | Loan,<br>Line,<br>Lease | Master                             |
|                                               |                                                                                                  |                       |                        |                   | If No = shows the<br>error message<br>encountered for<br>first account and<br>rollbacks all the<br>changes.          |                         |                                    |

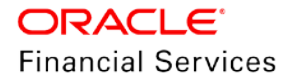

| Para<br>meter<br>Code                | Description                             | Man<br>dator<br>y Y/N | Data Type/<br>Size                  | Default<br>Values | Field Validation<br>and Comments                                                                                                    | Applica<br>bility       | Master /<br>Linked /<br>Individual                     |
|--------------------------------------|-----------------------------------------|-----------------------|-------------------------------------|-------------------|----------------------------------------------------------------------------------------------------|-------------------------|--------------------------------------------------------|
| New<br>Billing<br>Cycle              | Input New<br>Billing Cycle              | Y                     | LOV -<br>LOAN_BILL<br>_CYCLE_C<br>D | Monthly           |                                                                                                    | Loan,<br>Line,<br>Lease | Both                                                   |
| Same<br>Produ<br>ct<br>Type<br>Only  | Select Y / N                            | Y                     | LOV –<br>YES_NO_C<br>D              | NO                | Select Y to post<br>transactions on<br>accounts belongs<br>to same product<br>type or if the flag<br>value = N, post to<br>ALL accounts.                 | Loan                    | Master                                                 |
| Pre-Bill<br>Days                     | Input New Pre-<br>Bill Days             | N                     | Text Box -<br>Numeric               | 0                 | If this field is 0,<br>system retains the<br>Pre-days existing<br>on account.                                                                            | Loan,<br>Line,<br>Lease | Both                                                   |
| Due<br>Day<br>Min                    | Input New Due<br>Day Min                | N                     | Text Box -<br>Numeric               | 0                 | If this field is 0,<br>system retains the<br>existing value on<br>account<br>information.                                                                | Loan,<br>Line,<br>Lease | Both                                                   |
| Due<br>Day<br>Max                    | Input New Due<br>Day Max                | N                     | Text Box -<br>Numeric               | 0                 | If this field is 0,<br>system retains the<br>existing value on<br>account<br>information.                                                                | Loan,<br>Line,<br>Lease | Both                                                   |
| Max<br>Due<br>Day<br>Chang<br>e Days | Input New Max<br>Due Day<br>Change Days | Ν                     | Text Box -<br>Numeric               | 0                 | If this field is 0,<br>system retains the<br>existing value on<br>account. System<br>has to do<br>compatibility check<br>for selected billing<br>cycle.  | Loan,<br>Line,<br>Lease | Both                                                   |
| Due<br>Date                          | Input New Due<br>Date                   | Y                     | Date                                | 0                 | This is set to 'Next<br>Due Date' and not<br>be less than 'Last<br>Due Date' (Current<br>Due Date).<br>See Notes Below**                                 | Loan,<br>Lease          | Both                                                   |
| Payme<br>nt<br>Amoun<br>t            | Input New<br>Payment<br>Amount          | Ν                     | Text Box -<br>Numeric               | 0                 | If value = 0, system<br>auto-computes new<br>payment amount or<br>if greater than 0,<br>system considers<br>the payment<br>amount given in<br>parameter. | Loan,<br>Lease          | Parameter<br>applicable<br>for<br>'Individual'<br>A/c. |

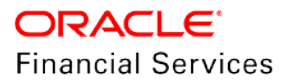

| Para<br>meter<br>Code                     | Description                            | Man<br>dator<br>y Y/N | Data Type/<br>Size    | Default<br>Values | Field Validation<br>and Comments                                           | Applica<br>bility       | Master /<br>Linked /<br>Individual                               |
|-------------------------------------------|----------------------------------------|-----------------------|-----------------------|-------------------|----------------------------------------------------------------------------|-------------------------|------------------------------------------------------------------|
| Term                                      | Input New<br>Term                      | N                     | Text Box -<br>Numeric | 0                 | Refer validation below.                                                    | Loan,<br>Lease          | For Master<br>Account, it<br>should not<br>be greater<br>than 0. |
| Residu<br>al<br>Value                     | Input New<br>Residual Value            | N                     | Text Box -<br>Numeric | 0                 | Mandatory if<br>Maturity date is<br>changed for Lease<br>account           | Lease                   | Both                                                             |
| Late<br>Charge<br>Grace<br>Days           | Input new late<br>charge grace<br>days | N                     | Text Box -<br>Numeric | 0                 | If this field is 0,<br>system retains the<br>existing value on<br>account. | Loan,<br>Line,<br>Lease | Both                                                             |
| Lease<br>Early<br>Termin<br>ation<br>Term | Input new early<br>termination<br>term | N                     | Text Box -<br>Numeric | 0                 | If this field is 0,<br>system retains the<br>existing value on<br>account. | Lease                   | Both                                                             |
| Comm<br>ent                               | Input billing<br>change reason         | N                     | Text Box              | NULL              |                                                                            | Loan,<br>Line,<br>Lease | Both                                                             |

#### \*\*Notes:

- System accepts 'Next Due date' after Current Due Date.
- Next Billing Date must be after current due date i.e., Next Due Date Pre Bill Days.
- Backdating is allowed until last due date.
- Paid Term is auto-computed considering the back dated payments (if any).

#### Action on posting of transaction:

System updates the 'Billing Cycle' on account or master account based on flag in transaction.

| Parameter Name | Condition   | Name Condition Impact        | Comment                                                                                                    |
|----------------|-------------|------------------------------|----------------------------------------------------------------------------------------------------|
| Due Date       | nput Date I | Input Date DUE DAT<br>CHANGE | <ul> <li>Txn Date = Txn Date</li> <li>Due Day = Derived Due Day from Due Date.</li> <li>Due Date = Due Date</li> <li>ACH Due Date Change = ACH Due Date change</li> <li>Notes:</li> <li>Current validations of Due Day Change - checked after</li> </ul> |
|                | iput Date ( | CHANGE                       | Due Day = Derived Due Day from Due Date.<br>Due Date = Due Date<br>ACH Due Date Change = ACH Due Date chan<br><b>Notes</b> :<br>Current validations of Due Day Change - chec<br>updating the new bill cycle.                                             |

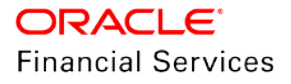

| Parameter Name           | Condition                                                                                   | Impact                      | Comment                                                                                                    |
|--------------------------|---------------------------------------------------------------------------------------------|-----------------------------|----------------------------------------------------------------------------------------------------|
| Change Payment<br>Amount | Where Term is<br>Greater than<br>ZERO or both<br>term or<br>payment<br>greater than<br>zero | CHANGE<br>PAYMENT<br>AMOUNT | Txn Date = Txn Date<br>Pmt Amt = Pmt Amt<br>Pmt Auto Compute Indicator = N (if Payment is greater<br>than ZERO else passes Y<br>Term =0<br>Balloon Payment Amount = Balloon Amount |
| Change Term              | Where<br>Payment<br>amount is<br>greater than<br>ZERO                                       | CHANGE<br>TERM              | Txn Date = Txn Date<br>Pmt Amt = Pmt Amt<br>Balloon Payment Amount = 0                                                                                                    |

#### Notes:

- In case of amortized loans, system generates the new schedule considering the old and new billing cycle.
- System directly update the 'Account Information' like 'Early Termination Term' for Lease without posting any non-monetary transaction (Direct Table update).
- Reversal of 'Reschedule Bill Cycle' is allowed with following restrictions:
  - System changes 'Account back dated date' as date of posting of transaction and hence no monetary transaction allowed to post on or before that date. This implies, system does not allow the user to reverse the 'Reschedule billing transaction' on same date.
  - System does not allow to reverse the transaction, if any monetary transaction is posted (except payoff quote), after posting reschedule billing transaction.
    - → User expected to reverse the monetary transaction manually, to reverse the reschedule billing transaction.
- Backdating of the monetary transaction is allowed up to last due date only, otherwise shows error message 'Backdating allowed till last due date only'.
- System sets the value of 'Account Back Dated' date as date of transaction posting date.
- Billing cycle change transaction is not allowed to post in following cases:
  - During 'Promotion' Period (Assumption Promotion end period is considered to end promotion and hence billing cycle change may not affect with this transaction).
  - > If subvention is defined for account.
  - > If 'Repayment Type' in contract is NOT UNDEFINED.

#### 'Billing Cycle Change' Transaction Validations:

| Field                             | Validation                                                                                | Error Message                           |
|-----------------------------------|-------------------------------------------------------------------------------------------|-----------------------------------------|
| Txn Date                          | Throw error, if the date is future date                                                   | Transaction Date cannot be in future.   |
| Process<br>associated<br>Accounts | If no accounts are linked to master<br>account and flag value = Y; show error<br>message. | No Accounts attached to Master Account. |

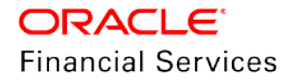

| Field                      | Validation                                                                                                    | Error Message                                                                                                    |
|----------------------------|----------------------------------------------------------------------------------------------------|----------------------------------------------------------------------------------------------------|
| New Billing<br>Cycle       | If the existing billing cycle is same as<br>new billing cycle or new billing cycle is<br>Daily or Hourly.<br>If billing cycle code is not enabled in<br>lookup                                                                                                    | Transaction cannot be posted, as New<br>Billing cycle is same as existing billing cycle.<br>Shows error message 'Billing cycle is not<br>enabled'.                                                                                                    |
| Pre-Bill Days              | If pre-bill days provided are not supportive of new billing cycle.                                                                                                    | Standard system contract validations.                                                                                                    |
| Due Day Min                | Due day Min cannot be zero or greater than due day max.                                                                                                    | Due day minimum cannot be greater than<br>due day maximum.                                                                                                    |
| Due Day max                | While posting the transaction, system<br>validates the following:<br>New billing cycle – Weekly:<br>If existing value in contract is greater<br>than 7 or user inputs greater than 7 in<br>txn parameter, show error message 1.<br>Standard setup contract validations for<br>other cycles                                                                                                    | Due Day Max - For weekly billing cycle<br>maximum due day cannot be greater than 7<br>Standard setup contract validations.                                                                                                    |
| Max Due Day<br>Change Days | New billing cycle – Weekly:<br>If existing value in contract is greater<br>than 6 or user inputs greater than 6 in<br>txn parameter, show error message 1.<br>Standard setup contract validations for<br>other cycles.                                                                                                    | This parameter drives the following: Specify<br>the maximum number of days allowed to<br>move the due date.<br>Max Due Day Change Day - For weekly<br>billing cycle, max due change days cannot<br>be greater than 6. (For monthly this is<br>restricted to 28)<br>Standard setup contract validations for<br>other cycles. |
| Due Date                   | System derives due day based on due<br>date provided in parameter. Here,<br>System validates the 'Due Day'<br>compatibility for selected billing cycle.<br>Example: Due Day for Account is 15<br>and billing cycle is Weekly, system<br>shows error message.<br>Note: The validation of 'Due Day' is<br>done after considering the Min, Max<br>and Max Due Day change days values<br>provided as input in transaction<br>parameter. | Standard Error message of Due Day to<br>validate with selected new billing cycle.<br>Existing Behaviour:<br>System considers the 'Due Date' (and<br>ignores due days, if date added in txn).<br>If 'Due Day' is given (without due date),<br>system considers this day for generating<br>next bill.                         |

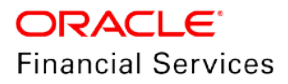

| Field                              | Validation                                                                                                    | Error Message                                                                                                    |
|------------------------------------|----------------------------------------------------------------------------------------------------|----------------------------------------------------------------------------------------------------|
| Payment<br>Amount                  | If field value is ZERO, system posts<br>'CHANGE PAYMENT AMOUNT'<br>transaction with 'Auto Compute' = Y<br>If field value is Greater than ZERO,<br>system posts 'CHANGE PAYMENT<br>AMOUNT' transaction with 'Auto<br>Compute' = N (Parameter values<br>explained above).<br>Line Validation:<br>For Line: This field is always be zero | Existing 'CHANGE PAYMENT AMOUNT'<br>validations would be triggered<br>Line Error Message:<br>Term or Payment amount should not be<br>greater than 0 |
| Term                               | Not applicable for Master account and Line Account.                                                                                                    | Refer Table 1**<br>Line Error Message:<br>Term or Payment amount should not be<br>greater than 0                                                    |
| Residual<br>Value                  | If user tries to give more 'Residual<br>Value' than available on asset; shows<br>error                                                                                                    | Residual percentage is greater than maximum allowed.                                                                                                |
| Residual<br>Value                  | If user tries to give 'Residual Value'<br>change without change in term, shows<br>error.<br>For Loan and Line Accounts:<br>Input value ignored in this parameter.                                                                                                    | No change in Term. Hence residual percentage change not allowed.                                                                                    |
| Late Charge<br>Grace Days          | If this field is 0, system retains the existing value on account.                                                                                                    | Standard setup → Contract error messages shown based on new billing cycle.                                                                          |
| Lease Early<br>Termination<br>Term | If this field is 0, system retains the existing value on account.                                                                                                    | If the Early Termination Term is greater than new term, show error message.                                                                         |

| ** T          | able 1: |                                                                                                  |                                                                                                    |
|---------------|---------|--------------------------------------------------------------------------------------------------|----------------------------------------------------------------------------------------------------|
| Pmt<br>Amount | Term    | Action                                                                                           | Comment                                                                                                    |
| > 0           | > 0     | Similar to – Change Payment<br>Txn<br>Pass Auto Compute = N<br>Maturity Change = Yes             | Billing Cycle is as follows:<br>Payment Amount = User Input<br>Term = User Input.<br>Maturity Date = Due Date Next + New Term + 1                                                  |
| 0             | 0       | Similar to – Due Date Change<br>Txn<br>Triggers - Change Payment<br>Txn<br>Pass Auto Compute = Y | Billing Cycle is as follows:<br>Payment Amount = System Calculated<br>Term = System Calculated<br>Term calculation: Maturity Date – Due Date Next<br>converted into billing cycle. |

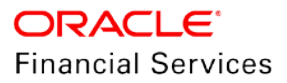

| Pmt<br>Amount | Term | Action                                                                                                    | Comment                                                                                                    |
|---------------|------|----------------------------------------------------------------------------------------------------|----------------------------------------------------------------------------------------------------|
|               |      | Maturity Change =Yes                                                                                                    |                                                                                                    |
|               |      | System will not post this<br>transaction on any account<br>(including linked accounts)<br>unless this transaction qualifies<br>on all accounts. | If Linked Account = Y                                                                                                    |
| 0             | > 0  | Similar to – Change Payment<br>Txn<br>Pass Auto Compute = Y<br>Maturity Change = Yes                                                            | Billing Cycle is as follows:<br>Term = User Input Value<br>Payment Amount = System Calculates based on<br>Term.<br>Maturity Date = Due Date Next + New Term + 1                      |
| > 0           | 0    | Similar to – Due Date Change<br>Txn<br>Similar to - Change Term Txn<br>Pass Auto Compute = NA<br>Maturity Change = Yes                          | Billing Cycle is as follows:<br>Payment Amount = User Input Value<br>Term = System calculates remaining term based<br>on payment amt<br>Maturity Date = Due Date Next + New Term + 1 |

#### **Assumptions:**

1. After posting of 'Billing cycle change' transaction, 5 Due Buckets on account refers to different billing cycle.

**Example:** Billing cycle change transaction posted (Monthly to Weekly) after 2 cycles, then first two dues represents monthly and subsequent dues represent weekly.

- 2. No impact / impact not handled for following :
  - Insurance
  - Accounting / GL Impact
  - Securitization Pool
  - For Line / Stage Funded loans, no impact on 'Advance Disbursements'
  - For Producer Compensation payment or chargeback, system will consider the TERM with absolute numbers and does not consider the change in billing.
  - PDC and Escrow need manual adjustment.
  - No impact on Metro II.
- 3. System does not allow making the contract parameter as ZERO (unless defined as ZERO during contract definition).
- 4. If user inputs 'Residual value' while posting transaction on master account; system considers this amount for all the associated lease accounts.

#### 2.3.3 Seed Data

Refer 'Appendix: Seed Data' chapter.

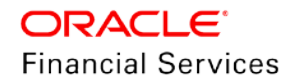

## 2.4 Configuration at company level

### 2.4.1 Overview

- 1. Configuration supported at company level (not branch level).
  - OFSLL supports Multiple Portfolio Companies definition working under an Organization, and if these Portfolio companies operate in different time zones, nightly batch jobs have to run as per the operating hours of these portfolio companies.
  - It is the business team's decision to configure the setup at organization level or at company level.
    - If the decision is to configure the setup at organization level, no specific change is required.
    - > If the decision is to configure the setup at company level, ensure to follow the recommended setup as below.
- 2. Configuration supported at company level (not branch level)

If user want to configure only one EOD schedule for one or all companies:

- User can configure batch jobs at ALL level (with or without out having multiple company definitions). This helps the existing customers (upgrading from lower version to current version) to continue with their existing ALL company level scheduling of batch job run.
- 3. If user want to configure EOD for each company independently:
  - Users can define GL date at each company level. This implies that user can schedule to run batch jobs at each company level. Scheduler will change the GL date of specific company, after the successful completion of batch job run.
  - User is advised to 'Enabled' flag at ALL GL date level; but disable batch jobs at ALL level; so that scheduler does rollover the date but doesn't pick up batch jobs for EOD run.
  - After EOD run, system will rollover the GL date or ALL company entry, after completion of run of other specific company GL date rollover.
  - 'System under maintenance' also set Y for corresponding company during EOD run of same company.
  - Company Start of Business Time configured at company level. If the parameter value is set to '0500', it implies that scheduler rollover the GL date based on this time.

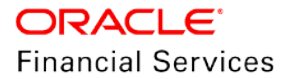

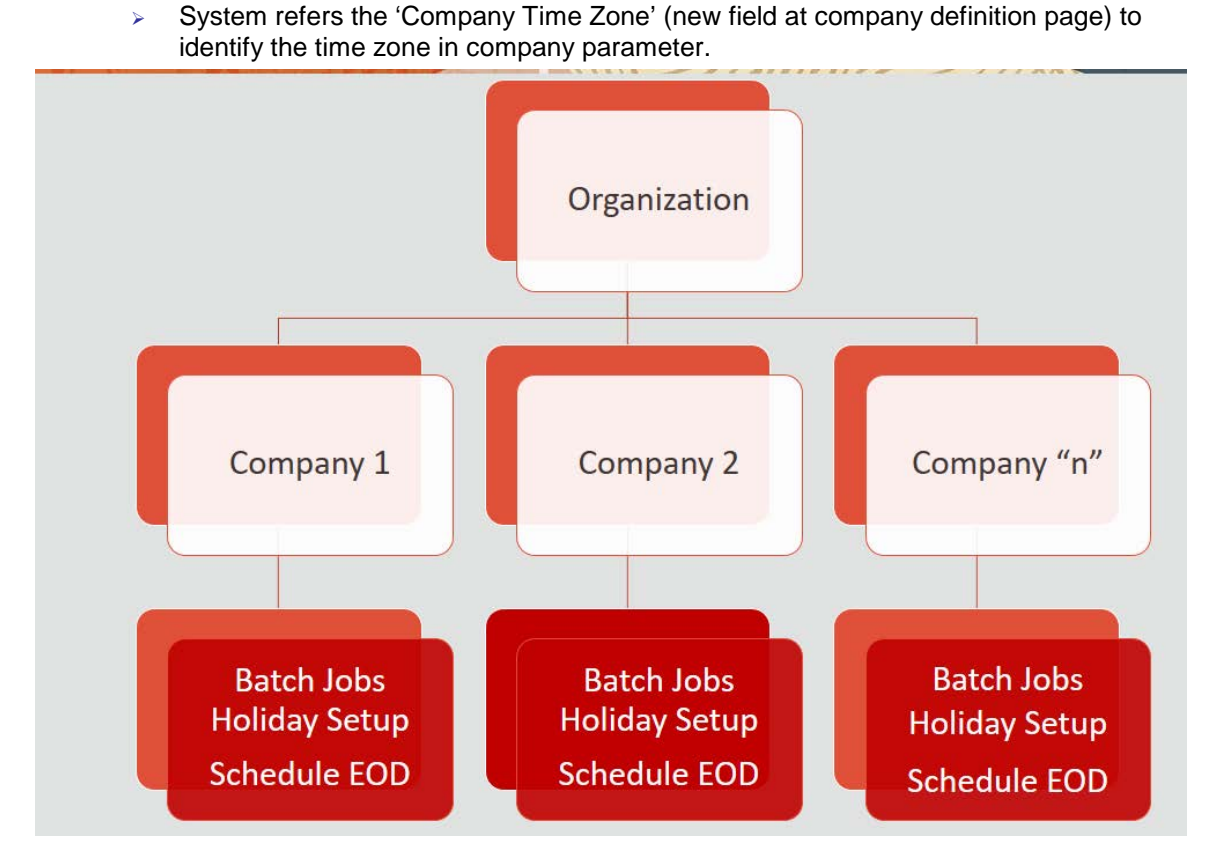

1. Day 0: Setup Definition of Company

Define Company and date format

- Define company at 'Companies Definition' page and ensure to maintain 'Company Time Zone'.
- Define company code with 'Alphanumeric' characters only.
- Ensure to define the 'Display Format' organization Definition → Division Definition → Display Formats.
- Note: Simple date format definition is one time setup for each company and Admin user not expected to change again in lifetime. Currently system allows to select only MM/DD/YYYY format.

System parameters

- System is shipped with Seed Data of company level GL date as All / All by default.
- User has to create and define following company level parameters:
  - GL POST DATE COMPANY IN MM/DD/YYYY FORMAT (UPDATED BY SCHEDULER IF ENABLED)
  - > CMN\_SYSTEM\_UNDER\_MAINTENANCE SYSTEM UNDER MAINTENANCE
  - JSC\_START\_OF\_BUSINESS\_TIME (COMPANY START OF BUSINESS TIME (24HR FORMAT)
  - PTX\_TXN\_LAST\_PURGE\_DT LAST PURGE DATE OF TXNS
  - > PUP\_TUP\_LAST\_PURGE\_DT LAST PURGE DATE OF TXNS UPLOAD

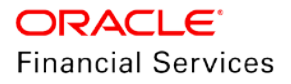

#### Ex: If three companies defined with three different time Zones - USA, UK and Australia.

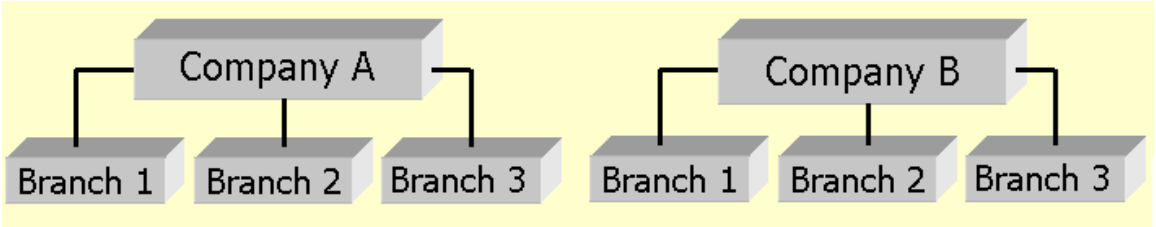

## (APPLICATIONS/ACCOUNTS)

|                              | USA         | UK          | AUS         |
|------------------------------|-------------|-------------|-------------|
| GL Post Date                 | 31 Dec 2019 | 02 Jan 2020 | 02 Jan 2020 |
| CMN_SYSTEM_UNDER_MAINTENANCE | Y           | Ν           | Ν           |
| JSC_START_OF_BUSINESS_TIME   | 0500        | 050         | 0500        |
| PTX_TXN_LAST_PURGE_DT        | 01/01/2019  | 01/01/2019  | 01/01/2019  |
| PUP_TUP_LAST_PURGE_DT        | 01/01/2019  | 01/01/2019  | 01/01/2019  |

Holiday Setup

01 Jan 2020, recorded as holiday in OFSLL

- Example:
  - Scheduler picks up the jobs for EOD run based on 'Next Date and time' set at each batch job level.
  - After successful completion of job run for the individual company, system rollovers the date for respective company.
  - Once the EOD run and date rollover is completed for individual company, system now verifies the 'Enabled' indicator for 'All' company. If none of batch jobs enabled; system rollovers the ALL GL date.
  - Being 01 Jan 2020, recorded as holiday, scheduler rollovers the next date to 02 Jan 2020.
- Batch Jobs
  - > System is shipped with batch jobs with 'All' company by default.
  - User has to define the company and copy the batch jobs. (All batch jobs are copied at one go).
- 2. Day 0: Setup with Multiple Companies in Same Time Zone / Different Time Zone
  - With introduction of new field 'Company Time Zone' at 'companies' definition page, user can define the company level time zone.
  - This parameter considers the Company level, Start of Business Time and user can configure the same time zone or different time zone for scheduler to process EOD / BOD.
  - Company wise file upload facility is supported as follows:
  - As part of creating company, following things are automated:

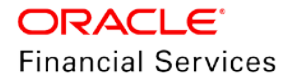

- > Directory objects creation in database
- > System parameter creation for directories
- > External table creation for selected uploads collateral and txn upload automatically
- > Physical directories need not be created
- > Directory permissions is manual
- If customer is using Company specific file upload jobs- file upload process will happen from company specific folders

Setup when New Company is added subsequently (not on Day zero)

- Follow the same steps to be followed on Day zero setup.
- Raise SR to execute script of directory creation of new company for file upload.

#### 2.4.2 Description

#### Defining configuration at company level

System shows the details at each configured company level

- 1. System Monitor → Batch Jobs
  - Introduced new field 'Company' with in Batch Job Sets tab as shown in the picture.
  - User can copy the list of job sets for each company defined on select company from LOV and click of 'Create Copy'.
  - If the batch job sets are already available for the selected company, system shows error message stating 'Batch Job Set already available for company'.
  - Duplicate validation is in place as mentioned in common validations section.

#### Impact:

- User can configure and run batch jobs for each company combination.
- Following tabs have new set of LOV showing Company with default value as ALL. On selection of corresponding 'Company', system lists the batch jobs defined for that combination.
  - System Monitor  $\rightarrow$  Batch Jobs
  - System Monitor  $\rightarrow$  Jobs  $\rightarrow$  Batch
  - > System Monitor  $\rightarrow$  Jobs  $\rightarrow$  Background
  - > System Monitor  $\rightarrow$  Jobs  $\rightarrow$  Credit Request

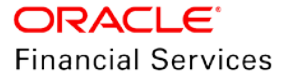

New 'Company' field in Setup  $\rightarrow$  Batch Jobs (Here COPY feature copies all batch jobs of selected company, and not only the selected row).

| View + Format +       Image: Freeze       Image: Detach       Image: Wrap       Image: Company       ALL       Image: Company       ALL         Company       Set Code       Job Set Description       ALSO1       puency value       Star         JP04       SET-AAL       ACCOUNT CREATION       JP04       LY       100         JP04       SET-AAL       ACCOUNT CREATION       JP04       LY       100         AUS01       SET-AAL       ACCOUNT CREATION       NL02       LY       100         ALL       SET-AAL       ACCOUNT CREATION       NL02       LY       100         ALL       SET-AAL       ACCOUNT CREATION       UK01       LY       100         ALL       SET-ACR       ACCOUNT CREATION       UK01       LY       100         ALL       SET-ACR       ACCRUALS AND DELINQUENCY       US01       UY       223         JB04       SET-ACR       ACCRUALS AND DELINQUENCY       DAILY       DAILY       DAILY       223         JUS01       SET-ACR       ACCRUALS AND DELINQUENCY       DAILY       DAILY       DAILY       DAILY       224         JUS01       SET-ACR       ACCRUALS AND DELINQUENCY       DAILY       DAILY       DAILY       DAILY                                                                                                    | any from the list | ist fit 📄 View 🖋       | Aud  |
|----------------------------------------------------------------------------------------------------|-------------------|------------------------|------|
| All         All           Company         Set Code         Job Set Description         AUS01         puency value         Star           Uso1         SET-AAI         ACCOUNT CREATION         JP04         LY         107           JP04         SET-AAI         ACCOUNT CREATION         JP04         LY         107           ALL         SET-AAI         ACCOUNT CREATION         NL02         LY         107           ALL         SET-AAI         ACCOUNT CREATION         NL02         LY         107           ALL         SET-AAI         ACCOUNT CREATION         UK01         LY         107           ALL         SET-ACR         ACCOUNT CREATION         UK01         LY         107           ALL         SET-ACR         ACCOUNT CREATION         UK01         LY         107           JP04         SET-ACR         ACCOUNT CREATION         UK01         LY         202           JP04         SET-ACR         ACCRUALS AND DELINQUENCY         DAILY         DAILY         223           JS01         SET-ACR         ACCRUALS AND DELINQUENCY         DAILY         DAILY         DAILY         DAILY         DAILY         223           US01         SET-ACR         ACCRUALS AND DE                                                                                                    |                   |                        |      |
| Company         Set Code         Job Set Description         AUS01         Jumph 201           US01         SET-AAI         ACCOUNT CREATION         JP04         LY         107           JP04         SET-AAI         ACCOUNT CREATION         JP04         LY         107           AUS01         SET-AAI         ACCOUNT CREATION         NL02         LY         107           AUS01         SET-AAI         ACCOUNT CREATION         NL02         LY         107           ALL         SET-AAI         ACCOUNT CREATION         NL02         LY         107           ALL         SET-ACR         ACCRUALS AND DELINQUENCY         US01         LY         22:           JP04         SET-ACR         ACCRUALS AND DELINQUENCY         DAILY         DAILY         22:           JS01         SET-ACR         ACCRUALS AND DELINQUENCY         DAILY         DAILY         DAILY         22:           JUS01         SET-ACR         ACCRUALS AND DELINQUENCY         DAILY         DAILY         DAILY         DAILY         DAILY         22:           JUS01         SET-ACR         ACCRUALS AND DELINQUENCY         DAILY         DAILY         DAILY         DAILY         DAILY         22:         AUS01         SECIFIC DAY </th <th></th> <th></th> <th></th>                                                                                                    |                   |                        |      |
| USUI SET-AAI ACCOUNT CREATION JP04 LY 1033<br>AUSOI SET-AAI ACCOUNT CREATION NL02 LY 1033<br>AUSOI SET-AAI ACCOUNT CREATION NL02 LY 1030<br>ALL SET-AAI ACCOUNT CREATION UKOI LY 1030<br>ALL SET-ACR ACCRUALS AND DELINQUENCY US01 LY 2233<br>JP04 SET-ACR ACCRUALS AND DELINQUENCY DAILY DAILY 2233<br>AUSOI SET-ACR ACCRUALS AND DELINQUENCY DAILY DAILY 2233<br>AUSOI SET-ACR ACCRUALS AND DELINQUENCY DAILY DAILY 2233<br>AUSOI SET-ACR ACCRUALS AND DELINQUENCY DAILY DAILY 2233<br>AUSOI SET-ACR ACCRUALS AND DELINQUENCY DAILY DAILY 2233<br>AUSOI SET-ACR ACCRUALS AND DELINQUENCY DAILY DAILY 2233<br>AUSOI SET-ACR ACCRUALS AND DELINQUENCY DAILY DAILY 2233<br>AUSOI SET-ACR ACCRUALS AND DELINQUENCY DAILY DAILY 2233<br>AUSOI SET-ACR ACCRUALS AND DELINQUENCY DAILY DAILY 2233<br>AUSOI SET-ACR ACCRUALS AND DELINQUENCY DAILY DAILY 2233<br>AUSOI SET-ACR ACCRUALS AND DELINQUENCY DAILY DAILY 2233<br>AUSOI SET-ACR ACCRUALS AND DELINQUENCY DAILY DAILY 2233<br>AUSOI SET-ACR ACCRUALS AND DELINQUENCY DAILY DAILY 2233<br>AUSOI SET-ACR ACCRUALS AND DELINQUENCY DAILY DAILY DAILY 2233<br>AUSOI SET-ACR ACCRUALS AND DELINQUENCY DAILY DAILY | art Time          | Critical               | Ena  |
| JP04     SET-AAL     ACCOUNT CREATION     NL02     LY     10:0       AUS01     SET-AAL     ACCOUNT CREATION     NL02     LY     10:0       ALL     SET-AAL     ACCOUNT CREATION     UK01     LY     10:0       ALL     SET-AAL     ACCOUNT CREATION     UK01     LY     10:0       ALL     SET-ACR     ACCOUNT CREATION     UK01     LY     10:0       ALL     SET-ACR     ACCOUNT OREATION     US01     LY     22:0       JP04     SET-ACR     ACCRUALS AND DELINQUENCY     DAILY     DAILY     22:1       JS01     SET-ACR     ACCRUALS AND DELINQUENCY     DAILY     DAILY     DAILY     22:1       JS01     SET-ACR     ACCRUALS AND DELINQUENCY     DAILY     DAILY     DAILY     22:1       JS01     SET-ACR     ACCRUALS AND DELINQUENCY     DAILY     DAILY     DAILY     22:1       JUS01     SET-ACR     ACCRUALS AND DELINQUENCY     DAILY     DAILY     DAILY     22:1       JUS01     SET-ACR     ACCRUALS AND DELINQUENCY     DAILY     DAILY     DAILY     22:1       JUS01     SET-ACR     ACCRUALS AND DELINQUENCY     DAILY     DAILY     DAILY     22:1       JL     SET-ADT     UPDATE AUDIT TABLE (AFTER                                                                                                    | 0:00 AM           | N                      | N    |
| AUS01     SET-AAI     ACCOUNT CREATION     NL02     LY     107       ALL     SET-AAI     ACCOUNT CREATION     UK01     LY     107       ALL     SET-ACR     ACCOUNT CREATION     UK01     LY     107       JP04     SET-ACR     ACCRULAS AND DELINQUENCY     DAILY     DAILY     22:3       J904     SET-ACR     ACCRULAS AND DELINQUENCY     DAILY     DAILY     DAILY     22:3       JUS01     SET-ACR     ACCRULAS AND DELINQUENCY     DAILY     DAILY     DAILY     22:3       JUS01     SET-ACR     ACCRULAS AND DELINQUENCY     DAILY     DAILY                                                                                                    | 0:00 AM           | N                      | N    |
| ALL     SET-AAI     ACCOUNT CREATION     UK01     LY     10:0       ALL     SET-ACR     ACCOUNT CREATION     US01     LY     10:0       JP04     SET-ACR     ACCRUALS AND DELINQUENCY     US01     LY     22:0       JP04     SET-ACR     ACCRUALS AND DELINQUENCY     DAILY     DAILY     DAILY     22:1       US01     SET-ACR     ACCRUALS AND DELINQUENCY     DAILY     DAILY     22:2       US01     SET-ACR     ACCRUALS AND DELINQUENCY     DAILY     DAILY     22:3       US01     SET-ACR     ACCRUALS AND DELINQUENCY     DAILY     DAILY     22:3       US01     SET-ADT     UPDATE AUDIT TABLE (AFTER TABLE EXPORT-IMPORT)     SPECIFIC DAY     SPECIFIC DAY     10:0       ALL     SET-ADT     UPDATE AUDIT TABLE (AFTER TABLE EXPORT-IMPORT)     SPECIFIC DAY     SPECIFIC DAY     10:0       C           10:0                                                                                                    | 0:00 AM           | N                      | N    |
| ALL     SET-ACR     ACCRUALS AND DELINQUENCY     US01     LY     22:       JP04     SET-ACR     ACCRUALS AND DELINQUENCY     DAILY     DAILY     DAILY     DAILY       US01     SET-ACR     ACCRUALS AND DELINQUENCY     DAILY     DAILY     DAILY     22:       US01     SET-ACR     ACCRUALS AND DELINQUENCY     DAILY     DAILY     DAILY     22:       US01     SET-ACR     ACCRUALS AND DELINQUENCY     DAILY     DAILY     DAILY     22:       US01     SET-ACR     ACCRUALS AND DELINQUENCY     DAILY     DAILY     DAILY     22:       US01     SET-ACR     ACCRUALS AND DELINQUENCY     DAILY     DAILY     DAILY     DAILY       US01     SET-ACR     ACCRUALS AND DELINQUENCY     DAILY     DAILY     DAILY     DAILY       US01     SET-ACR     ACCRUALS AND DELINQUENCY     DAILY     DAILY     DAILY     DAILY       US01     SET-ACR     ACCRUALS AND DELINQUENCY     DAILY     DAILY     DAILY     DAILY       US01     SET-ACR     ACCRUALS AND DELINQUENCY     DAILY     DAILY     DAILY     DAILY       ILY     US01     SET-ACR     AUDIT TABLE (AFTER TABLE EXPORT-IMPORT)     SPECIFIC DAY     SPECIFIC DAY     SPECIFIC DAY       ILY                                                                                                    | 0:00 AM           | N                      | N    |
| JP04     SET-ACR     ACCRUALS AND DELINQUENCY     DAILY     DAILY     DAILY     DAILY     22::       US01     SET-ACR     ACCRUALS AND DELINQUENCY     DAILY     DAILY     DAILY     22::       US01     SET-ACR     ACCRUALS AND DELINQUENCY     DAILY     DAILY     DAILY     22::       US01     SET-ACR     ACCRUALS AND DELINQUENCY     DAILY     DAILY     DAILY     22::       US01     SET-ADT     UPDATE AUDIT TABLE (AFTER TABLE EXPORT-IMPORT)     SPECIFIC DAY     SPECIFIC DAY     10::       ALL     SET-ADT     UPDATE AUDIT TABLE (AFTER TABLE EXPORT-IMPORT)     SPECIFIC DAY     SPECIFIC DAY     10::       K     SPECIFIC DAY     SPECIFIC DAY     SPECIFIC DAY     SPECIFIC DAY     10::                                                                                                    | 2:30 PM           | Y                      | Y    |
| US01 SET-ACR ACCRUALS AND DELINQUENCY DAILY DAILY 22:<br>AUS01 SET-ACR ACCRUALS AND DELINQUENCY DAILY DAILY 22:<br>US01 SET-ADT UPDATE AUDIT TABLE (AFTER TABLE EXPORT-IMPORT) SPECIFIC DAY SPECIFIC DAY 10:0<br>ALL SET-ADT UPDATE AUDIT TABLE (AFTER TABLE EXPORT-IMPORT) SPECIFIC DAY SPECIFIC DAY 10:0<br>C                                                                                                    | 2:30 PM           | Y                      | Y    |
| AUSO1 SET-ACR ACCRUALS AND DELINQUENCY DAILY DAILY 22::<br>USO1 SET-ADT UPDATE AUDIT TABLE (AFTER TABLE EXPORT-IMPORT) SPECIFIC DAY SPECIFIC DAY 10::<br>ALL SET-ADT UPDATE AUDIT TABLE (AFTER TABLE EXPORT-IMPORT) SPECIFIC DAY SPECIFIC DAY 10::<br>C                                                                                                    | 2:30 PM           | Y                      | Y    |
| US01 SET-ADT UPDATE AUDIT TABLE (AFTER TABLE EXPORT-IMPORT) SPECIFIC DAY SPECIFIC DAY 10:0<br>ALL SET-ADT UPDATE AUDIT TABLE (AFTER TABLE EXPORT-IMPORT) SPECIFIC DAY SPECIFIC DAY 10:0                                                                                                    | 2:30 PM           | Y                      | Y    |
| ALL SET-ADT UPDATE AUDIT TABLE (AFTER TABLE EXPORT-IMPORT) SPECIFIC DAY SPECIFIC DAY 10:0                                                                                                    | 0:00 AM           | N                      | N    |
|                                                                                                    | 0:00 AM           | N                      | N    |
| and July                                                                                                    |                   |                        | >    |
| atch Jobs                                                                                                    | 🗣 Add 🛛 🥖 Eo      | 🖊 Edit 🛛 📄 View 🖌 🖌    | Aud  |
| View - Format - 🔛 👔 Freeze 🚮 Detach 🚙 Wrap 🚱                                                                                                    |                   |                        |      |
| Seq Job Type Job Code Job Description Threads                                                                                                    | Commit C          | mit Count Errors Allow | owed |
| 1.0000 PROCEDURE AAIPRC BJ 100_01 APPLICATION TO ACCOUNT INTERFACE 1                                                                                                    | 100               | 100                    |      |

- 2. Batch Jobs  $\rightarrow$  Job Holidays
  - Introduced new field called Company as shown in the picture.
  - User able to define holidays for each company combination.
  - Duplicate validation is in place as mentioned in common validations section.
  - Default values are provided as ALL as Company for all records.

| Batch Jobs Job Holiday | <b>/5</b>      |          |                            |
|------------------------|----------------|----------|----------------------------|
| Job Holidays           | Freeze Poetach | Wrap 649 | 🔶 bád 🥒 Edt 📃 Yew 🛛 🖋 Ayát |
| Holiday Dt             | Description    | Company  | Enabled                    |
| 12/09/2016             | PUBLIC HOLIDAY | US01     | N                          |
| 12/25/2002             | CHRISTMAS      | U501     | Y                          |
|                        |                |          |                            |

- 3. System Monitor  $\rightarrow$  JMS Queues  $\rightarrow$  Messages
  - Introduced new LOV Company under 'JMS Queues → Message Tab as shown in the picture with default value as ALL.
  - System displays JMS error message at company level.
  - Company LOV shows only those values, where logged in user has access to view.

| System Monitor ×                                                               |                                              |           |           |        | (           |
|--------------------------------------------------------------------------------|----------------------------------------------|-----------|-----------|--------|-------------|
| Batch Jobs Jobs Services Database Server Log Files Parked Transactions Users J | MS Queues                                    |           |           |        |             |
| Status Messages                                                                |                                              |           |           |        |             |
| Company ALL 💌 View Last 💿 1 Day 💿                                              | 1 Week 💿 1 Month 💿 By Date Start Dt 🖄 End Dt | B 👸       |           |        |             |
| Messages                                                                       |                                              |           |           |        |             |
| View 🔻 Format 🔻 🖙 🏢 Freeze 🚮 Detach 📣 Wrap 🚷                                   |                                              |           |           |        |             |
| Service Description                                                            |                                              | Submitted | Completed | Failed | Resubmitted |
| ROUTEONE MDB ROUTEONE INTERFACE MDB                                            |                                              | 7         | 0         | 7      | 0           |
| BIP MDB BIP INETRFACE MDB                                                      |                                              | 47        | 47        | 0      | 0           |
| EVENTS MDB EVENTS MDB                                                          |                                              | 105       | 105       | 0      | 0           |
| •                                                                              | m                                            |           |           |        | •           |
| •                                                                              |                                              |           |           |        |             |

- 4. System Monitor  $\rightarrow$  Jobs  $\rightarrow$  Background
  - Company Start of Business Time configured at company level. If the parameter value is set to '0500', it implies that scheduler rollovers the GL date based on this time.

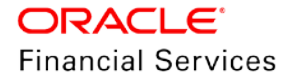

System refers the 'Company Time Zone' (new field at company definition page) to identify the time zone in company parameter.

|                |               |   |                                  |          | Save and Stag       | Save and Return       | Ca Beturn    |
|----------------|---------------|---|----------------------------------|----------|---------------------|-----------------------|--------------|
| Company        | C-0001        |   | * Company Time Zone WET          | <b>V</b> | Extn 1              |                       |              |
| * Name         | DEMO BANK USA |   |                                  |          | Phone 2             |                       |              |
| * Short Name   | US01          |   | Remittance Address               |          | Extn 2              |                       |              |
| * Currency     | US DOLLAR     | ~ | Country UNITED STATES            |          | * Fax 1             | (123)-456-7890        |              |
| Enabled        |               |   | Remittance Address   ne 1   INE1 |          | Fax 2               |                       |              |
| * Country      | UNITED STATES | ~ | Remitance Address   ine 2   INE2 |          | * Tax ID #          | 1234567890            |              |
| Address Line 1 | LINEI         |   | 7h 55344                         |          | * TCC               | 1234567890            |              |
| Address Line 2 | LINE2 NW      |   | Extn                             | (G27)    | Contact             | SETME                 |              |
| * Zip          | 55344         |   | City MINNEADOUIS                 |          | * Coupon Order Code | A                     |              |
| Extr           | 7255          |   | State MINNESOTA                  |          | * HMDA              | OFFICE OF THE COMPTRO | LIER OF      |
| * City         | MINNEAPOLIS   |   |                                  |          |                     |                       | 011313531100 |
| * State        | MINNESOTA     | 4 | - priorie 1 (123)-436-8888       |          |                     |                       |              |

- 5. Change at Setup  $\rightarrow$  Standard Payees
  - Introduced new fields called Company / Branch as shown in the picture.
  - System shows only corresponding company / branch list of values in LOV, based on 'Country' selected.
  - User able to define standard payee for each company / branch combination.
  - Duplicate validation is in place as mentioned in common validations section.
  - Default values provided as ALL as Company / Branch for all records.

#### Impact:

- User can define payee bank account for each company.
- AP Requisition batch job is modified to consider the account number with consideration to company.
- Funding process including account on boarding and conversion is able to consider the account number based on company / branch combination to generate requisitions.

| Payee Definition | Freeze                          | 🛃 Detach 🛛 👌  | Wrap 🙌  |               |                  |                            |                |                |       | s∰= ∆dd                                  | Seat Seat | v 🦪 Aydi |
|------------------|---------------------------------|---------------|---------|---------------|------------------|----------------------------|----------------|----------------|-------|------------------------------------------|-----------|----------|
| 1001             |                                 |               |         |               |                  |                            |                |                |       |                                          |           |          |
| Payee #          | Name                            | Pmt Mode      | Enabled | Country       | City             | State                      | Address Line 1 | Address Line 2 | Zp    | Extn                                     | ,         | hone 1   |
| 1001             | ACH                             | ACH           | ¥       | UNITED STATES | LEXINGTON        | ILLINOIS                   | LINE1          | LINE2          | 85587 |                                          | (012)-34  | 5-6789   |
|                  | Payee #<br>* Name<br>* Pmt Mode | 1001<br>ACH   |         |               | Zo<br>Extri      | 85587                      |                |                |       | Routing # 5384765<br>Account Type CHECKI | 58<br>NG  |          |
|                  | * Enabled [<br>* Country        | UNITED STATES |         |               | State<br>Phone 1 | ILLINOIS<br>(012)-345-6789 |                |                |       | * Company US01<br>* Branch US90          |           |          |
|                  | Address Line 1                  | LINE1         |         |               | Phone 2          |                            |                |                |       | BIC                                      |           |          |
|                  | Address Line 2                  | LINE2         |         |               | Bank Name        | BANK OF VISA CARE          |                |                |       | IBAN<br>Start Dt 12/07/1<br>Comment      | 996       |          |

- 6. Change at Setup  $\rightarrow$  Data Files  $\rightarrow$  Input
  - Introduced new fields called Company and 'External table name' fields as shown in the picture.
  - Introduced COPY facility to copy the Input file definition and corresponding column definitions.

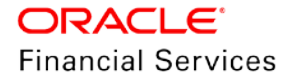

- If user selects the row and target company for which records needs to be created and clicks on 'Create Copy' system does copy of following records:
  - → ITU\_TXN\_UPLOAD
  - → ASSET\_ASE\_UPLOAD
  - → ASSET\_ATA\_UPLOAD
  - → ASSET\_ATR\_UPLOAD
  - → ASSET\_AVL\_UPLOAD
- Records for above files created with 'External Table Name' as 'External Table Name\_ Company code'.

| ata Files |            |           |        |             |           |           |                                |                |           |           |         |          |            |           |         |         |       |
|-----------|------------|-----------|--------|-------------|-----------|-----------|--------------------------------|----------------|-----------|-----------|---------|----------|------------|-----------|---------|---------|-------|
| Dutput Ir | nput       |           |        |             |           |           |                                |                |           |           |         |          |            |           |         |         |       |
|           |            |           |        |             |           |           |                                |                |           |           |         |          |            |           | Arm     |         |       |
| Input D   | ata File L | erinition | s      |             |           |           |                                |                |           |           |         |          |            | Add       | Eat     | View    | AUG   |
| View -    | Format *   | 🛃 🕕 F     | reeze  | 🛃 Detach    | ्त्री Wra | p. 6      | Company BM001                  | ~              | Create    | Copy      |         |          |            |           |         |         |       |
| 0         |            |           |        |             |           |           |                                |                |           |           |         |          |            |           | US      |         |       |
| Name      |            |           |        | File Name   |           | Descripti | on                             | Directory Path | Delimiter |           | Record  | External | Table Name |           | Company | Enabled |       |
| ASSET_    | ATA_UPLOA  | 0         |        | IUT_ATA_UPL | OAD.CSV   | ASSET T   | RACKING ATTRIBUTES FILE UPLOAD | ICC            |           |           | ARIABLE | ASSET_   | ATA_UPLOAD | EXT_US01  | US01    | Y       |       |
| ASSET_    | AVI_UPLOAD | )         |        | IUT_AVI_UPL | OAD.CSV   | ASSET V.  | ALUATIONS FILE UPLOAD          | ICC            |           |           | ARIABLE | ASSET_   | AVI_UPLOAD | EXT_US01  | US01    | Y       |       |
| ITU_TX    | IN_UPLOAD  |           |        | ITU_TXN_UPL | OAD.CSV   | TXNS FIL  | E UPLOAD                       | ITU            |           |           | ARIABLE | TXNS_U   | PLOAD_EXT_ | US01      | US01    | Y       |       |
| ASSET_    | ASE_UPLOAL | )         |        | IUT_ASE_UPL | OAD.CSV   | ASSET FI  | LE UPLOAD                      | ICC            |           | ,         | ARIABLE | ASSET    | ASE_UPLOAD | EXT_US01  | US01    | Y       |       |
| ASSET     | ATR_UPLOA  | D         |        | IUT_ATR_UPL | OAD.CSV   | ASSET A   | DOONS FILE UPLOND              | ICC            | ,         |           | ARIABLE | ASSET    | ATR_UPLOAD | _EXT_US01 | US01    | Y       |       |
| Column    | Definitio  | ne        |        |             |           |           |                                |                |           |           |         |          |            | Add       | A Edit  | View    | A AN  |
| View -    | Format *   |           | reeze  | 🛃 Detach    | d) Wra    |           | 9                              |                |           |           |         |          |            |           | - con   | 1.00    | - 150 |
| Seq       | Column M   | ame       |        | Column Desc | ription   |           |                                |                |           | Data Type | Forma   | t Mask   | Length     | Sort      |         | Enabled | 1     |
| 2         | ATA ASE    | NER       |        | ASSET NUME  | ER        |           |                                |                |           | CHARACTER | NOTA    | PPLIC    | 30         | 2         |         | Y       |       |
| 3         | ATA_ASE    | ORIG SYS  | XREF   | XREF        |           |           |                                |                |           | CHARACTER | NOT     | PPLIC    | 30         | 3         |         | Y       |       |
| 4         | ATA ATK    | FTB_TABLE |        | TRACKING I  | TEM       |           |                                |                |           | CHARACTER | NOTA    | PPLIC    | 30         | 4         |         | Y       |       |
| 5         | ATA FTA    | TABLE ATT | RIBUTE | TRACKING A  | TTRIBUTE  |           |                                |                |           | CHARACTER | NOTA    | PPLIC    | 30         | 5         |         | Y       |       |
| 1         | ATA_OPE    | RATION IN | )      | OPERATION   | IND       |           |                                |                |           | CHARACTER | NOTA    | PPLIC    | 30         | 1         |         | Y       |       |
| 6         | ATA VAL    | UE        |        | VALUE       |           |           |                                |                |           | CHARACTER | NOT     | PPLIC    | 80         | 6         |         | Y       |       |

#### **Other Impact Areas:**

- User Info → GL Date
  - > Remove 'GL Date' from User Info page.
- Company Parameter  $\rightarrow$  GL Date
  - Branch LOV shows ALL only to configure.
- 7. Scheduler:
  - Scheduler picks up the company specific scheduled batch jobs and update the GL postdate of specific company, on completing batch job run for that specific company.
- 8. Debug Logs
  - Batch level Debug logs maintained at **system parameter level**. (Debug system parameters not moved to company level). This means user can enable / disable 'debug batch job logging' at system parameter level only.
  - User can enable the batch job level debug jobs by system parameters (By enabling in user defined table).
  - System appends the Debug log file generated with 'company name'.
  - Date format in debug logs are MM/DD/YYYY Standard Format only, irrespective of logs generated for any company.
- 9. Setup Screens
  - All setup screens refers to system date for validation. Example: Start and End Date.
- 10. File Uploads
  - If customer is using only ALL company definition file upload process will continue to use the existing folder and infrastructure.
  - As part of creating company, following things are automated:

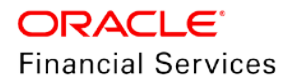

- > Directory objects creation in database
- System parameter creation for directories
- > External table creation for selected uploads collateral and txn upload automatically
- > Physical directories will not be created
- > Directory permissions is manual
- If customer is using Company specific file upload jobs, file upload process will happen from company specific folders.
  - Input File: Changes done to the file structure. Place the input file under input/directory/company specific folder.
    - → If certain file does not have company definition like 'Asset Upload', user can place file in any company to process and upload records.
    - → Some of the input files are 'not programmed' to refer Data Files → Input file definitions and hence any date in the file will follow MM/DD/YYYY format.
      Example: Call activity posting promise date is required in the same format.
    - → Some input files 'are programmed' to refer Data Files → Input file definitions and hence system expects the date in the file as defined as date format in definition.
       Output File: Output file name appended with company name and generated in one folder.

#### Note:

- A script provided to create directories and to create folders for each defined company and user has to run script on day zero.
- CLOB indicator retained at system parameter level.
- 11. Transactions
  - Monetary transaction refers the company specific GL date.
  - Non-Monetary transactions refers to system date.
  - Transactions data in the account will continue to show the dates with reference to 'Fixed simple date format' maintained at company level.
- 12. Web Services
  - GL date of service would refer company level GL date.
  - User has to pass/send 'Company' for some specific services to take reference of corresponding company GL date.
- 13. Letters, Correspondence
  - Letters generated based on 'Company level' batch job run.
  - Date format in letter is 'not controlled' by company level display format and continues to refer the letter template.
- 14. Reports
  - Changes taken at report template level and reports are generated with company name appended to file and generated data for specific company, where the job is run.
  - Date format in report is 'not controlled' by company level display format and continues to refer the report template.
- 15. Credit Bureau & Metro II
  - Bureau pull does not have any impact to handle; reason being user has to select the specific company and bureau will trigger the pull from UI.
  - Metro II No impact. System generates file for all companies; but based on product level flag and with configured setup.

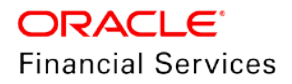

- 16. GL
  - Current GL Setup [Attributes, Translations and Transaction Links etc.] is at Company level and hence there is no impact.
- 17. ODD1, ODD2, ODD3
  - ODD1 (Producer ACH, Adverse Action letters, Adverse Action Condition Letter file) job generates the data at company level; if job ran at company level.
  - ODD2 (Account ACH, Vendor ACH, Statement, Letter File and so on) job generates the data at company level; if job ran at company level.
  - ODD3 job generates the data at company level; if job ran at company level.
- 18. Migration
  - For all screens, where company has been added, default value ALL is provided. (User expected to enable this in seed data screen).
- 19. Conversion
  - API tables already have definition of company and hence no specific impact.
  - User can upload the conversion files based on company.
- 20. Archive
  - Parameter to specify the archive days are available at system level.
  - However, user can run the Archive batch jobs at each company level; which purges data for that specific company.
- 21. Purge
  - Parameter to specify the purge days and following parameters moved to company level.
    - PTX\_TXN\_LAST\_PURGE\_DT LAST PURGE DATE OF TXNS
    - PUP\_TUP\_LAST\_PURGE\_DT LAST PURGE DATE OF TXNS UPLOAD
- 22. Standard Payees
  - User would be able to define payee bank account for each company / branch combination.
  - AP Requisition batch job generates the requisition considering the account number defined at company level.
- 23. Data Masking
  - Not handled this module and hence data masking can be configured at organization level only.
- 24. WFP Module
  - Not handled any impact in current release.
- 25. List of batch jobs handled to run at company level

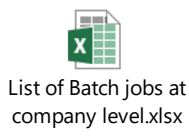

26. List of File uploads, handled to run at company level

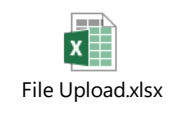

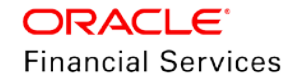

#### Assumptions

- System considers the criteria defined for company and ignores the branch level differentiation across application.
- Hence, even if user defines multiple records as follows, system still consider the combination as same and executes records are company level.

Company = AUS and Branch = ALL Company = AUS and Branch = Sydney

| Origination Criteria Based Condition | Customer Service Call Action Results Activit | ty Tracking User Groups |            |                        |                  |                     |                |
|--------------------------------------|----------------------------------------------|-------------------------|------------|------------------------|------------------|---------------------|----------------|
| Critoria Definition                  |                                              |                         |            |                        |                  | 📥 Add 🖉 Edit        | Audit          |
| View   Format   Freez                | e 🚮 Detach 🛛 🚽 Wrap 🛛 🙀 🖌 Ch                 | eck Criteria            |            |                        |                  | T Maa 🖉 Eair        | VIEW VIEW      |
|                                      |                                              |                         | Č          | 6                      |                  |                     |                |
| Name                                 | Description                                  |                         | Start Dt   | End Dt                 | Seq Company      | Branch              | Enabled        |
| TEST_MAC_CONDITION                   | CONDITION BASED ON COMPANY                   |                         | 01/01/2019 | 01/01/2020             | 0 AUS01          | ALL                 | Y              |
|                                      |                                              |                         |            |                        |                  |                     |                |
| Criteria Details Conditions          |                                              |                         |            |                        |                  |                     |                |
|                                      |                                              |                         |            |                        | _                |                     |                |
| Criteria                             |                                              |                         |            |                        |                  | 🐈 Add 🛛 🥖 Edit 🛛    | View 🛛 🖋 Audit |
| View 🔻 Format 👻 🔛 Fre                | eze 🚮 Detach 🛛 🖓 Wrap 🖓                      |                         |            |                        |                  |                     |                |
| Seq ( 1                              | Parameter                                    |                         |            | Comparison<br>Operator | Criteria Value ) | Logical<br>Operator | Enabled        |
| 0                                    | CCOUNT MASTER ACCOUNT INDICATOR              |                         |            | EQUAL                  | Y                |                     | Y              |
|                                      |                                              |                         |            |                        |                  |                     |                |

### 2.4.3 Seed Data

Refer 'Appendix: Seed Data' chapter.

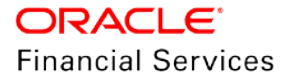

## 2.5 Close Account after Paid-off

### 2.5.1 Overview

- Some business models demand not to close the account, even if the account is Paid Off.
- To address this business requirement, new flag introduced at product level.

### 2.5.2 Description

New flag at product level

- New Flag 'Close Account after Paid-off' introduced at Setup → Product definition level for loan/ line and lease
  - If the flag value = Y, system closes the account after no. of days specified in the system parameter.
  - If the flag value = N, system ignores the system parameter and does not close the account.
  - TXNCLS\_BJ\_100\_01 VOID/PAID ACCOUNT CLOSE PROCESSING refers to this flag and does not close Paid off accounts.
  - In addition, the new flag is information shown at Servicing → Account Details → Others (View only field).
  - While converting the accounts from the legacy system, system accepts the flag value as per the product set up and on-board the accounts

| Loan Product                                                                                                    |                                                                                                    |        | Save and                                        | d Stay                                           | Return |
|----------------------------------------------------------------------------------------------------|----------------------------------------------------------------------------------------------------|--------|-------------------------------------------------|--------------------------------------------------|--------|
| Product         AUS LOAN VEHICLE (FR)           * Description         BGH LOAN VEHICLE (FR)           * Start Dt         10/23/2019           * end pt         12/31/4000 | * Customer Credit Limit<br>* Same Billing Cycle<br>* Enabled<br>* Collateral Type VEHICLE COLLATERAL                               | ~      | * Billing Cycle<br>* Category<br>Index Rounding | MONTHLY<br>STANDARD<br>NO ROUNDING TO INDEX RATE | > > >  |
| * Direct<br>* Flexible Repayment /<br>* Close Account After /<br>Paid-Off                                                                                                 | Collateral Sub Type     PERSONAL PROPERTY VEHICLE     * Credit Bureau Portfolio     Type     * Credit Bureau Account Type     AUTO | R<br>V | Reschedule Method<br>Reschedule Value           | UNDEFINED<br>0.0000                              | ~      |

### 2.5.3 Seed Data

Refer 'Appendix: Seed Data' chapter.

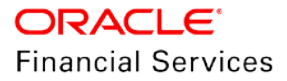

## 2.6 Collateral Maintenance

### 2.6.1 Overview

Existing Non-monetary transaction 'Collateral Maintenance' enhanced to support additional details and validations.

### 2.6.2 Description

#### Non- Monetary Transaction – Collateral Maintenance

Enhanced non-monetary transaction 'Asset Maintenance' with below parameters.

| Txn<br>Code                      | Descript<br>ion          | Group                           | Acti<br>on | Mon<br>etary | Syst<br>em<br>Defin<br>ed | En<br>abl<br>e | Txn/<br>Bal<br>Type | Stmt<br>Txn<br>Type | Bat<br>ch | Man<br>ual | Stm<br>t<br>Prin<br>t | GL |
|----------------------------------|--------------------------|---------------------------------|------------|--------------|---------------------------|----------------|---------------------|---------------------|-----------|------------|-----------------------|----|
| ASSE<br>T<br>MAIN<br>TENA<br>NCE | ASSET<br>MAINTE<br>NANCE | ACCOU<br>NT NON<br>MONET<br>ARY | PO<br>ST   | Ν            | Y                         | Y              | NONE                | NON<br>E            | Ν         | Y          | Ν                     | Ν  |

#### **Transaction Parameters:**

| Parameter<br>Code | Description         | Mandat<br>ory Y/N | Data<br>Type/ Size | Field Validation                                                    | Default<br>Values | Comments                                  |
|-------------------|---------------------|-------------------|--------------------|---------------------------------------------------------------------|-------------------|-------------------------------------------|
| Txn Date          | Transaction<br>Date | Y                 | Date Field         | Does not allow<br>any back dated<br>or future dated<br>transaction. | System<br>Date    |                                           |
| Asset #           | Asset Number        | Y                 | Number             | Asset # should<br>exist                                             | NA                |                                           |
| Asset             | Asset Class         | N                 | Char               | Asset Class is                                                      | NA                | Refers                                    |
| Class             |                     |                   |                    | validated from<br>look up per<br>Collateral type                    |                   | HOME_ASSET_CL<br>ASS_CD                   |
|                   |                     |                   |                    | of Asset #<br>inputted                                              |                   | VEHICLE_ASSET_<br>CLASS_CD                |
|                   |                     |                   |                    |                                                                     |                   | OTHER_ASSET_CL<br>ASS_CD                  |
| Asset<br>Type     | Asset Type          | N                 | Char               | Validated from<br>Asset Type<br>Setup                               | NA                | Setup->Asset Types<br>per Collateral Type |
| Asset Sub<br>Type | Asset Sub<br>Type   | N                 | Char               | Validated from<br>Asset Type<br>Setup                               | NA                | Setup->Asset Types<br>per Collateral Type |

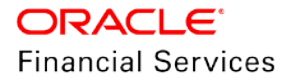

| Parameter<br>Code  | Description       | Mandat<br>ory Y/N | Data<br>Type/ Size | Field Validation                                                  | Default<br>Values | Comments                                         |
|--------------------|-------------------|-------------------|--------------------|-------------------------------------------------------------------|-------------------|--------------------------------------------------|
| Registrati<br>on # | Registration #    | N                 | Char               | Allowed only for<br>VEHCILE/OTHE<br>R collateral type             | NA                |                                                  |
| Make               | Make              | N                 | Char               |                                                                   | NA                |                                                  |
| Model              | Model             | Ν                 | Char               |                                                                   | NA                |                                                  |
| Estimated<br>Life  | Estimated Life    | N                 | Number             |                                                                   | NA                |                                                  |
| Country            | Country           | N                 | LOV                |                                                                   | NA                | Refer<br>COUNTRY_CD                              |
| Zip                | Zip               | N                 | Char               | Validated from<br>Zip matrix based<br>on Country code<br>inputted | NA                | Refers<br>Setup-> User->Zip<br>Codes             |
| State              | State             | N                 | LOV                |                                                                   | NA                | Refers<br>Setup-> User->Zip<br>Codes<br>STATE_CD |
| Address #          | Address #         | N                 | Char               |                                                                   | NA                |                                                  |
| Address<br>Line 1  | Address Line<br>1 | N                 | Char               |                                                                   | NA                |                                                  |
| Address<br>Line 2  | Address Line<br>2 | N                 | Char               |                                                                   | NA                |                                                  |
| Reason<br>Code     | Reason            | N                 | LOV                |                                                                   | NA                | Reason Code for<br>posting the<br>transaction    |
| Comment            | Input<br>Comment  | N                 | Char               |                                                                   | Null              |                                                  |

#### Validations:

On Save, system does the following validations and throw error messages:

| Field Name | Validation                                                            | Error Message                                                    |  |
|------------|-----------------------------------------------------------------------|------------------------------------------------------------------|--|
| Asset #    | Check if the asset number exist in system or else show error message. | Asset #: <asset nbr=""> does not exist for this account.</asset> |  |

| Field Name        | Validation                                                                                                    | Error Message                                                                                                    |  |
|-------------------|----------------------------------------------------------------------------------------------------|----------------------------------------------------------------------------------------------------|--|
| Asset Class       | Check if the Asset Class inputted is as per<br>HOME_ASSET_CLASS_CD for HOME<br>collateral                                           | Shows Error message as 'Asset Class :<br><asset class=""> does not exist for Asset #<br/>: <asset nbr=""> Collateral Type'</asset></asset>                               |  |
|                   | VEHICLE_ASSET_CLASS_CD for                                                                                                    | Example:                                                                                                    |  |
|                   | OTHER_ASSET_CLASS_CD for<br>HOUSEHOLD GOODS AND OTHER<br>COLLATERALS                                                                | Asset # 10001 is of Collateral type<br>=HOME then Asset Class should be<br>from lookup<br>HOME_ASSET_CLASS_CD.                                                           |  |
| Asset Type        | Check if the Asset Type provided is from<br>Setup->Asset Types per Collateral Type of<br>inputted Asset #                           | Shows Error message as 'Asset Type :<br><asset type=""> provided does not exist<br/>for Asset # : <asset nbr=""> Collateral<br/>Type'</asset></asset>                    |  |
| Asset Sub<br>Type | Check if the Asset Sub Type provided is<br>from Setup->Asset Types->Asset Sub<br>Type per Collateral Type of inputted Asset<br>#    | Shows Error message as 'Asset Sub<br>Type : <asset subtype=""> provided does<br/>not exist for Asset # : <asset nbr=""><br/>Collateral Type'</asset></asset>             |  |
| Registration #    | Check if Registration # is provided for<br>Asset # having Collateral Type =HOME                                                     | Shows Warning message as<br>'Registration # : <registration nbr=""> not<br/>required for Asset # : <asset nbr=""> since<br/>Collateral Type=HOME'</asset></registration> |  |
| Zip               | Check if Zip code provided is validated<br>based on Country code provided and<br>Setup-> Zip Codes or else display error<br>message | Shows Error message as 'Zip Code :<br><zip code=""> provided is invalid for<br/>country: <country>'</country></zip>                                                      |  |

On successful posting of transaction, following actions done on account:

- Shows transaction-posting message 'Transaction Posted Successfully'.
- System updates Collateral Details and same reflected in CUSTOMER SERVICE-> COLLATERALS tab-> HOME/VEHICLE/OTHERS and
- SERVICING->COLLATERAL MANAGEMENT->COLLATERAL DETAILS

#### Access Details:

Provided Access Details as follows:

| Transaction User Action Definition |              |                 |                       |  |  |  |
|------------------------------------|--------------|-----------------|-----------------------|--|--|--|
| Access Type                        | Access Value | Allowed? Yes/No | System Defined Yes/No |  |  |  |
| ACCOUNT CONDITION                  | ALL          | Yes No          | 🔿 Yes 🕘 No            |  |  |  |
| ACCOUNT STATUS                     | ALL          | Yes No          | 🔘 Yes 🎯 No            |  |  |  |

| Transaction Product Definition |                   | 💠 Add 🧪 Edit 🔄 View 🛷 Audit |
|--------------------------------|-------------------|-----------------------------|
| View 🔻 Format 👻 🔛 Freeze       | 🚮 Detach 🚽 Wrap 🔞 |                             |
| Product Type                   | Funding Type      | Allowed? Yes/No             |
| ALL                            | ALL               | (i) Yes (i) No              |

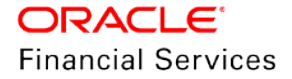
| Access x                                                  |                     |
|-----------------------------------------------------------|---------------------|
| Data Screen Reports Correspondence Transaction Webservice |                     |
| Transaction Super Group                                   |                     |
| View - Format - 🔯 🎬 Freeze 🖃 Detach 🚽 Wrap 🦓              |                     |
| 2 ACCOUNT NON MONETARY                                    |                     |
| Super Group                                               |                     |
| ACCOUNT NON MONETARY TXN                                  |                     |
|                                                           |                     |
| Transaction Codes                                         | PEdit 🔄 Yew 🛹 Audit |
| View - Format - 🔯 III Prezzi 🚮 Detach 🚽 Wrap 🔞            |                     |
| 0                                                         |                     |
| Code Description                                          | Authorize Enabled   |
| COLLATERAL MAINTENANCE                                    | N X A               |

## 2.6.3 Seed Data

Refer '<u>Appendix: Seed Data</u>' chapter.

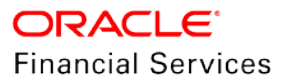

# 2.7 Tracking Attributes - Bulk Update

## 2.7.1 Overview

- Generic file upload to update tracking attributes.
- User can upload Tracking attributes for Customer, Business and Account through generic file upload.
- User can update the tracking attributes of Customer, Business, Account and Asset through web services.

## 2.7.2 Description

- Bulk upload of the Account Tracking attributes is applicable for Loan, Line and Lease
- Capability to upload Tracking attributes for Customer, Business and Account through generic file upload. (For Asset tracking attributes, there is already separate service is available and hence same can be used).
- Capability to update the tracking attributes of Customer, Business, Account and Asset through web services PUT service.

## File Upload:

 New batch job - ITRPRC\_BJ\_100\_01 (TRACKING ATTRIBUTES UPLOAD) has built under SET-IFP.

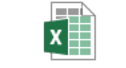

01-File Definitions.xls

• New batch job file upload built to enhance OFSLL ability to upload Tracking attributes.

## Web services:

- A new set of PUT Web services is created to update the Account, Customer, Business and Asset Tracking Attributes
  - > Specifications of PUT service to update the Tracking Attributes

х

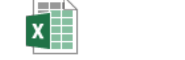

x

01-Account Tracking 02-Customer 03-Business Tracking 04-Asset Tracking Attributes WS SpecificTracking Attributes WAttributes WS SpecificAttributes WS Specific

Sample request

x

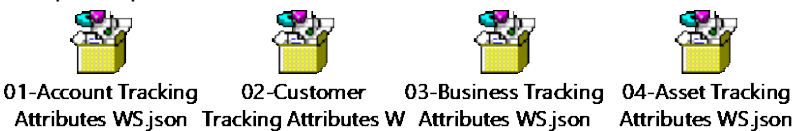

## Validations for WS and File Upload

- If Tracking Attributes are not loaded, bulk update first Loads the Tracking Attributes and then updates.
- Error Handling:

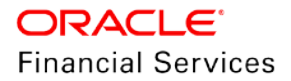

- > Attribute is disabled:
  - → Example: <<ACT\_LOAN\_002: NOT ENABLED>>
- > Data Type Mismatch
  - → Example: <<ACT\_LOAN\_002: DATA TYPE MISMATCH>>
- Size Mismatch
  - → Example: <<ACT\_LOAN\_002: Size Mismatch>>
- Lookup Mismatch
  - $\rightarrow$   $\;$  If Lookup does not match, system gives error message.

## 2.7.3 Seed Data

Refer 'Appendix: Seed Data' chapter.

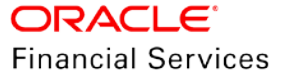

# 2.8 SCRA for Existing Customers (Bug Fix)

## 2.8.1 Overview

• SCRA rate population for existing customers has bug and fixed in 14.4 release onwards. The fix is available in current release.

## 2.8.2 Description

#### **Existing Behaviour:**

- Contract Rate for the New Account of the Existing Account defaulted from previous account of the Customer.
- Marks Account Level SCRA Flag as YES
- Posts "Borrower on Military Duty" Condition on the Account

#### New Behaviour:

Irrespective of the channel of receipt of application (On-boarding Web service, Conversion process, Application Entry Web service, Application Contract Creation Web service) in to OFSLL, system behaves as follows:

- Contract Rate <u>not</u> defaulted from previous account and to be entered as part of the Funding process
- Contract rate is from the Account Contract
- Does <u>not</u> Mark Account Level SCRA Flag as YES
- Does **not** post "Borrower on Military Duty" Condition on the Account

## 2.8.3 Seed Data

Refer 'Appendix: Seed Data' chapter.

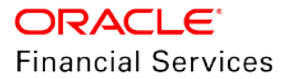

# 2.9 Enhancements for Business only Account

## 2.9.1 Overview

Previously, OFSLL enforces to add Primary Applicant along with the Business/SME detail as part of the Account Onboarding web-service. After this release, the user can create the Business only account i.e., user can create the account without any individual customer and service using the business details.

There are different places where the system is referring to the customer details instead of business details. Now, during the servicing, the system will refer the business details for Business Only Account.

Note: Creating the business only account from origination is not supported in this release.

## 2.9.2 Description

#### Servicing > Vendors > Work Orders

While creating the work order, if the user selects the Business Only Account, then the system populates the service address with enabled Business's current and mailing address.

#### Customer Service > Business Preference

- Added 'Business' to the Relation Type for Small Business and Business accounts.
  - > If an account is business only, then the system does not show customer relations.
  - If an account is SBL, then the system shows all enabled customer relations and business.
  - > If an account is individual, then the system shows all enabled customer relations.
- On selection of relation as 'Business' and if communication Mode is
  - > Email Address system populates Email Id of enabled business record
  - Telecom system shows the 'Type' LOV with Business Address and Telecom Details
  - Ad-hoc Telecom system enables all fields for editing and Type LOV will refer the telecom type LOV
    - **Note:** At any point in time, there will be only one enabled preference of the same communication mode will be there.
    - $\rightarrow$   $\,$  i.e., Only one Email address will be 'Y' and/or
    - → Only one Telecom/Ad-hoc Telecom will be 'Y'.
  - If a user accessing the business-only account, this tab is displayed as 'Business Preference'
  - If the account is Small Business, then system shows the customer relation types with all enabled/non-deceased customers and one Business.

#### Customer Service > Bankruptcy

- If the account is business only or small business, system populates the Business Name to the 'Customer' LOV
- On selection of Business Name, system populates the Relation as 'Business'
- Renamed the Customer label to 'Customer/Business' irrespective of account class type
- If the user saves new record with an enabled indicator as 'Y' for the same relation, system disables the previous current record to 'N' [existing behavior]

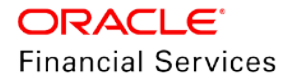

#### Servicing > Batch Transactions > Advance > Advance Entry > Advance Allocations

- Added 'Business' to the 'Type' LOV. If user select the 'Business', system populates the business number linked to that account selected in the 'Advances' block [applicable to SBL and BUS account class type]
- On selection of the record, system shows the Payee Number with 'Business' number and name with 'Business Name'
- Added business details to the search parameter in the 'Advances > Search'

#### Customer Servicing > Summary > Business Only Account

If the selected account is business only, system hides the 'Customer Information' and 'Employment Information' blocks; instead, it shows the 'Business Information' along with the Business address and business telecom details.

#### Customer Servicing > Collections > For Business Only Account

If the selected account is business only, system hides the 'Customer Information', 'Employment Information' and 'Customer Preferences' blocks; instead, it shows the 'Business Information' along with the Business address and business telecom details.

#### Setup > Data Files > Output > Data File Definitions changes

- ODD statement files refer the business details for business only account and if the account is business only, system sends blank data in customer details (first name, last name, middle name, generation code, language code and SSN)
- Customer Statement changes: [SET-ODD2 > OSTPRC\_BJ\_100\_01]
  - If the account class is BUS, the following fields refer to the Business and its Address details which has 'Current' indicator
    - HOUSE #, ADDRESS LINE, CITY, STATE, ZIP CODE, ZIP EXTN
  - For SBL and BUS class, added the following new 'Column Definitions' under Setup > Data Files > CUSTOMER\_STATEMENT > CUSTOMER RECORD
    - → 62- Business Name | 63- Tax Id # | 64- Legal Name
  - > Renamed data file "CUSTOMER STATEMENT" with 'Customer/Business Statement'
  - Renamed file name file "CUSTOMER\_STATEMENT" with 'Customer\_Business\_Statement \$(PROCESS\_DATE\_YYYMMDD).dat'
- Master Customer Statement Changes: [SET-ODD2 > OSTPRC\_BJ\_100\_02]

If the account class is BUS, the following fields refer to the Business and its Address details which has 'Current' indicator

- Under MASTER ACCOUNT RECORD, if the Master Account is Business only, the following fields refer to Business and its Address details which has 'Current' indicator
  - → HOUSE #, ADDRESS LINE, CITY, STATE, ZIP CODE, ZIP EXTN
  - → For SBL and BUS, add the following new 'Column Definitions' added under Setup > Data Files > MASTER\_CUSTOMER\_STATEMENT > MASTER SUMMARY RECORD
    - 60 Business Name | 61 Tax Id # | 62- Legal Name
- > Under ACCOUNT RECORD, if the account is business only, the following fields refer to Business and its Address details which has 'Current' indicator
  - → HOUSE #, ADDRESS LINE, CITY, STATE, ZIP CODE, ZIP EXTN,
  - → Add the following new 'Column Definitions' under Setup > Data Files > MASTER\_CUSTOMER\_STATEMENT > ACCOUNT RECORD
    - 67 Business Name | 68 Tax Id # | 69 Legal Name
- Renamed data file "MASTER CUSTOMER STATEMENT" to 'Master Customer/Business Statement'

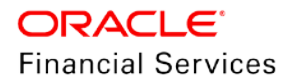

• Renamed File Name

"master\_customer\_statement\_\$(PROCESS\_DATE\_YYYYMMDD).dat" to "master\_customer\_business\_statement\_\$(PROCESS\_DATE\_YYYYMMDD).dat"

## Servicing > Collateral Management

- Provided a new Lien Entity as 'Business'. If a user selects it as Business, Entity Name becomes an LOV.
- If the Asset linked to an Account then, Entity Name LOV populates the enabled Business name.

## Servicing > Interfaces > Conversion Accounts

- If the account is business only, system disables the Applicant Tab
- Added new fields to the following tabs
  - Business Details
    - Update Business Info | Email | Time Zone | Privacy Opt Out | Insurance Opt Out | Marketing Opt Out | Share Credit opt Out
  - > Telecom
    - → Time Zone | Best Day to Call | Start Time | Period | End Time | Period
  - Address
    - → Confirmed Indicator

## Customer Service > Account(s)

- After opening any business-only account,
  - On selection of 'Show All' button, system lists out the list of business account which matching with 'Tax Number' with the business enabled in other accounts
  - On selection of Group Follow-up button, system shows the list of business only accounts if any business only accounts are grouped for follow-up
- If it is SBL, system continues to show the accounts based on the customer only.

## Customer Service > Field Investigation

- Renamed the Customer LOV with Customer/Business in a table and also in Add/Edit/View
- Lov will also show the Business Name if account class is 'SBL' or 'BUS'

## Customer Service > Maintenance

• New transactions available for Business Only and SBL Accounts

| Txn Code                | Txn Description                            | Txn Parameters                                                                      |
|-------------------------|--------------------------------------------|-------------------------------------------------------------------------------------|
| BUS_BANKR<br>UPTCY_INFO | BUSINESS BANKRUPTCY<br>REPORTING INDICATOR | BANKRUPTCY INDICATOR<br>BANKRUPTCY DISPOSITION<br>BANKRUPTCY TYPE<br>EFFECTIVE DATE |

 While adding new Business from Customer Service > Customers > Business screen or using the non-monetary transaction, system validates if the existing business has bankruptcy indicator as 'Y', then shows an error "Can't add New Business. Existing Business is Bankrupt"

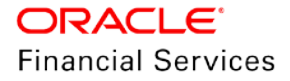

#### **Batch Job Changes**

- While running the below batch jobs, if the account is business only, then system refers the Business Details to process it
  - SET-ESC > TESDSB\_BJ\_100\_01 / TESANL\_BJ\_100\_02 / TESANL\_BJ\_100\_04 > ESCROW ANALYSIS
  - > SET-ODD2 > OCNPRC\_BJ\_100\_01 > CUSTOMER COUPON BOOK GENERATION
  - SET-ODD2 > OCPPRC\_BJ\_100\_01 > OUTBOUND CUSTOMER EXTRACTS TO PAYMENT AGENCIES

## 2.9.3 Screen Changes

Servicing > Vendors > Work Orders

| ass                                                                                                    | Company                                                                                                    | Branch                                                                                                    | Sub Unit                                                                              | Account #                                                                                                    | Master Account #                                                                                                    | Master Account                                                              | Product                                                                                                    | Billin                                                                                                    |
|----------------------------------------------------------------------------------------------------|----------------------------------------------------------------------------------------------------|----------------------------------------------------------------------------------------------------|---------------------------------------------------------------------------------------|----------------------------------------------------------------------------------------------------|----------------------------------------------------------------------------------------------------|-----------------------------------------------------------------------------|----------------------------------------------------------------------------------------------------|----------------------------------------------------------------------------------------------------|
| SINESS ONLY                                                                                                    | SAUDI                                                                                                    | SAR1                                                                                                    | UNDEFINED                                                                             | 20198801112                                                                                                    | UNDEFINED                                                                                                    | N                                                                           | LOAN-VE-PAVAN                                                                                                    | MOI                                                                                                    |
|                                                                                                    |                                                                                                    |                                                                                                    |                                                                                       |                                                                                                    |                                                                                                    |                                                                             |                                                                                                    |                                                                                                    |
| mary Collections                                                                                                    | Customer Servic                                                                                                    | e Account Details                                                                                                    | Business Details                                                                      | Business Preference                                                                                                    | Transaction Histo                                                                                                    | ry Pmt Modes                                                                | Bankruptcy Repo/Fored                                                                                                    | losure Deficiency                                                                                                    |
| usiness                                                                                                    |                                                                                                    |                                                                                                    |                                                                                       |                                                                                                    |                                                                                                    |                                                                             |                                                                                                    |                                                                                                    |
| Business Detail                                                                                                    | s                                                                                                    |                                                                                                    |                                                                                       |                                                                                                    |                                                                                                    |                                                                             |                                                                                                    |                                                                                                    |
| View - Format -                                                                                                    | Fre                                                                                                    | eze 🚮 Detach                                                                                                    | Jal Wrap 🚱                                                                            | Show All                                                                                                    |                                                                                                    |                                                                             |                                                                                                    |                                                                                                    |
| Current                                                                                                    | Business #                                                                                                    | Organization                                                                                                    | Type Type of Busin                                                                    | ess Business Cate                                                                                                    | egory? Name of the Bu                                                                                                    | isiness                                                                     | Legal Name                                                                                                    |                                                                                                    |
| Y                                                                                                    | 0000001004                                                                                                    | C CORP                                                                                                    | CORPORATE                                                                             |                                                                                                    | TEST FINANCE                                                                                                    |                                                                             | TEST FINANCE PVT                                                                                                    | LTD                                                                                                    |
| Address Info                                                                                                    | Mailing                                                                                                    | reeze Detach<br>Address #<br>10231                                                                                                    | Address Ty<br>HOME                                                                    | pe Permission<br>Y                                                                                                    | to Call Permission to                                                                                                    | Text Confirmed                                                              | Country<br>SAUDI ARABIA                                                                                                    | City<br>RIYADH                                                                                                    |
| Address Info<br>View - Format<br>Current<br>Y                                                                                                    | Mailing<br>Y                                                                                                    | reeze Pl Detach<br>Address #<br>10231<br>11                                                                                                    | Address Tyr<br>HOME                                                                   | Permission<br>Y                                                                                                    | to Call Permission to<br>Y                                                                                                    | Text Confirmed                                                              | Country<br>SAUDI ARABIA<br>SAUDI ARABIA                                                                                                    | City<br>RIYADH<br>RYADH                                                                                                    |
| Address Info                                                                                                    | rmation<br>                                                                                                    | reeze Detach<br>Address #<br>10231<br>11                                                                                                    | Address Typ<br>HOME<br>HOME                                                           | Permission<br>Y<br>Y                                                                                                    | to Call Permission to<br>Y<br>Y                                                                                                    | Text Confirmed                                                              | Country<br>SAUDI ARABIA<br>SAUDI ARABIA                                                                                                    | City<br>RIYADH<br>RYADH                                                                                                    |
| Address Info                                                                                                    | Mailing<br>Y<br>N                                                                                                    | reeze Address #<br>10231<br>11                                                                                                    | Address Ty<br>HOME<br>HOME                                                            | Permission<br>Y<br>Y                                                                                                    | to Call Permission to<br>Y<br>Y                                                                                                    | Text Confirmed                                                              | Country<br>SAUDI ARABIA<br>SAUDI ARABIA                                                                                                    | City<br>RIYADH<br>RYADH                                                                                                    |
| Address Info                                                                                                    | Mailing<br>Y<br>N<br>Week                                                                                                    | rreze rf Detach<br>Address ≠<br>10231<br>11<br>wit ⊕10wy⊙1000011                                                                                                    | Address Ty<br>Address Ty<br>HOME<br>HOME                                              | Permission<br>Y<br>Y                                                                                                    | to Call Permission to<br>Y<br>Y                                                                                                    | Text Confirmed                                                              | Country<br>SAUDI ARABIA<br>SAUDI ARABIA                                                                                                    | City<br>RIYADH<br>RYADH<br>Zeas yes of                                                                                                    |
| Address Info                                                                                                    | Vere L<br>Octore Accord                                                                                                    | Inceze Detach<br>Address #<br>10233<br>111<br>11<br>11<br>11<br>11<br>11<br>11<br>11<br>11<br>11<br>11<br>11                                                                                                    | Address TV<br>Address TV<br>Holdet<br>Holdet                                          | Permission<br>Y<br>Y<br>Canadox<br>Company Branch                                                                                                    | to Call Permission to<br>Y<br>Y<br>TRo and<br>Status Reason                                                                                                    | Nork Onler Type Assgree                                                     | Country<br>SAUDI ARABIA<br>SAUDI ARABIA                                                                                                    | City<br>RIYADH<br>RYADH                                                                                                    |
| Address Info                                                                                                    | Transition                                                                                                    | Inceze Detach<br>Address #<br>10233<br>113<br>Hert @ Lew O Lew O H<br>Council of Council of H<br>Council of Council of H                                                                                                    | WVap<br>Address Ty<br>HOME<br>HOME<br>HOME                                            | Permission<br>Y<br>Y<br>Cand Ot<br>Company Branch                                                                                                    | to Call Permission to                                                                                                    | Not Confirmed<br>N                                                          | Country<br>SAUDI ARABIA<br>SAUDI ARABIA<br>SAUDI ARABIA                                                                                                    | City<br>RIYADH<br>RYADH<br>Cott yeer<br>mag DI Retenated<br>0.00                                                                                                    |
| Address Info<br>Vew - Format<br>Current<br>Y<br>rder<br>rder<br>rder<br>rder                                                                                                    | Vere L<br>Valing<br>Y<br>V<br>Vere L<br>Course L<br>Course                                                                                                    | Address #<br>10233<br>11<br>11<br>11<br>11<br>11<br>11<br>11<br>11<br>11                                                                                                    | Wrap Address Ty<br>HOME<br>HOME<br>HOME                                               | Permission 1<br>Y<br>Y<br>Company Rearch                                                                                                    | to Call Permission to<br>Y<br>Y                                                                                                    | Nove Confirmed<br>N                                                         | Country<br>SAUDI ARABIA<br>SAUDI ARABIA<br>(0- 044)<br>(16y Reference 2 Pub<br>(16y Reference 2 Pub)                                                                                                    | City<br>RIYADH<br>RYADH<br>@dt<br>cat<br>cat _<br>cat _<br>cat<br>cat<br>cat                                                                                                    |
| Address Info                                                                                                    | Mathon<br>V<br>V<br>N<br>V<br>Vert<br>Course<br>Vert<br>Vert                                                                                                    | Image: Process of the second second                                                                                                    | Address Ty<br>HOME<br>HOME                                                            | Permission /<br>Y<br>Y<br>Burd ot<br>Company Reach                                                                                                    | to Call Permission to<br>Y<br>Y<br>Status Readon                                                                                                    | Nuk Oldr Tar Asayan<br>Nuk Oldr Tar Asayan                                  | Country<br>SAUDI ARABIA<br>SAUDI ARABIA<br>() A ARABIA<br>() ARABIA<br>() ARABIA                                                                                                    | City<br>RIYADH<br>RYADH<br>Ola Den V<br>Ola Den V<br>Ola Den V<br>Ola Den V<br>Ola Den V<br>Ola Den V                                                                                                    |
| Address Info<br>View Format<br>Current<br>Y<br>Noter<br>exercised<br>formation of the second of the second of the seco | Maing<br>V<br>N<br>N<br>Verto<br>Course<br>Wark Order<br>Wark Order<br>Course<br>Verto<br>Course<br>Verto<br>Verto<br>V                                                                                                    | Address =<br>10231<br>11<br>11<br>we Compose<br>Company<br>Company<br>C | Man Address Typ<br>HOME<br>HOME                                                       | Permission<br>Y Y Y Company Branch Company Branch Work On Scamero                                                                                                    | to Call Permission to<br>Y<br>Y<br>Status Research<br>for Dotates                                                                                                    | North Confirmed<br>N                                                        | Country<br>SAUDI ARABIA<br>SAUDI ARABIA<br>(                                                                                                    | City<br>RITADH<br>RYADH<br>Map Di Cassualed<br>Cass Information (Cassualed<br>Cass Information (Cassualed<br>Cassualed (Cassualed (Cassuale                                                                                                    |
| Address Info                                                                                                    | Maing<br>Y Use L<br>N<br>Clavel Acoust<br>Octored Case &<br>Wark Order<br>Case &<br>Case &<br>Ca | Address #<br>10233<br>II<br>II<br>II<br>II<br>II<br>II<br>II<br>II<br>II                                                                                                    | Address Ty<br>HOME<br>HOME                                                            | Permission<br>Y<br>Y<br>Postoriot<br>Company Waterh<br>State of<br>State of the State<br>State of the State<br>State of th                                                                                                    | to Call Permission to<br>V<br>V<br>Status<br>Reason<br>Ann Details<br>3<br>9                                                                                                    | Note Order Type: Assignment                                                 | Country<br>SAUDI ARABIA<br>SAUDI ARABIA<br>de dat<br>de dat<br>de dat<br>de date de de de de de de de<br>celesce de de de de de de de de de de de de de                                                                                                    | City<br>RITADH<br>RITADH<br>I ann antainn<br>I ann antainn<br>Calainn antainn<br>Calainn<br>Calainnn<br>Calainn<br>Calainn<br>Calainnn<br>Calainnn<br>Calainn<br>Cala                                                                                                    |
| Address Info<br>View Format<br>Current<br>N<br>N<br>N<br>N<br>N<br>N<br>N<br>N<br>N<br>N<br>N<br>N<br>N<br>N<br>N<br>N<br>N<br>N<br>N                                                                                                    | Maing<br>Y<br>N<br>N<br>Wark Order<br>Course & Konger<br>Course & Konger<br>Konger<br>Kanger<br>Kang<br>Kang<br>Kang<br>Kang<br>Kang<br>Kang<br>Kang<br>Kang                                         | Trecze                                                                                                    | Address Ty<br>HOME<br>HOME                                                            | Company Permission /<br>Y<br>Y<br>Company Permission<br>Company Permission<br>Status Cr.<br>Company Permission<br>Company Permission<br>Status Cr.<br>Status Cr.<br>Status Cr | to Call Permission to<br>Y<br>Y<br>Status<br>Status<br>Stat | Text Confirmed<br>N                                                         | Country<br>SAUDI ARABIA<br>SAUDI ARABIA<br>SAUDI ARABIA<br>(* and *<br>*<br>*********************************                                                                                                    | City<br>RIYADH<br>RYADH<br>000 000<br>000<br>000<br>000<br>000<br>000<br>000<br>000<br>00                                                                                                    |
| Address Info                                                                                                    | Wark Order<br>Variation<br>Variation                                                                                                    | Address<br>Address<br>10231<br>11<br>11<br>12<br>11<br>12<br>12                                                                                                    | Notes Type<br>Hotel<br>Hotel<br>Result O & fully Sant DI                              | Pe Permission<br>y<br>Y<br>Company Result<br>Company Result<br>Status of<br>Status of<br>St                                                                                                    | to Call Permission to<br>V<br>V<br>Status Research V<br>doc Details<br>0<br>0                                                                                                    | Text Confirmed<br>N<br>NVK Only Type Assignment<br>NVK Only Type Assignment | Country<br>SAUGI ARABIA<br>SAUGI ARABIA<br>SAUGI ARABIA<br>di sa ang ang ang ang ang ang ang ang ang an                                                                                                    | City<br>RITADH<br>RITADH<br>Man Di Collador<br>Man Di Collador<br>Collador<br>Collad                                                                                                    |
| Address Info<br>Ver Correct<br>Correct<br>N<br>N<br>N<br>N<br>N<br>N<br>N<br>N<br>N<br>N<br>N<br>N<br>N                                                                                                    | Maing<br>Y<br>N<br>N<br>Vere L<br>Vere L                                                                                                    | Address #<br>10233<br>11<br>11<br>wit @ they 0 two 0 to<br>Cashered<br>Cashered<br>Cashere                                                 | Monto Off future Start De<br>Workto Off future Start De<br>Workto Off future Start De | Company Reset                                                                                                    | to Call Permission to<br>Y Y Status Status Rescore                                                                                                    | Text Confirmed<br>N                                                         | Country<br>SAUDI ARABIA<br>SAUDI ARABIA<br>SAUDI ARABIA<br>() Anti-<br>anti () Anti-<br>anti () Anti-<br>anti () Anti-<br>anti () Anti-<br>Anti-<br>An | City<br>RITADH<br>RITADH<br>Mat Di City<br>Catal<br>Catal |
| Address Info<br>Vew Format<br>Current<br>V<br>N<br>N<br>N<br>N<br>N<br>N<br>N<br>N<br>N<br>N<br>N<br>N<br>N                                                                                                    | Maing<br>Version<br>Version<br>Versi                                                                                                    | Address #<br>Address #<br>123<br>13<br>14<br>14<br>14<br>14<br>14<br>14<br>14<br>14<br>14<br>14                                                                                                    | Address Ty<br>HOME<br>HOME<br>NorthOff faile ShartOt                                  | Company Resch                                                                                                    | to Call Permission to<br>Y<br>Y<br>Status Research<br>Status Research<br>Status Rese                                                                                                    | Text Confirmed<br>N                                                         | Country<br>SAUDI ARABIA<br>SAUDI ARABIA<br>SAUDI ARABIA<br>() ARABIA<br>() ARABIA                                                                                                    | City<br>RIVADH<br>ONE ON CONTRACT<br>See ON CONTRACT<br>See ON CONTRACT<br>SEE ON CONTRACT<br>SEE ON CONTRACT<br>SE                                                                                                    |
| Address Info<br>Ver Correct<br>Correct<br>N<br>N<br>N<br>N<br>N<br>N<br>N<br>N<br>N<br>N<br>N<br>N<br>N<br>N<br>N<br>N<br>N<br>N<br>N                                                                                                    | Markordson<br>Vere L<br>Vere L<br>Ve                                                                                                    | Address #<br>10233<br>11<br>11<br>11<br>11<br>11<br>11<br>11<br>11<br>11                                                                                                    | Wab Address Ty<br>HOME<br>HOME                                                        | Company Result<br>Result of Company<br>Result of Company<br>Result of Compan                                                                                                    | to Call Permission to                                                                                                    | Not Confirmed<br>N<br>Not Color Type<br>HOOSia                              | Country<br>SAUDI ARABIA<br>SAUDI ARABIA<br>SAUDI ARABIA<br>I & Adv<br>Adv<br>Adv<br>Adv<br>Adv<br>Adv<br>Adv<br>Adv<br>Adv<br>Adv                                                                                                    | City<br>R(TADH<br>R(TADH<br>) 200 000000000000000000000000000000000                                                                                                    |

Customer Service > Business Preference

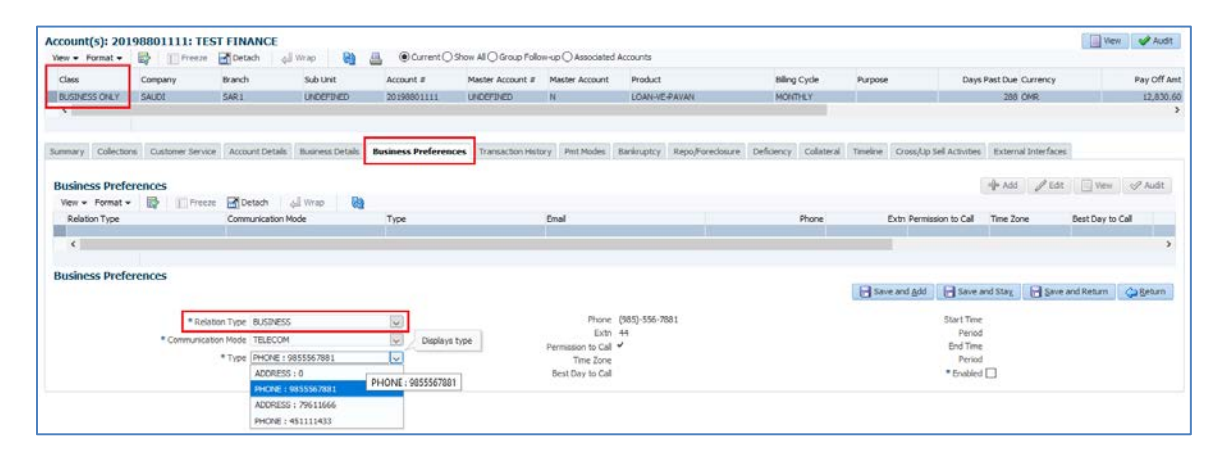

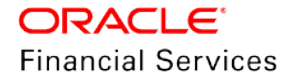

| siness Preferences<br>ew + Format + 🔯 🍈 Freezi | Detach 🚽 Wrap 👪       |                               |      |       |                         | 1 Add / Ed      | L Wen S            |
|------------------------------------------------|-----------------------|-------------------------------|------|-------|-------------------------|-----------------|--------------------|
| Relation Type                                  | Communication Mode    | Туре                          | Enal | Phone | Extn Permission to Call | Time Zone       | Best Day to Call   |
| <                                              |                       |                               |      |       |                         |                 |                    |
| siness Preferences                             |                       |                               |      |       |                         |                 |                    |
|                                                |                       |                               |      |       | Save and gdd Save a     | and Stay 🔒 Şave | e and Return 🔇 🖓 B |
| * Relat                                        | ion Type BUSINESS     | Select the communication mode | 1    |       | * Enabled               |                 |                    |
| * Communicat                                   | on Mode EMAIL ADDRESS | V                             |      |       |                         |                 |                    |

## Customer Service > Bankruptcy

| Bankruptcy Deta | ails        |                   |              |                   |                               |                | - de A           | dd 🥒 Edit           | View 🔗 Audit      |
|-----------------|-------------|-------------------|--------------|-------------------|-------------------------------|----------------|------------------|---------------------|-------------------|
| View 👻 Format 👻 | Freeze      | 🚰 Detach 🛛 🔬      | 🚽 Wrap 🛛 🙀   | 12                | -                             |                |                  |                     |                   |
| Current         | Followup Dt | Disposition       | Туре         | Customer/Business | s Relation Comm               | nent           | File Received Dt | Bankruptcy Start Dt | Bankruptcy End Dt |
| Y               | 12/31/4000  |                   |              |                   |                               |                |                  | 11/16/2019          |                   |
|                 |             |                   |              |                   |                               |                |                  |                     |                   |
| Bankruptcy Deta | nils        |                   |              |                   |                               |                |                  |                     |                   |
|                 |             |                   |              |                   |                               | Save and Add   | l 📄 Save and Sta | y. 📑 Save and Re    | turn 🤇 🖕 Return   |
|                 |             | * Current         |              |                   |                               | Rela           | ation BUSINESS   |                     |                   |
|                 |             | * Followup Dt     | 12/31/4000   | 20                |                               | Comr           | nent             |                     |                   |
|                 |             | * Disposition     |              | $\checkmark$      |                               |                |                  |                     |                   |
|                 |             | Туре              |              | ~                 | Select the customer or busine | ess account    |                  |                     | .:1               |
|                 | r           | Customer/Business | TEST FINANCE |                   |                               | File Receive   | d Dt             | 20                  |                   |
|                 |             |                   |              |                   |                               | Bankruptcy Sta | rt Dt 11/16/2019 | 20                  |                   |
|                 |             |                   |              |                   |                               | Bankruptcy En  | d Dt             | 20                  |                   |

Servicing > Batch Transactions > Advance > Advance Entry > Advance Allocations

| Advanc | e Allocations  |                |              |               |         |              |       |                |     |
|--------|----------------|----------------|--------------|---------------|---------|--------------|-------|----------------|-----|
| View 👻 | Format 👻 🔛     | Freeze d       | etach 🚽 Wrap | 62            |         |              |       |                |     |
|        | Amount Payee # | Name           | Type         | Mode          | Country | City         | State | Address Line 1 | Zip |
|        | 0.00           |                |              |               |         | UNDEFINED    |       |                |     |
| <      |                |                |              |               |         |              |       |                |     |
|        |                |                |              |               |         |              |       |                |     |
| Advanc | e Allocations  |                |              |               |         |              |       |                |     |
|        |                |                |              |               |         |              |       |                |     |
|        |                |                |              |               |         |              |       |                |     |
|        |                | Validate Payee | $\checkmark$ |               |         | Address Line | e 1   |                |     |
|        |                | * Amount       | 0.00         |               |         |              | Zip   |                |     |
|        |                | * Type         | BUSINESS     | ~             |         | c            | ity   |                |     |
|        |                | * Payee #      |              |               |         | Sta          | ate   |                |     |
|        |                | * Name         | 0000006003   | LINE-BUS-BIEM | INIAL   | Bank Nar     | me    |                |     |
|        |                | * Pmt Mode     | 0000006003   | LINE-BUS-BIEM | INIAL   | Routing      | #     |                |     |
|        |                | * Country      | Search       |               |         |              | int   | 2              | 1   |
|        |                | ,              |              |               |         | //0////2000  |       |                |     |

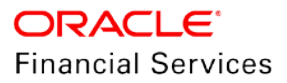

## Customer Servicing > Summary > Business Only Account

|            | Produc   | :t                                  |                 | Billin     | ng Cycle       | Class      |            | Purpose        |           | Day       |
|------------|----------|-------------------------------------|-----------------|------------|----------------|------------|------------|----------------|-----------|-----------|
|            | LINE-B   | IENNIAL                             |                 | BIE        | NNIAL          | BUSINE     | SS ONLY    |                |           |           |
|            |          |                                     |                 |            |                |            |            | _              |           |           |
|            |          |                                     |                 |            |                |            |            |                |           |           |
|            |          |                                     |                 |            |                |            |            |                |           |           |
| n Hi       | story    | Pmt Mod                             | es Bankrupt     | tcy Repo   | Foreclosure    | Deficiency | Collater   | ral Timeline   | Cross/Up  | Sell A ゝ  |
|            |          |                                     |                 |            |                |            |            |                |           |           |
| Þ          | onditio  | ons                                 |                 |            |                |            |            |                |           |           |
|            |          |                                     |                 |            |                |            |            |                |           |           |
|            |          |                                     | •               |            |                |            |            |                |           |           |
| <b>_</b> ( | other Ir | iformat                             | ion             |            |                |            |            |                |           |           |
| oll        | ateral   | Infor                               | nation          |            |                |            |            |                |           |           |
| P          | rimary   | De                                  | scription       |            | Identificatio  | on #       | Year       | Asset Class    | Asset Typ | e 9       |
| Y          | , , ,    | 20                                  | 15 HONDA ACO    |            | N Included     |            | 2015       | NEW            | VEHICLE   | c 0       |
| 4          | c        |                                     |                 |            |                |            |            |                |           | >         |
|            |          |                                     |                 |            |                |            |            |                |           |           |
|            | inacc    | Toform                              | antion          |            |                |            |            |                |           |           |
| us         | Business |                                     | Iduon           |            |                |            |            |                |           |           |
|            | Busines: | <sup>s</sup><br><sup>#</sup> Name o | of the Business | C          | rganization Ty | /pe Busine | ess Catego | ory Type of    | Business  | Legal N   |
| 0          | 00000    | LINE-B                              | JS-BIENNIAL     | C          | _CORP          |            |            | С              |           | LINE BI   |
| •          | c        |                                     |                 |            |                |            |            |                |           | >         |
|            |          |                                     |                 |            |                |            |            |                |           |           |
|            | E        | mail PA                             | /AN@GMAIL.C     | OM M       | anagement 3    |            | _          | Stop           | N         |           |
|            | Cont     | tact PA                             | AN NAPHADE      |            | Since          |            | C          | orrespondence  |           |           |
|            | Per      | son                                 | 18/2000         | 1          | Bankruptcy Y   |            | Р          | rivacy Opt Out |           |           |
|            | Star     | t Dt 12/                            | 18/2000         |            | БКІР Т         |            |            | Timezone       | ASIA/RIY  | ADH       |
| )ut        | bound    | d Call I                            | listory(All     | Account    | s)             |            |            |                |           |           |
|            |          |                                     | Today 0         |            |                |            | Last 30    | days 0         |           |           |
|            |          | Las                                 | t7days 0        |            |                |            |            |                |           |           |
|            |          |                                     |                 |            |                |            |            |                |           |           |
| dd         | Irocc I  | nform                               | ation           |            |                |            |            |                |           |           |
| 100        | ddraea   | morm                                | Dermission      |            |                |            |            |                |           |           |
| Ť          | ype      | Curre                               | to Call         | Mailing    | Address 1      |            |            | Contac         | t Phone   |           |
| н          | OME      | Y                                   | Y               | Y          |                |            |            | (054)-3        | 355-5333  |           |
|            |          |                                     |                 |            |                |            |            |                |           |           |
| ole        | com 1    | Inform                              | ation           |            |                |            |            |                |           |           |
| CIC        | com 1    | morn                                |                 | Dormissio  |                |            |            |                |           |           |
|            |          | wmo.                                | Current         | Permission | ·              | Phone      | Extn       | Time Zo        | one Best  | Day to Ca |
| т          | elecom T | ype                                 | Conterie        | to Call    |                |            |            |                |           |           |

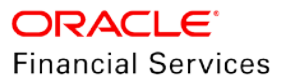

| Customer Servicing > | Collections > | For Business Only | Account |
|----------------------|---------------|-------------------|---------|
|----------------------|---------------|-------------------|---------|

| ew 👻 Format                                                                                   | <u> </u>                                                        | Freez                                                                                                    | e 🛃 Det                                                | ach 🚽 Wrap                     | 6                 | 2 🚊                          | O Curre                                                      | ent 🔿 Shov                                              | v All 🔾 G |
|-----------------------------------------------------------------------------------------------|-----------------------------------------------------------------|----------------------------------------------------------------------------------------------------|--------------------------------------------------------|--------------------------------|-------------------|------------------------------|--------------------------------------------------------------|---------------------------------------------------------|-----------|
| Class                                                                                         | Com                                                             | pany                                                                                                    | Brand                                                  | n Sut                          | o Unit            |                              | Account #                                                    | N                                                       | 1aster Ad |
| BUSTNESS ON                                                                                   | Y SAU                                                           | IDT                                                                                                    | SAR 1                                                  | UN                             | DEEINED           |                              | 2019011017                                                   | 7 I                                                     | INDEETN   |
|                                                                                               |                                                                 |                                                                                                    |                                                        |                                |                   |                              |                                                              |                                                         |           |
| Account                                                                                       | Details                                                         |                                                                                                    |                                                        |                                |                   |                              |                                                              |                                                         |           |
| Business I                                                                                    | Information                                                     | tion                                                                                                    |                                                        |                                |                   |                              |                                                              |                                                         |           |
| Business<br>#                                                                                 | Name of t                                                       | ne Business                                                                                                    | Or                                                     | ganization Type                | Business          | Catego                       | ry Type of                                                   | Business                                                | Legal     |
| 000000                                                                                        | LINE-BUS-                                                       | BIENNIAL                                                                                                    | C_                                                     | _CORP                          |                   |                              | С                                                            |                                                         | LINE      |
| <                                                                                             |                                                                 |                                                                                                    |                                                        |                                |                   |                              |                                                              |                                                         |           |
| Conta<br>Pers<br>Start                                                                        | act PAVAN<br>son<br>Dt 12/18/                                   | I NAPHADE                                                                                                    | B                                                      | Since<br>ankruptcy Y<br>Skip Y |                   | Co<br>Pr                     | ivacy Opt Out                                                | e<br>tN                                                 |           |
| Outbound                                                                                      | Call Hig                                                        | tory(All /                                                                                                    | Account                                                | c)                             |                   |                              | TIMEZONE                                                     | e ASIA/RI                                               | YADH      |
| Outbound                                                                                      | I Call His<br>T<br>Last 7                                       | t <b>ory(All A</b><br>oday 0<br>days 0                                                                                    | Accounts                                               | 5)                             |                   | Last 30                      | days 0                                                       | 2 ASIA/RI                                               | YADH      |
| Outbound<br>Address II                                                                        | I Call His<br>T<br>Last 7                                       | tory(All /<br>oday 0<br>days 0                                                                                            | Account                                                | 5)                             |                   | Last 30                      | days 0                                                       |                                                         | YADH      |
| Outbound<br>Address In<br>Address<br>Type                                                     | T<br>Last 7                                                     | tory(All A<br>oday 0<br>days 0<br>ion<br>Permission<br>to Call                                                            | Accounts<br>Mailing                                    | 5)<br>Address 1                |                   | Last 30                      | days 0                                                       | t Phone                                                 | YADH      |
| Address In<br>Address<br>Type<br>HOME                                                         | T<br>Last 7<br>nformat<br>Current<br>Y                          | tory(All A<br>oday 0<br>days 0<br>ion<br>Permission<br>to Call<br>Y                                                       | Accounts<br>Mailing<br>Y                               | 5)<br>Address 1                |                   | Last 30                      | days 0<br>Contac<br>(054)-3                                  | :t Phone<br>355-5333                                    | YADH      |
| Address In<br>Address Type<br>HOME<br>Telecom In                                              | I Call His<br>T<br>Last 7<br>nformat<br>Current<br>Y<br>nformat | itory(All A<br>oday 0<br>days 0<br>ion<br>Permission<br>to Call<br>Y<br>ion                                               | Accounts<br>Mailing<br>Y                               | Address 1                      |                   | Last 30                      | days 0<br>Contac<br>(054)-3                                  | :t Phone<br>355-5333                                    | YADH      |
| Address II<br>Address<br>Type<br>HOME<br>Telecom II<br>Telecom Ty                             | I Call His<br>T<br>Last 7<br>nformat<br>Current<br>Y<br>nformat | tory(All A<br>oday 0<br>days 0<br>ion<br>Permission<br>to Call<br>Y<br>ion<br>Current                                     | Accounts<br>Mailing<br>Y<br>Permission<br>to Call      | 5)<br>Address 1                | hone              | Last 30                      | days 0<br>Contac<br>(054)-3<br>Time Zo                       | tt Phone<br>355-5333<br>one Bes                         | st Day to |
| Address In<br>Address Type<br>HOME<br>Telecom In<br>PHONE                                     | I Call His<br>T<br>Last 7<br>nformat<br>Y<br>nformat            | tory(All A<br>oday 0<br>days 0<br>ion<br>Permission<br>to Call<br>Y<br>ion<br>Current                                     | Accounts<br>Mailing<br>Y<br>Permission<br>to Call<br>Y | Address 1                      | hone<br>1433      | Last 30<br>Extn<br>1212      | days 0<br>Contac<br>(054)-3<br>Time Ze                       | t Phone<br>355-5333<br>one Bes                          | t Day to  |
| Address In<br>Address<br>Type<br>HOME<br>Telecom In<br>Telecom Ty<br>PHONE<br><               | I Call His<br>T<br>Last 7<br>nformat<br>Y<br>nformat<br>ype     | itory(All A<br>oday 0<br>days 0<br>ion<br>Permission<br>to Call<br>Y<br>ion<br>Current                                    | Accounts<br>Mailing<br>Y<br>Permission<br>to Call<br>Y | Address 1<br>(045)-111-        | hone<br>1433      | Last 30<br>Extn<br>1212      | days 0<br>Contac<br>(054)-3<br>Time Zo                       | t Phone<br>355-5333<br>one Bes                          | st Day to |
| Address In<br>Address In<br>Address<br>Type<br>HOME<br>Telecom In<br>Telecom Ty<br>PHONE<br>< | I Call His<br>T<br>Last 7<br>nformat<br>Current<br>Y<br>nformat | tory(All A<br>oday 0<br>days 0<br>ion<br>Permission<br>to Call<br>Y<br>ion<br>Current<br>Y                                | Accounts<br>Mailing<br>Y<br>Permission<br>to Call<br>Y | Address 1<br>P<br>(045)-111-   | hone<br>1433      | Extn<br>1212                 | days 0<br>Contac<br>(054)-3<br>Time Zo                       | t Phone<br>355-5333<br>one Bes                          | t Day to  |
| Address II<br>Address<br>Type<br>HOME<br>Telecom II<br>Telecom Ty<br>PHONE<br>Collateral      | I Call His<br>T<br>Last 7<br>nformat<br>Y<br>nformat<br>ype     | tory(All A<br>oday 0<br>days 0<br>ion<br>Permission<br>to Call<br>Y<br>ion<br>Current<br>Y                                | Accounts<br>Mailing<br>Y<br>Permission<br>to Call<br>Y | Address 1<br>P<br>(045)-111-   | hone<br>1433<br>Y | Extn<br>1212                 | days 0<br>Contac<br>(054)-3<br>Time Zo                       | t Phone<br>355-5333<br>one Bes                          | t Day to  |
| Address In<br>Address Type<br>HOME<br>Telecom In<br>PHONE<br><<br>Collateral<br>Primary<br>Y  | Informat                                                        | tory(All A<br>oday 0<br>days 0<br>ion<br>Permission<br>to Call<br>Y<br>ion<br>Current<br>Y<br>tion<br>Ption<br>HONDA ACCO | Accounts<br>Mailing<br>Y<br>Permission<br>to Call<br>Y | Address 1<br>P<br>(045)-111-   | hone<br>1433<br>Y | Extn<br>1212<br>/ear<br>2015 | days 0<br>Contac<br>(054)-3<br>Time Zo<br>Asset Class<br>NEW | e ASIA/RI<br>355-5333<br>one Bes<br>Asset Ty<br>VEHICLE | it Day to |

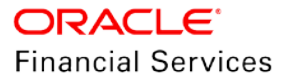

| Setup > Data | a Files > Output | t > Data File Det | finitions |
|--------------|------------------|-------------------|-----------|
|--------------|------------------|-------------------|-----------|

| View - Format -                                                                                                    | Freeze                                                                                                    | Detach                                                                                                    | Wrap 🔊                                                                                                    |                                         |                                                                                                    | - The Mar                                                                                                    |                                                                                                    |                                                                                                    | - Hoult                                                                                                    |
|----------------------------------------------------------------------------------------------------|----------------------------------------------------------------------------------------------------|----------------------------------------------------------------------------------------------------|----------------------------------------------------------------------------------------------------|-----------------------------------------|----------------------------------------------------------------------------------------------------|----------------------------------------------------------------------------------------------------|----------------------------------------------------------------------------------------------------|----------------------------------------------------------------------------------------------------|----------------------------------------------------------------------------------------------------|
|                                                                                                    | M Heeze                                                                                                    | Detadit (a)                                                                                                    |                                                                                                    |                                         |                                                                                                    |                                                                                                    |                                                                                                    |                                                                                                    |                                                                                                    |
|                                                                                                    |                                                                                                    |                                                                                                    |                                                                                                    |                                         |                                                                                                    |                                                                                                    |                                                                                                    |                                                                                                    |                                                                                                    |
| Name                                                                                                    |                                                                                                    | Description                                                                                                    |                                                                                                    | File Name                               |                                                                                                    |                                                                                                    |                                                                                                    |                                                                                                    |                                                                                                    |
| CUSTOMER_BUSINESS                                                                                                    | STATEMENT                                                                                                    | CUSTOMER/BUSINES                                                                                                    | S STATEMENT                                                                                                    | customer                                | business_stmt_\$(PR                                                                                                    | DCESS_DATE                                                                                                    | _YYYYMMDD).dat                                                                                                    |                                                                                                    |                                                                                                    |
| MASTER_CUSTOMER_                                                                                                    | BUSINESS_STMT                                                                                                    | MASTER CUSTOMER                                                                                                    | BUSINESS STATEME                                                                                                    | NT master_cu                            | istomer_business_sta                                                                                                    | itement_\$(PR                                                                                                    | OCESS_DATE_YYY                                                                                                    | YMMDD).                                                                                                    | dat                                                                                                    |
| <                                                                                                    |                                                                                                    |                                                                                                    |                                                                                                    |                                         |                                                                                                    |                                                                                                    |                                                                                                    |                                                                                                    |                                                                                                    |
|                                                                                                    |                                                                                                    |                                                                                                    |                                                                                                    |                                         |                                                                                                    |                                                                                                    |                                                                                                    |                                                                                                    |                                                                                                    |
|                                                                                                    |                                                                                                    |                                                                                                    |                                                                                                    |                                         |                                                                                                    |                                                                                                    |                                                                                                    |                                                                                                    |                                                                                                    |
| ecord Definitions                                                                                                    |                                                                                                    |                                                                                                    |                                                                                                    |                                         |                                                                                                    | 🚽 Ado                                                                                                    | l 🥖 Edit 🛛                                                                                                    | View                                                                                                    | 🛷 Audit                                                                                                    |
| /iew 👻 Format 👻 📲                                                                                                    | Freeze                                                                                                    | 🖌 Detach 🛛 🚽                                                                                                    | Wrap 🚱                                                                                                    |                                         |                                                                                                    |                                                                                                    |                                                                                                    |                                                                                                    |                                                                                                    |
| Record Type [                                                                                                    | Description                                                                                                    | onno.                                                                                                    |                                                                                                    | Record Format                           | Delimiter                                                                                                    |                                                                                                    | Terminator                                                                                                    |                                                                                                    |                                                                                                    |
| 1 1                                                                                                    | HEADER RECORD                                                                                                    |                                                                                                    |                                                                                                    | VARIABLE                                | 1                                                                                                    |                                                                                                    | CARRIAGE RETURI                                                                                                    | N AND LIN                                                                                                    | NE FEED                                                                                                    |
| 2 0                                                                                                    | CUSTOMER RECOR                                                                                                    | RD                                                                                                    |                                                                                                    | VARIABLE                                | Í.                                                                                                    |                                                                                                    | CARRIAGE RETURI                                                                                                    | N AND LIN                                                                                                    | NE FEED                                                                                                    |
| 3 1                                                                                                    | TRANSACTION RE                                                                                                    | CORD                                                                                                    |                                                                                                    | VARIABLE                                | 1                                                                                                    |                                                                                                    | CARRIAGE RETURI                                                                                                    | N AND LIN                                                                                                    | NE FEED                                                                                                    |
| 4 1                                                                                                    | MESSAGE RECORD                                                                                                    | )                                                                                                    |                                                                                                    | VARIABLE                                | 1                                                                                                    |                                                                                                    | CARRIAGE RETURI                                                                                                    | N AND LIN                                                                                                    | NE FEED                                                                                                    |
| 5 F                                                                                                    | FOOTER RECORD                                                                                                    |                                                                                                    |                                                                                                    | VARIABLE                                | I                                                                                                    |                                                                                                    | CARRIAGE RETURI                                                                                                    | N AND LIN                                                                                                    | NE FEED                                                                                                    |
|                                                                                                    |                                                                                                    |                                                                                                    |                                                                                                    |                                         |                                                                                                    |                                                                                                    |                                                                                                    |                                                                                                    |                                                                                                    |
|                                                                                                    |                                                                                                    |                                                                                                    |                                                                                                    |                                         |                                                                                                    |                                                                                                    |                                                                                                    |                                                                                                    | <b>A</b>                                                                                                    |
| olumn Definitions                                                                                                    | 5                                                                                                    |                                                                                                    |                                                                                                    |                                         |                                                                                                    | Add                                                                                                    | Edit                                                                                                    | View                                                                                                    | V Audit                                                                                                    |
| /iew 🔻 Format 👻 📱                                                                                                    | Freeze                                                                                                    | 🛃 Detach 🛛 🖓                                                                                                    | Wrap 🚱                                                                                                    |                                         |                                                                                                    |                                                                                                    |                                                                                                    |                                                                                                    |                                                                                                    |
|                                                                                                    |                                                                                                    |                                                                                                    |                                                                                                    |                                         |                                                                                                    |                                                                                                    |                                                                                                    |                                                                                                    |                                                                                                    |
| Seg 🛆 🔻 🖉                                                                                                    | Column Name                                                                                                    | Data Type                                                                                                    | Fo                                                                                                    | rmat Mask                               |                                                                                                    | Length                                                                                                    | Data Column                                                                                                    | Outo                                                                                                    | ut Column                                                                                                    |
| 64 [                                                                                                    | LEGAL NAME                                                                                                    | VARCHAR2                                                                                                    | NC                                                                                                    | T APPLICABLE                            |                                                                                                    | 80                                                                                                    | 64                                                                                                    | +                                                                                                    | 64                                                                                                    |
| 63 7                                                                                                    | TAX ID                                                                                                    | VARCHAR2                                                                                                    | NC                                                                                                    | T APPLICABLE                            |                                                                                                    | 30                                                                                                    | 63                                                                                                    |                                                                                                    | 63                                                                                                    |
| 62 E                                                                                                    | BUSINESS NAME                                                                                                    | VARCHAR2                                                                                                    | NC                                                                                                    | T APPLICABLE                            |                                                                                                    | 80                                                                                                    | 62                                                                                                    |                                                                                                    | 62                                                                                                    |
| 61 F                                                                                                    | RATE CURRENT                                                                                                    | NUMBER                                                                                                    | (9,                                                                                                    | 2) 9999999999.90                        |                                                                                                    | 11                                                                                                    | 61                                                                                                    |                                                                                                    | 61                                                                                                    |
| 60 0                                                                                                    | DUE DATE                                                                                                    | DATE                                                                                                    | MM                                                                                                    | 1/DD/YYYY                               |                                                                                                    | 10                                                                                                    | 60                                                                                                    |                                                                                                    | 60                                                                                                    |
| 59 1                                                                                                    | PRINCIPLE BALANG                                                                                                    | CE NUMBER                                                                                                    | (9,                                                                                                    | 2) 999999999999999999999999999999999999 |                                                                                                    | 12                                                                                                    | 59                                                                                                    |                                                                                                    | 59                                                                                                    |
| 57 (                                                                                                    | STATEMENT DATE                                                                                                    | DATE                                                                                                    | M                                                                                                    |                                         |                                                                                                    | 10                                                                                                    | 57                                                                                                    |                                                                                                    | 57                                                                                                    |
| 56 5                                                                                                    | STATEMENT CLOSI                                                                                                    | ING D. DATE                                                                                                    | MM                                                                                                    | 1/DD/YYYY                               |                                                                                                    | 10                                                                                                    | 56                                                                                                    |                                                                                                    | 56                                                                                                    |
| 55 (                                                                                                    | DI DEST DUE DATE                                                                                                    | DATE                                                                                                    | MM                                                                                                    |                                         |                                                                                                    | 10                                                                                                    | 55                                                                                                    |                                                                                                    | 55                                                                                                    |
|                                                                                                    |                                                                                                    |                                                                                                    |                                                                                                    |                                         |                                                                                                    |                                                                                                    |                                                                                                    |                                                                                                    |                                                                                                    |
| ata File Definiti                                                                                                    | ons                                                                                                    |                                                                                                    |                                                                                                    |                                         | 4                                                                                                    | Add                                                                                                    | 🥖 Edit 📃                                                                                                    | View                                                                                                    | 🖋 Audi                                                                                                    |
| a <b>ta File Definiti</b><br>iew ▼ Format ▼                                                                                                    | ons                                                                                                    | reeze 🖬 Detach                                                                                                    | n 《의 Wrap                                                                                                    | ন্দ্য                                   | 4                                                                                                    | Add                                                                                                    | 🥖 Edit 📃                                                                                                    | View                                                                                                    | 🖋 Audi                                                                                                    |
| <b>ita File Definiti</b><br>iew ▼ Format ▼                                                                                                    | ons                                                                                                    | reeze 🚮 Detach                                                                                                    | n (실 Wrap                                                                                                    | নিয়                                    | %MASTER                                                                                                    | Add                                                                                                    | 🧨 Edit 🗌                                                                                                    | View                                                                                                    | 🖋 Aud                                                                                                    |
| ata File Definiti<br>iew → Format →<br>Name                                                                                                    | ons                                                                                                    | reeze Detach                                                                                                    | 에 이 슈 Wrap                                                                                                    | ଜିଅ                                     | MASTER<br>File Name                                                                                                    | Add                                                                                                    | nt Edit 🖉                                                                                                    | View                                                                                                    | 🖋 Audi                                                                                                    |
| ata File Definiti<br>iew → Format →<br>Name<br>MASTER_ACCOUNT                                                                                                    |                                                                                                    | reeze Description                                                                                                    | 1 (실 Wrap<br>CCOUNT CUSTON                                                                                                    | IER MOCK STATE                          | Solution States                                                                                                    | Add                                                                                                    | ✓ Edit  Image: Provide the second second | View<br>\$(PRO)                                                                                                    | Aud                                                                                                    |
| ata File Definiti<br>iew - Format -<br>Name<br>MASTER_ACCOUNT<br>MASTER_CUSTOME                                                                                                    |                                                                                                    | reeze Description                                                                                                    | n ط Wrap<br>CCOUNT CUSTON<br>USTOMER /BUSIN                                                                                                    | VER MOCK STATE                          | 9%MASTER<br>File Name<br>Master_acco<br>master_cus                                                                                                    | Add                                                                                                    | Edit                                                                                                    | View<br>_\$(PRO                                                                                                    | CESS_DAT                                                                                                    |
| nta File Definiti<br>iew ▼ Format ▼<br>Name<br>MASTER_ACCOUNT<br>MASTER_CUSTOME                                                                                                    | T_MOCK_STATE                                                                                                    | Peter Description<br>Description<br>MASTER A<br>STMT MASTER C                                                                                                    | wrap لیے Wrap<br>CCOUNT CUSTON<br>USTOMER/BUSIN                                                                                                    | RER MOCK STATE                          | 9%MASTER<br>File Name<br>IE master_acco<br>master_cus                                                                                                    | Add                                                                                                    | Edit Edit                                                                                                    | View<br>_\$(PRO                                                                                                    | ✓ Aud<br>CESS_DAT                                                                                                    |
| ata File Definiti<br>iew ▼ Format ▼<br>Name<br>MASTER_ACCOUNT<br>MASTER_CUSTOME<br><                                                                                                    | T_MOCK_STATE                                                                                                    | reeze Description<br>Description<br>MASTER A<br>STMT MASTER C                                                                                                    | n 실 Wrap<br>CCOUNT CUSTON<br>USTOMER/BUSIN                                                                                                    | VER MOCK STATEM                         | 9%MASTER<br>File Name<br>ME master_acco<br>master_cust                                                                                                    | Add                                                                                                    | Edit                                                                                                    | View<br>_\$(PRO                                                                                                    | Aud<br>CESS_DAT                                                                                                    |
| ata File Definiti<br>iew ▼ Format ▼<br>Name<br>MASTER_ACCOUNT<br>MASTER_CUSTOME<br><                                                                                                    | ONS                                                                                                    | reeze Description<br>Description<br>EMENT MASTER A<br>STMT MASTER C                                                                                                    | 에 실 Wrap<br>CCOUNT CUSTON<br>USTOMER/BUSIN                                                                                                    | MER MOCK STATEM                         | 4<br>%MASTER<br>File Name<br>1E master_acco<br>master_cus                                                                                                    | Add                                                                                                    | Edit                                                                                                    | View<br>_\$(PRO                                                                                                    | CESS_DAT                                                                                                    |
| ta File Definiti<br>ew → Format →<br>Name<br>MASTER_ACCOUNT<br>MASTER_CUSTOME<br><                                                                                                    | ONS                                                                                                    | reeze Description<br>EMENT MASTER A<br>STMT MASTER C                                                                                                    | 에 실 Wrap<br>CCOUNT CUSTON<br>USTOMER/BUSIN                                                                                                    | VER MOCK STATE                          | Sile Name<br>File Name<br>Master_cust                                                                                                    | Add                                                                                                    | Edit                                                                                                    | View<br>_\$(PRO                                                                                                    | Aud<br>CESS_DAT                                                                                                    |
| Ita File Definiti<br>iew • Format •<br>Name<br>MASTER_ACCOUNT<br>MASTER_CUSTOME<br>•<br>cord Definitio                                                                                                    | ONS                                                                                                    | reeze Description<br>Description<br>MASTER A<br>STMT MASTER C                                                                                                    | wrap الله Wrap<br>CCOUNT CUSTON<br>USTOMER/BUSIN                                                                                                    | VER MOCK STATEMENT                      | 4 %MASTER<br>File Name<br>ME master_acco<br>master_cus                                                                                                    | Add % bunt_custo tomer_busit                                                                                                    | Edit                                                                                                    | View<br>_\$(PRO<br>_\$(PRO                                                                                                    | Aud<br>CESS_DAT<br>CESS_DAT                                                                                                    |
| Ita File Definiti<br>iew  Format  Name MASTER_ACCOUNT MASTER_CUSTOME COORD Definitio iew  Format                                                                                                    | T_MOCK_STATE<br>R_BUSINESS_S                                                                                                    | reeze Description<br>EMENT MASTER A<br>STMT MASTER C                                                                                                    | 에 실 Wrap<br>CCOUNT CUSTON<br>USTOMER/BUSIN                                                                                                    | VER MOCK STATEMENT                      | e<br>96MASTER<br>File Name<br>ME master_accus<br>master_cus                                                                                                    | Add Add                                                                                                    | Edit                                                                                                    | View<br>_\$(PRO<br>_\$(PRO                                                                                                    | Aud<br>CESS_DAT<br>CESS_DAT                                                                                                    |
| ta File Definiti<br>ew ▼ Format ▼<br>Name<br>MASTER_ACCOUNT<br>MASTER_CUSTOME<br><<br>Cord Definitio<br>ew ▼ Format ▼<br>Record Type                                                                                                    | ONS                                                                                                    | reeze Description<br>Description<br>EMENT MASTER A<br>STMT MASTER C                                                                                                    | 에 실 Wrap<br>CCOUNT CUSTON<br>USTOMER/BUSIN                                                                                                    | VER MOCK STATEM<br>ESS STATEMENT        | 4 %MASTER<br>File Name<br>1E master_acco<br>master_cus                                                                                                    | Add % bunt_custo tomer_busi Add Term                                                                                                    | Edit                                                                                                    | View<br>_\$(PRO<br>View                                                                                                    | CESS_DAT<br>CESS_DAT                                                                                                    |
| ta File Definiti<br>ew  Format<br>Name<br>MASTER_ACCOUNT<br>MASTER_CUSTOME<br>Cord Definitio<br>ew  Format<br>Record Type<br>1                                                                                                    | ONS                                                                                                    | reeze Description<br>Description<br>EMENT MASTER A<br>STMT MASTER C<br>MASTER C<br>CORD                                                                                                    | 에 실 Wrap<br>CCOUNT CUSTON<br>USTOMER/BUSINI                                                                                                    | MER MOCK STATE<br>ESS STATEMENT         | 4<br>%MASTER<br>File Name<br>1E master_acco<br>master_cus                                                                                                    | Add % bunt_custo tomer_busi Add Term CARJ                                                                                                    | Edit                                                                                                    | View<br>_\$(PRO<br>View                                                                                                    | CESS_DAT<br>CESS_DAT<br>CESS_DAT<br>CESS_DAT                                                                                                    |
| ta File Definiti<br>iew ▼ Format ▼<br>Name<br>MASTER_ACCOUNT<br>MASTER_CUSTOME<br><<br>Coord Definitio<br>iew ▼ Format ▼<br>Record Type<br>1<br>2                                                                                                    | INS                                                                                                    | reeze Description<br>EMENT MASTER A<br>STMT MASTER C<br>MASTER C<br>MMASTER C                                                                                                    | 에 실 Wrap<br>CCOUNT CUSTON<br>USTOMER/BUSIN<br>이 실 Wrap<br>Record Form<br>VARIABLE<br>VARIABLE                                                                                                    | AER MOCK STATE<br>ESS STATEMENT         | 4 %MASTER<br>File Name<br>16 master_acco<br>master_cust<br>0<br>0<br>0<br>0<br>0<br>0<br>0<br>0<br>0<br>0<br>0<br>0<br>0<br>0<br>0<br>0<br>0<br>0<br>0                                                                                                    | Add  Add  Add  Add  Term  CARI  CARI                                                                                                    | Edit                                                                                                    | View<br>\$(PRO<br>\$(PRO<br>View<br>AND LIN<br>AND LIN                                                                                                    | ✓ Aud<br>CESS_DAT<br>CESS_DAT ✓ Aud IE FEED IE FEED                                                                                                    |
| Ata File Definiti<br>iew  Format<br>MASTER_ACCOUNT<br>MASTER_CUSTOME<br>COORD Definition<br>iew  Format<br>Record Type<br>1<br>2<br>3                                                                                                    | NONS                                                                                                    | reeze Description<br>EMENT MASTER A<br>STMT MASTER C<br>STMT MASTER C<br>MMARY RECORD<br>ECORD                                                                                                    | N 실 Wrap<br>CCOUNT CUSTON<br>USTOMER/BUSIN<br>N 실 Wrap<br>Record Form<br>VARIABLE<br>VARIABLE                                                                                                    |                                         | %MASTER     File Name     file Name     master_acce     master_cus                                                                                                    | Add                                                                                                    | Edit                                                                                                    | View<br>_\$(PRO<br>_\$(PRO<br>View<br>AND LIN<br>AND LIN<br>AND LIN                                                                                                    | Aud<br>CESS_DAT<br>CESS_DAT<br>CESS_DAT                                                                                                    |
| ta File Definiti<br>ew  Format<br>Mame<br>MASTER_ACCOUNT<br>MASTER_CUSTOME<br>Coord Definitio<br>ew  Format<br>Record Type<br>1<br>2<br>3<br>4                                                                                                    | ONS                                                                                                    | reeze Description<br>EMENT MASTER A<br>STMT MASTER C<br>STMT MASTER C<br>CORD<br>MARY RECORD<br>ECORD<br>ETAILS                                                                                                    | N 실 Wrap<br>CCOUNT CUSTON<br>USTOMER/BUSIN<br>N 실 Wrap<br>Record Form<br>VARIABLE<br>VARIABLE<br>VARIABLE<br>VARIABLE                                                                                                    | VER MOCK STATEM<br>ESS STATEMENT        | 4<br>9%MASTER<br>File Name<br>1E master_acco<br>master_cust<br>Delimiter                                                                                                    | Add % bunt_custo tomer_busit Add Term CARI CARI CARI CARI                                                                                                    | Edit     Edit     Edit     Edit     Edit     Edit     Edit     Edit     Edit     Edit     Edit     Edit     Edit     Edit     Edit     Edit     Edit     Edit     Edit     Edit     Edit     Edit     Edit     Edit     Edit     Edit     Edit     Edit     Edit                                                                                                        | View<br>\$(PROC<br>\$(PROC<br>View<br>View<br>AND LIN<br>AND LIN<br>AND LIN<br>AND LIN                                                                                                    | Aud CESS_DAT CESS_DAT CESS_DAT                                                                                                    |
| Ita File Definiti<br>iew  Format<br>Name<br>MASTER_ACCOUNT<br>MASTER_CUSTOME<br>Coord Definitio<br>iew  Format<br>Record Type<br>1<br>2<br>3<br>4<br>5                                                                                                    | ONS                                                                                                    | reeze Description EMENT MASTER A STMT MASTER C CORD CORD MMARY RECORD ECORD TAILS ON RECORD                                                                                                    | 에 실 Wrap<br>CCOUNT CUSTON<br>USTOMER/BUSIN<br>Record Form<br>VARIABLE<br>VARIABLE<br>VARIABLE<br>VARIABLE                                                                                                    | VER MOCK STATE<br>ESS STATEMENT         | Source of the second second seco | Add                                                                                                    | Edit     Edit     Edit     Edit     Edit     Edit     Edit     Edit     Edit     Edit     Edit     Edit     Edit     Edit     Edit     Edit     Edit     Edit     Edit     Edit     Edit     Edit     Edit     Edit     Edit     Edit     Edit     Edit     Edit     Edit     Edit                                                                                                        | View<br>_\$(PRO<br>_\$(PRO<br>View<br>AND LIN<br>AND LIN<br>AND LIN<br>AND LIN<br>AND LIN                                                                                                    | CESS_DAT<br>CESS_DAT<br>CESS_CESS_CEST<br>CESS_CEST<br>CESS<br>CESS_CEST<br>CESS_CEST<br>CESS_CEST<br>CESS_CEST<br>CESS<br>CESS_CEST<br>CESS_CEST<br>CESS_CEST<br>CESS<br>CESS_CEST<br>CESS_CEST<br>CESS_CEST<br>CESS_CEST<br>CESS<br>CESS_CEST<br>CESS_CEST<br>CESS_CEST<br>CESS_CEST<br>CESS<br>CESS_CEST<br>CESS_CEST |
| ta File Definiti<br>ew  Format<br>Name<br>MASTER_ACCOUNT<br>MASTER_CUSTOME<br>Cord Definitio<br>ew  Format<br>Record Type<br>1<br>2<br>3<br>4<br>5<br>6                                                                                                    | INS                                                                                                    | reeze Description<br>EMENT MASTER A<br>STMT MASTER C<br>AMASTER C<br>MMARY RECORD<br>ECORD<br>ECORD<br>LIOCATIONS                                                                                                    | N 실 Wrap<br>CCOUNT CUSTON<br>USTOMER/BUSIN<br>N<br>Record Form<br>VARIABLE<br>VARIABLE<br>VARIABLE<br>VARIABLE<br>VARIABLE<br>VARIABLE                                                                                                  | MER MOCK STATEM                         | %MASTER     %MASTER     File Name     file Name     master_acco     master_cos                                                                                                    | Add                                                                                                    | C Edit                                                                                                    | View<br>_\$(PRO<br>_\$(PRO<br>View<br>AND LIN<br>AND LIN<br>AND LIN<br>AND LIN<br>AND LIN<br>AND LIN                                                                                                    | CESS_DAT<br>CESS_DAT<br>CESS_CEST<br>CESS_CEST<br>CE    |
| Ata File Definiti<br>iew V Format V<br>MASTER_ACCOUNT<br>MASTER_CUSTOME<br>COORD Definition<br>iew V Format V<br>Record Type<br>1<br>2<br>3<br>4<br>5<br>6<br>7                                                                                                    | ONS                                                                                                    | reeze Description EMENT MASTER A STMT MASTER C  reeze Description Freeze Description Free | N 《실 Wrap<br>CCOUNT CUSTON<br>USTOMER/BUSIN<br>Record Form<br>VARIABLE<br>VARIABLE<br>VARIABLE<br>VARIABLE<br>VARIABLE<br>VARIABLE                                                                                                    |                                         | Source of the second second seco | Add                                                                                                    | Edit                                                                                                    | View<br>\$(PRO)<br>\$(PRO)<br>View<br>AND LIN<br>AND LIN<br>AND LIN<br>AND LIN<br>AND LIN<br>AND LIN<br>AND LIN<br>AND LIN                                                                                                    |                                                                                                    |
| Ata File Definiti<br>iew  Format Name MASTER_ACCOUNT MASTER_CUSTOME Coord Definitio Fiew Format Record Type 1 2 3 4 5 6 7 8                                                                                                    | ONS                                                                                                    | reeze Description<br>EMENT MASTER A<br>STMT MASTER C<br>MMASTER C<br>MMARY RECORD<br>ECORD<br>LLOCATIONS<br>ECORD<br>CORD                                                                                                    | n de Wrap<br>CCOUNT CUSTON<br>USTOMER/BUSINI<br>N de Wrap<br>Record Form<br>VARIABLE<br>VARIABLE<br>VARIABLE<br>VARIABLE<br>VARIABLE<br>VARIABLE<br>VARIABLE<br>VARIABLE<br>VARIABLE<br>VARIABLE                                        | AER MOCK STATE<br>ESS STATEMENT         | 4 %MASTER                                                                                                    | Add                                                                                                    | Edit     Edit     Edit     Edit     Edit     Edit     Edit     Edit     Edit     Edit     Edit     Edit     Edit     Edit     Edit     Edit     Edit     Edit     Edit     Edit     Edit     Edit     Edit     Edit     Edit     Edit     Edit     Edit     Edit                                                                                                        | View<br>_\$(PRO<br>_\$(PRO<br>View<br>AND LIN<br>AND LIN<br>AND LIN<br>AND LIN<br>AND LIN<br>AND LIN<br>AND LIN                                                                                                    | CESS_DAT<br>CESS_DAT<br>CESS_CESS_CEST<br>CESS_CEST<br>CESS<br>CESS<br>CESS<br>CESS<br>CESS<br>CESS<br>CESS                                                                                                    |
| Ita File Definiti<br>iew V Format V<br>MASTER_ACCOUNT<br>MASTER_ACCOUNT<br>MASTER_CUSTOME<br>COORD Definition<br>iew V Format V<br>Record Type<br>1<br>2<br>3<br>4<br>5<br>6<br>7<br>8                                                                                                    | INS                                                                                                    | reeze Description EMENT MASTER A STMT MASTER C CORD CORD ETAILS ON RECORD LIOCATIONS ECORD CORD CORD                                                                                                    | N ↓ Wrap<br>CCOUNT CUSTON<br>USTOMER/BUSIN<br>N<br>Record Form<br>VARIABLE<br>VARIABLE<br>VARIABLE<br>VARIABLE<br>VARIABLE<br>VARIABLE<br>VARIABLE<br>VARIABLE                                                                          | VER MOCK STATEMENT                      | %MASTER     %MASTER     File Name     file Name     master_ccus      Delimiter     1     1     1     1     1     1     1     1     1     1     1     1     1     1     1     1     1     1     1     1     1     1     1     1     1     1     1     1     1     1     1     1     1     1     1     1     1     1     1     1     1     1     1     1     1     1     1     1     1     1     1     1     1     1     1     1     1     1     1     1     1     1     1     1     1     1     1     1     1     1     1     1     1     1     1     1     1     1     1     1     1     1     1     1     1     1     1     1     1     1     1     1     1     1     1     1     1     1     1     1     1     1     1     1     1     1     1     1     1     1     1     1     1     1     1     1     1     1     1     1     1     1     1     1     1     1     1     1     1     1     1     1     1     1     1     1     1     1     1     1     1     1     1     1     1     1     1     1     1     1     1     1     1     1     1     1     1     1     1     1     1     1     1     1     1     1     1     1     1     1     1     1     1     1     1     1     1     1     1     1     1     1     1     1     1     1     1     1     1     1     1     1     1     1     1     1     1     1     1     1     1     1     1     1     1     1     1     1     1     1     1     1     1     1     1     1     1     1     1     1     1     1     1     1     1     1     1     1     1     1     1     1     1     1     1     1     1     1     1     1     1     1     1     1     1     1     1     1     1     1     1     1     1     1     1     1     1     1     1     1     1     1     1     1     1     1     1     1     1     1     1     1     1     1     1     1     1     1     1     1     1     1     1     1     1     1     1     1     1     1     1     1     1     1     1     1     1     1     1     1     1     1     1     1     1     1     1     1     1     1     1     1     1     1     1     1     1     1     1     1     1     1     1     1     1     1     1  | Add                                                                                                    |                                                                                                    | View<br>\$(PROC<br>\$(PROC<br>\$(PROC<br>View<br>View<br>AND LIN<br>AND LIN<br>AND LI |                                                                                                    |
| Ita File Definiti<br>iew  Format  Name MASTER_ACCOUNT MASTER_CUSTOME COORD Definitio iew  Format  Record Type 1 2 3 4 5 6 7 8 8 0 umn Definitio                                                                                                    | ONS                                                                                                    | reeze Description EMENT MASTER A STMT MASTER C CORD MMARY RECORD ECORD ECORD ECORD LIOCATIONS ECORD CORD CORD                                                                                                    | n de Wrap<br>CCOUNT CUSTON<br>USTOMER/BUSIN<br>N<br>Record Form<br>VARIABLE<br>VARIABLE<br>VARIABLE<br>VARIABLE<br>VARIABLE<br>VARIABLE<br>VARIABLE<br>VARIABLE<br>VARIABLE                                                             | VER MOCK STATE<br>ESS STATEMENT         | MASTER     Master_acco     master_acco     master_cus                                                                                                    | Add                                                                                                    |                                                                                                    | View<br>\$(PRO<br>\$(PRO<br>View<br>View<br>AND LIN<br>AND LIN<br>AND LIN<br>AND LIN<br>AND LIN<br>AND LIN<br>AND LIN<br>View                                                                                                    | CESS_DAT<br>CESS_DAT<br>CESS_CESS_CEST<br>CESS_CEST<br>CESS<br>CESS_CEST<br>CESS_CEST<br>CESS             |
| ta File Definiti<br>ew  Format<br>MASTER_ACCOUNT<br>MASTER_CUSTOME<br>COORD Definitio<br>ew  Format<br>S<br>Cord Definitio<br>ew  Format<br>Format<br>Format                                                                                                    | ONS<br>T_MOCK_STATE<br>R_BUSINESS_S<br>PAUSINESS_S<br>Description<br>HEADER REG<br>MASTER SUI<br>ACCOUNT R<br>BALANCE DE<br>BALANCE DE<br>TRANSACTI<br>PAYMENT AL<br>MESSAGE RE<br>FOOTER REI<br>POOTER REI<br>DONS<br>P                                                                                                    | reeze Description<br>EMENT MASTER A<br>STMT MASTER C<br>ASTMT MASTER C<br>MMARY RECORD<br>ECORD<br>ETAILS<br>ON RECORD<br>LLOCATIONS<br>ECORD<br>CORD<br>CORD<br>ECORD<br>CORD<br>CORD<br>CORD<br>CORD<br>CORD<br>CORD<br>CORD                                                                                                    | M de Wrap<br>CCOUNT CUSTON<br>USTOMER/BUSIN<br>VARIABLE<br>VARIABLE<br>VARIABLE<br>VARIABLE<br>VARIABLE<br>VARIABLE<br>VARIABLE<br>VARIABLE<br>VARIABLE<br>VARIABLE<br>VARIABLE                                                         | AER MOCK STATEM<br>ESS STATEMENT        | %MASTER     %MASTER     File Name     file Name     master_acus      master_cus      file     master_cus      file     master_cus      file     file    | Add                                                                                                    |                                                                                                    | View<br>_\$(PRO<br>_\$(PRO<br>View<br>AND LIN<br>AND LIN<br>AND LIN<br>AND LIN<br>AND LIN<br>AND LIN<br>AND LIN<br>AND LIN<br>View                                                                                                    | Aud CESS_DAT CESS_DAT CESS_DAT CESS_DAT EFEED IE FEED IE FEED IE FEED IE FEED IE FEED IE FEED IE FEED IE FEED IE FEED IE FEED IE FEED IE Aud                                                                                                    |
| Ata File Definiti<br>iew V Format V<br>MASTER_ACCOUNT<br>MASTER_CUSTOME<br>COORD Definition<br>iew V Format V<br>Record Type<br>1<br>2<br>3<br>4<br>5<br>6<br>7<br>8<br>Composition<br>1<br>2<br>3<br>4<br>5<br>6<br>7<br>8<br>Composition<br>1<br>2<br>3<br>4<br>5<br>5<br>6<br>7<br>8<br>Composition<br>5<br>6<br>7<br>8<br>Composition<br>5<br>6<br>7<br>8<br>Composition<br>5<br>5<br>5<br>5<br>5<br>5<br>5<br>5<br>5<br>5<br>5<br>5<br>5                                                                                                    | INDEXT AND A CONTRACT OF A CONTRACT OF A CON | reeze Description<br>EMENT MASTER A<br>STMT MASTER A<br>STMT MASTER C<br>A<br>STMT MASTER C<br>MMARY RECORD<br>ECORD<br>ECORD<br>ECORD<br>CORD<br>ECORD<br>CORD<br>ECORD<br>CORD<br>ECORD<br>ECORD<br>CORD<br>ECORD<br>CORD<br>CORD<br>ECORD<br>CORD<br>CORD<br>CORD<br>CORD<br>CORD<br>CORD<br>CORD                                                                                                    | a de Wrap<br>CCOUNT CUSTON<br>USTOMER/BUSIN<br>Record Form<br>VARIABLE<br>VARIABLE<br>VARIABLE<br>VARIABLE<br>VARIABLE<br>VARIABLE<br>VARIABLE<br>VARIABLE<br>VARIABLE<br>VARIABLE                                                      | IER MOCK STATE<br>ESS STATEMENT         |                                                                                                    | Add  Add  Add  Term CARI CARI CARI CARI CARI CARI CARI CARI                                                                                                    |                                                                                                    | View<br>\$(PRO<br>\$(PRO<br>View<br>View<br>AND LIN<br>AND LIN  | Aud<br>CESS_DA<br>CESS_DA<br>CESS_DA<br>CESS_DA<br>E FEED<br>IE FEED<br>IE FEED<br>IE FEED<br>IE FEED<br>IE FEED<br>IE FEED<br>IE FEED<br>IE FEED                                                                                                    |
| Ita File Definiti<br>iew V Format V<br>MASTER_ACCOUNT<br>MASTER_ACCOUNT<br>MASTER_CUSTOME<br>COORD Definition<br>iew V Format V<br>Record Type<br>1<br>2<br>3<br>4<br>5<br>6<br>7<br>8<br>Second Definition<br>iew V Format V<br>Second Definition<br>iew V Format V<br>Second Definition<br>Second Definition | INS                                                                                                    | reeze Description                                                                                                    | A CCOUNT CUSTON<br>USTOMER/BUSIN<br>Record Form<br>VARIABLE<br>VARIABLE<br>VARIABLE<br>VARIABLE<br>VARIABLE<br>VARIABLE<br>VARIABLE<br>VARIABLE<br>VARIABLE<br>VARIABLE<br>VARIABLE<br>VARIABLE<br>VARIABLE<br>VARIABLE                 | VER MOCK STATEMENT                      | P%MASTER     File Name     File Name     ME     master_cus      Delimiter     I     I       | Add  Add  Add  Term  CARI  CARI  CA |                                                                                                    | View _\$(PRO _\$(PRO _\$(PRO _\$(PRO\$(PRO)) View                                                                                                    | Aud  CESS_DAT  CESS_DAT  CEST_C                                                                                                    |
| Ita File Definiti<br>iew V Format V<br>MASTER_ACCOUNT<br>MASTER_ACCOUNT<br>MASTER_CUSTOME<br>COORD Definition<br>iew V Format V<br>Record Type<br>1<br>2<br>3<br>4<br>5<br>6<br>7<br>8<br>Composition<br>1<br>2<br>3<br>4<br>5<br>6<br>7<br>8<br>Composition<br>2<br>3<br>4<br>5<br>6<br>6<br>7<br>8<br>Composition<br>5<br>6<br>7<br>8<br>Composition<br>5<br>6<br>7<br>7<br>8<br>Composition<br>5<br>6<br>7<br>8<br>Composition<br>5<br>6<br>7<br>8<br>Composition<br>5<br>6<br>7<br>8<br>Composition<br>5<br>6<br>7<br>8<br>Composition<br>5<br>6<br>7<br>8<br>Composition<br>5<br>6<br>7<br>8<br>Composition<br>5<br>6<br>7<br>8<br>Composition<br>5<br>6<br>7<br>8<br>Composition<br>5<br>6<br>7<br>8<br>Composition<br>5<br>6<br>7<br>8<br>Composition<br>5<br>7<br>7<br>8<br>Composition<br>5<br>7<br>7<br>8<br>Composition<br>7<br>7<br>7<br>8<br>Composition<br>7<br>7<br>7<br>8<br>Composition<br>7<br>7<br>7<br>8<br>Composition<br>7<br>7<br>7<br>8<br>Composition<br>7<br>7<br>7<br>8<br>Composition<br>7<br>7<br>7<br>8<br>Composition<br>7<br>7<br>7<br>7<br>7<br>7<br>7<br>7<br>7<br>7<br>7<br>7<br>7                                                                                                    | ONS                                                                                                    | reeze Detach                                                                                                    | n de Wrap<br>CCOUNT CUSTON<br>USTOMER/BUSIN<br>N<br>Record Form<br>VARIABLE<br>VARIABLE<br>VARIABLE<br>VARIABLE<br>VARIABLE<br>VARIABLE<br>VARIABLE<br>VARIABLE<br>VARIABLE<br>VARIABLE<br>VARIABLE<br>VARIABLE<br>VARIABLE<br>VARIABLE | IRE MOCK STATEMENT                      | ABLE                                                                                                    | Add                                                                                                    |                                                                                                    | View<br>\$(PROC<br>\$(PROC<br>\$(PROC<br>\$(PROC<br>View<br>View<br>AND LIN<br>AND LIN                                                                                                    | Aud  CESS_DAT  CESS_DAT  CESS_DAT  CESS_DAT  CESS_DAT  CESS_DAT  CESS_DAT  CESS_DAT  CESS_DAT  CESS_DAT  CESS_DAT  CESS_CONT                                                                                                    |

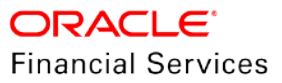

| Data File Definit | ions               |             |                |                 | 4             | 🕨 Add 🛛 🥖 Edit       | 📄 View 🛛 🛷 Audit      |
|-------------------|--------------------|-------------|----------------|-----------------|---------------|----------------------|-----------------------|
| View 👻 Format 👻   | Freeze             | 🚮 Detach    | لا Wrap        | 62              |               |                      |                       |
| 4                 |                    |             |                |                 | %MASTER       | %n                   |                       |
| •                 |                    |             |                |                 |               | -                    |                       |
| Name              |                    | Description |                |                 | File Name     |                      |                       |
| MASTER_ACCOUN     | IT_MOCK_STATEMENT  | MASTER ACC  | OUNT CUSTOMER  | MOCK STATEME    | . master_acco | ount_customer_mock   | stmt_\$(PROCESS_DATE_ |
| MASTER_CUSTOM     | ER_BUSINESS_STMT   | MASTER CUS  | TOMER/BUSINESS | STATEMENT       | master_cust   | tomer_business_state | ment_\$(PROCESS_DATE_ |
| <                 |                    |             |                |                 |               |                      | >                     |
|                   |                    |             |                |                 |               |                      |                       |
|                   |                    |             |                |                 |               |                      |                       |
| Record Definitio  | ons                |             |                |                 |               | 🕨 Add 🛛 🥖 Edit       | View 🔗 Audit          |
| View 🔻 Format 🔻   | Ereeze             | Detach      | Al Wrap        | പ്ര             |               |                      |                       |
| Decord Type       | Description        | Lud.)       | Record Format  | VLS D           | alimitar      | Terminator           |                       |
| 1 Record Type     | Uescription        |             | VADIABLE       | De              | elimiter      |                      |                       |
| 1                 | MASTER SUMMARY     | RECORD      |                |                 |               |                      |                       |
| 2                 |                    | RECORD      | VARIABLE       |                 |               |                      |                       |
| 4                 | RALANCE DETATION   |             |                |                 |               |                      |                       |
| 5                 | TRANSACTION DEC    | OPD         |                |                 |               |                      |                       |
| 6                 |                    |             |                |                 |               |                      |                       |
| 7                 | MESSAGE RECORD     | 10143       | VARIABLE       | 1               |               |                      |                       |
| 8                 | FOOTER RECORD      |             |                |                 |               |                      |                       |
| 0                 | TOOTER RECORD      |             | TARIADEL       |                 |               | CARRIAGE REI         |                       |
| Column Dofiniti   | 0.00               |             |                |                 | <b>_</b>      |                      |                       |
| Column Denniu     |                    |             | 0              |                 | <b>1</b>      | Add // Edit          |                       |
| View 👻 Format 👻   | Freeze             | Detach      | ↓ Wrap         | ( <u>1</u> 2    |               |                      |                       |
| S                 | eq Column Name     | Data Type   |                | Format Mask     |               | Lengt                | th Data Column        |
|                   | 62 LEGAL NAME      | VARCHAR2    |                | NOT APPLICABL   | E             | 8                    | 30 62 /               |
|                   | 61 TAX ID          | VARCHAR2    |                | NOT APPLICABL   | E             | 3                    | 30 61                 |
|                   | 60 BUSINESS NAME   | VARCHAR2    |                | NOT APPLICABL   | E             | 8                    | 30 60                 |
|                   | 59 STATEMENT DATE  | DATE        |                | MM/DD/YYYY      |               | 1                    | 10 59                 |
|                   | 58 STATEMENT CLOSI | DATE        |                | MM/DD/YYYY      |               | 1                    | 58                    |
|                   | 57 TOTAL PRINCIPLE | NUMBER      |                | (9, 2) 99999999 | 9.90          | 1                    | 57                    |
|                   | 56 TOTAL NEW BALA  | NUMBER      |                | (9, 2) 99999999 | 9.90          | 1                    | 12 56                 |
|                   | 55 TOTAL OUTSTAND. | NUMBER      |                | (9, 2) 99999999 | 9.90          | 1                    | 55                    |
|                   | 54 TOTAL OUTSTAND. | NUMBER      |                | (9, 2) 99999999 | 9.90          | 1                    | 12 54                 |
|                   | 53 TOTAL PAYOFF A  | NUMBER      |                | (9, 2) 99999999 | ia.a0         | 1                    | 12 53 V               |
| <                 |                    |             |                |                 |               |                      | >                     |
|                   |                    |             |                |                 |               |                      |                       |
|                   |                    |             |                |                 |               |                      |                       |

## Servicing > Collateral Management

| ſ | Customer Service Collater | ral Management Data Files |        | Lisage                    |                            |
|---|---------------------------|---------------------------|--------|---------------------------|----------------------------|
|   | Condition                 | GOOD CONDITIONED          | $\sim$ | RollOver/Advance          |                            |
|   | VIN Validation            |                           |        | Reset Frequency           |                            |
|   |                           | Lien Details              |        | Method                    |                            |
|   | Lien Status               | UNDEFINED                 | $\sim$ |                           | Usage/Rental Calculation   |
|   | Lien Event Dt             |                           |        | Calc Method               | TIERED                     |
|   | Second Lien Holder        |                           |        |                           | Usage/Rental Receipt       |
|   | Comments                  |                           |        |                           |                            |
| ٩ |                           |                           |        | Usage / Rental<br>Details |                            |
|   |                           |                           |        |                           | <u>Usage Details(Life)</u> |
|   | Lien Release Entity       | BUSINESS                  | $\sim$ |                           |                            |
|   | Entity Name               |                           |        | <ul> <li>Start</li> </ul> | 12                         |
|   |                           |                           |        | Base                      | 12                         |
|   |                           | LINE-BUS-BIENNIAL         |        | Extra                     | 12                         |
|   |                           | Search                    |        | Total                     | 12                         |
|   |                           |                           |        |                           |                            |

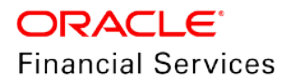

## Servicing > Interfaces > Conversion Accounts

| Address Infor          | mation          |                    |                |                            |                     |                       |               |                        |                      |                    |                 |
|------------------------|-----------------|--------------------|----------------|----------------------------|---------------------|-----------------------|---------------|------------------------|----------------------|--------------------|-----------------|
| View 👻 Format 🤻        | - 🔤             | Freeze             | 🛃 Detad        | n 🚽 Wra                    | ap 📢                | )                     |               |                        |                      |                    |                 |
| Permission to Ca       | all Permis      | ssion to Text      | Address        | Type C                     | Country             | Addr                  | ess #         | City                   | 9                    | State              | (               |
| Y                      | Y               |                    |                |                            |                     |                       |               |                        |                      |                    |                 |
| <                      |                 |                    |                |                            |                     |                       |               |                        |                      |                    |                 |
|                        |                 |                    |                |                            |                     |                       |               |                        |                      |                    |                 |
| Address Infor          | mation          |                    |                |                            |                     |                       |               |                        |                      |                    |                 |
|                        |                 |                    |                |                            |                     |                       |               |                        |                      |                    | Save            |
|                        |                 |                    |                |                            |                     |                       |               |                        |                      |                    |                 |
|                        | * Cur           | rent 🗸             |                |                            |                     | 0                     | amment        |                        |                      |                    |                 |
| * D                    | ermission to    |                    |                |                            |                     | C                     | onment        |                        |                      | _                  |                 |
| * Do                   | ermission to    | Toxt Z             |                |                            |                     | * Pos                 | tal Type      | NORMAL ADDRES          | S                    | $\sim$             |                 |
| re                     | * •4            | ilian 🗹            |                |                            |                     | Ad                    | ldress #      |                        |                      |                    |                 |
|                        | *               |                    |                |                            |                     | St                    | reet Pre      |                        |                      | $\sim$             |                 |
|                        | * Contr         | med                |                |                            | _                   | Stro                  | at Name       |                        |                      |                    |                 |
|                        | * Address T     | Гуре               |                |                            | $\sim$              | 3000                  | et Name       |                        |                      |                    |                 |
|                        | * Cou           | Intry UNITED       | O STATES       |                            | $\sim$              | Stre                  | etType        |                        |                      | $\sim$             |                 |
|                        | Own/Le          | ease               |                |                            | ~                   | Stre                  | eet Post      |                        |                      | $\sim$             |                 |
|                        |                 |                    |                |                            |                     |                       | Apt #         |                        |                      |                    |                 |
|                        |                 |                    |                |                            |                     |                       |               |                        |                      |                    |                 |
|                        |                 |                    |                |                            |                     |                       |               |                        |                      |                    |                 |
|                        |                 |                    |                |                            |                     |                       |               |                        |                      |                    |                 |
| Business Request Dec   | tision Contract | Master Account     | Collateral Aco | ount Details Comm          | ents Verification   |                       |               |                        |                      |                    |                 |
|                        |                 |                    |                |                            |                     |                       |               |                        |                      |                    |                 |
| Business Details       |                 |                    |                |                            |                     |                       |               | G                      | 🔓 Add 🖉 🖉 Ed         | it View 🤇          | 🖉 Audit         |
| View 🔻 Format 👻 🔛      | Freeze          | 🚮 Detach 🛛 🚽       | Wrap 🚱         |                            |                     |                       |               |                        |                      |                    |                 |
| Existing Business # Or | ganization Type | Business Type      | Business Categ | ory Business name          | Legal Name          | Tax ID #              | Start         | Dt # of Empl           | oyees(Cur)           | # of Employees Con | itact Person    |
| 000000000 C 0          | CORP            | SERVICE            | CORPORATE      | EVER GREEN                 | EVER GREE           | N 09874874            | 01/03         | 1/2010                 | 25.00                | 25 RAJ             | IESH            |
|                        |                 |                    |                |                            |                     |                       |               |                        |                      |                    | ,               |
| Business Details       |                 |                    |                |                            |                     |                       |               |                        |                      |                    |                 |
|                        |                 |                    |                |                            |                     |                       |               | 📑 Save and             | i Sta <u>y</u> 📑 Sav | e and Return 🛛 😋   | <u>R</u> eturn  |
| Existing Business      | # 0000000000    |                    |                | * # of Employee            |                     |                       |               | * Existing Business [  | 7                    |                    |                 |
| * Organization Typ     | pe C CORP       |                    | $\checkmark$   | Contact Perso              | n RAJESH            |                       |               | Existing Business Name |                      |                    |                 |
| Business Typ           | pe SERVICE      |                    | ~              | lusiness Checking Ban      | K SBI BANK OF A     | MERICA                |               | Update Business Info   |                      |                    |                 |
| Business Catego        | ry CORPORATE    |                    | $\sim$         | * Bank Acc                 | # 249838494         |                       |               | * Insurance Opt Out [  |                      |                    |                 |
| * Business nam         | ne EVER GREEN   |                    |                | * Currenc                  | US DOLLAR           |                       | $\sim$        | * Marketing Opt Out [  |                      |                    |                 |
| * Legal Nan            | ne EVER GREEN   |                    | •              | Avg Checking Balanc        | e 124,344.00        |                       |               | * Share Credit opt Out |                      |                    |                 |
| * Start f              | # 03071074      | 協                  |                | Checking Balance           | 9 42,342.00<br>e    |                       |               | Time Zone              |                      | V.COM              |                 |
| * # of Employees(Cu    | ır) 25          |                    |                | * # of Location            | is 2                |                       |               | Time Lone              | 00,11102.10          |                    | ×               |
|                        |                 |                    |                | * Management Sinc          | e 2010              |                       |               |                        |                      |                    |                 |
|                        |                 |                    |                |                            |                     |                       |               |                        |                      |                    |                 |
| Telecom Information    | n               |                    |                |                            |                     |                       |               | -                      | 👍 Add 🛛 🥒 Ed         | lit View           | 🛷 Audit         |
| View 🕶 Format 👻 🔛      | Freeze          | 🖌 Detach 🛛 🚽       | Wrap 🔞         |                            |                     |                       |               |                        |                      |                    |                 |
| Type Pen               | mission to Call | Permission to Text | F              | hone                       | Extn Current        | Time Zone             | Best          | Day to Call Start Tin  | ne Perio             | od Er              | nd Time         |
| <                      |                 |                    |                |                            | IN                  |                       |               |                        |                      | N                  | >               |
|                        |                 |                    |                |                            |                     |                       |               |                        |                      |                    |                 |
| Telecom Information    | n               |                    |                |                            |                     |                       | Con com       |                        | d Charles 🔲 Care     | a and Datum        | 1 Datum         |
|                        |                 |                    |                |                            |                     |                       | C Save        | and Add 🔄 Save an      |                      |                    | <u> R</u> eturn |
| * Permissio            | in to Call 🗹    |                    |                | Extr                       | n                   |                       |               | Start Time             |                      |                    |                 |
| * Permission           | to Text 🗹       |                    |                | * Curren                   | t 🗌                 |                       |               | Period                 |                      |                    | $\sim$          |
|                        | * Type          |                    | ~              | Time Zone                  | •                   |                       | ~             | End Time               |                      |                    |                 |
|                        | Phone           |                    |                | Best Day to Ca             |                     |                       | $\sim$        | Period                 |                      |                    | ~               |
|                        |                 |                    |                |                            |                     |                       |               |                        |                      |                    |                 |
| Sustomer S             | ervice          |                    | int(s)         |                            |                     |                       |               |                        |                      |                    |                 |
|                        |                 |                    |                |                            |                     |                       |               |                        |                      |                    |                 |
|                        |                 |                    |                |                            |                     |                       |               |                        |                      |                    |                 |
| Account(s): 20198801   | 1112: TEST F    | INANCE             | <b>P</b>       | 00                         |                     | 0.0                   |               |                        |                      |                    |                 |
| view 🔻 Format 👻 📑      | Freeze          | Detach 《님 Wrap     |                | O Current () Sho           | w All 🖲 Group Follo | w-up () Associated Ac | counts        |                        |                      |                    |                 |
| Class Comp             | any Bra         | anch Su            | b Unit         | Account #                  | Master Account #    | Master Account        | Product       | Billin                 | g Cyde Pi            | urpose             | Days Pa         |
| SMALL BUSINESS SAUD    | I SAI           | R1 UN              | DEFINED        | 20198801112 20190100011639 | UNDEFINED           | N                     | LEASE VEHICLE | MON                    | ITHLY VI             | EHICLE LOAN OR     |                 |
| BUSINESS ONLY SAUD     | I SAI           | R1 UN              | DEFINED        | 20198801111                | UNDEFINED           | N                     | LOAN-VE-PAVA  | N MON                  | THLY                 |                    |                 |
| •                      |                 |                    |                |                            |                     |                       |               |                        |                      |                    |                 |
| Account(s): 2019880    | 1112: TEST F    | INANCE             | -              | 0.0                        |                     |                       |               |                        |                      |                    |                 |
| view 🔻 Format 👻 🔛      | Freeze          | vetach 🖉 Wrap      | · 🔞 🗳          | O Current () Sho           | w All O Group Follo | w-up  Associated Ac   | counts        |                        |                      |                    |                 |
| Class Comp             | bany Bra        | anch Su            | b Unit         | Account #                  | Master Account #    | Master Account        | Product       | Billin                 | g Cyde Pu<br>mu v    | rpose              | Days Pa         |
| SMALL BUSINESS SAUD    | DI SA           | R1 UN              | IDEFINED       | 20190001112                | UNDEFINED           | N                     | LEASE VEHICLE | MON                    | THLY VE              | HICLE LOAN OR      |                 |
| BUSINESS ONLY SAUD     | DI SA           | R1 UN              | IDEFINED       | 20198801111                | UNDEFINED           | N                     | LOAN-VE-PAVA  | N MON                  | THLY                 |                    |                 |
|                        |                 |                    |                |                            |                     |                       |               |                        |                      | Total Pay Off Amt  | 41,423.20 T     |
|                        |                 |                    |                |                            |                     |                       |               |                        |                      |                    |                 |

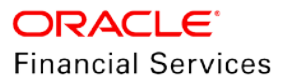

#### Customer Service > Field Investigation

| < | Summary         | Collections | Customer Serv       | ice Acc   | ount Details | Customer Details    | Customer Preferences  | Transaction His | story Pmt Modes | Bankrupto | y Repo/Foredosure | Deficiency     | Collateral | Bureau   | Timeline | Cross/Up Sell Activities | Exten >   |
|---|-----------------|-------------|---------------------|-----------|--------------|---------------------|-----------------------|-----------------|-----------------|-----------|-------------------|----------------|------------|----------|----------|--------------------------|-----------|
| 1 | Call Activities | Maintenan   | ce Comments         | Promises  | Checklists   | Tracking Attributes | Field Investigation   | References      | Correspondence  | Letters   | Document Tracking | Access History |            |          |          |                          |           |
|   | Field Inve      | estigation  | Freeze              | Peta      | h له w       | rap                 |                       |                 |                 |           |                   |                |            |          | Add      | 🖉 Edit 📃 View            | Audit 🔗   |
|   | Customer        | /Business \ | erification Type    | Verificat | ion Agency   |                     |                       |                 |                 |           |                   |                |            |          |          | Status                   |           |
|   | Field Inve      | estigation  |                     |           |              |                     |                       |                 |                 |           |                   | Save ar        | nd Add     | Save an  | d Stay   | Save and Return          | Ca Return |
|   |                 |             |                     |           |              |                     | Select the customer o | r business name |                 |           |                   |                |            |          | ~ (      | <b>G</b> -               | <b>v</b>  |
|   |                 |             | * Customer/Busine   | ss        |              | ~                   |                       | * Status        |                 |           | $\sim$            |                | # of       | Attempts |          |                          |           |
|   |                 |             | Verification Ty     | pe crou   |              |                     |                       | Spoke to        |                 |           |                   |                |            | * Result |          |                          | $\sim$    |
|   |                 |             | * Verification Agen | LINE 8    | BUS          |                     |                       | Call Dt         |                 | -0        |                   |                |            |          |          |                          |           |

## Customer Service > Bankruptcy

| В | usiness Detaik  | 5                     |                   |                  |                       |                                            |                |        |                  | 👍 Add 🖉 Edi | t <u>V</u> iew 🔗   | ∕∕ A <u>u</u> dit |  |
|---|-----------------|-----------------------|-------------------|------------------|-----------------------|--------------------------------------------|----------------|--------|------------------|-------------|--------------------|-------------------|--|
|   | View 👻 Format 💌 | Freeze                | Detach 🛛 🛁 \      | Wrap 🔂 Show      | v All                 |                                            |                |        |                  |             |                    |                   |  |
|   | Current         | Business #            | Organization Type | Type of Business | Business Category     | Name of the Business                       | Legal Name     |        | Tax ID #         | Start Dt    | # of Employees(Cur | r) # (            |  |
|   |                 | 0                     |                   |                  |                       |                                            |                |        |                  |             |                    | 0                 |  |
|   | Y               | 0000002002            | C CORP            | CORPORATE        | SETME                 | GEV                                        | GEV LTD        |        | xxxxx3424        | 01/01/2019  | 5                  | 50                |  |
|   | <               |                       |                   |                  |                       |                                            |                |        |                  |             |                    | >                 |  |
|   |                 |                       |                   | 6                | 3 Error               |                                            | ×              |        |                  |             |                    |                   |  |
| В | usiness Detaik  | 5                     |                   |                  |                       |                                            |                |        |                  |             |                    |                   |  |
|   |                 |                       |                   |                  | Cant add New Business | . Existing Business is Bankrupt (SYS-SYS-S | YS-UCS-002030) | 🔒 Save | and Add 🛛 📄 Save | and Stay    | and Return 🛛 🖕     | Return            |  |
|   |                 |                       |                   |                  |                       |                                            | OK             |        |                  |             |                    |                   |  |
|   |                 | Organization Type C   | CORP              | ~                | * Inspurance Opt      |                                            |                |        |                  |             | : Out 🗌            |                   |  |
|   |                 | * Type of Business St | ERVICE            | $\checkmark$     |                       | * Bank Acc # 03490859854                   |                |        | Marketing Opt O  | ut 🗌        |                    |                   |  |

## 2.9.4 Seed Data

Refer '<u>Appendix: Seed Data</u>' chapter.

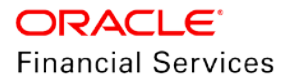

# 2.10 New Billing Cycles for Loan/Line/Lease

## 2.10.1 Overview

Following new Billing Cycles introduced for Loan/Line/Lease to support Vacation Ownership (VO) industry:

- Biennial (Once every 2 years)
- Triennial (Once Every 3 years)

## 2.10.2 Description

- Introduced new Biennial, Triennial billing cycles i.e.,
  - > Biennial does billing once every 2 years
  - Triennial does billing once every 3 years
- In case of Lease, these new billing cycles are applicable only for Calculation Method = Interest Rate
  - > Applicable for both Rent Collection Methods: Advance and Arrears.
  - Flexible repayment > Skip Months are not allowed
  - Allowed for Balloon Method N+1
  - > New billing cycles are not allowed for Agreement type, Usage, Rental, Rental Usage
- In case of Loan, these new billing cycles are applicable only for Product Category = standard
  - > Applicable for both Advance and Arrears.
    - → Advance >> First Payment Date = Contract Date
    - → Arrears >> First Payment Date > Contract Date
  - > Flexible Repayment > Skip Months are not allowed
  - Allowed for Balloon Method N+1 and N
- System takes care of the following:

| Accrual Method        | Accrual Type     | Applicable for |
|-----------------------|------------------|----------------|
| Average Daily Balance | Interest Bearing | Loan/Line      |
| Actuarial – Monthly   | Pre-compute      | Loan/Lease     |
| Sum of Digits         | Pre-compute      | Line           |
| Interest Bearing      | Interest Bearing | Loan/Lease     |
| Straight Line         | Pre-compute      | Loan           |

• Tools > Loan/Lease calculator > Calculate Term

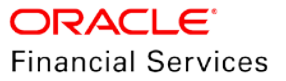

- > Based on the information provided by the user and on clicking calculate:
  - → **Biennial** if it goes beyond 15 then give an error 'Term is going beyond max, refine the input data
  - → **Triennial** if it goes beyond 10 then give an error 'Term is going beyond max, refine the input data
- ACH generated according to the new cycles configured
- System assesses the Late Charge, Delay Fee and Periodic Maintenance Fee in according to the new cycles
- Metro II Reporting is not supported for these billing cycle's accounts, hence user should open the STOB CB condition on to such accounts.
- Following monetary transactions considers these new billing cycles
  - CHANGE\_BALLOON | CHANGE\_PMT\_AMT | CHANGE\_TERM | LS\_CHANGE\_PMT\_AMT | LS\_CHANGE\_TERM | RESCHEDULE\_INDEX | RESCHEDULE\_PAYMENT | RESCHEDULE\_PC2SI | RESCHEDULE\_RATE | DDCHANGE

## 2.10.3 Seed Data

Refer 'Appendix: Seed Data' chapter.

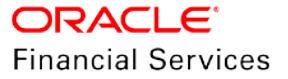

# 2.11 Payment Hierarchy Changes

## 2.11.1 Overview

Currently system distributes the amount only using the Equal [system defined] and Column Based hierarchy [setup based]. Now enhanced to allocate when excess payment amount received and supports two more methods

- Appropriate payment using "Due Amount Ratio"
  - > When payment received on Master Account/Customer/Business, system appropriates in the ratio of due amount of each account.
- Appropriate payment using "Out Standing Balance Ratio"
  - > When payment received on Master Account/Customer/Business, system appropriates in the ratio of outstanding balance amount of each account.
- The payment hierarchy now maintained at master account level.

## 2.11.2 Description

## Setup Changes:

- Added three new fields to Setup > Payment Hierarchy
  - Hierarchy Type it will have four values
    - Equal system does the allocation equally out of the resulted accounts
    - Due Amount Ratio system does the appropriation based on the Amount Due of the resulted accounts
    - → **Outstanding Balance Ratio** system does the appropriation based on the Outstanding Balance of the resulted accounts
    - → **Column Based** system does the allocation based on the Amount Due of the resulted accounts in a sequence configured under 'Hierarchy Order'
- System enables "Account Selection Criteria" tab for all Hierarchy types and Enable "Hierarchy Order" tab only for "Column Based" Hierarchy type
  - > User can define multiple Hierarchies with same Hierarchy type
  - > While enabling the record, system checks that, there is at least one Account Selection Criteria that exist and that Criteria is valid.
- From the Customer/Business Payment WS or File Upload, if user doesn't pass any hierarchy i.e., none/blank is passed and auto-allocation is required then system will refer the system parameter 'CUSTOMER DEFAULT PAYMENT HIERARCHY
- If the system parameter is disabled, then system will be done using the default method i.e. DUE\_RATIO. System picks all accounts of customer/business
- If payment hierarchy is 'Due Amount Ratio' or 'Outstanding Balance Ratio' while populating the list of accounts, system considers only the amount up to the total of resulted accounts and the remaining amount looks into excess payment method value.
- When user selects the 'Populate Accounts' button from Payment Txns screen, system considers the excess payment method and populate the excess amount with the option provided for that payment hierarchy.
- If the hierarchy type is 'Equal', and while populating the account if system does not find any accounts, then system allocates based on the Excess Hierarchy method.
- When system goes with excess payment allocation, system loops only once.
- Provided following new LOVs in the screen

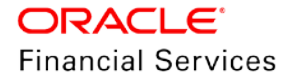

| Field                        | Туре | Reference                                                                       | Comment                                                                                                    |
|------------------------------|------|---------------------------------------------------------------------------------|----------------------------------------------------------------------------------------------------|
| Excess<br>Handling<br>Method | LOV  | PMT_HIERARCHY_<br>EXCESS_METHOD_CD                                              | Suspense – populate account with '0'<br>Hierarchy Based– <it 'excess<br="" enable="" the="" will="">Hierarchy Name' LOV&gt;</it>                                                                                                    |
| Excess<br>Hierarchy<br>Name  | LOV  | List of all Hierarchy<br>Definition Names from<br>the same 'Hierarchy'<br>setup | User can select any method and system<br>reallocates the excess amount based on the<br>Hierarchy Definition selected<br>If selection criteria used for Excess Hierarchy<br>Code did not return any account, then the<br>excess amount will go to Suspense [account<br>number 0]<br>Disable when the Excess Payment method is<br>Suspense<br>Shows only enabled records<br>This field is mandatory when Excess Handling<br>Method is Hierarchy Based |

| Payment Hierarchy                                                                                    |                                        |                                    |                           |                             | X Close            |
|----------------------------------------------------------------------------------------------------|----------------------------------------|------------------------------------|---------------------------|-----------------------------|--------------------|
| Hierarchy Definition                                                                                 | ······································ |                                    | Add                       | P Edit View                 | Audit 🔗            |
| View   Format  Freeze  Freeze                                                                        | Detach 🖉 Wrap 🕻                        | 5 <u>2</u>                         |                           |                             |                    |
| Name                                                                                                 | Description                            |                                    | Hierarchy Type            | Excess Handling<br>Method   | Excess Hie<br>Name |
| EQUAL_AMOUNT                                                                                         | EQUAL AMOUNT                           |                                    | EQUAL AMOUNT              | SUSPENSE                    |                    |
| <                                                                                                    |                                        |                                    |                           |                             | >                  |
| * Name EQUAL_AM<br>* Description EQUAL AM<br>* Hierarchy Type EQUAL AM<br>Account Selection Criteria |                                        | Excess Handling<br>Excess Hierarch | Method SUSPENSE<br>y Name | Save and Return             | Return             |
| Account Selection Criteria                                                                           |                                        |                                    | 👍 Add 🥒 E                 | dit View 🗞                  | 🖉 Audit            |
| View - Format - Freeze                                                                               | e 🚮 Detach 🛛 🖓 Wrap                    | 🚱 🛷 Check Criteria                 |                           |                             |                    |
| Seq ( Para                                                                                           | ameter Comparison<br>Operator          | Criteria Value )                   | L                         | Logical<br>Operator Enabled |                    |
| 0 STA                                                                                                | TUS EQUAL                              | ACTIVE                             |                           | Y                           |                    |
| <                                                                                                    |                                        |                                    |                           |                             | >                  |
|                                                                                                    |                                        |                                    |                           |                             |                    |
|                                                                                                    |                                        |                                    |                           |                             |                    |

#### Application Entry > Applicants / Business

- Added new non-mandatory 'Payment Hierarchy' LOV to the Applicant and Business tabs; it shows the all enabled records form the payment hierarchy setup.
- When users copying the Applicant Details or Business details from the search screen, system will also populate the Payment Hierarchy to the Customer Service > Customer/Business details.
- For an existing customer has a value, and If user changed the Hierarchy, and Update Customer/Business info flag is checked then after funding, system updates the Payment Hierarchy in Servicing > Customer / Business details

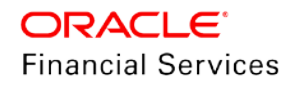

#### Underwriting > Master Account

- Added a Payment Hierarchy field in the Origination > Master Account Details tab. This field shows the Payment Hierarchy setup details.
- If user enabled the 'Master Account' checkbox, then system enables this LOV
- After funding this account, system populates this value to the account.
- Shows it on "Customer Service > Account Details > Additional Details

#### **Customer Service changes**

- Provided a new Non-Monetary transaction 'Master Account Payment Hierarchy Maintenance' to update Payment Hierarchy for the Master Account
  - > This transaction has the following parameters
    - → Transaction Date
    - Payment Hierarchy free text field and user need to get the Hierarchy Definition Name from the setup input
    - → Reason
- System validates the Payment Hierarchy value based on the setup.
- This transaction is allowed to the 'Master Account' only
- In the 'Payments > Payment Entry > Payments > Add' after user inputs the Customer # and/or Master Account Number system populates the Payment Hierarchy field with Master Account's Payment Hierarchy.
  - If user provides only customer number then system populates with Customer's Payment Hierarchy
- When user enabled the 'Multi' checkbox, Payment Hierarchy LOV is available in the 'Payments > Payment Entry > Payments > Add/Edit > Payment > Payment Hierarchy' searchable LOV.
- System default is based on Customer or Master Account [if both system parameters are enabled, then it defaults with Master Account's Payment Hierarchy]

#### Amount Due Ratio:

- After providing the Customer # and/or Master Account Number, and clicking 'Populate Accounts' button,
  - if Payment Hierarchy's Hierarchy Type = Due Amount Ratio, system populates the 'Payment Txns' records with the Amount as below
  - System derives the total of Customer Service > Amount Dues for all resulted accounts based on Account Selection Criteria
  - > System derives the 'Amount' for each account using the following computation

## Amount Due \* Payment Amount Total Due Amount

That means:

 $Payment Amount = \frac{Acc1 Amount Due*Payment Amount}{Total Due Amount} + \frac{Acc2 Amount Due*Payment Amount}{Total Due Amount} + \frac{Acc2 Amount}{Total Due Amount} + \frac{Acc2 Amount}{Total Due Amount} + \frac{Acc2 Amount}{Total Due$ 

## Acc N Amount Due \* Payment Amount

Total Due Amount

• Due Amount Ratio will appropriate the amount up to amount due. The remaining/excess amount will allocate based on the Excess Allocation. If the payment is underpaid (less than total due) allocate based on due.

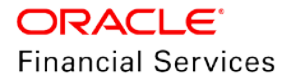

• If the total of Due Amounts are zero, then system ignores the accounts and does not populate the account in UI.

## **Outstanding Amount Ratio:**

- After providing the Customer or Business # and/or Master Account Number, and clicking on 'Populate Accounts' button
  - if Payment Hierarchy's Hierarchy Type = Outstanding Balance Ratio, system populates the 'Payment Txns' records with the Amount as below
  - System derives the total of Customer Service > Outstanding Balances for all resulted accounts based on Account Selection Criteria
  - System derives the 'Payment Amount' for each account using the following computation

# Outstanding Balance \* Payment AmountTotal Outstanding Balance

That means:

Payment Amount =

# Acc1 O/S Balance \* Payment Amount + Acc2 O/S Balance \* Payment Amount Total O/S Balance + Acc N O/S Balance \* Payment Amount + Acc N O/S Balance \* Payment Amount Total O/S Balance \*

- Outstanding Balance Ratio appropriated to the amount up to outstanding due. The remaining/excess amount will allocate based on the Excess Allocation. If the payment is underpaid (less than total outstanding due) allocated based on it.
- If the total of Outstanding Balances are zero, then system ignores the accounts and does not populate the account in UI.

## Web service changes

- Customer-Based Payment WS, Business Based Payment WS
  - If Payment Hierarchy Code passed then it should exist in Hierarchy Setup. If none/blank is passed and auto-allocation is required then it will be done using the system parameter. If the system parameter is disabled, default method is used i.e., DUE\_RATIO
- Account On-Boarding changes
  - Currently, system is auto-populates Payment Hierarchy from the system parameter for applicants and Business. If the request does not have the data, then system continues to populate the system parameter value even for Master Account Payment Hierarchy also.
  - If the AOB has is no master account (i.e., MasterAccountIndicator flag is 'N') and if user is passing the MasterAccountPmtHierarchy at account level, then system ignores the value and populates it with undefined/null. if MasterAccountIndicator is 'Y' then system validates the Hierarchy Name with setup [name should be present in the setup and it should enable] and creates the account

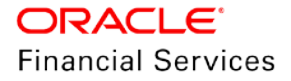

> Added new elements to the AOB request

| Parent Element       | Element                       | Data Type | Mandatory | Description                                    |
|----------------------|-------------------------------|-----------|-----------|------------------------------------------------|
| ApplicationData      | MasterAccountPmt<br>Hierarchy | Varchar   | No        | Master Account<br>Payment hierarchy<br>name    |
| PrimaryApplicantData | Payment<br>Hierarchy          | Varchar   | No        | Primary Applicant<br>Payment hierarchy<br>name |
| OtherApplicantData   | Payment<br>Hierarchy          | Varchar   | No        | Other Applicant<br>Payment hierarchy<br>name   |
| BusinessDetails      | Payment<br>Hierarchy          | Varchar   | No        | Other Applicant<br>Payment hierarchy<br>name   |

## **Conversion changes**

- During Migration/API Conversion or Payment processing, if Pmt Hierarchy Code is passed then it should exist in Hierarchy Setup.
- If the converted account is not master account (i.e., Master account flag is 'N') and if user passing the payment hierarchy at account level, then system ignores the value and populates it with undefined/null. if Master account flag is 'Y' then validated the Hierarchy Name with setup [name should be present in the setup and it should be enabled]

## 2.11.3 Screen Changes

## Application Entry > Applicants / Business

| ant                |                                           |                         |                |        |                       | d Chara - Dal Chara and Data an | (An Datum |
|--------------------|-------------------------------------------|-------------------------|----------------|--------|-----------------------|---------------------------------|-----------|
|                    |                                           |                         |                |        | Save an               | a stay                          | < Rem     |
| * Relation Type    | PRIMARY                                   | Existing Customer ID    | NONE [0]       |        |                       |                                 |           |
| Salutation         | MB                                        | Existing Customer #     | 0000000000     |        | Reference #           |                                 |           |
| * First Name       | ASSET                                     | * Update Customer Info  |                |        | Status                |                                 | $\sim$    |
| MI                 |                                           |                         | Other Details  |        |                       | FATCA                           |           |
| * Last Name        | VEHICLE                                   |                         |                |        |                       | INICA                           |           |
| Family Name        |                                           | Name in Local Language  |                | _      | Birth Place           |                                 |           |
| Suffix             |                                           | Gender                  | UNDEFINED      | $\sim$ | Birth Country         |                                 | $\sim$    |
| * Birth Dt         | 01/01/1988                                | Mother's Maiden Name    |                |        | Permanent US Resident |                                 |           |
| * CON              | VV VVV 7667                               | Education               | UNDEFINED      | $\sim$ | Status                |                                 |           |
| * Class            | NORMAL                                    | * Language              | ENGLISH        | $\sim$ |                       | Power of Attorney               |           |
| Class              | NORMAL                                    | * Dependents            | 1              |        | D                     | _                               |           |
| Category           |                                           | Marital Status          | UNDEFINED      | $\sim$ | Holder Name           |                                 |           |
| Email              | PAVAN@GMAIL.COM                           | ECOA                    | INDIVIDUAL     | $\sim$ | Address               |                                 |           |
| Time Zone          | ~                                         | Race                    |                | $\sim$ | Country               |                                 |           |
|                    | Identity Information                      | Ethnicity               | UNDEFINED      | ×      | Nationality           |                                 |           |
|                    |                                           | * Disability            |                |        | Telephone Number      |                                 |           |
| * Nationality      | SAUDI ARABIA                              | * Privacy Opt Out       |                |        | _                     | Military Service                |           |
| * National ID      | -685-8795                                 | * Insurance Opt Out     | <u></u>        |        |                       |                                 |           |
| Passport #         |                                           | * Marketing Opt Out     | EQUAL_AMOUNT   |        | tive Military Duty    |                                 |           |
| Passport Issue Dt  | le la la la la la la la la la la la la la | * Share Credit Opt Out  | DUE RATIO      |        | Effective Dt          |                                 |           |
| Passport Expiry Dt |                                           | * Prior Bankruptcy      | COLUMN BASED 1 |        | Release Dt            |                                 | 1         |
| Visa #             |                                           | Bankruptcy Discharge Dt | Search         |        | Release br            |                                 |           |
| License #          |                                           | Payment Hierarchy       |                | •      |                       |                                 |           |
| License State      | ~                                         |                         | KYC            |        |                       |                                 |           |
| Prior Applicant    |                                           |                         |                |        |                       |                                 |           |

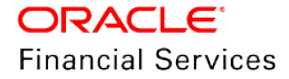

| usiness Details     |             |             |          |            |               |                    |          |   | Save ar                | id Sta <u>y</u> | Save and Return               | Return |
|---------------------|-------------|-------------|----------|------------|---------------|--------------------|----------|---|------------------------|-----------------|-------------------------------|--------|
| Existing Business # |             |             |          |            |               | * Start Dt         | 100      |   | * Avg Checking Balance |                 |                               |        |
| * Organization Type |             |             |          | $\sim$     | * # of Emplo  | oyees(Cur)         |          |   | Loan Currency Avg      | 0               |                               |        |
| * Business Type     | CORPORAT    | ΓE          |          | ~          | * # of        | Employees 0        |          |   | * # of Locations       | 0               |                               |        |
| * Business Category |             |             |          | $\sim$     | Cont          | act Person         |          |   | * Management Since     | 0               |                               |        |
| * Business Name     |             |             |          |            | * Busines     | s Checking<br>Bank |          |   | Existing Business      | _               |                               |        |
| * Legal Name        |             |             |          |            | * 6           | Bank Acc #         |          |   | Existing Business Name | UNDEFI          | NED                           |        |
| * Tax ID #          |             |             |          |            |               | * Currency         |          | ~ | Payment Hierarchy      |                 |                               | -      |
| ddress Telecoms F   | inancials I | Liabilities | Partners | Affiliates | Other Details | Tracking At        | tributes |   |                        | EQUAL_          | AMOUNT<br>NDING BALANCE RATIO |        |
| ddress Informat     | ion         |             |          |            |               |                    |          |   | 4                      | DUE RAT         | TO<br>BASED 1                 |        |

## Underwriting > Master Account

| Summary                                                                                                    | / Applicant                                                                                                    | Business                                                | Request                                                                                                    | Deci                                                                                                    | sion Bure                                                                                                    | au M                    | aster / | Account                                                           | Collate                                                                | eral C           | om >              | 100  |
|----------------------------------------------------------------------------------------------------|----------------------------------------------------------------------------------------------------|---------------------------------------------------------|----------------------------------------------------------------------------------------------------|----------------------------------------------------------------------------------------------------|----------------------------------------------------------------------------------------------------|-------------------------|---------|-------------------------------------------------------------------|------------------------------------------------------------------------|------------------|-------------------|------|
| Master A                                                                                                    | ccount De                                                                                                    | etails                                                  |                                                                                                    |                                                                                                    |                                                                                                    |                         | 6       | Edit                                                              | View                                                                   |                  | Audi              | t    |
| View 👻 F                                                                                                    | ormat 👻 📱                                                                                                    | Fre                                                     | eeze 🚮                                                                                                    | Detach                                                                                                  | w 🖳 🖌                                                                                                    | /rap                    | ଟ୍ର     |                                                                   |                                                                        |                  |                   |      |
| Master Acco                                                                                                    | ount                                                                                                    |                                                         |                                                                                                    |                                                                                                    |                                                                                                    |                         |         |                                                                   |                                                                        | Link to<br>Accou | Mast<br>nt        | ter  |
| N                                                                                                    |                                                                                                    |                                                         |                                                                                                    |                                                                                                    |                                                                                                    |                         |         |                                                                   |                                                                        | UNDER            | FINED             | )    |
|                                                                                                    |                                                                                                    |                                                         |                                                                                                    |                                                                                                    |                                                                                                    |                         |         |                                                                   |                                                                        |                  |                   |      |
| Mactor A                                                                                                    | count De                                                                                                    | ataile                                                  |                                                                                                    |                                                                                                    |                                                                                                    |                         |         |                                                                   |                                                                        |                  |                   |      |
| Master A                                                                                                    | iccount De                                                                                                    | cualis                                                  |                                                                                                    | 1                                                                                                    | -                                                                                                    | 1.51                    | 0.000   | - 1                                                               |                                                                        | 1                |                   |      |
|                                                                                                    |                                                                                                    |                                                         |                                                                                                    | 2                                                                                                    | Save a                                                                                                    | and Stay                |         | Save and                                                          | Return                                                                 |                  | Return            | n    |
|                                                                                                    |                                                                                                    |                                                         | * Mas                                                                                                    | ter Acco                                                                                                | ount 🗹                                                                                                    |                         |         |                                                                   |                                                                        |                  |                   |      |
|                                                                                                    |                                                                                                    | Link to Ex                                              | xisting Mas                                                                                                | ter Acco                                                                                                | ount UNDE                                                                                                    | FINED                   |         |                                                                   |                                                                        | -                |                   |      |
|                                                                                                    |                                                                                                    |                                                         | Link                                                                                                    | ed Acco                                                                                                 | ount LINDE                                                                                                    | ETNED                   |         |                                                                   |                                                                        |                  | -                 |      |
|                                                                                                    |                                                                                                    |                                                         | CITI                                                                                                    | ALL ALL                                                                                                 |                                                                                                    |                         |         |                                                                   | _                                                                      |                  | 100               | -    |
|                                                                                                    |                                                                                                    |                                                         | Paymer                                                                                                    | nt Hiera                                                                                                | rchy                                                                                                    |                         |         |                                                                   |                                                                        |                  |                   |      |
|                                                                                                    |                                                                                                    |                                                         | -                                                                                                    |                                                                                                    |                                                                                                    |                         |         |                                                                   |                                                                        |                  |                   |      |
|                                                                                                    |                                                                                                    |                                                         |                                                                                                    |                                                                                                    | EQUAL                                                                                                    | L_AMOU                  | JNT     |                                                                   |                                                                        |                  |                   | - 1  |
|                                                                                                    |                                                                                                    |                                                         |                                                                                                    |                                                                                                    | OUTST                                                                                                    | TANDING                 | BALAN   | CE RATIO                                                          |                                                                        |                  |                   | - 1  |
|                                                                                                    |                                                                                                    |                                                         |                                                                                                    |                                                                                                    | DUE R                                                                                                    | ATIO                    |         |                                                                   |                                                                        |                  |                   | - 1  |
|                                                                                                    |                                                                                                    |                                                         |                                                                                                    |                                                                                                    |                                                                                                    |                         |         |                                                                   |                                                                        |                  |                   |      |
|                                                                                                    |                                                                                                    |                                                         |                                                                                                    |                                                                                                    | COLUN                                                                                                    | MN BASE                 | D 1     |                                                                   |                                                                        |                  |                   | - 1  |
|                                                                                                    |                                                                                                    |                                                         |                                                                                                    |                                                                                                    | COLUN                                                                                                    | MN BASE                 | D 1     |                                                                   |                                                                        |                  |                   |      |
|                                                                                                    |                                                                                                    |                                                         |                                                                                                    |                                                                                                    | COLUN                                                                                                    | MN BASE                 | D 1     |                                                                   |                                                                        |                  |                   |      |
|                                                                                                    |                                                                                                    |                                                         | L                                                                                                    |                                                                                                    | COLUN                                                                                                    | MN BASE                 | D 1     |                                                                   |                                                                        |                  |                   |      |
|                                                                                                    |                                                                                                    |                                                         |                                                                                                    | _                                                                                                    | COLUN<br>Search                                                                                                    | MN BASE                 | D 1     | make it                                                           | as ma                                                                  | ster a           | ccou              | unt  |
|                                                                                                    | *1                                                                                                    | Master Ac                                               |                                                                                                    |                                                                                                    | COLUI<br>Search                                                                                                    | MN BASE<br>h<br>check t | D 1     | make it                                                           | as ma                                                                  | ster a           | ccou              | unt  |
|                                                                                                    | *1                                                                                                    | Master Ac                                               | count                                                                                                    | 1                                                                                                    | COLUI<br>Search                                                                                                    | MN BASE                 | b 1     | make it                                                           | as ma                                                                  | ster a           | ccou              | unt  |
| * Link to                                                                                                    | * I<br>o Existing I                                                                                                    | Master Ac                                               | count [                                                                                                    |                                                                                                    | please of FINED                                                                                                    | MN BASE                 | D 1     | make it                                                           | as ma                                                                  | ster a           | ccol              | unt  |
| * Link to                                                                                                    | * I<br>o Existing I<br>*                                                                                                    | Master Ac<br>Master Ac<br>Linked Ac                     | count [                                                                                                    |                                                                                                    | please of FINED                                                                                                    | MN BASE                 | b 1     | make it                                                           | as ma                                                                  | ster a           | ccou              | unt  |
| * Link to                                                                                                    | • I<br>o Existing I<br>•                                                                                                    | Master Ac<br>Master Ac<br>Linked Ac                     | count [<br>count ]                                                                                         |                                                                                                    | please of FINED                                                                                                    | MN BASE                 | b 1     | make it                                                           | as ma                                                                  | ster a           | ccol              | unt  |
| * Link to                                                                                                    | * r<br>o Existing r<br>*<br>Pay                                                                                                    | Master Ac<br>Master Ac<br>Linked Ac<br>ment Hier        | count [<br>count ]<br>count ]<br>archy                                                                     |                                                                                                    | please of FINED                                                                                                    | MN BASE<br>h            | b 1     | make it                                                           | as ma                                                                  | ster a           | ccou              | )    |
| * Link to                                                                                                    | * r<br>o Existing r<br>*<br>Pay                                                                                                    | Master Ac<br>Master Ac<br>Linked Ac<br>ment Hier        | count [<br>count ]<br>count ]<br>archy                                                                     |                                                                                                    | please of FINED                                                                                                    | MN BASE                 | D 1     | make it                                                           | as ma                                                                  | ster a           | ccol              | un1  |
| * Link to                                                                                                    | * r<br>o Existing r<br>*<br>Pay                                                                                                    | Master Ac<br>Master Ac<br>Linked Ac<br>ment Hier        | count [<br>count ]<br>count ]<br>archy                                                                     |                                                                                                    | please of FINED                                                                                                    | MN BASE                 | D 1     | make it                                                           | as ma                                                                  | ster a           | ccol              | unt  |
| * Link to                                                                                                    | • r<br>o Existing r<br>•<br>Pay                                                                                                    | Master Ac<br>Master Ac<br>Linked Ac<br>ment Hier        | count (<br>count (<br>archy )                                                                              |                                                                                                    | COLUI<br>Search<br>please of<br>FINED<br>FINED                                                                                             | MN BASE                 | D 1     | make it                                                           | as ma                                                                  | ster a           | ccol              | un1  |
| * Link to<br>Accrual Start Dt                                                                                                    | the set of the set of the se | Master Ac<br>Master Ac<br>Linked Ac<br>ment Hier<br>Mas | count (<br>count (<br>archy )                                                                              |                                                                                                    |                                                                                                    | MN BASE<br>h<br>check t | D 1     | make it<br>End<br>Days to Tim                                     | as ma<br>Date<br>E Bar                                                 | ster a           | ccol              | )    |
| * Link to<br>Accrual Start Dt<br>Last Accrual Dt                                                                                                    | Existing I                                                                                                    | Master Ac<br>Master Ac<br>Linked Ac<br>ment Hier        | count (<br>count (<br>archy<br>Lease Amt Reco                                                              |                                                                                                    |                                                                                                    | MN BASE<br>h<br>check t | D 1     | make it<br>End<br>Days to Time                                    | as ma<br>Date<br>= Bar<br>Settl                                        | ster a           | CCOL<br>T         | ))   |
| * Link to<br>Accrual Start Dt<br>Last Accrual Dt<br>Stop Accrual                                                                                                    | * 1<br>• Existing 1<br>*<br>Pay<br>Interest and Accru<br>01/01/2019<br>-                                                                                                    | Master Ac<br>Master Ac<br>Linked Ac<br>ment Hier        | count (<br>count (<br>count (<br>carchy                                                                    |                                                                                                    |                                                                                                    | MN BASE<br>h<br>check t | D 1     | make it<br>End<br>Days to Time                                    | as ma<br>Date<br>Bar<br><u>Setti</u>                                   | ster a           |                   | <br> |
| * Link to<br>Accrual Start Dt<br>Last Accrual Dt<br>Stop Accrual Method                                                                                                  |                                                                                                    | Master Ac<br>Master Ac<br>Linked Ac<br>ment Hier<br>als | count (<br>count (<br>count (<br>carchy<br>Lease Amt Reco                                                  | UNDE<br>UNDE<br>UNDE<br>unde<br>unde<br>unde<br>unde<br>unde<br>unde<br>unde<br>unde                    | COLUI<br>Search<br>Please c<br>FINED<br>FINED                                                                                              | MN BASE<br>h<br>check t | D 1     | make it<br>End<br>Days to Time<br>Effectiv                        | as ma<br>Date<br>= Bar<br><u>Settl</u><br>re Dt                        | ster a           |                   | )    |
| * Link to<br>Accrual Start Dt<br>Last Accrual M<br>Stop Accrual<br>Accrual Method<br>Base Method                                                                         | Existing I     Existing I     T     T | Master Ac<br>Master Ac<br>Linked Ac<br>ment Hier        | count (<br>count (<br>count (<br>carchy )                                                                  | UNDE<br>UNDE<br>UNDE<br>UNDE<br>Vaid Term 0<br>Vaid Term 0<br>Vaid Term 0<br>Vaid Term 0<br>Vaid Term 0 | COLUI<br>Search                                                                                                    | MN BASE<br>h<br>check t | D 1     | make it<br>End<br>Days to Time<br>Good Throug                     | Date<br>Bar<br><u>Settl</u><br>yh Dt                                   | ster a           | ccou              | ))   |
| * Link to<br>Accrual Start Dt<br>Last Accrual Dt<br>Stop Accrual<br>Accrual Method<br>Base Method<br>Accrued Interest                                                    | * 1<br>• Existing 1<br>*<br>Pay<br>Interest and Accru<br>01/01/2019<br>01/01/2019<br>INTEREST BEARING<br>30/360<br>1,236.67                                                                                                    | Master Ac<br>Master Ac<br>Linked Ac<br>ment Hier        | count (<br>count (<br>archy )<br>Lease Amt Reco                                                            | UNDE<br>UNDE<br>UNDE<br>UNDE<br>UNDE                                                                    |                                                                                                    | MN BASE                 | b is to | make it<br>End<br>Days to Time<br>Good Throug<br>Agreed           | Date<br>Bar<br><u>Settl</u><br>ye Dt<br>J Mt                           | ster a           | CCOU<br>mation    | ))   |
| * Link to<br>Accrual Start Dt<br>Last Accrual Dt<br>Stop Accrual<br>Accrual Method<br>Accrual Interest<br>Index Type                                                     | Existing I     Existing I     Existing I     Therest and Accru     1/01/2019     1/01/2019     INTEREST BEARING     30/360     1/225.67     FLAT RATE                                                                                                    | Master Ac<br>Master Ac<br>Linked Ac<br>ment Hier        | count C<br>count C<br>archy C<br>Lease Amt Reco                                                            | UNDE<br>UNDE<br>UNDE<br>UNDE<br>UNDE<br>UNDE<br>UNDE<br>UNDE                                            |                                                                                                    | MN BASE                 | b is to | make it<br>End<br>Days to Time<br>Good Throug<br>Agreed<br>Paid 1 | Date<br>Bar<br><u>Setti</u><br>/e Dt<br>Amt<br>rill Dt                 | ster a           | (Trmation         |      |
| * Link to<br>Accrual Start Dt<br>Last Accrual Dt<br>Stop Accrual .<br>Accrual Method<br>Base Method<br>Accrued Interest<br>Index Type<br>Index Rate                      | * Pay<br>Interest and Accru<br>01/01/2019<br>01/01/2019<br>INTEREST BEARING<br>30/360<br>1,236.67<br>FLAT RATE<br>0.00                                                                                                    | Master Ac<br>Master Ac<br>Linked Ac<br>ment Hier        | count C<br>count C<br>count C<br>carchy<br>Lease Amt Reco                                                  | UNDE<br>UNDE<br>UNDE<br>UNDE<br>UNDE<br>UNDE<br>UNDE<br>UNDE                                            |                                                                                                    | MN BASE                 | D 1     | make it<br>End<br>Days to Time<br>Good Throug<br>Agreed<br>Paid 1 | Date<br>Bar<br>Setti<br>yh Dt<br>I Amt<br>rill Dt                      | ement Info       | ccou<br>rmation   |      |
| * Link to<br>Accrual Start Dt<br>Last Accrual Dt<br>Stop Accrual Dt<br>Accrual Method<br>Base Method<br>Accrued Interest<br>Index Type<br>Index Rate<br>Margin Rate      | * Pay<br>DExisting T<br>*<br>Pay<br>Interest and Accru<br>01/01/2019<br>01/01/2019<br>INTEREST BEARING<br>30/360<br>1,236.67<br>FLAT RATE<br>0.00<br>7.00                                                                                                    | Master Ac<br>Master Ac<br>Linked Ac<br>ment Hier        | count (<br>count (<br>count (<br>carchy)<br>Lease Amt Reco                                                 | vered % C<br>btal Term 1<br>aturity Dt C<br>peposit C<br>fierarchy C                                    | COLUI<br>Search<br>FINED<br>FINED<br>Additional Detail<br>(2<br>()<br>()<br>()<br>()<br>()<br>()<br>()<br>()<br>()<br>()<br>()<br>()<br>() |                         | D 1     | make it<br>End<br>Days to Time<br>Good Throug<br>Agreed<br>Paid T | as ma<br>Date<br>E Bar<br><u>Settl</u><br>Mut<br>I Amt<br>I Dt<br>Usag | ement Info       | rmation<br>etails |      |
| * Link to<br>Accrual Start Dt<br>Last Accrual Dt<br>Stop Accrual<br>Accrual Method<br>Base Method<br>Accrued Interest<br>Index Type<br>Index Rate<br>Margin Rate<br>Rate | * 1<br>o Existing I<br>*<br>Pay<br>Interest and Accru<br>01/01/2019<br>01/01/2019<br>01/01/2019<br>INTEREST BEARING<br>30/360<br>1,236.67<br>FLAT RATE<br>0.00<br>7.00<br>7.00<br>1.4 CPU 00                                                                                                    | Master Ac<br>Master Ac<br>Linked Ac<br>ment Hier        | count (<br>count (<br>count (<br>carchy (<br>Lease Amt Reco<br>Lease Amt Reco<br>M<br>Securit<br>Payment ( | UNDE<br>UNDE<br>UNDE<br>UNDE<br>UNDE<br>UNDE<br>UNDE<br>UNDE                                            | COLUI<br>Search                                                                                                    |                         | D 1     | make it<br>End<br>Days to Tim<br>Good Throug<br>Agreed<br>Paid T  | Date<br>Bar<br><u>Settl</u><br>hDt<br>Amt<br><u>Usag</u><br>Type UNDE  | ement Info       | rmation<br>etails |      |

## 2.11.4 Seed Data

Refer '<u>Appendix: Seed Data</u>' chapter.

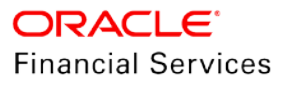

# 2.12 Metro II Changes for Home Collateral

## 2.12.1 Overview

Enhanced to support the Account Status code 89 for a home loan account.

## 2.12.2 Description

Changes in the non-monetary transaction

- When user posts the ACCOUNT EVENT NOTIFICATION [ACC\_EVENT\_NOTIFY] nonmonetary transaction with Event Type 'Deed in Lieu Completed', system posts IVR|DIL call activity and updates the DIL condition start date with 'Event Notification Date'.
  - > Here account status should be 'Active' and Account Collateral type is 'Home'
  - In addition, the account Portfolio Type (PT) should be 'M', 'C' or 'I'. If the PT is 'I', then Account Type should be 6D

Changes in Metro II Reporting

- Base/17(A) Account Status
  - > If the account status is in 'Active'
  - > Account has active 'DIL' condition and
  - Condition Start Date is less than or equal to the Metro II process date, then system reports this field with 89.
- Base/18 Payment History Profile
  - When the Account Status (Field 17A) reported with 89 this field also reports with complete 24 months payment history for the first time when Account Status Code 89 reported.
  - In subsequent months (2<sup>nd</sup> time, when system is reporting with 89), the entire Payment History Profile will be blank filled.
- Base/21 Current Balance\*
  - If account has CNL (Customer Not Liable for Payment) condition and Account Status reported with 89, then system continues to report this field with Account Outstanding Total Amount.
  - > If account has DIL but does not have CNL, then Report this field as Zero (0)
- Base/22 Amount Past Due\*
  - If account has CNL (Customer Not Liable for Payment) condition and Account Status reported with 89, this field continues to report <u>Account Outstanding Total Amount.</u>
  - > If account has DIL but does not have CNL, then system reports this field as Zero.
- Base/26 Date Closed
  - > If account has DIL condition, and
    - → If Account Outstanding Total Amount is greater than zero **or** account has active CNL condition, then system reports this field with DIL condition's start date
    - → If Account Outstanding Total Amount is less than or equal to zero, then system reports this field with Account Paid off Date.

\*Note: In subsequent reporting, if there were any payments applied on to the account, then report the declining Account Outstanding Total Amount.

## 2.12.3 Seed Data

Refer 'Appendix: Seed Data' chapter.

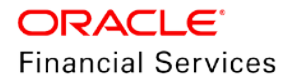

# 2.13 Special Character Standardization

## 2.13.1 Overview

In OFSLL, system supports a different sets of special characters at different layers (UI / WS / File Upload). Currently system standardized to support specific set of special characters at all levels.

## 2.13.2 Description

As part of this release, OFSLL allows only the following Special Characters as part of the text fields:

! @ \$ % \* - + \_ ( ) & , . ? / #

and doesn't allow the following Special Characters:

 $< > \{ \} | \ \ \ [ ] \ \ \ ]$ 

This change is applicable for all Input File Uploads, UI screens and Web services – i.e. after this change, all Varchar fields and text fields are affected.

## 2.13.3 Seed Data

Refer 'Appendix: Seed Data' chapter.

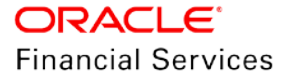

# 2.14 Payment Mode Field Details

## 2.14.1 Overview

- New 'Payment Mode' field introduced at Application and Account level and this identifies whether the customer is on Auto pay/non-Auto pay.
- New transaction provided to update this 'Payment Mode' field in Servicing/Collections.

## 2.14.2 Description

OFSLL enhanced with 'Payment Mode' field. Below are the high-level impacted areas.

## **Origination:**

- Origination > Contract > Others
- Origination > Contract > ACH

#### **Customer Service:**

- Customer Service > Account Details > Contract Information > Others
- Customer Service > Account Details > Account Details
- Customer Service > Pmt Modes > ACH

#### **Origination Changes:**

- Provided new 'Payment Mode' LOV field at 'Origination > Contract > Others' as shown in Figure 1.
- Provided new 'Payment Mode' LOV field at 'Origination > Contract > ACH as shown in Figure 2. [Note: Only AUTO PAY related LOV options provided.]
- New lookup 'REPAYMENT\_PMT\_MODE\_CD' provided and mapped, for 'Payment Mode' field in above two screens. Description of LOV will have this text (Sub code is used to identify AUTOPAY)
  - To identify if the mode is AUTOPAY or not, user is expected to use Sub Code = AUTOPAY.
  - Seed data has sub code AUTOPAY for lookups AUTOPAY (ACH), AUTOPAY (CREDIT\_CARD) and AUTOPAY (DEBIT\_CARD).
  - CREDIT\_CARD, DEBIT\_CARD and PDC disabled in product seed data.
- During Origination "Contract > Payment Mode" value is automatically updated to "ACH > Payment Mode", if active Recurring ACH record is created.

#### **Provided Contract Edits as Warnings:**

| Туре           | Edit Description                                                                             | Default | Enabled |
|----------------|----------------------------------------------------------------------------------------------|---------|---------|
| Contract Edits | 'Payment Mode' field is AUTO PAY TYPE, and then at least one active ACH would exist.         | WARNING | No      |
| Contract Edits | 'Payment Mode' field is INSTITUTION DRAFT /<br>CHECK then no active ACH record should exist. | WARNING | No      |

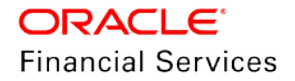

#### Field Details:

| Field Name           | Туре | Reference                 | Comments           | Values in LOV/ Default Value                 |
|----------------------|------|---------------------------|--------------------|----------------------------------------------|
| 'Payment<br>Mode' in | LOV  | REPAYMENT_P<br>MT_MODE_CD | Ability to<br>know | INSTITUTION DRAFT / CHECK –<br>Default Value |
| Contract<br>screen   |      |                           | repayment<br>mode  | AUTOPAY (ACH)                                |
|                      |      |                           |                    | AUTOPAY (CREDIT CARD)                        |
|                      |      |                           |                    | AUTOPAY (DEBIT CARD)                         |
|                      |      |                           |                    | POST DATED CHECKS                            |
| 'Payment             | LOV  | REPAYMENT_P               | Ability to         | AUTOPAY (ACH) – Default Value                |
| Mode' in             |      | MT_MODE_CD                | know ACH           | AUTOPAY (CREDIT CARD)                        |
|                      |      |                           | mode               | AUTOPAY (DEBIT CARD)                         |

## Figure 1:

| * Contract Antormati<br>* Contract Royd Dt. (<br>* Contract Dt. (<br>* Instrument<br>* Amt Financed<br>* Loon Term | Contract<br>01/01/2019<br>01/01/2019<br>INS-LOAN-HE-ME<br>Cod Instru<br>12,000.00    | B<br>B<br>TROII<br>ament Details      | V | Accrual Method<br>Start Dt Basis<br>Base Method<br>Bill Method<br>Bill Type  | INTEREST BEA                                | RING<br>TE      | Decrease Max Ufetime<br># of Adjs / Year  | 8.0000<br>99 | Save and Stay                 | e and Return                                        | Ca Beturr |
|----------------------------------------------------------------------------------------------------|--------------------------------------------------------------------------------------|---------------------------------------|---|------------------------------------------------------------------------------|---------------------------------------------|-----------------|-------------------------------------------|--------------|-------------------------------|-----------------------------------------------------|-----------|
| Contract Royd Dt ( Contract Dt ( Contract Dt ( Instrument I Contract Dt ( Loon Term I Loon Term I                  | Contract<br>01/01/2019<br>01/01/2019<br>INS-LOAN-HE-ME<br>O Load Instru<br>12,000.00 | Rott<br>Iment Details                 | Y | Accrual Method<br>Start Dt Basis<br>Basis Method<br>Bill Method<br>Bill Tope | INTEREST BEA                                | RING<br>TE      | Decrease Max Lifetime<br># of Adjs / Year | 8.0000<br>99 | Contraction and stay          | Billing                                             | Ca Rethu  |
| Contract Rovd Dt (     Contract Dt (     Tostrument 1     Amt Financed 1     Loon Term 1                           | Contract<br>01/01/2019<br>01/01/2019<br>INS-LOAN-HE-ME<br>O Load Instru<br>12,000.00 | Ron Details                           | × | Accrual Method<br>Start Dt Basis<br>Base Method<br>Bill Method<br>Bill Type  | INTEREST BE/<br>EFFECTIVE D/<br>ACTUAL/ACTU | RING            | Decrease Max Lifetime<br># of Adjs / Year | 8.0000<br>99 | 0.0 810.0                     | Billing                                             |           |
| * Contract Rovd Dt (<br>* Contract Dt (<br>* Instrument 1<br>* Amt Financed )<br>* Loan Term 1                     | Contract<br>01/01/2019<br>01/01/2019<br>INS-LOAN-HE-ME<br>O Load Instru<br>12,000.00 | ETROII<br>ament Details               | > | Accrual Method<br>Start Dt Basis<br>Base Method<br>Bill Method<br>full Type  | INTEREST BE/<br>EFFECTIVE D/<br>ACTUAL/ACTU | RING            | # of Adjs / Year                          | 99           | Out Bill Owner                |                                                     |           |
| Contract Royd Dt     Contract Dt     Contract Dt     Instrument     Antt Financed     Loon Term                    | 01/01/2019<br>01/01/2019<br>INS-LOAN-HE-ME<br>Co Load Instru<br>12,000.00            | ROII<br>ament Details                 | 0 | Start Dt Basis<br>Base Method<br>Bill Method<br>Bill Type                    | ACTUAL/ACTU                                 | TE              | West Advert 11 des                        |              | Dec Dill Decen                |                                                     |           |
| Contract Revel Dt (     Contract Dt (     Contract Dt (     Instrument )     Amt Financed      Loon Term ;         | 01/01/2019<br>01/01/2019<br>INS-LOAN-HE-ME<br>O Load Instru<br>12,000.00             | ETROII<br>Iment Details               | ~ | Base Method<br>Bill Method                                                   | ACTUAL/ACTU                                 |                 | # of Adjs / Life                          | 99           | Fre Bill Days                 | 21                                                  |           |
| Contract Dt     Instrument     Arnt Financed     Loan Term                                                         | 01/01/2019<br>INS-LOAN-HE-ME<br>Coad Instru<br>12,000.00                             | ETROII<br>Iment Details               | ~ | Bill Method                                                                  | I EMEL                                      | AL.             |                                           |              | Bill Cycle                    | MONTHLY                                             |           |
| Ant Financed     Loan Term                                                                                         | INS-LOAN-HE-ME<br>Load Instru<br>12,000.00                                           | ETROII<br>Iment Details               | ¥ | IND LYCE                                                                     | CONTRACTOR .                                |                 |                                           | Advance      | Multiple Billing Asset Rate . | _                                                   |           |
| Amt Financed     Loan Term                                                                                         | Load Instru<br>12,000.00                                                             | ment Details                          |   | Time Counting Method                                                         | ACTUAL DAVE                                 |                 | Stage Fund Allowed                        |              |                               | Payment Cap                                         |           |
| Amt Financed     Loan Term                                                                                         | 12,000.00                                                                            | and and the state of the state of the |   | Installment Method                                                           | EQUATED PAY                                 | MENTS           | Draw End Dt                               |              |                               | 2000 C. 2000 C. C. C. C. C. C. C. C. C. C. C. C. C. | 2         |
| Loon Term                                                                                                    |                                                                                      |                                       |   | Calendar Method                                                              | GREGORIAN                                   | 1 (1997) (1997) | Initial Advance Max Amt                   | 50,000.00    | Max Prit Increase / Year      | 0                                                   |           |
| - Cours renning                                                                                                    | 12                                                                                   |                                       |   | Start Days                                                                   | 0                                           |                 | Initial Advance Min Amt                   | 10,000.00    | Max Pmt Increase / Life       | 0                                                   |           |
| * * * * * * * * * * *                                                                                              | AL AT DATE                                                                           | -                                     |   | Stop Accrual Days                                                            | 99999                                       |                 | Advance Max Amt                           | 50,000.00    |                               |                                                     |           |
| * Index                                                                                                    | PLAT RATE                                                                            | ~                                     |   | ACH Fee Ind .                                                                |                                             |                 | Advance Min Amt                           | 10,000.00    |                               | Others                                              |           |
| Index Rate                                                                                                    | 0.0000                                                                               |                                       |   |                                                                              |                                             |                 | Late Charge Allowed                       | -            |                               | 14002303                                            | _         |
| - Contract Hargin a                                                                                                | 4.9900                                                                               |                                       |   |                                                                              | Promotion D                                 | ctails          | Dilling Allowed                           | NONE         | * Payment Mode                | INSTITUTION I                                       | DR 🛩      |
| Contract Rate                                                                                                    | 4.9900                                                                               |                                       |   | Depending                                                                    | UNDEFINED                                   | ×               | Dating Method                             | NUNE.        |                               | No. Association and                                 | _         |
| Balloon Method                                                                                                    | N + 1 PMTS                                                                           |                                       |   | Turne                                                                        | NONE                                        | and the second  | <ul> <li>Draw Penod Rate</li> </ul>       | 0.0000       |                               | Statement                                           |           |
| * Balloon Amt                                                                                                    | 0.00                                                                                 |                                       |   | Dia Dava                                                                     | 0                                           |                 |                                           | PDC          | Chest Destanance Made         | DEDUCTION                                           | 1527      |
| · Due Day                                                                                                    | 1                                                                                    |                                       |   | Period Type                                                                  | 675                                         |                 |                                           |              | Mad Contemport                | PTTT ANAME                                          | and a     |
| • 1st Pmt Dt (                                                                                                    | 02/01/2019                                                                           | 63                                    |   | Period                                                                       | 0                                           |                 | PDC Ind                                   |              | Mark Statement Reg .          | TANUADY                                             |           |
| • Maturity Dr. (                                                                                                   | 01/01/2020                                                                           | 120                                   |   | Tolerance Amt                                                                | 0.00                                        |                 | PDC Security Ind                          | <u>199</u>   | Mock Statement Cycles         | percents.                                           |           |
| · Encance Charge                                                                                                   | 01012020                                                                             | -0                                    |   | Index                                                                        |                                             |                 |                                           |              | Mock Pre Statement Days       | 0                                                   |           |
| Amt                                                                                                    | 323.30                                                                               |                                       |   | Index Rate                                                                   | 0.0000                                      |                 |                                           | Escrow       |                               | 20                                                  |           |
| * Total of Pmts                                                                                                    | 12,325.56                                                                            |                                       |   | Promotion Margin Rate                                                        | 0.0000                                      |                 | Allowed                                   |              |                               | Recourse Det                                        | alls      |
| * Down Pmt Amt                                                                                                    | 0.00                                                                                 |                                       |   | Promotion Kate                                                               | 0.0000                                      |                 | Opt Out                                   | ~            | Decourse                      |                                                     |           |
| Total Sale Price                                                                                                   | 12,325,56                                                                            |                                       |   |                                                                              | Rate Caps an                                | d               |                                           |              | Recourse Type                 | NONE                                                |           |

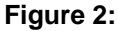

| CH Informatie   |                                  |               |         |            |              |                           |                | de Add         | # Edg           | Audit     |
|-----------------|----------------------------------|---------------|---------|------------|--------------|---------------------------|----------------|----------------|-----------------|-----------|
| /iew · Format · | Freeze                           | Detach 💧      | Wrap 👪  |            |              |                           |                |                |                 |           |
| Bank Name       | Routing #                        | Status        | Default | Start Dt   | End Dt       | Account Type              | SEC Code       | Account #      | BIC             | IBAN      |
|                 |                                  | 1             | Y       | 02/01/2019 | 17           |                           | 12             |                |                 |           |
| <               |                                  |               |         |            |              |                           |                |                |                 |           |
|                 |                                  |               |         |            |              |                           |                |                |                 |           |
| H Informatio    | n                                |               |         |            |              |                           |                |                |                 | de l'anne |
|                 |                                  |               |         |            |              |                           | E Save ano Aoo | Save and stay  | Save and Keturn | Ca Reco   |
|                 | * Bank Name                      |               |         |            | End Dt       | 60                        |                | * Pmt Day 1    |                 |           |
|                 | <ul> <li>Routing #</li> </ul>    |               |         |            | Account Type |                           | Y              | * Pmt Amt 1,   | ,027.13         |           |
|                 | <ul> <li>Payment Mode</li> </ul> | AUTOPAY - ACH | ~       |            | * SEC Code P | REARRANGED PAYMENT AND DE | F Y            | Pmt Amt Excess |                 |           |
|                 | <ul> <li>Status</li> </ul>       | ACTIVE        | ~       |            | Account #    |                           |                | Pmt Freq M     | IONTHLY         | 0         |
|                 |                                  |               |         |            | PIC          |                           |                |                |                 |           |
|                 | * Default                        | $\checkmark$  |         |            | BIC          |                           | CONT. I CONT.  |                |                 |           |

#### **Customer Service Changes:**

- Provided 'Payment Mode' at 'Customer Service > Account Details > Contract Information > Others' as shown in the Figure 3 below.
- For current 'Payment Mode' update in Servicing, provided 'Payment Mode' field at 'Customer Service > Account Details > Account Details' as shown in the Figure 4 below.
- Origination 'Payment Mode' field populated to above-mentioned two screens in Servicing.
- Provided LOV field as 'Payment Mode' at 'Customer Service > Pmt Modes > ACH > Recurring and One-Time Phone' as shown in the Figures 5 and 6 below. [Lookup 'REPAYMENT\_PMT\_MODE\_CD' mapped].

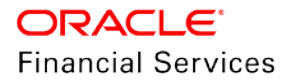

- During Servicing, user can automatically update to ACH if Active Recurring ACH record found (direct or thru Txn).
- 'Payment Mode' in 'Customer Service > Account Details > Account Details' is in sync with 'Customer Service > Pmt Modes > ACH' i.e. when ACH is updated for ACTIVE RECURRING record, system updates 'Account Details > Payment Mode' field as well. System updates for both direct screen update and transaction posting.

| Field Name                                                 | Туре                 | Reference                                  | Comments                                                      | Values in LOV/ Default Value                                                   |
|------------------------------------------------------------|----------------------|--------------------------------------------|---------------------------------------------------------------|--------------------------------------------------------------------------------|
| 'Payment<br>Mode' in<br>Contract<br>screen                 | Displ<br>ay<br>Field | Populates<br>Origination<br>'Payment Mode' | Ability to<br>know<br>Contract<br>repayment<br>mode           | NA                                                                             |
| 'Payment<br>Mode' in<br>'Account<br>Details'<br>screen     | Displ<br>ay<br>Field | Populates<br>Origination<br>'Payment Mode' | Ability to<br>know<br>Account<br>Details<br>repayment<br>mode | NA                                                                             |
| 'Payment<br>Mode' in<br>ACH ><br>Recurring<br>screen       | LOV                  | REPAYMENT_P<br>MT_MODE_CD                  | Ability to<br>know<br>recurring<br>repayment<br>mode          | AUTOPAY (ACH) – Default Value<br>AUTOPAY (CREDIT CARD)<br>AUTOPAY (DEBIT CARD) |
| 'Payment<br>Mode' in<br>ACH > One-<br>Time Phone<br>screen | LOV                  | REPAYMENT_P<br>MT_MODE_CD                  | Ability to<br>know One-<br>Time<br>Phone<br>repayment<br>mode | AUTOPAY (ACH) – Default Value<br>AUTOPAY (CREDIT CARD)<br>AUTOPAY (DEBIT CARD) |

## Field Details:

## Non- Monetary Transaction:

'Payment Mode Maintenance' new non-monetary transaction is provided for updating the 'Payment mode' field in 'Customer Service > Account Details > Account Details'.

| Txn<br>Code                    | Descrip<br>tion                       | Group                          | Actio<br>n | Mon<br>etary | System<br>Defined<br>(Yes/No) | Enab<br>led | Txn/Ba<br>I Type | Statement<br>Txn Type |
|--------------------------------|---------------------------------------|--------------------------------|------------|--------------|-------------------------------|-------------|------------------|-----------------------|
| ACC_P<br>MT_CO<br>DE_MA<br>INT | PAYME<br>NT<br>MODE<br>MAINT<br>ENACE | ACCOUNT<br>NON<br>MONETAR<br>Y | POS<br>T   | N            | NO                            | Y           | NONE             | NONE                  |
| Batch                          | Manual                                | Statement<br>Print             | GL         |              |                               |             |                  |                       |

## Transaction Code Details:

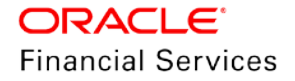

| Txn<br>Code | Descrip<br>tion | Group | Actio<br>n | Mon<br>etary | System<br>Defined<br>(Yes/No) | Enab<br>led | Txn/Ba<br>I Type | Statement<br>Txn Type |
|-------------|-----------------|-------|------------|--------------|-------------------------------|-------------|------------------|-----------------------|
| N           | Y               | N     | N          |              |                               |             |                  |                       |

## **Transaction Parameters:**

| Paramet<br>er Code | Descrip<br>tion          | Mandat<br>ory Y/N | Data Type/<br>Size                                 | Field Validation                                                                                                    | Default<br>Values                   |
|--------------------|--------------------------|-------------------|----------------------------------------------------|----------------------------------------------------------------------------------------------------|-------------------------------------|
| Txn Date           | Transac<br>tion<br>Date  | Y                 | Date Field                                         | Will not allow any back dated or future dated transaction.                                                                            | System<br>Date                      |
| Payment<br>Mode    | Paymen<br>t Mode<br>Code | Y                 | Same New<br>LOV<br>[REPAYME<br>NT_PMT_M<br>ODE_CD] | System avoids posting<br>transaction, if same payment<br>mode already exists.<br>Error Msg: Mentioned Payment<br>Mode already exists. | INSTITU<br>TION<br>DRAFT /<br>CHECK |

## Impact on Existing Transactions:

- 'Payment Mode' LOV field provided as Transaction Parameter for below existing nonmonetary transactions after 'ACH BANK ROUTING NUMBER' parameter. [REPAYMENT\_PMT\_MODE\_CD] lookup mapped to this field.
- Validation: Only Auto Pay type, 'Payment Mode' needs to select for below transactions.

Error Msg: "Payment Mode should be of Auto Pay type".

- ACH MAINTENANCE
- NEW ACH MAINTENANCE
- ACH ONE TIME PHONE PAY

## Impact on Web Services:

- 'Payment Mode' field provided for below web services at respective Origination level and Servicing level.
  - Account onboarding [Added in ACH & ApplicationContractDetails block].
  - Account Details [Added in AccountDetailSummary, AchDetails & OneTimeAchDetails block].
  - > ACH [GET/POST].

## Impact on Web Services Validations:

- 'Payment Mode' field is mandatory in all the mentioned web services.
- 'Payment Mode' field element value validates with [REPAYMENT\_PMT\_MODE\_CD] lookup.

## **Migration Impact:**

- Payment mode added to the Conversion process.
- Payment Mode field in 'Account Details' and 'Contract Details' are updated with Default value as "INSTITUTION DRAFT / CHECK".
- ACH details updated with Default value as "AUTOPAY ACH".

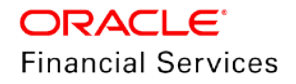

#### Figure 3: Customer Service > Account Details > Contract Information > Others

| ustomer Ser | vice                       |                              |                             |                        |                         |               |              |
|-------------|----------------------------|------------------------------|-----------------------------|------------------------|-------------------------|---------------|--------------|
|             | Total of Pmts              | 6,315.00                     |                             |                        |                         |               |              |
|             | Down Pmt                   | 0.00                         |                             | Billing                |                         | Escrow        |              |
|             | Total Sale Price           | 6,315.00                     |                             |                        |                         |               |              |
|             | Payment Amt                | 526.25                       | Billing Cycle               | MONTHLY                | Escrow Allowed          |               |              |
|             | Final Pmt Amt              | 526.25                       | Pre Bill Days               | 0                      | Escrow Opt Out          | ~             |              |
|             | Residual Days              | 0                            | Multiple Billing Asset Rate |                        |                         |               |              |
|             | Index Type                 | FLAT RATE                    |                             |                        |                         | Bank Informat | ion          |
|             | Index Rate                 | 4.99                         |                             | Rate Cap & Adjustments |                         |               |              |
|             | Margin Rate (+)            | 4.99                         |                             |                        | ACH Fee Ind             | -             |              |
|             | Interest Rate (=)          | 9.98                         | Max Rate Increase / Year    | 0.00                   | PDC                     |               |              |
|             | Accrual Post Maturity      | ~                            | Max Rate Increase / Life    | 0.00                   |                         | 2010/01/02    |              |
|             | Maturity Index             | FLAT RATE                    | Max Rate Decrease / Year    | 0.00                   |                         | Promotion     |              |
|             | Maturity Marrin Rt         | 4.99                         | Max Rate Decrease / Life    | 0.00                   | Descention              | APOALE.       |              |
|             | APR                        | 9.79                         | Max # Adjustments / Year    | 99.00                  | Ture                    | NONE          |              |
|             | Principal Balance          | 6,000,00                     | Max # Adjustments / Life    | 999.00                 | Decemptional Decid Time | NUME          | N            |
|             | 1st Prot Deduction Allowed | openant                      | Min Interest Rate (Floor)   | 0.00                   | Promotional Period Type |               | PG2          |
|             | Lot Dest Deshuting Dates   | 0                            | Max Interest Rate (Ceiling) | 35.00                  | Promotional Period      | 0             |              |
|             | 1st Pilit Deduction Days   |                              |                             |                        | Cancellation Deld Days  | 0             |              |
|             | Let Part Daturd Dates      | 14                           |                             | Payment Cap            | Loterance Amt           | 0.00          |              |
|             | Est Pint Reland Days       | 14 LOTH MCTOUNDUT ENED DITE  |                             |                        | index                   |               |              |
|             | Instrument                 | LOAN INSTRUMENT - FIXED RATE | Max Pmt Increase / Year     | 0.00                   | Index Rate              | 0.00          |              |
|             | Start Dt Basis             | EFFECTIVE DATE               | Max Pmt Increase / Life     | 0.00                   | Margin Kate (+)         | 0.00          |              |
|             | Accrual Method             | INTEREST DEARING             |                             |                        | Promotional Rate (=)    | 0.00          |              |
|             | Start Days                 | 0                            |                             |                        |                         | Others        |              |
|             | Stop Accrual Days          | 99,999                       |                             | Rehate                 |                         | <u>ounces</u> |              |
|             | Accrual Base               | ACTUAL/360                   |                             | ALL BALL               | Payment Mode            | INSTITUTION D | RAFT / CHECK |
|             | baing Method               | LEVEL                        | Pre Compute                 | <u>1911</u>            |                         |               |              |
|             | Billing Type               | STATEMENT                    | Rebate Method               | NONE                   |                         | Statement     |              |
|             | Time Counting Method       | ACTUAL DATS                  | Rebate Term Method          | NEAREST CURRENT CYCLE  |                         |               |              |
|             | Installment Method         | EQUATED PAYMENTS             | Rebate Min Fin Cho Method   | NONE                   | Stmt Preference Mode    |               |              |
|             | Contract Recvd Dt          | 10/01/2019                   | M. C                        | 1.00                   | Mack Statement Rea      |               |              |

Figure 4: Customer Service > Account Details > Account Details

| stomer service                                                                                                    |                                                                                                    |                                                                                                    |                                                                                                    |         |
|----------------------------------------------------------------------------------------------------|----------------------------------------------------------------------------------------------------|----------------------------------------------------------------------------------------------------|----------------------------------------------------------------------------------------------------|---------|
| Account Information                                                                                                 |                                                                                                    |                                                                                                    |                                                                                                    |         |
|                                                                                                    |                                                                                                    |                                                                                                    | Save and Stay Save and Return                                                                                                    | C Betun |
|                                                                                                    | Interest and Accruals                                                                                     | Payment Hierarchy                                                                                                    | Mock Pre Statement Days 0                                                                                                    |         |
| Accrual Start                                                                                                    | Dt 11/07/2019<br>Dt 11/25/2019                                                                            | Advance Details                                                                                                    | Time Bar Details                                                                                                    |         |
| Stop Acc<br>Accrual Meth<br>Base Meth<br>Accrued Inter<br>Index T<br>Index R<br>Margin R                            | uil<br>od INTEREST BEARING<br>od ACTUAL/360<br>od NONE<br>st 0.00<br>pe FLAT FATE<br>tte 4.99<br>tte 4.99 | Approved Amt 0.00<br>Consumed Amt 0.00<br>Remaining Amt 0.00<br>Last Advance Amt 0.00<br>Last Advance Dt<br><u>Recourse Details</u> | Start Date 11/25/2019<br>End Date 11/24/2118<br>Days to Time Bar 36154<br>Settlement Information<br>Effective Dt<br>Good Through Dt<br>Agreed Amt   |         |
| Rate Start of the Y<br>Last Rate Adj<br># of Rate Adjs (Ye<br># of Rate Adjs (Li<br>Reschedule Wet<br>Reschedule Va | ne 5.50<br>pr<br>pr<br>pr<br>pr<br>pr<br>pr<br>pr<br>pr<br>pr<br>pr                                       | Recourse <u>—</u><br>Recourse Type<br>Recourse Reason<br>Max Recourse % 0.00<br>Recourse Amt 0.00<br><u>Curve Letter</u>            | Paid Till Dr<br>Payment Mode: INSTITUTION DRAFT / CHER<br>Custom Fields<br>Additional Place Holder String 10 P<br>Additional Place Holder Number 10 | CK      |
| Imputed R                                                                                                    | Imputed Interest<br>ate                                                                                   | Start Date<br>Expiry Date<br><u>Amortized Loans</u>                                                                                 | Additional Place Holder Number 11<br>Additional Place Holder Number 12<br>Additional Place Holder Number 13                                         |         |
|                                                                                                    | Extn and Due Dates                                                                                        | Extra Principal Paid 0.00                                                                                                    | Additional Place Holder Number 14 Additional Place Holder Number 15                                                                                 |         |
| # of Extensions (Ye                                                                                                 | ar) 0                                                                                                    | Others                                                                                                    | Additional Place Holder Number 16                                                                                                    |         |

Figure 5: Customer Service > Pmt Modes > ACH > Recurring

| Summary Collection | Customer Servi                | e Account Detail          | s Customer Details | Customer Preferences  | Transaction Ifisto  | Pmt Modes        | Bankruptcy Rep | a/Foredosure Defici | ency Collateral De | areau Timelne      | Cross/Up Sell Ar |
|--------------------|-------------------------------|---------------------------|--------------------|-----------------------|---------------------|------------------|----------------|---------------------|--------------------|--------------------|------------------|
| ACH Courson Doct F | inted Charles Day             | mont Arransement          |                    |                       |                     |                  |                |                     |                    | energy history and |                  |
| Coupon Post c      | and checks. Pay               | interne vor an open nerne |                    |                       |                     |                  |                |                     |                    |                    |                  |
| ACH Information    |                               |                           |                    |                       |                     |                  |                |                     |                    |                    |                  |
|                    |                               |                           |                    |                       |                     |                  |                |                     | -l- Add            | / Edt 🗍 V          | iew 🦪 Audit      |
| Manue Formate      | Int. I and frames             | Di Datach                 | Internet IDA (     | Barranting Chan There | Discos All          | The Course       |                |                     |                    |                    |                  |
| View * Format *    | Back Name                     | Routing #                 | Account Tune       | SEC Code              | Account #           | BIC              | TRAN           | Sequence Tune       | Part I             | Dav Post           | Amt Paut Am      |
| UNDEFINED          | Done realize                  | Noticing #                | PRODUIN TYPE       | SEC COOL              | Presount #          | Dic              | 20041          | Sednence Libe       |                    | 1                  | 0.00             |
| <                  |                               |                           |                    |                       |                     |                  |                |                     |                    |                    | 3                |
|                    |                               |                           |                    |                       |                     |                  |                |                     |                    |                    |                  |
| ACH Information    |                               |                           |                    |                       |                     |                  |                |                     |                    |                    |                  |
|                    |                               |                           |                    |                       |                     |                  |                | Save and Add        | Save and Stay      | Save and Reta      | m 🖓 Return       |
|                    | Reference :                   | E DINDEFINED              |                    |                       | 010                 |                  | 1920           |                     | Direct Dabit Fee   | 1                  |                  |
|                    | <ul> <li>Bank Name</li> </ul> |                           |                    |                       | BUC.                |                  |                |                     | Ene Ant 0          | 00                 |                  |
|                    | · Routing                     |                           |                    | -                     | ILAN ONE            | TIME BUILTET COM | PACT DEDAYMENT |                     | * Start Dt         |                    | 63               |
|                    | Payment Mod                   | e AUTOPAY - ACH           | <b>v</b>           | 2                     | * Prot Day 1        | TIPIC DUCLT CON  | ALL REPAIRING  |                     | End De             |                    | 63               |
|                    |                               | CHECKING                  | ×                  |                       | * Pmt Amt 0.00      |                  |                |                     | • Default          | 1                  |                  |
|                    | Account Type                  |                           | no/ola             |                       |                     |                  |                |                     | · Status Al        | CTIVE              |                  |
|                    | Account Typ     SEC Cod       | PREARDANGED P             | N V                | * Pm                  | t Arrit Excess 0.00 |                  |                |                     |                    |                    |                  |

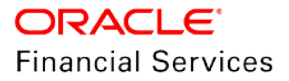

## Figure 6: Customer Service > Pmt Modes > ACH > One – Time Phone

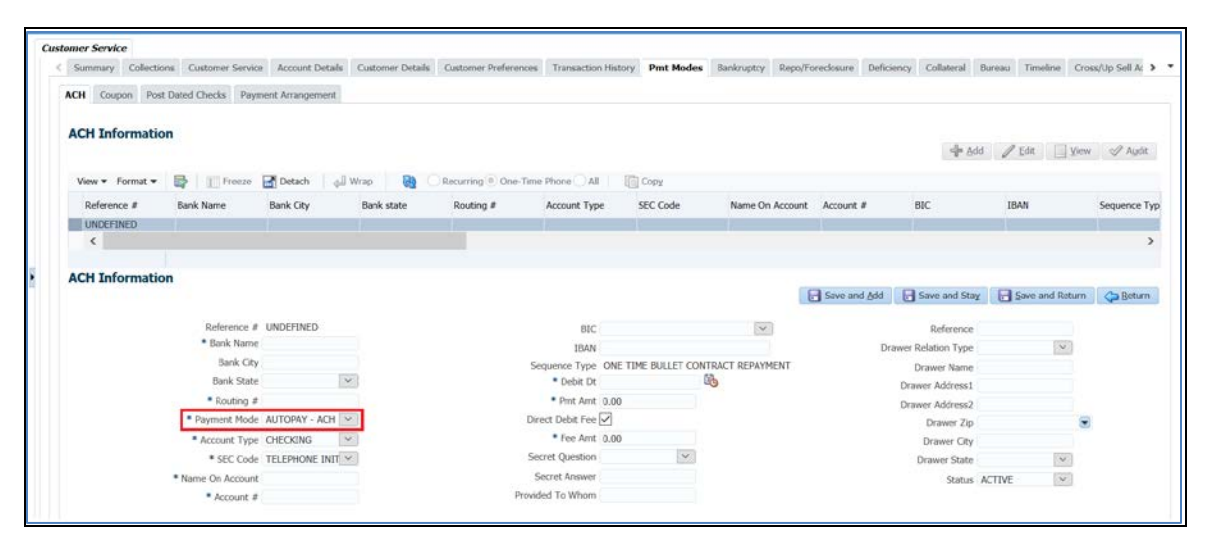

## 2.14.3 Seed Data

Refer 'Appendix: Seed Data' chapter.

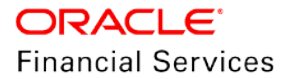

# 2.15 Events Enhancements Phase 3

## 2.15.1 Overview

OFSLL events enhancement framework enhanced with following:

- Enhanced list of Entities, Event Types and Actions
- Enhanced Event Action Parameters to provide "User Input" during execution of Action.
- User Defined Action Parameters
- Events Dashboard Screen
- Pending Events Actions screen

## 2.15.2 Description

• OFSLL events enhanced with following list of Entities, Event Types and Actions.

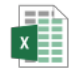

Copy of Worksheet in BRD\_OFSLL\_14.8.0.

- Events framework enhanced to support a new Value Type "USER INPUT" in Event Action Parameters. This allows users to provide input during execution of Event Action.
- Provided User Defined Action Parameters for existing 'Correspondence Event Action', following load parameters are provided:
  - > USER DEFINED ELEMENT
  - > USER DEFINED CONSTANTS

| Events                  |                                                                            |             | (a)                                           |
|-------------------------|----------------------------------------------------------------------------|-------------|-----------------------------------------------|
| Criteria Details Action |                                                                            |             |                                               |
| Actions                 |                                                                            |             | Add 🥒 Edit 📃 View 🔗 Audit                     |
| View 🔻 Format 👻 🔛       | 🔟 Freeze 🛃 Detach 🛛 📣 Wrap 🛛 🔞                                             |             |                                               |
| Action Type             | Action Code                                                                | Seq Enabled |                                               |
| WEBHOOK                 | NONE                                                                       | 1 Y         |                                               |
| SEND JMS MESSAGE        | NONE                                                                       | 1 Y         |                                               |
| WEBHOOK                 | NONE                                                                       | 1 Y         | N                                             |
| SEND CORREPONDANCE      | LOAN CORRESPONDENCE                                                        | 2 Y         | L/L                                           |
| POST COMMENT            | NONE                                                                       | 3 Y         |                                               |
| SEND LETTER             | NONE                                                                       | 3 Y         |                                               |
|                         |                                                                            |             |                                               |
| Actions                 |                                                                            |             | Save and Stay Save and Return 🗘 Beturn        |
|                         | Action Type SEND CORREPONDANCE<br>Action Code LOAN CORRESPONDENCE<br>Seq 2 |             | * Enabled 🗹                                   |
| Action Parameters       |                                                                            |             |                                               |
| View 🔻 Format 👻 🔛       | 🎹 Freeze 🚮 Detach 斗 Wrap 🚷                                                 |             |                                               |
| Description             |                                                                            |             | Value Type Value Required                     |
| COMMENT                 |                                                                            |             | CONSTANT 📉 LOAN APPLICATION STATUS IS UPDATED |
| PINCODE                 |                                                                            |             | CONSTANT Y 110022                             |

A new dashboard 'EVENTS' provided in 'DashBoard > System Monitor' to display list of Events that triggered in OFSLL. This supports:

- Resubmit failed Event Actions.
- View Events that did not meet Event Criteria.
- Event Parameters, not allowed for updating.
- 'Resubmit' button is used to resubmit FAILED status Online Event Actions only, whereas 'Resubmit' is not allowed for 'WEBHOOK' and 'SEND JMS MESSAGE' actions, as same functionality provided in JMS Queues.
- Once resubmitted, 'Failure Count' increments by one.

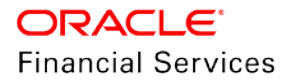

• "View Options" used to filter this data based on Event Action Status.

| /stem Monitor                                                                                 |                 |              |               |                |                   | 8   |
|-----------------------------------------------------------------------------------------------|-----------------|--------------|---------------|----------------|-------------------|-----|
| atch Jobs Jobs Services Database Server Log Files Parked Transactions Users 3MS Queues Events |                 |              |               | N              |                   |     |
| Event Actions                                                                                 |                 |              |               | 14 <u>8</u> *  |                   |     |
| fiew Options ALL                                                                              |                 |              |               |                |                   |     |
| View Last  1 Day  1 Week 1 Month By Date Start Dt                                             | C End Dt        | 16 <b>6</b>  |               |                |                   |     |
| View • Format • 🛃 👔 Freeze 🛃 Detach 🚽 Wrap                                                    |                 |              |               |                |                   |     |
| Entity Nbr Event Code Event Query                                                             | Event Action    | Process Type | Failure Count | Status         | Run Dt            |     |
| ASSO ABHI_INT EVENT TO PROCE PENDING EVENT ACTIONS                                            | POST COMMENT    | ONLINE       | 0             | WAITING FOR US |                   |     |
| ASSO_ABHI_INT EVENT TO PROCE PENDING_EVENT_ACTIONS                                            | POST CALL ACTIV | ONLINE       | 0             | WAITING FOR US |                   | 100 |
| ASSD_ABHI_INT EVENT TO PROCE PENDING_EVENT_ACTIONS                                            | SEND CORREPON   | ONLINE       | 0             | FAILED         | 12/04/2019 01:15  |     |
| ASSO_ADHI_INT EVENT TO PROCE PENDING_EVENT_ACTIONS                                            | REQUEST FOR CR  | ONLINE       | 0             | COMPLETED      | 12/04/2019 01:15. | 4   |
| ASSO_ABHL_INT EVENT TO PROCE PENDING_EVENT_ACTIONS                                            | SEND LETTER     | ONLINE       | 0             | WAITING FOR US |                   | Y   |
| Action Parameters                                                                             |                 |              |               |                |                   |     |
| View 🔻 Format 👻 🔛 Freeze 🛃 Detach 🚓 Wrap 🚱                                                    |                 |              |               |                |                   |     |
| Description                                                                                   |                 |              | Value Type    | Value          | Required          |     |
| COMMENT                                                                                       |                 |              | USER INPUT    |                | Y                 |     |
| ALERT INDICATOR                                                                               |                 |              | CONSTANT      | NO             | N                 |     |
| SLIR TYDE                                                                                     |                 |              | CONSTANT      | SYSTEM GENERA  | T N               |     |

#### **Event Actions:**

| Field<br>Name    | Туре       | Reference                                    | Comments                                  | Values in LOV/ Default<br>Value                                                                        |
|------------------|------------|----------------------------------------------|-------------------------------------------|----------------------------------------------------------------------------------------------------|
| Entity<br>Nbr    | A/N        | NA                                           | Entity Number on which event generated    | NA                                                                                                    |
| Event<br>Code    | A/N        | Based on Event<br>Setup                      | Event Definition<br>Description           | NA                                                                                                    |
| Event<br>Query   | A/N        | Based on Event<br>Setup                      | Event Criteria<br>Definition Description  | NA                                                                                                    |
| Event<br>Action  | A/N        | Based on Event<br>Setup                      | Event Action<br>Description               | NA                                                                                                    |
| Process<br>Type  | A/N        | Based on lookup<br>EVENT_PROCE<br>SS_TYPE_CD | Online/Batch                              | NA                                                                                                    |
| Failure<br>Count | Num<br>ber | Based on Failure status                      | Failure count gets updated after resubmit | NA                                                                                                    |
| Status           | A/N        | Based on new<br>lookup                       | Event Action<br>Execution Status          | CRITERIA NOT MET<br>SUBMITTED<br>VOID<br>COMPLETED<br>FAILED<br>READY<br>ALL<br>WAITING FOR USER INPUT |
| Run Dt           | Date       | NA                                           | Event Action<br>Generation Date Time      | NA                                                                                                    |

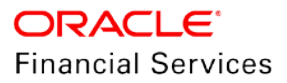

**Action Parameters:** 

| Field<br>Name   | Туре | Reference               | Comments                                                       | Values in LOV/<br>Default Value |
|-----------------|------|-------------------------|----------------------------------------------------------------|---------------------------------|
| Descript<br>ion | A/N  | Based on Event<br>Setup | Event Action Parameter<br>Description.                         | NA                              |
| Value<br>Type   | A/N  | Based on Event<br>Setup | Event Action Input Parameter<br>Type.                          | NA                              |
| Value           | A/N  | NA                      | This field is user enterable, if the value type is USER INPUT. | NA                              |
| Require<br>d    | A/N  | Based on Event<br>Setup | Used to determine if the Action Parameter is mandatory.        | NA                              |

A new screen 'Pending Event Actions' provided at 'Customer Servicing' that allows to Submit/Void "WAITING FOR USER INPUT" transactions.

- Radio buttons 'Waiting', 'Failed' and 'All' are used to display "WAITING FOR USER INPUT", 'FAILED', 'VOID' and 'COMPLETED' Event Actions.
- "POST" button enabled to submit "WAITING FOR USER INPUT" actions. A UI validation
  provided to check if all the "USER INPUT" and required fields entered before clicking on
  'Post' button.
- 'Status' updated to "FAILED" if there is any issues during execution of Event Action.
- On click of "VOID" button, system stops Event Action execution and updates the status of Action to "VOID".
- 'Edit' button allowed in Action parameters if the Event Action status is "WAITING FOR USER INPUT". Only 'USER INPUT' parameters value fields are editable.

| Pending Event Actions                                                                                                    |                  |                | Cose             |
|----------------------------------------------------------------------------------------------------|------------------|----------------|------------------|
| Event Actions                                                                                                    |                  |                |                  |
| View Options OWAJTING FALLED ALL View Last O 1 Day 1 Week 1 Month By Date Start Dt BEnd Dt B                                                                                                    |                  |                |                  |
| View + Format + 📑 👔 Freeze 📑 Detach 👌 Wrap 🚱 🚯 Post 🚯 Void                                                                                                    |                  |                |                  |
| Entity libr Event Code Event Query                                                                                                    | Event Action     | Status         | Run Dt           |
| ASSO ABHE INTEVENT TO PROCEEPENDING EVENT ACTIONS                                                                                                    | POST COMMENT     | WAITING FOR US |                  |
| ASSO ABREAT VALUE AND A VALUE AND A VALUE | POST CALL ACTIV. | WAITING FOR US |                  |
| ASSO_ABHI_INT EVENT TO PROCE PENDING_EVENT_ACTIONS                                                                                                    | SEND CORREPON    | FAILED         | 12/04/2019 01:15 |
| ASSO ABHI INT EVENT TO PROCE PENDING EVENT ACTIONS                                                                                                    | REQUEST FOR CR   | COMPLETED      | 12/04/2019 01:15 |
| ASSO_ABHL_INT EVENT TO PROCE FENDING_EVENT_ACTIONS                                                                                                    | SEND LETTER      | WAITING FOR US | v                |
| Action Parameters                                                                                                    |                  | 🥑 Edit         | 🔄 View 🛛 🖋 Audit |
| View + Formst + 🔛 🔢 Freeze 🛃 Detoch 🚚 Wrap                                                                                                    |                  |                |                  |
| Description                                                                                                    | Value Type       | Value          | Required         |
| COMMENT                                                                                                    | USER INPUT       |                | Y                |
| ALERT INDICATOR                                                                                                    | CONSTANT         | ND             | N                |
| SJB TYPE                                                                                                    | CONSTANT         | SYSTEM GENERAL | T_ N             |

#### **Event Actions:**

| Field<br>Name | Туре | Reference               | Comments                               | Values in LOV/<br>Default Value |
|---------------|------|-------------------------|----------------------------------------|---------------------------------|
| Entity<br>Nbr | A/N  | NA                      | Entity Number on which event generated | NA                              |
| Event<br>Code | A/N  | Based on Event<br>Setup | Event Definition Description           | NA                              |

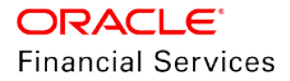

| Field<br>Name   | Туре | Reference               | Comments                                 | Values in LOV/<br>Default Value                          |
|-----------------|------|-------------------------|------------------------------------------|----------------------------------------------------------|
| Event<br>Query  | A/N  | Based on Event<br>Setup | Event Criteria Definition<br>Description | NA                                                       |
| Event<br>Action | A/N  | Based on Event<br>Setup | Event Action Description                 | NA                                                       |
| Status          | A/N  | Based on new<br>lookup  | Event Action Execution Status            | VOID<br>COMPLETED<br>FAILED<br>WAITING FOR<br>USER INPUT |
| Run Dt          | Date | NA                      | Event Action Generation Date<br>Time     | NA                                                       |

## Action Parameters:

| Field<br>Name   | Туре | Reference               | Comments                                                       | Values in LOV/<br>Default Value |
|-----------------|------|-------------------------|----------------------------------------------------------------|---------------------------------|
| Descript<br>ion | A/N  | Based on Event<br>Setup | Event Action Parameter<br>Description.                         | NA                              |
| Value<br>Type   | A/N  | Based on Event<br>Setup | Event Action Input Parameter<br>Type.                          | NA                              |
| Value           | A/N  | NA                      | This field is user enterable, if the value type is USER INPUT. | NA                              |
| Require<br>d    | A/N  | Based on Event<br>Setup | Used to determine if the Action Parameter is mandatory.        | NA                              |

## 2.15.3 Seed Data

Refer '<u>Appendix: Seed Data</u>' chapter.

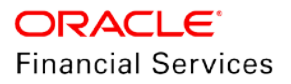

# 2.16 Collateral Substitution

## 2.16.1 Overview

"Substitution" flag made as editable field in 'Customer Service  $\rightarrow$  Collateral' while adding from User Interface.

## 2.16.2 Description

## Existing Process:

In "Customer Service  $\rightarrow$  Collateral", addition from User Interface defaults the "Substitution" (read only) flag and marks all the Assets linked to the account, changed to Substituted.

#### **Updated Process:**

- "Substitution" flag provided as editable field in "Customer Service →Collateral".
- When a New collateral added with this "Substitution" flag as checked, all the other existing collaterals, in the account, marked as "Substituted".
- When a New collateral added with this "Substitution" flag as unchecked, all the other existing collaterals in the account does not have any impact to the Asset Status.

#### Impact on Web Services:

- "Asset Create Service" enhanced to accept "Substituted" flag, when an Asset added to account, same UI behaviour followed.
- Based on the Flag
  - > If YES, system adds new Asset and mark all the existing Assets as "Substituted"
  - > If NO, system adds new Asset and not change in any existing Asset status.

#### **Conversion Impact:**

While converting the accounts from the legacy system, this flag handled manually, during account on boarding. Value either Yes or No is expected to be passed at this time.

#### Impact on Existing Transactions:

- **'Add New Asset':** When an asset is linked using transaction, old asset not Substituted (This behaviour persists).
- **'Substitution of Asset':** "Asset Substitution Indicator" added as transaction parameter to mark all other assets as substituted.

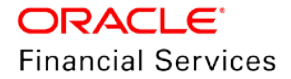
- > If parameter is set as "YES", system adds new Asset and marks all the existing Assets as substituted.
- If parameter is set as "NO", System adds new Asset and not change any existing Asset status.
- > This transaction parameter is Mandatory and Default value is "YES".

| Summary Collect | ions Customer Servic | e Account Deta | alls Customer Detai | ls   Customer Preferenc | es Transaction Hist | ory Pmt Modes i   | Bankruptcy Repo/Fore | closure Deficiency  | Collateral B > * |
|-----------------|----------------------|----------------|---------------------|-------------------------|---------------------|-------------------|----------------------|---------------------|------------------|
| Vehicle Seller  |                      |                |                     |                         |                     |                   |                      |                     |                  |
| Vehicle         |                      |                |                     |                         |                     |                   |                      | Arm                 | 10 4 24          |
| View - Format - | Freeze               | Detach         | طا Wrap             |                         |                     |                   | J# 20                | o Zean              | And Alfan        |
| Primary         | Description          | Status         | Asset Type          | Lien Status             | Lien Event Date     | Second Lien Holde | er Comments          | Lien Release Entity | Entity Name      |
| Y               |                      | 10             |                     |                         |                     |                   |                      |                     |                  |
| Y               | 0 HONDA ACCORD       | ACTIVE         | VEHICLE             | LIEN SENT FOR F         | 11/22/2019          |                   | LIEN SENT FOR P      | CUSTOMER            | LOAN SBL VEHIC * |
| Vehicle         |                      |                |                     |                         |                     | Save and A        | dd 🛛 🕞 Save and Stay | Save and Re         | sturn 📿 Beturn   |
|                 | Type & Descri        | iption         |                     | * Country LINITED       | STATES              | T                 |                      |                     |                  |
|                 |                      |                |                     | County                  |                     | •                 | * Star               | t 0                 |                  |
| p               | rimary V             |                |                     | Address #               |                     |                   | * Base               | 2 0                 |                  |
| * Subst         | itution 💌            |                |                     | Address Line 1          |                     |                   | * Extra              | 0                   |                  |
| * Arro          | SSEL # U             |                |                     | souress time 1          |                     |                   | * Tota               | 1.0                 |                  |
| - Asse          | L GR000              |                |                     | Address Line 2          |                     |                   | 100                  | 1.00                |                  |
| * Asse          | туре                 |                | -                   | Zip                     |                     |                   |                      | Custom Fields       |                  |
| * Sul           | o Type               |                | •                   | Zip Extn                |                     |                   |                      |                     |                  |
| * Registra      | tion # UNDEFINED     |                |                     | City                    |                     |                   | * BEST FIELD         | UNDEFINED           |                  |
|                 |                      |                |                     |                         |                     |                   |                      |                     |                  |

# 2.16.3 Seed Data

Refer '<u>Appendix: Seed Data</u>' chapter.

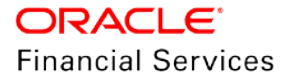

# 2.17 Master Account Phase II Enhancements

## 2.17.1 Overview

- Provided ability to update linked account with Master Account # when the "MASTER ACCOUNT MAINTENANCE" posted at Associated Account.
- Enhanced "MASTER CUSTOMER/BUSINESS STATEMENT" to provide new Record Types like BALANCE DETAILS, PAYMENT ALLOCATIONS and so on.

## 2.17.2 Description

The following transaction parameter added to "MASTER ACCOUNT MAINTENANCE" Transaction.

| Parameter                    | Parameter | LOV       | Default | Displayed | Mandatory | Comments                                                                            |
|------------------------------|-----------|-----------|---------|-----------|-----------|-------------------------------------------------------------------------------------|
| Name                         | Type      | Values    | Values  | (Y/N)     | (Y/N)     |                                                                                     |
| Process<br>Linked<br>Account | LOV       | YES<br>NO | NO      | Y         | Y         | This parameter used<br>to decide whether to<br>update the Linked<br>Account or Not. |

- If the above Parameter is set to Y and MASTER ACCOUNT MAINTENANCE ACTION TYPE = ADD, System adds Master Account # to Associated Account and its Linked Account when the transaction is posted from Master Account or Linked Account or Associated Account.
  - Comment posted in Linked Account saying <<MASTER ACCOUNT # <XXXXX> ADDED>>
- If the above Parameter is set to Y and MASTER ACCOUNT MAINTENANCE ACTION TYPE = UPDATE, system updates the new Master Account # to Associated Account and its Linked Account when the transaction is posted from Master Account or Linked Account or Associated Account.
  - Comment posted in Linked Account saying << MASTER ACCOUNT # UPDATED FROM {OLD MASTER ACCOUNT #} TO {NEW MASTER ACCOUNT #} >>
  - If the "Process Master Associated Accounts = Y" then there is no significance of above parameter, as this parameter processes all Associated Accounts (Assuming Linked Account also one of the associated account of Master) of the Master Account.
- If the above Parameter is set to Y and MASTER ACCOUNT MAINTENANCE ACTION TYPE = REMOVE, system removes Master Account # from Associated Account and its Linked Account when the transaction is posted from Master Account or Linked Account or Associated Account.
  - Comment posted in Linked Account saying <<MASTER ACCOUNT # <XXXX> REMOVED>>
  - If the "Process Master Associated Accounts = Y" then there is no significance of above parameter, as this parameter process all the Associated Accounts (Assuming Linked Account also one of the associated account of Master) of the Master Account.
- Following fields highlighted in excel are added to "MASTER CUSTOMER STATEMENT" in respective Record Types.
  - > Following Statement also consists of Account Balances.

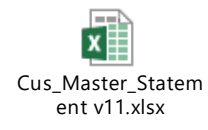

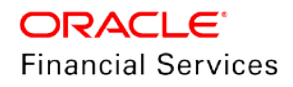

> Sample Customer/Business statement file.

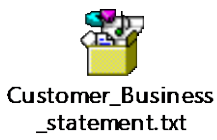

- Following validation added to "DUE DATE CHANGE" and "DUE DATE CHANGE OVERRIDE" transactions.
  - If the "PROCESS MASTER ASSOCIATED ACCOUNTS = N" and Account level "Statement Consolidation flag = Y, system does not allow to post the transaction and shows an error message saying "Transaction not allowed to post as Statement Consolidation is Y".

## 2.17.3 Seed Data

Refer 'Appendix: Seed Data' chapter.

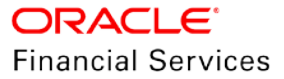

# 2.18 Master Account Rolled Up Summary

## 2.18.1 Overview

- Provided the ability to display rolled-up balances at the Master Account level, which includes Master Account and its Associated Accounts.
- These Rolled-Up balances are display only.
- Ability to send the Rolled-Up balances as a part of the Get Account details for the Master Account and new "Master Account Rolledup Balance Details" web service.

### 2.18.2 Description

A new "Summary" widget with following rolled-up details (Read only) added in Servicing > Account(S) > Associated Accounts sub tab for Master Accounts and Customer Credit Limit > Customer > Master Account > Associated Accounts table.

- Total LC display's sum of 'LC' (ACC\_DUE\_LATE\_CHARGE\_AMT) of Associated and master account.
- Total NSF sum of 'NSF' (ACC\_DUE\_NSF\_AMT) of master account Associated accounts.
- Total Other Due Sum of 'Other Due' (ACC\_DUE\_OTHER\_AMT) of master account and Associated accounts.
- Total Due 'Total Due' (ACC\_DUE\_TOTAL\_AMT) of and master account and Associated accounts.
- Total Due (include Current Due) –sum of 'Total Due (include Current Due)' of Master Account and Associated accounts.
- Number of Active Accounts in Master and Associated Accounts
- Number of Closed Accounts in Master and Associated Accounts
- Number of Paid off Accounts in Master and Associated Accounts
- The Existing "Total Delq Due and Total Payoff Quote Amount" fields are moved to Rolled-Up Details widget.

The "Product Type" radio buttons added to filter the "Associated Account Details" table and respectively show the Rolled-Up Details in "Summary" widget.

- If user selects "LOAN" radio button, system filters the "LOAN" Accounts associated with Master Account, which has same currency as Master in "Associated Accounts" table and Rolled Up details shown for respective filtered accounts including Master if the Master Account has a Product Type of LOAN.
- If user selects "LINE" radio button, system filters the "LINE" Accounts associated with Master Account, which has same currency as Master in "Associated Accounts" table and Rolled Up details shown for respective filtered accounts including Master if the Master Account has a Product Type of LINE.
- If user selects "LEASE" radio button, system filters the "LEASE" Accounts associated with Master Account, which has same currency as Master in "Associated Accounts" table and Rolled Up details shown for respective filtered accounts including Master if the Master Account has a Product Type of LEASE.
- If user selects "ALL" radio button, system filters the "ALL" associated Accounts irrespective of Product + Funding Type of Master Account, which has same currency as Master in "Associated Accounts" table and Rolled Up details shown for respective filtered accounts including Master Account.
- Product Type radio button defaulted based on the Master Account Product Type.

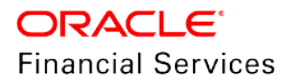

- "Statement Consolidation only" check box is added to filter the accounts which has "Statement Consolidation flag = Y".
  - > This checkbox works in conjunction with selected Product Type radio button.
  - If this check box is checked, system filters the accounts having "Statement Consolidation flag = Y", respective rolled up dues and Account statistics in conjunction with selected Product Type radio button shown at Summary widget.
  - If this check box is unchecked, system filters all the accounts irrespective of "Statement Consolidation flag", respective rolled up dues and Account statistics in conjunction with selected Product Type radio button shown at Summary widget.
- The "Show All" Check box renamed to "All Currencies" which shows the Associated Accounts with all the currencies.
  - When user selects this "All Currencies" check box, system shows associated accounts with all the currencies. However, the "Summary" widget shows the Dues as "0" and Account counts displayed.

#### Servicing >Customer Service>Associated Accounts

|                                                                                           | INVICE: HTR_BTIAP                 | 02 Review Requ                      | est (Pending: 0) Qu                       | eue Assignment                               |                     |                                                                             |                         |                 |             |                               |                |                                     |                                                             |                  |
|-------------------------------------------------------------------------------------------|-----------------------------------|-------------------------------------|-------------------------------------------|----------------------------------------------|---------------------|-----------------------------------------------------------------------------|-------------------------|-----------------|-------------|-------------------------------|----------------|-------------------------------------|-------------------------------------------------------------|------------------|
| count(s): MTF                                                                             | BTIAP_02: D                       | EW AKS                              | Wino 🚱                                    | G O Current ()                               | Show All () Group F | olow-up 🖲 Associated Accou                                                  | nts                     |                 |             |                               |                |                                     |                                                             | er 🗸 Au          |
| Company                                                                                   | Branch                            | Sub Unit                            | Account #                                 | Master Account #                             | Master Account      | Product                                                                     | Billing (               | rde Purpose     | D           | rys Past Due Currency         |                | Pay Off Ant                         | Amount Due Status                                           | 06               |
| ARG01<br>ARG01<br>ARG01                                                                   | AR01<br>AR01<br>AR01              | UNDERINED<br>UNDERINED<br>UNDERINED | HTR_BTIAP_02<br>LK_STIAP_02<br>A_BTIAP_02 | MTR_BTIAP_02<br>MTR_BTIAP_02<br>MTR_BTIAP_02 | Y<br>N<br>N         | LINE WITH CREDIT LINUTS<br>LINE WITH CREDIT LINUTS<br>LOAN INTEREST ACCRUED | номтн<br>молтн<br>молтн | Y<br>Y<br>Y     |             | 175 ARS<br>175 ARS<br>145 ARS |                | 25.297.72<br>25.297.72<br>19.195.90 | 3.160.64 ACTIVE:0<br>3.160.64 ACTIVE:0<br>7.009.88 ACTIVE:0 | ELQ 06<br>ELQ 07 |
| sociated Acc<br>iew • Format •                                                            | count Details                     | Detach                              | çd wrap 🛛 🔞                               | Product Type () Los                          | n 🛇 Lease 🕷 Line    | Al Statement Consolidati                                                    | on Only 🔲 All (         | artendes 🔲      |             |                               |                | Collateral                          |                                                             |                  |
| Account #                                                                                 | Title                             | Product                             | Currency                                  | Billing Cycle                                | Delq Days           | Pay Off Amount                                                              | Amount Due              | Oldest Due date | Status      | Asset Type                    | Asset Sub Type | Description                         | Identification                                              | Company          |
| 1 D. DILAP_SIZ                                                                            | UNCH AND                          | Line with                           | OFECET ANDERTINE                          | PCSU PROMINES                                | 1/3                 | 13191.12                                                                    | 3190.04                 | 6115113         | ACTIVELOCUL | VEHICLE                       | CM.            | LSS SLIC PRAC                       | 4.01                                                        | MALOU L          |
|                                                                                           |                                   |                                     |                                           |                                              |                     |                                                                             |                         |                 |             |                               |                |                                     |                                                             | Count            |
| ⊴ Summary                                                                                 |                                   |                                     |                                           |                                              |                     |                                                                             |                         |                 |             |                               |                |                                     |                                                             |                  |
| Total Delg Due                                                                            | Dues<br>6.321-28                  | No. of Active                       | Accounts<br>2                             |                                              |                     |                                                                             |                         |                 |             |                               |                |                                     |                                                             |                  |
| Total LC Due                                                                              | 180.00                            | Accounts<br>No. of closed           | 0                                         |                                              |                     |                                                                             |                         |                 |             |                               |                |                                     |                                                             |                  |
| Transfer States Prove                                                                     | 0.00                              | Accounts to a fitted off            |                                           |                                              |                     |                                                                             |                         |                 |             |                               |                |                                     |                                                             |                  |
| Total NSP Due<br>Total Other Due                                                          |                                   | Accounts                            | č.,                                       |                                              |                     |                                                                             |                         |                 |             |                               |                |                                     |                                                             |                  |
| Total NSP Due<br>Total Other Due<br>Total Due<br>Total Due                                | 6,501.28                          |                                     |                                           |                                              |                     |                                                                             |                         |                 |             |                               |                |                                     |                                                             |                  |
| Total NSP Dor<br>Total Other Dur<br>Total Due(inc<br>current due<br>Total PayOf<br>Amount | 6,501.28<br>7,569.64<br>50,595.44 |                                     |                                           |                                              |                     |                                                                             |                         |                 |             |                               |                |                                     |                                                             |                  |

#### Servicing >Customer Credit Limit > Master Accounts

| Customer                                                                                                    |                                          |                                                                                                    |                  |            |                     |                |                        |                |                  |                           |            |               |                                |                |                    |                  |                            |
|----------------------------------------------------------------------------------------------------|------------------------------------------|----------------------------------------------------------------------------------------------------|------------------|------------|---------------------|----------------|------------------------|----------------|------------------|---------------------------|------------|---------------|--------------------------------|----------------|--------------------|------------------|----------------------------|
| dit Limit Details                                                                                                    |                                          |                                                                                                    |                  |            |                     |                |                        |                |                  |                           |            |               |                                |                |                    |                  | View View                  |
| u • Format • 🗒                                                                                                    | Trees.                                   | Dead (                                                                                                    | J West           | 0          |                     |                |                        |                |                  |                           |            |               |                                |                |                    |                  |                            |
| ustone # Na                                                                                                    |                                          |                                                                                                    |                  |            |                     |                |                        |                |                  | Plan Limit Total Utilized | Ant Avail  | Gile Ant      | Huld Ant Suspended             | ArtE Grade     | Plax Late Char     | ge Lint De       | pry Limit Next Per-        |
| 1225122 Ad                                                                                                    | 3 DRDIN 26                               |                                                                                                    |                  |            |                     |                |                        |                |                  | 6.00                      | 8.00       | 0.00          | 4.90                           | 2.03           | 1.11.11.00.000.000 | 01 12/31/4       | 000 12/30/4                |
| startions Athenses                                                                                                    | Talacoma Erec                            | deuments Tes                                                                                                    | ckna Attributes  | Accounts   | Applications Car    | ments Docs     | ments Heater Acc       | unts           |                  |                           |            |               |                                |                |                    |                  |                            |
|                                                                                                    | T TO BOOM TO BE OF TO BOOM               | entropolita mare                                                                                                | STATES IN        |            | ([])                |                |                        |                |                  |                           |            |               |                                |                |                    |                  |                            |
| ster Account D                                                                                                    | etails                                   |                                                                                                    |                  |            |                     |                |                        |                |                  |                           |            |               |                                |                |                    |                  |                            |
| ex + Format +                                                                                                    | P II freste                              | Detsch                                                                                                    | of map           | 8          |                     |                |                        |                |                  |                           |            |               |                                |                |                    |                  |                            |
| Account #                                                                                                    | Title                                    | )                                                                                                    | Neixton          | <b>Pro</b> | dvit.               |                | Currency               | Sifing cycle   | Delq Days        | Pay Of Amount             | Amount Due | Didest Due Dt | 566                            | Asset Type     | Asset Sub Type     | Collateral       | identification             |
| ITA ITTAP 01                                                                                                    | DREW AKS                                 | -                                                                                                    | PREMIARY         | . (3)      | WITH CREDIT LINE    | T1             | ARGENTINE FESO         | HONTHLY.       | 175              | 25,297.72                 | 2,192,84   | H/R1/2018     | ACTIVE.                        | VEHICLE        | CAR 13             | SS SITE PHASE 2  | -                          |
| FT_1_01                                                                                                    | DREW AKS                                 |                                                                                                    | PREMARY          | 120        | E WITH CREDIT LINE  | T1             | ARGENTINE PESO         | MONTHLY        | 175              | 25,297.72                 | 3,160.64   | 6/81/2019     | ACTIVE                         | VEHICLE        | CAR 15             | 55 SITE PHASE 2  |                            |
| TR_RMJ_UP_017                                                                                                    | DREW AKS                                 | -                                                                                                    | PROMARY          | LDA        | VE WITH CREDIT LIM  | T1             | ARGENTINE PESO         | MONTHLY        | 0                | 0.00                      | 0.00       | a in the      | VCID                           | VEHICLE        | CAR 11             | SS SITE PHASE 2. |                            |
| 473 AT 12                                                                                                    | DREW AKS                                 |                                                                                                    | PROMARY          | 125        | IT WITH CREDIT LING | Ti             | ARGENTINE PESO         | HONTHLY        | 145              | 25,282.72                 | 2.640.64   | 7/81/2018     | ACTIVE                         | VEHICLE        | CIR LI             | SS SITE PHASE 2  |                            |
| TR STUP 43                                                                                                    | DREN AKS                                 | 1                                                                                                    | REMARY           | - 125      | E WITH CREDIT LINE  | T1             | ARGENTINE PESO         | HONTHLY        | 175              | 25,297.72                 | 3,140.64   | 6/01/2019     | ACTIVE                         | VEHICLE        | CAR 15             | 55 SITE PHASE 2  |                            |
| KTR_ETIKP_04                                                                                                    | DREW AKS                                 |                                                                                                    | PRIMARY          | 135        | E WITH CREDIT LINE  | T1             | ARGENTINE PESO         | HONTHLY        | 175              | 25,297.72                 | 3,160.64   | 6/81/2018     | ACTIVE                         | VEHICLE        | CAR 11             | SS SITE PHASE 2  |                            |
| HTR_AT_03ND0H                                                                                                    | DREAY AKS                                |                                                                                                    | HEMARY.          | 125        | IE WITH CRECET LINE | 71.            | ARGENTINE PESO         | HONTHLY        | 145              | 25,282.72                 | 2,680,64   | 17/01/2018    | ACTIVE                         | VEHICLE        | CAR 15             | 55 STE PHASE 2   |                            |
| ociated Accounts                                                                                                    | t Details                                | Detach                                                                                                    | d me             | Pod        | lid Type () town () | ) Lesie 🕷 Line | e 🗍 Al - Statament Cor | coldation Only | Al Correncies    |                           |            |               | 1000                           |                |                    |                  |                            |
| Account #                                                                                                    | Title                                    | Product                                                                                                    | Carry            | noy        | Billing Cycle       | Delq Days      | Pay Off Amo            | nt. Amount     | Due Oldest Due d | late Status               | Asset Type | Asset Sub     | Type Collateral<br>Description | Identification | Company            | Branch           | Statement<br>Consolidation |
| AC BITLAP OS                                                                                                    | EREN WERE                                | LINE WITH                                                                                                    | OLDE MIG         | NTINE PESC | MONTHLY.            | 175            | 15297.72               | 3165.64        | £/1/2019         | ACTIVE DELQ               | VEHICLE    | CIR           | 195 SITE PHASE                 | 1              | NR.G01             | ARDL             | 3 WEATHER                  |
| 4. 2010/02/02                                                                                                    |                                          |                                                                                                    |                  |            |                     |                |                        |                | 117.4            |                           |            |               |                                |                |                    |                  | tan i                      |
|                                                                                                    |                                          |                                                                                                    |                  |            |                     |                |                        |                |                  |                           |            |               |                                |                |                    |                  | Court 1                    |
|                                                                                                    |                                          |                                                                                                    | _                |            |                     |                |                        |                |                  |                           |            |               |                                |                |                    |                  |                            |
| Summary                                                                                                    |                                          |                                                                                                    | Accession in the |            |                     |                |                        |                |                  |                           |            |               |                                |                |                    |                  |                            |
| iomnary                                                                                                    | 21.39                                    | No. of Address                                                                                                  | 1 L              |            |                     |                |                        |                |                  |                           |            |               |                                |                |                    |                  |                            |
| Statute Delo Due 4.3                                                                                                    |                                          | Accounts                                                                                                    | 6                |            |                     |                |                        |                |                  |                           |            |               |                                |                |                    |                  |                            |
| Summary<br>Statel Delg Due 6,3<br>Total LC Due 18                                                                                                    | 0.00                                     | No. of closed                                                                                                   | s                |            |                     |                |                        |                |                  |                           |            |               |                                |                |                    |                  |                            |
| Summary<br>Total Delo Due 6,3<br>Total LC Due 18<br>Total NSF Due 0,0                                                                                                  | 0.00<br>M                                | the second second second second second second second second second second second second second second second se |                  |            |                     |                |                        |                |                  |                           |            |               |                                |                |                    |                  |                            |
| Summary<br>Tatal Delg Due 4.3<br>Tatal LC Due 18<br>Tatal NGF Due 0.0<br>Tatal Other Due 0.0                                                                           | 0.00<br>10<br>10                         | Accounts<br>to of Reid Off                                                                                      |                  |            |                     |                |                        |                |                  |                           |            |               |                                |                |                    |                  |                            |
| Summary<br>Del<br>Total Delig Due 6,3<br>Total LC Due 38<br>Total NDF Due 6,0<br>Total Other Due 6,0<br>Total Due 6,0                                                  | 0.00<br>10<br>10<br>101.20               | Accounts<br>No. of Paid Off<br>Accounts                                                                         | 8                |            |                     |                |                        |                |                  |                           |            |               |                                |                |                    |                  |                            |
| Summary<br>Datal Delg Daw 6,3<br>Total LC Daw 18<br>Total NGF Daw 0,0<br>Total Other Daw 0,0<br>Total Date 0,0<br>Total David Ant<br>Control And                       | 0.00<br>10<br>10<br>101.20<br>101.00     | Accounts<br>No. of Paid Off<br>Accounts                                                                         | •                |            |                     |                |                        |                |                  |                           |            |               |                                |                |                    |                  |                            |
| Summary<br>By<br>Tetal Delig Dee 4,3<br>Tetal Delig Dee 40<br>Tetal REF Dee 40<br>Tetal Dec 40<br>Tetal Dec 40<br>Tetal Decime 7,7<br>Connent Ave)<br>Tetal Decime 7,7 | 0.00<br>00<br>001.20<br>005.04<br>595.44 | Accounts<br>No. of Paid Off<br>Accounts                                                                         | •                |            |                     |                |                        |                |                  |                           |            |               |                                |                |                    |                  |                            |

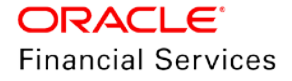

#### Web Service Changes:

- A new segment "MasterAccountRolledupSummary" added Get Account details service to provide rolled up details at Master Account.
  - The rolled up details are of all the associated accounts of Master Accounts including Master Account.

Note: No filtering based on Product Type provided as part of service rolled up details.

- A new "Master Account Rolledup Balance Details" web service created to provide the rolled up details at Master Account with following filter options.
  - Product Type
  - Funding Type
  - > Statement Consolidation Indicator

Note: Please refer Swagger for more details on Web Services.

## 2.18.3 Seed Data

Refer 'Appendix: Seed Data' chapter.

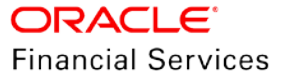

# 2.19 General Ledger Enhancement

## 2.19.1 Overview

Currently, the GL Header/Detail Segments are hardcoded. However, provided a configuration to select the Header/Detail segments.

## 2.19.2 Description

- A new user define table "GL ATTRIBUTES" added to define the GL Header Segment attributes and Details Segment attributes.
  - A new "Attribute Name" LOV field added in Setup > General Ledger > Attribute Definition to Define which value to be populated in Attributes.

| inet Tubies x General Ledger x                                                  |                                                           |
|---------------------------------------------------------------------------------|-----------------------------------------------------------|
| al Ledger Wfg General Ledger                                                    |                                                           |
|                                                                                 |                                                           |
| pany                                                                            |                                                           |
| Format • 10 Frenze 🗠 Detach gil Vinap 40                                        |                                                           |
| of Rame Name                                                                    |                                                           |
| A_01 A534_01_01                                                                 |                                                           |
| 501 AUSTRALIA                                                                   |                                                           |
| NA BEANING ANY ISS                                                              |                                                           |
| 4. Open sense out<br>D DISAU SUS SUS SUS SUS SUS SUS SUS SUS SUS                |                                                           |
|                                                                                 |                                                           |
| laton Definition Attribute Definitions Transaction Definition Transaction Links |                                                           |
|                                                                                 |                                                           |
| ribute Definitions                                                              | Add J Talk Ween Shadk                                     |
| ex • Format • 🔯 🔝 Frieze 🛃 Detach 🖉 Wrap 🔮                                      |                                                           |
| Segment Type Segment # Attribute Name Description                               |                                                           |
|                                                                                 |                                                           |
| ribute Definitions                                                              |                                                           |
|                                                                                 | 🖯 Save and Add 🔂 Save and Stay 🖯 Save and Return 🔷 Beturn |
| * Connect Tune                                                                  | * Panzinhan                                               |
| televise sites                                                                  |                                                           |
|                                                                                 |                                                           |
| * Segment #                                                                     |                                                           |
| * Segment # *                                                                   |                                                           |

- > This User defined table allows adding Account Parameters.
- > This LOV populated from new User Defined table for Header Attributes (Only enabled records).
- Attribute Name assigned for Header Attributes used as Criteria to Categorize the Transactions
- Following hardcoded, Header Segments removed and configuration provided to select the same.

| # Segment   | Description                                                 |
|-------------|-------------------------------------------------------------|
| 01          | PRODUCT TYPE: Product Type                                  |
| 02          | BACKDATED TXN Backdated Transaction                         |
| 03          | PRODUCT: Product Code                                       |
| 04          | STATUS Account Status                                       |
| 05          | NON-PERFORMING Account Non-performing Indicator             |
| Sample Data | provided for Header Segment 1 to 5 with following fields in |

- Sample Data provided for Header Segment 1 to 5 with following fields in Setup> General Ledger >Attribute Definitions > Segment Value
  - > Header Segment 01 with Segment Value: PRODUCT TYPE: Product Type
  - Header Segment 02 with Segment Value: BACKDATED TXN: Backdated Transaction
  - > Header Segment 03 with Segment Value: PRODUCT: Product Code
  - > Header Segment 04 with Segment Value: STATUS: Account Status
  - Header Segment 05 with Segment Value: NON-PERFORMING: Account Nonperforming Indicator
- This LOV populates from new User Defined table for Detail Segments (Only enabled records).

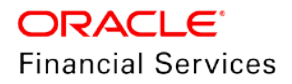

- Once user selects a Detail Attribute Name for a Segment in Attribute Definition tab, system will show the respective field values in General Ledger >Transaction Definition >GL transactions >Segments >Debit/Credit Segment Combo LOV.
- "DERIVED VALUE" option added to All the Detail Segment LOV's
- When Transactions are posted, they are posted with Detail Attribute Name value configured in General Ledger >Transaction Definition >GL transactions >Segments >Debit/Credit Segment.
- The following hardcoded Detail Segments removed.
  - > Segment 01:Account # The natural account number in the GL for the transaction
  - > Segment 02:Branch Customer Branch
  - > Segment 03: Pool
  - > Segment 04: Sub unit
- The Sample Data for the Details Segments added from 1 to 4 with following fields in Setup> General Ledger >Attribute Definitions > Segment Value
  - Detail Segment 01 with Segment Value: Account # The natural account number in the GL for the transaction
  - > Detail Segment 02 with Segment Value: Branch Customer Branch
  - > Detail Segment 03 with Segment Value: Pool
  - > Detail Segment 04 with Segment Value: Sub unit
- The "Attribute Name" filed added as seed data in GL ATTRIBUTES Data file.
  - > This filed only accepts enabled parameters from new user defined table.
  - This filed will update the "Attribute Name" filed in Setup> General Ledger >Attribute Definitions.

| Financial Services Le                                                                                                    | nding and Leasing                                                                                               |    |                                 |                |           | A Welcome I           | IMACHA 👻 🧣 Sign 🖸 |
|----------------------------------------------------------------------------------------------------|----------------------------------------------------------------------------------------------------|----|---------------------------------|----------------|-----------|-----------------------|-------------------|
| ata Files v                                                                                                    |                                                                                                    |    |                                 |                |           |                       | 1                 |
|                                                                                                    |                                                                                                    |    |                                 |                |           |                       |                   |
| Data File Definitions                                                                                                    |                                                                                                    |    |                                 |                |           | Add 🥖 Edit            | View Aude         |
| View - Format - 🔝 👘 i                                                                                                    | resze 🛃 Detach 🛛 🖓 Wap                                                                                          | 69 |                                 |                |           |                       |                   |
| and the second second second second second second second second second second second second second second second                                                                                                    | A second provide the second second second second second second second second second second second second second |    |                                 |                |           | O Yes                 |                   |
| -                                                                                                    | 96GL96                                                                                                    |    |                                 |                |           | 1 No                  |                   |
| Name                                                                                                    | Description                                                                                                    |    | File Name                       | Directory Path |           | System Defined Yes/No | Enabled           |
| GL_ATTRIBUTES                                                                                                    | GL ATTRIBUTES                                                                                                   |    | gl_attributes.dat               | UNDEFINED      |           | Yes = No              | Y                 |
| GL_ENTRIES                                                                                                    | GL ENTRIES                                                                                                    |    | gl_entries_\$(COMPWNY_CODE)_\$( | PRO UNDEFINED  |           | C Yes I No            | N                 |
| GL_TRANSLATION                                                                                                    | GL TRANSLATION                                                                                                  |    | gl_translators.dat              | UNDEFINED      |           | Vos # No              | Y                 |
| GL_TRAN_LINKS                                                                                                    | GL TRANSACTION LINKS                                                                                            |    | gl_tran_links.dat.              | UNDEFINED      |           | Vos · No              | Y                 |
| GL_TRAN_TYPES                                                                                                    | GL TRANSACTION TYPES                                                                                            |    | gl_tran_types.dat               | UNDEFINED      |           | Ves IN No             | Y                 |
| View  Format Format For | reeze 🖬 Detach 🛛 🗐 Wrap                                                                                         | 61 |                                 | Record Format  | Delimiter | Terminator            | T AND T A AVAIL   |
| 1 FILE DETAIL                                                                                                    | S RECORD                                                                                                    |    |                                 | VARIABLE       | 1         | CARRIAGE RETUR        | N AND LINE FEED   |
|                                                                                                    |                                                                                                    |    |                                 |                |           |                       |                   |
| Column Definitions                                                                                                    |                                                                                                    |    |                                 |                |           | Add 🥖 Edit            | View 🛷 Aust       |
| View 🕶 Format 🖝 🔛 👔                                                                                                    | reeze 🚮 Detach 🛛 🖓 Wrap                                                                                         | 63 |                                 |                |           |                       |                   |
| Seq Column Nan                                                                                                    | R                                                                                                    |    | Data Type                       | Format Mask    | Le        | ngth Data Colum       | n Output Column   |
| 1 GAT_PTC_0                                                                                                    | OMPANY                                                                                                    |    | VARCHAR2                        | NOT APPLICABLE |           | 30                    | 1 1               |
| 2 GAT_ATTRI                                                                                                    | SUTE_TYPE                                                                                                    |    | VARCHAR2                        | NOT APPLICABLE |           | 30                    | 2 2               |
| 3 GAT_ATTRU                                                                                                    | SUTE_NER                                                                                                    |    | VANUHAR2                        | NOT ADVICABLE  |           | 30                    | 3 3               |
| 4 GAT_ATTRI                                                                                                    | sure_pest.                                                                                                    |    | VARCHARQ                        | NOT APPEICABLE |           | 30                    | 4 4               |
| 6 CREATION I                                                                                                    | DATE                                                                                                    |    | DATE                            | VVVVMMDD       |           | 8                     | 6 6               |
|                                                                                                    | 177 T. F. Su.                                                                                                   |    | BUT ST BL                       |                |           |                       |                   |
| 2 LAST UPDA                                                                                                    | TED BY                                                                                                    |    | VARCHAR2                        | NOT APPLICABLE |           | 30                    | /                 |

## 2.19.3 Seed Data

Refer 'Appendix: Seed Data' chapter.

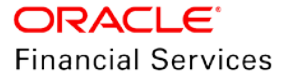

# 2.20 User Defined Parameters

## 2.20.1 Overview

In lending and leasing industry, there are multiple business specific calculations to be performed on Account/Applications on day-to-day basis. This feature enables customers to store business specific data, perform calculation on the fields and then show the result in the user interface.

## 2.20.2 Description

OFSLL supports adding custom/user defined fields at different entities like producers, accounts etc. This enhancement will enable customers to populate business specific calculations into these additional fields.

A new setup screen "User Defined Parameters" is added to define business specific calculations. This screen allows customers to defined two types of calculation parameters.

| Parameter<br>Type    | Description                                                                                                    |
|----------------------|----------------------------------------------------------------------------------------------------|
| Formula              | Formula parameters are used for computation of the target parameters.                                                                                                    |
| Parameters           | OFSLL product provides seed data of factory shipped formula parameters like GL date, System Date etc.                                                                                           |
|                      | Customer can also assign values of formula parameters by associating with tables. For example ACC_DLQ_DAYS etc.                                                                                 |
|                      | Formula parameter definitions 'can be based' on other formula parameters.                                                                                                    |
|                      | These parameters does not persist the calculation result into the table columns of database.                                                                                                    |
|                      | These parameters does not have any selection criteria.                                                                                                    |
|                      | OFSLL supports predefined set of calculation based Formula Parameters. These parameter definitions start with' \$' in User Defined Tables. Detail list of formula parameters is available below |
|                      | These are based on User Defined Table Type: USER DEFINED: CUSTOMER SERVICE FORMULA TYPE CODE                                                                                                    |
| Target<br>Parameters | These parameters persist the calculation result into the table columns of database.                                                                                                    |
|                      | These calculations are based on formula parameters and other target parameters.                                                                                                    |
|                      | A selection criteria is available for each calculation. If a target parameter calculation falls into multiple criteria then system will throw an error during calculation.                      |
|                      | System throws an error during calculation, if any invalid expression or mathematically incorrect formula is calculated.                                                                         |
|                      | These are based on User Defined Table Type: USER DEFINED: CUSTOMER SERVICE TARGET TYPE CODE                                                                                                    |

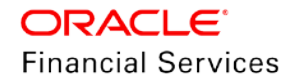

### Predefined list of formula parameters are given below

| Parameter                              | Description                                                                                                    |
|----------------------------------------|----------------------------------------------------------------------------------------------------|
| \$GL_DATE                              | Value of GL Date System Parameter                                                                                                    |
| \$SYSTEM_DATE                          | Current System Date                                                                                                    |
| \$COLLATERAL_VALUE                     | Sum of all collateral current valuation                                                                                                    |
| \$PRIMARY_COLLATERAL_VALUE             | Sum of primary collateral current valuation                                                                                                    |
| \$ASE_GRAND_FATHER_POINTS              | Sum of all grandfather points                                                                                                    |
| \$ASE_TIER_POINTS                      | Total Tier Points                                                                                                    |
| \$INTEREST_ACCRUED                     | Interest Accrued on Account for a specific date. This is<br>used to calculate Trade Equity Calculation.<br>If date is not provided, then it is calculated as per GL<br>date                                                                                                    |
| \$OUTSTANDING_AMOUNT                   | Current Account Outstanding Amount                                                                                                    |
| \$OUTSTANDING_BAL_ (BALANCE<br>TYPE *) | This is a dynamic balance value calculation based on<br>type variable.<br>For example<br>- \$OUTSTANDING_BAL_ADV - Will calculate<br>outstanding Advance/Principal amount<br>- \$OUTSTANDING_BAL_LSR - Will calculate<br>outstanding Lease Receivable amount                         |
| \$PAID_BAL_(BALANCE TYPE *)            | This is a dynamic balance value calculation based on<br>type variable<br>For example<br>- \$PAID_BAL_ADV - Will calculate paid<br>Advance/Principal amount<br>- \$PAID_BAL_LSR - Will calculate paid Lease<br>Receivable amount                                                      |
| \$SUM_PRIN_ESC_MAX_EXPIRY_<br>DT       | This is used to calculate sum of total principal amount till Extended Service Warranty Max Expiry Date                                                                                                    |
| \$TOTAL_ITM_GRP_ (ITM GROUP*)          | This is a dynamic itemization group value calculation<br>based on type variable.<br>For example<br>- \$TOTAL_ITM_GRP_IDC - Will calculate total ITM<br>LOAN AMOUNT DOWN PAYMENT CASH group<br>amount<br>- \$TOTAL_ITM_GRP_IPF - Will calculate total ITM<br>PREPAID FEE group amount |

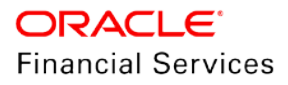

| Parameter           | Description                                                                                                    |
|---------------------|----------------------------------------------------------------------------------------------------|
| \$TOTAL_ITM_ (ITM*) | This is a dynamic itemization value calculation based<br>on type variable<br>For example<br>- \$TOTAL_ITM_IDC_1 - Will calculate total ITM DOWN<br>PAYMENT amount<br>- \$TOTAL_ITM_IUN_4 - Will calculate total ITM CASH<br>DOWN amount |

Both formula and target parameters supports calculation for the following data types.

- **Number / Integer**: Used to represent integer and floating point numbers. System support all arithmetic operators.
- Date: Supports Add and Minus arithmetic operators
- **Character**: Supports only Add operator and used to represent concatenation of Strings.

Note the following:

- To enable any target parameters, ensure that there is at the least one enabled Formula Parameter and selection criteria defined.
- While defining target parameters, ensure that there is no circular dependency where two or more parameters are either directly or indirectly dependent on each other.
- For example, if formula parameter A is defined as ACC\_FIELD1 + formula parameter B and formula parameter B is defined as ACC\_FIELD2 + formula parameter A. In such a case, system displays an error indicating 'CIRCULAR DEPENDENCY DETECTED FOR PARAMETER:<<PARAMETER NAME>>'.
- During update of Target Parameters, system looks into the enabled user defined parameters, and considers only those accounts matching the selection criteria.

| Option                    | Trigger                                                                                              | Description                                                                                                    |
|---------------------------|----------------------------------------------------------------------------------------------------|----------------------------------------------------------------------------------------------------|
| User<br>Interface         | Clicking 'Calculate<br>Parameters' button in<br>Account Details screen,                              | On every click, field values are computed and updated for an account.                                                                                          |
| Batch Job                 | On executing batch job<br>USER DEFINED TARGET<br>PARAMETERS<br>CALCUATOR in SET-CUP<br>batch job-set | On execution of scheduled batch job, all<br>matching accounts as per the selection<br>criteria are updated.<br>This will pick an account only once per<br>day. |
| Event                     | Configured Event Action<br>Type – UPDATE USER<br>DEFINED PARAMETERS.                                 | Used to update Target Parameters when a specific event occurs in OFSLL.                                                                                        |
| Restful<br>Web<br>Service | Calculate Parameter Update<br>Service (available in<br>common Swagger module)                        | Can be used by third-party application to<br>update specific or all Target Parameters<br>for a single Account.                                                 |

• Target Parameters can be updated using below:

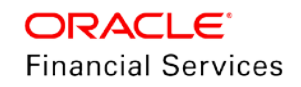

#### Customer Service → Account Details → Account Details

| Account Details | Statements | Rate Schedule | Insurances | Condition Details | Securitization | Contract Information | Trade Details           |
|-----------------|------------|---------------|------------|-------------------|----------------|----------------------|-------------------------|
| Account Info    | rmation    | Treeze        | Detach 🛛 실 | Wrap 🚯            | 🔅 Calculate Pa | arameters            | 🖊 Edit 📃 View 🖌 Audit   |
| Accrual Start D | t Last Ac  | crual Dt Sto  | p Accrual  | Accrual Method    | Base Metho     | d Rebate Method      | d Accrued Interest Inde |
| 11/12/2019      | 11/27/2    | 2019 N        |            | INTEREST BEARIN   | NG ACTUAL/36   | 0 NONE               | 0 PRIN 🜩                |
|                 |            |               |            |                   |                |                      |                         |

Setup  $\rightarrow$  Administration  $\rightarrow$  System  $\rightarrow$  User Defined Parameters

| arameters                                                                                                   |               |                |                 | 2                        | Add Fdt    | View A     |
|----------------------------------------------------------------------------------------------------|---------------|----------------|-----------------|--------------------------|------------|------------|
| View - Format - 🔝 T Freeze R Detach & Wrap                                                                  | New Parameter |                | Create Copy     | Show Expressio           | on         |            |
|                                                                                                    |               | ACC UDE23 NUM  |                 |                          |            |            |
| Module Parameter Type                                                                                       |               | Parameter Name | Description     | Data type                | Priority   | Enabled    |
| CUSTOMER SERVI., TARGET PARAMETER                                                                           |               | ACC UDF23 NUM  | ADDITIONAL PLA. | NUMBER                   | 1          | N          |
| CUSTOMER SERVI TARGET PARAMETER                                                                             |               | ACC_UDF23_NUM  | ADDITIONAL PLA  | NUMBER                   | 0          | Y          |
| Eormula Expression                                                                                          | sion          |                |                 |                          |            |            |
| Formula Expression                                                                                          | sion          |                |                 |                          |            |            |
| Formula Definition                                                                                          | sion          |                |                 |                          | ALL ALL    |            |
| Formula Definition                                                                                          | sion          |                |                 |                          | Add 🖉 Edit | View View  |
| Formula Definition Selection Offeria<br>Formula Definition<br>View + Format + Prince Detach + Wrap          | sion<br>R     |                |                 |                          | Add 2 Edit | View 🗸 Aux |
| Formula Definition Selection Offeria<br>Formula Definition<br>View + Format + Presze Detach 4 Wrap<br>Seq ( | sion<br>Raj   | Variable       | Constant Value  | Mathematical<br>Operator | Add 🖉 Edit | View Aud   |

- Use 'Show Expression' to view mathematical expression. This appears in the Formula Expression section (in sequential order) in the Expression field.
- Use the 'Create Copy' feature to quickly create a new parameter with the existing parameter details. User need to populate new Formula Definition Name during copying existing Formula Parameter. This creates a new parameter in disabled state.
- A brief description of the fields is given below:

| Field             | Description                                                                                                    |
|-------------------|----------------------------------------------------------------------------------------------------|
| Module            | Select the module from the drop-down list. The list is displayed based on the modules that support User Defined Parameters calculation. Currently only Customer Serving (accounts) is supported. This list will be extended in future releases. |
| Parameter<br>Type | Select the type of parameter to be defined, either Target Parameter or Formula Parameter from the drop-down list.                                                                                                    |
| Parameter<br>Name | For Target Parameter, system displays the list of custom fields available in user-defined table. Select the required Parameter from the drop-down list.                                                                                         |
|                   | Specify the name of the formula parameter.                                                                                                    |
| Description       | For Target Parameter, the description is auto-populated from user-defined table and is Read-Only.                                                                                                    |
|                   | For Formula Parameter, specify the description of the formula parameter.                                                                                                    |

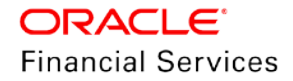

| Field     | Description                                                                                                    |
|-----------|----------------------------------------------------------------------------------------------------|
| Data Type | For Target Parameter, the data type associated for the parameter is auto-<br>populated from user-defined table and is Read-Only.                        |
|           | For Formula Parameter, select the data type as one of the following from the drop-down list – INTEGER/NUMBER, DATE                                      |
|           | CHARACTER                                                                                                    |
| Priority  | Specify the order in which system should evaluate the parameter definitions while executing the batch job or on clicking 'Calculate Parameters' button. |
|           | For example, if a formula parameter A has dependency on parameter B, then B has to calculated first in the order and priority is set as '0'.            |
| Enabled   | Check this box to enable the parameter definition.                                                                                                    |

### Setup $\rightarrow$ Administration $\rightarrow$ System $\rightarrow$ User Defined Parameters $\rightarrow$ Formula Definition

- This section allows you to define a mathematical expression of the formula to evaluate the parameter definition. The expression may consist of one or more sequenced entries.
- Field Description Seq Specify sequence numbers. ( Specify a left bracket, if you need to group part of your formula definition. Variable Select the variable from the drop-down list which consists of a validated list derived from user defined table type as indicated below: For Number, system displays only numeric fields For Date, system displays numeric and date fields For String, system displays numeric and character fields For Customer Service the list is derived from - USER DEFINED: CUSTOMER SERVICE FORMULA PARAMETERS, which provides description for the definition. Constant Specify the constant value. At least one Variable or Constant is required per Value definition. For Number, system accepts only numeric fields For Date, system accepts numeric fields For String, system accepts numeric and character fields Mathematical Select the math operator to be used on the adjacent formula definition rows, Operator from the drop-down list. The list displays all numeric operators (+,-,x and %) however the support of mathematical operators depend on the on data type / variable as indicated below: For Number, system allows all numeric operators (+, -, x, and %). For Date, system supports (+ and -) operators. For String, system supports concatenation (i.e. +) operator.
- A brief description of the fields is given below:

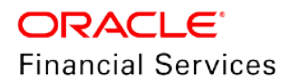

| Field   | Description                                                                                                |
|---------|----------------------------------------------------------------------------------------------------|
| )       | Specify a right bracket, if you are grouping part of your formula definition.                              |
| Enabled | Check this box to enable the formula and indicate that it is included when building a parameter definition |

#### Setup $\rightarrow$ Administration $\rightarrow$ System $\rightarrow$ User Defined Parameters $\rightarrow$ Selection Criteria

| ormula Definition Selection C           | riteria                |                     |                |   |                                                                                                    |
|-----------------------------------------|------------------------|---------------------|----------------|---|----------------------------------------------------------------------------------------------------|
| Selection Criteria<br>View - Format - 🔛 | Freeze 🛃 Detach 🚽 Wrap | Check Criteria      |                |   | Add 🖉 Edit 🔲 View 🖌 Audit                                                                                                    |
| Seq (                                   | Parameter              | Comparison Operator | Criteria Value | ) | Logical Expression Enabled                                                                                                    |
|                                         |                        | FOUN                | ACTING         |   | and the second second s |

- The sub tab is enabled only for Target Parameters and facilitates to define the selection criteria indicating the type of accounts to be picked for computation.
- The parameters are derived from user defined table Customer Service: USER DEFINED: CUSTOMER SERVICE CRITERIA TYPE CODE

| Field               | Description                                         |
|---------------------|-----------------------------------------------------|
| Seq                 | Specify sequence numbers.                           |
| (                   | Specify left bracket.                               |
| Parameter           | Select the parameter from the drop-down list.       |
| Comparison Operator | Select comparison operator from the drop-down list. |
| Criteria Value      | Specify criteria value.                             |
| )                   | Specify right bracket.                              |
| Logical Expression  | Select logical operator from the drop-down list.    |
| Enabled             | Check this box to enable the selection criteria.    |

• A brief description of the fields is given below:

<u>Note:</u> This solution is currently target to Account User Defined Parameters. This solution will be extended to other tables in future releases.

# 2.20.3 Seed Data

Refer 'Appendix: Seed Data' chapter.

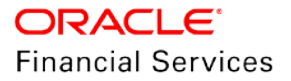

# 2.21 Contract Maintenance Transaction

## 2.21.1 Overview

This feature enables customers to update Contract Information at the Account Level using a Non-Monetary transaction. This transaction will update contract data that is populated during origination process. System does not reschedule ongoing Account characteristic based on the update.

## 2.21.2 Description

- By default, the contract information in Customer Service → Account Details → Contract Information tab is populated from Origination screen after funding the application and is a display only version of the same information found on the Funding → Contract screen.
- A new 'ACCOUNT CONTRACT MAINTENANCE' non-monetary is added to update below Contract Parameters.

| Txn Parameter                | Account Columns        | UI Fields            |
|------------------------------|------------------------|----------------------|
| AMOUNT FINANCED              | ACC_AMT_FINANCED       | Amt Financed         |
| DISBURSED LOAN AMOUNT        | ACC_LOAN_AMT           | -NA-                 |
| TOTAL DOWN PAYMENT<br>AMOUNT | ACC_TOTAL_DOWN_PMT_AMT | Down Pmt             |
| TOTAL SALES PRICE            | ACC_TOTAL_SALE_PRC     | Total Sale Price     |
| APPLICATION CHANNEL          | ACC_APP_SOURCE_CD      | -NA-                 |
| CONTRACT DATE                | ACC_CONTRACT_DT        | Contract Dt          |
| CONTRACT RCVD DATE           | ACC_CONTRACT_RCVD_DT   | Contract Recvd Dt    |
| CONTRACT VERIFIED BY         | ACC_CONTRACT_VERIFY_BY | Contract Verified By |
| CONTRACT VERIFIED DATE       | ACC_CONTRACT_VERIFY_DT | Contract Verify Dt   |

- On posting of this transaction,
  - > System does not restructure Account based on the Account fields updated.
  - > System allows posting this transaction on All Product Type, Status and Conditions.
  - System only updates parameter values entered by user. System does not update any values left blank during posting of the transaction.

## 2.21.3 Seed Data

Refer 'Appendix: Seed Data' chapter.

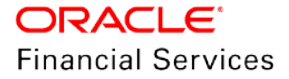

# 2.22 Vacation Ownership Asset Billing Enhancements

## 2.22.1 Overview

This enhancement covers the following Vacation Ownership functionalities of Master Account and Associated Accounts.

- Collateral Changes [Origination, Servicing/Collections, Collateral Management]
- Asset Billing Rate Setup
- Asset Billing Rate Setup Upload file (Create and Update)
- Billing batch job related changes
- Linked Account Changes
- Add Balance Non-Monetary TXN to Account
- Consolidation of Points
- Pro-ration of TXN amount

## 2.22.2 Description

1. Following new Lookup's added:

| Lookup Name       | Lookup Value        |
|-------------------|---------------------|
| Club Name         | UNDEFINED           |
| Phase Number      | UNDEFINED           |
| Building          | UNDEFINED           |
| Site of Inventory | UNDEFINED           |
| Room/Unit Type    | UNDEFINED           |
| Unit              | UNDEFINED           |
| Week              | UNDEFINED           |
| Resort Identifier | UNDEFINED           |
| Association Id    | UNDEFINED           |
| Usage Type        | FULL<br>EVEN<br>ODD |
| Other Attribute 1 | UNDEFINED           |
| Other Attribute 2 | UNDEFINED           |
| Other Attribute 3 | UNDEFINED           |
| Other Attribute 4 | UNDEFINED           |
| Other Attribute 5 | UNDEFINED           |

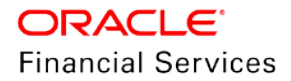

- 2. A new sub tab "Vacation Ownership" with below fields added in following screens only for Collateral Type = HOME.
  - Origination > Collateral > Home; (Next to Tracking)
  - Servicing/Collections > Collateral > Home; (Next to Tracking)
  - Servicing > Collateral Management >Collateral Details (Collateral Type = HOME) (Next to Tracking)
    - > This tab allows only one record.
    - > Edit, View and Audit buttons are available.

| Field Name             | Field Type | Default<br>Values | Mandato<br>ry(Y/N) | Comments                                                                                                    |
|------------------------|------------|-------------------|--------------------|----------------------------------------------------------------------------------------------------|
| Club Name              | New LOV    | NA                | Ν                  |                                                                                                    |
| Points                 | Number     | NA                | Ν                  |                                                                                                    |
| Billing Points         | Number     | ΝΔ                | Ν                  | If the selected Asset Usage<br>Type Sub Code is <b>FULL</b> , this<br>field populated with total<br>Points, which are available in<br>"Points" field. |
|                        |            |                   | N                  | If the selected Asset Usage<br>Type Sub Code is <b>HALF</b> , this<br>field populated with<br>"Points/2", which are<br>available in "Points" field.   |
| First Year Proration   | Check Box  | Ν                 | N                  |                                                                                                    |
| Phase Number           | New LOV    | NA                | Ν                  |                                                                                                    |
| Building               | New LOV    | NA                | Ν                  |                                                                                                    |
| Room/Unit Type         | New LOV    | NA                | Ν                  |                                                                                                    |
| Unit                   | New LOV    | NA                | Ν                  |                                                                                                    |
| Week                   | New LOV    | NA                | N                  |                                                                                                    |
| Usage Start Date       | Date       | NA                | N                  |                                                                                                    |
| Signature Grand Father | Check Box  | NA                | N                  |                                                                                                    |
| Plus Membership Type   | Check Box  | NA                | Ν                  |                                                                                                    |
| PR Marking             | Check Box  | NA                | Ν                  |                                                                                                    |
| Club Indicator         | Check Box  | NA                | N                  |                                                                                                    |
| Resort Identifier      | New LOV    | NA                | N                  |                                                                                                    |
| Association Id         | New LOV    | NA                | Ν                  |                                                                                                    |

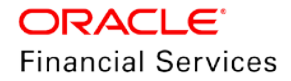

| Field Name               | Field Type | Default<br>Values | Mandato<br>ry(Y/N) | Comments                                                                                                    |
|--------------------------|------------|-------------------|--------------------|----------------------------------------------------------------------------------------------------|
| Usage Type               | New LOV    | FULL              | N                  | Seed Data:<br>FULL (Sub Code: FULL)<br>Sub Code:<br>FULL: Populate Full points in<br>Billing Points field<br>HALF: Populate Half points in<br>Billing Points field |
| Site of Inventory        | New LOV    | NA                | N                  |                                                                                                    |
| Expiration Date of Asset | Date       | NA                | N                  |                                                                                                    |
| Asset Travel Date        | Date       | NA                | N                  |                                                                                                    |
| Membership 1 Opt         | Check Box  | NA                | N                  |                                                                                                    |
| Membership 2 Opt         | Check Box  | NA                | N                  |                                                                                                    |
| Membership 3 Opt         | Check Box  | NA                | N                  |                                                                                                    |
| Membership 4 Opt         | Check Box  | NA                | N                  |                                                                                                    |
| Membership 5 Opt         | Check Box  | NA                | N                  |                                                                                                    |
| Other Attribute 1        | New LOV    | NA                | Ν                  |                                                                                                    |
| Other Attribute 2        | New LOV    | NA                | N                  |                                                                                                    |
| Other Attribute 3        | New LOV    | NA                | N                  |                                                                                                    |
| Other Attribute 4        | New LOV    | NA                | N                  |                                                                                                    |
| Other Attribute 5        | New LOV    | NA                | Ν                  |                                                                                                    |
| Other Attribute 6        | Date       | NA                | N                  |                                                                                                    |
| Other Attribute 7        | Date       | NA                | N                  |                                                                                                    |
| Other Attribute 8        | Date       | NA                | Ν                  |                                                                                                    |
| Other Attribute 9        | Date       | NA                | N                  |                                                                                                    |
| Other Attribute 10       | Date       | NA                | N                  |                                                                                                    |

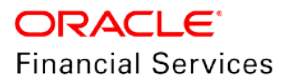

| Company Banch Sab Link Account a Matter Account a Matter  | Ver 🖌                                                                                                |
|----------------------------------------------------------------------------------------------------|----------------------------------------------------------------------------------------------------|
| Sold     Sold                                                                                                    |                                                                                                    |
| Premary Decorption Assic Class Assit Type Sob Type Occupancy Lies Status Lies Next Diale Note: Lies Next Note: Status Type Sob Type Occupancy Lies Status Lies Next Diale Note: Comments Lies Next Note: Status Lies Next Note: Comments Controllers. Pit Haats2 Decorption Code Note: Pit Haats2 Decorption Code Note: Pit Haats2 Decorpting Pit Pit Pit Pit Pit Pit Pit P | E:DELQ                                                                                               |
| Primary     Description     Assist Type     Sub Type     Occupancy     Lies Status     Lies Status </td <td></td>                                                                                                    |                                                                                                    |
| Y     0     Netro Honde     Status FAMILY H     Not Setticual Landership     Coll Todal K     P1 HMA322     Coll       Valuation     Tackling     Valuation     Tackling     Coll Todal K     P1 HMA322     Coll       Valuation     Tackling     Valuation     Tackling     Coll Todal K     P1 HMA322     Coll       Valuation     Tackling     Coll Todal K     Market Hondership     Family HMA322     Coll Todal K     Family HMA322     Coll Todal K       Valuation     Tackling     Coll Todal K     Coll Todal K     Coll Todal K     Family HMA322     Coll Todal K       Valuation     Tackling     Coll Todal K     Coll Todal K     Family HMA322     Coll Todal K     Coll Todal K       Valuation     No     Family HMA32     Market Hold K     Family HMA324     Coll Todal K     Coll Todal K       Valuation     Family HMA32     Coll Todal K     Family HMA324     Coll Todal K     Coll Todal K     Coll Todal K       Valuation     Family HMA32     Family HMA324     Family HMA324     Coll Todal K     Coll Todal K     Coll Todal K       Valuation     Family HMA32     Family HMA324     Family HMA324     Coll Todal K     Coll Todal K     Coll Todal K       Valuation     Family HMA32     Family HMA324     Family HMA324                                                                                                    | A HSA Code                                                                                           |
| Valuetor Taching Valuetor Taching Valuetor Valuetor V |                                                                                                    |
| Vertains       Vertains       Vertains <td< th=""><th>,</th></td<>                                                                                                    | ,                                                                                                    |
| Vacation Ownership Elements  Cold tame  Cold tame  Cold | e Hus Me<br>Type                                                                                     |
|                                                                                                    |                                                                                                    |
| Club tame     Files Membership Topic     Hendbership 4 Opt       Funds     File Membership 4 Opt     Hendbership 4 Opt       Files     File Membership 4 Opt     Hendbership 4 Opt       Billing Hume     Optic Autorities Topic     Optic Autorities Topic       Files     Club Indicative     Optic Autorities Topic       Files     Club Indicative     Optic Autorities Topic       Files     Expension Optic A Autorities Topic     Optic Autorities Topic       Autorities     Optic Autorities Topic     Optic Autorities Topic       Based Member     Optic Autorities Topic Optic Autorities Topic Optic Autorit Topic Optic Autorities Topic Optic Autorities Topic Optic Autor                                                                                                    |                                                                                                    |
| Needs 200     PR Nationg     Predworks 200       Billey here 5.00     Spectrac Council Andre 5     Other Attribute 1       Peter Yaw Preation     Club Baldette     Other Attribute 2       Read Information     Club Baldette     Other Attribute 2       Read Information     Bostington Council Andre 5     Other Attribute 3       Association Mill     Association Mill     Other Attribute 3       Baldetging     Result Information Freed     Other Attribute 4       Baldetging     Result Information Freed     Other Attribute 5       Baldetging     Gase Attribute 9     Other Attribute 5       Unit     Gase Attribute 9     Other Attribute 7       Werkh     Middbased Attributes     Other Attribute 7                                                                                                    | Ca Beturn                                                                                            |
| Billing Parels 0.00     Egenture Gand Faders     Other Anshular 1       Prof. Var. Provides     Cub Backeter     Other Anshular 2       Resert MeetSer     Cub Backeter     Other Anshular 2       Resert MeetSer     Egention Date of Asset     Other Anshular 2       Association 16     Asset Tamel Cade     Other Anshular 2       Backeter     Egention Date of Asset     Other Anshular 2       Backeter     Backeter     Other Anshular 2       Backeter     Faces faces     Other Anshular 2       Backeter     Faces faces     Other Anshular 2       Backeter     Grand Father Prosts 8     Other Anshular 5       Unit     Additional Attributer     Other Anshular 5       Week     Additional Attributer     Other Anshular 5                                                                                                    | Ca Beturn                                                                                            |
| Prod Year Provides     Other Advance 2       Rease StateMark     Expertise Tools of Advance 1     Other Advance 2       Association M     Association M     Other Advance 3       Association M     Association M     Other Advance 3       Building     Reset StateMark 1     Other Advance 4       Building     Reset StateMark 2     Other Advance 3       Biom (bit Type)     Grand Pather Prints 9     Other Advance 4       Unit     Other Advance 4     Other Advance 7       Week     Other Advance 5     Other Advance 6                                                                                                    | Ca Beturn                                                                                            |
| Reset Neterfor     Experison Date Al Assist     Up     Other Assists 3       Assist Neterfor     Assist Trans Date     Up     Other Assists 3       Building     Result Indextor     Up     Other Assists 4       Reconciliant Type     Grand Tealware Prints     Other Assists 4       Unit     Grand Tealware Prints     Other Assists 4       Week     Additional Attributes     Other Assists 8                                                                                                    | Ca Beturn                                                                                            |
| Association 16 • Association 16 • Other Attribute 4  Building • Association 16 • Other Attribute 5  Reconclust Type • Grand Pather Prints 0 • Other Attribute 5  Other Attribute 5  Other Attribute 7  Week • Other Attribute 9 Other Attribute 9                                                                                                    | Ca Beturn                                                                                            |
| Building         Masket process         Other Attribute 5           Room(Unit Type         Grand Pather Prints 0         Other Attribute 5           Usit         •         Grand Pather Prints 0         Other Attribute 5           Week         •         Additional Attributes         Other Attribute 6                                                                                                    | Ca geturn                                                                                            |
| Reconciliant Type                                                                                                    | Ca Beturn                                                                                            |
| Unit • AddBlond Atclutes One Activates 0                                                                                                    | Ca geturn                                                                                            |
| Week T                                                                                                    | Ca geturn                                                                                            |
| Handwarks I Pet II                                                                                                    | Co geturn                                                                                            |
| Site of Inventory - One - Other Attribute 5                                                                                                    | Ca Beturn                                                                                            |
| Prese Numoor Other Attribute 10 Other Attribute 10                                                                                                    | (b)<br>(b)<br>(b)<br>(b)<br>(b)<br>(c)<br>(c)<br>(c)<br>(c)<br>(c)<br>(c)<br>(c)<br>(c)<br>(c)<br>(c |
| Usige Type to a                                                                                                    | (3)<br>(3)<br>(3)<br>(3)<br>(3)<br>(3)<br>(3)<br>(3)<br>(3)<br>(3)                                   |

- Above fields are added to:
  - > Collateral (GET/PUT/POST) Web Service.
  - > Create and Update Collateral Upload files.
  - > API Process
  - Account Onboarding
  - > Application Entry (GET/PUT/POST) Web Services.
- A new user defined table added for Vacation Ownership Tracking Attributes only for Home Collateral.
- A new tracking attribute block added under Collateral >Collateral (Home) >Vacation Ownership Details table in Origination and Servicing\Collections.
  - > This table has Edit, Audit button.
  - These attributes are loaded when user loads the tracking attributes from Collateral >Collateral (Home) >Tracking

| mary Collections (                                                                                                    | Customer Service 4                                                                                                    | Account Details                                       | Associated Accounts                                   | Customer Details C         | uslamer Preferences | Transaction History | PRE 116005 - 5858       | unbrea instruction | osure percienci   | Consterat Dures              | a trinking Day                                                                                                    | A of the restriction | Cuteroak principaces                         |                                       |
|----------------------------------------------------------------------------------------------------|----------------------------------------------------------------------------------------------------|-------------------------------------------------------|-------------------------------------------------------|----------------------------|---------------------|---------------------|-------------------------|--------------------|-------------------|------------------------------|----------------------------------------------------------------------------------------------------|----------------------|----------------------------------------------|---------------------------------------|
| me Seller                                                                                                    |                                                                                                    |                                                       |                                                       |                            |                     |                     |                         |                    |                   |                              |                                                                                                    |                      |                                              |                                       |
| ome                                                                                                    |                                                                                                    |                                                       |                                                       |                            |                     |                     |                         |                    |                   |                              |                                                                                                    | 💠 844 🗍              | Edt 🔄 Xeen                                   | 🖋 syst                                |
| lew - Format -                                                                                                    | Freeze                                                                                                    | Detach o                                              | J Wrap                                                |                            |                     |                     |                         |                    |                   |                              |                                                                                                    |                      |                                              |                                       |
| Primary                                                                                                    | Description                                                                                                    | Asset Class                                           | Asset Type                                            | Sub Type                   | Occupancy           | Lien Status         | Lies Event Date         | Second Lien Holder | Comments          | Lien Release Entity          | Entity Name                                                                                                    | Identification #     | Census Tract / BNA                           | MSA Cod                               |
| Y.                                                                                                    | 155 SETE PHASE 2                                                                                                    | NEW HOME                                              | VACATION_OWNE                                         | HOA                        | OCCUPIED BY OW      | UNDEFINED           |                         |                    |                   | CUSTOMER                     | i                                                                                                    |                      | BLOCK123                                     | NEA                                   |
| aluation Tracking                                                                                                    | Vacation Owners                                                                                                    | hip                                                   |                                                       |                            |                     |                     |                         |                    |                   |                              |                                                                                                    |                      |                                              |                                       |
|                                                                                                    |                                                                                                    |                                                       |                                                       |                            |                     |                     |                         |                    |                   |                              |                                                                                                    |                      |                                              |                                       |
| acation Owner                                                                                                    | rship Elements                                                                                                    | Detach                                                | çil wrea 🚯                                            |                            |                     |                     |                         |                    |                   |                              |                                                                                                    | 1                    | Edit 🔛 View                                  | 🖌 Audit                               |
| Acation Owner<br>View + Format +<br>Oub Name                                                                                                    | Points                                                                                                    | Detach<br>Dilling Points                              | çıll wrap 🔯<br>First Year Prorab                      | on Resort Identifier       | Association 1d      | Duilding            | Room/Unit Type          | Usage Type         | Week              | Site of Inventory            | Phase Number                                                                                                    | Usage Type           | Edit View                                    | Plus H                                |
| Vacation Owner<br>View + Format +<br>Oub Name<br>RATE CLUB                                                                                                    | rship Elements<br>Points<br>0                                                                                                    | Detach<br>Billing Points<br>D                         | çıl wrep<br>First Year Prorati<br>Y                   | on Resort Identifier<br>25 | Association 1d      | Duilding<br>TEST_03 | Room/Unit Type<br>FLOOR | Usage Type<br>FULL | Week<br>PLAL-WEEK | Site of Inventory<br>VIEWS   | Phase Number                                                                                                    | Usage Type<br>FULL   | Edit View Usage Start Date 12/01/2017        | Plus M<br>Type<br>V                   |
| acation Owner<br>Wew + Format +<br>Oub Name<br>RATE CLUB<br>1<br>Tacking Attribu                                                                                                    | rship Elements Points 0 Utes                                                                                                    | Detach<br>Billing Points<br>D                         | of Wran Dig<br>First Year Prorab                      | on Resort Identifier<br>28 | Association 1d      | Duilding<br>TEST_00 | Reon/Unit Type<br>FLOOR | Usage Type<br>FULL | Week<br>PLLL-WEEK | Site of Inventory<br>Vitaws  | Phase Number<br>100                                                                                                    | Usage Type<br>PULL   | Edit View 1                                  | Audit<br>Plus J<br>Type<br>Y<br>Audit |
| acation Owner<br>View + Format +<br>Oub Name<br>#ATE CLUB<br>1<br>Tacking Attribu<br>View + Format +<br>Parameter                                                                                                    | rship Elements<br>Points<br>0<br>utes<br>Preeze                                                                                                    | Detach<br>Billing Points<br>D                         | ol wran District Year Prorab                          | on Resort Identifier<br>28 | Association 1d      | Duilding<br>TEST_00 | Reon/Unit Type<br>PLOOR | Usage Type<br>PCLL | Week<br>PLLL-WEEK | Site of Inventory<br>VEIWS   | Phase Number<br>300<br>Value                                                                                                    | Usage Type<br>PULL   | *Edt View •                                  | Audit<br>Plus P<br>Type<br>Y<br>Audit |
| acation Owner<br>View + Format +<br>Gub Name<br>I #ATE CLUB<br>1<br>Tracking Attribu<br>View + Format +<br>Parameter<br>Vacation owner                                                                                                    | In the second second se | Detach<br>Billing Points<br>D                         | çul Wrep<br>First Year Prorati<br>y<br>çul Wrap       | on Resort Identifier<br>28 | Association 1d      | Duilding<br>TEST_03 | Room/Unit Type<br>PLOOR | Usage Type<br>PLIL | Week<br>PULL-WEEK | Site of Inventory<br>Views   | Phase Number<br>300<br>Value<br>- Unice Finitic                                                                                      | Usage Type<br>PULL   | Edit View ·                                  | ✔ Audt<br>Plus F<br>Type<br>Y<br>Audt |
| acation Owne:<br>Vew + Format +<br>Cub Name<br>RATE CLUB<br>Tracking Attribu<br>View + Format +<br>Parameter<br>wacation owne:<br>wacation owne:                                                                                                    | In the second second se | Detach<br>Billing Points<br>Detach                    | cul wrep Ro<br>First Year Prorato<br>Y<br>cul wrep Ro | on Resort Identifier<br>25 | Association Id      | Duilding<br>Test_03 | Reom/Unit Type<br>FLOOR | Usage Type<br>PULL | Week<br>PLL-WEEK  | Site of Inventory<br>Views   | Phase Number<br>100<br>Value<br>UNDERINE<br>UNDERINE                                                                                 | Usage Type<br>PULL   | Edit View •                                  | Plus F<br>Type<br>Y<br>Audt           |
| Acation Owner<br>View + Format +<br>Clab Name<br>RATE CLUB<br>+<br>Tracking Attribu<br>View + Format +<br>Parameter<br>Vacation owner<br>Vacation owner<br>Vacation owner                                                                                       | rship Elements<br>Points<br>0<br>utes<br>III Preces<br>Roker Attrasure of<br>Roker Attrasure of<br>Roker Attrasure of<br>Roker Attrasure of<br>Roker attrasure of                                                                                                    | Detach<br>Billing Points<br>D<br>Detach               | çıl waşı 🔮<br>Pirst Year Prorato<br>Y<br>çıl waşı 🔮   | on Resort Identifier<br>23 | Association 18      | Duilding<br>TRET_02 | Reom/Unit Type<br>FLOOR | Usage Type<br>FCCL | Week<br>PLL-WEEK  | Site of Inventory<br>Views   | Phase Number<br>100<br>Value<br>Unice Finals<br>Unice Finals                                                                         | Usage Type<br>FULL   | Edd View Usage Start Date<br>12/01/2017      | Audt<br>Hus H<br>Type<br>Y<br>Audt    |
| Acation Owne<br>View + Format +<br>Gub Name<br>RATE CLUB<br>Tracking Attribu<br>View + Format +<br>Paramete<br>Viacation ownell<br>Viacation ownell<br>Viacation ownell<br>Viacation ownell                                                                     | rship Elements<br>Points<br>0<br>0<br>0<br>0<br>0<br>0<br>0<br>0<br>0<br>0<br>0<br>0<br>0<br>0<br>0<br>0<br>0<br>0<br>0                                                                                                    | Detach Detach Define Points D                         | çil wen bi bi bi bi bi bi bi bi bi bi bi bi bi        | on Resot Identifier<br>25  | Association 12      | Dulling<br>Test_03  | Room/Unit Type<br>FLOOR | Usage Type<br>POLL | Week<br>PULL-WEEK | Site of Inventory<br>vitews  | Phase Number<br>380<br>Value<br>Unice Phase<br>Unice Phase<br>Unice Phase<br>Unice Phase                                             | Usage Type<br>PULL   | Eat View Usage Start Date 12/01/2017         | Audt<br>Plus H<br>Type<br>Y<br>Audt   |
| acation Owne:<br>Wew + Tormat +<br>Oub Name<br>RATE CLUB<br>Fracking Attribut<br>Wew + Format +<br>Praneter<br>wacation owner<br>wacation owner<br>wacation owner<br>wacation owner<br>wacation owner<br>wacation owner                                         | Interest of the second second  | Detach<br>Diling Points<br>D<br>Detach<br>1<br>2<br>3 | of way by Forst                                       | on Resort Identifier<br>25 | Association 12      | Duiding<br>THST_02  | Rom/Unit Type<br>PLOOR  | Usage Type<br>POLL | Week<br>Full-week | Site of Inventory<br>Vitews  | Phase Number<br>300<br>Value<br>Unicerinet<br>Unicerinet<br>Unicerinet<br>Unicerinet                                                 | Usage Type<br>Hull   | Edd View V<br>Usage Start Dofe<br>12/06/2017 | Audt<br>Plus F<br>Type<br>Y<br>Audt   |
| Vee * Format *<br>Cub Name<br>RATE CLUB<br>*<br>Tracking Attribu<br>View * Format *<br>Paramete<br>VacAtion content<br>vacAtion content<br>vacAtion content<br>vacAtion content<br>vacAtion content<br>vacAtion content<br>vacAtion content<br>vacAtion content | Interest of the second second  | Detach<br>Billing Points<br>D<br>Detach               | oli way<br>Prot Year Prorati<br>Y                     | on Resort Identifier<br>25 | Association 1d      | Dutling<br>Test_co  | Room/Unit Type<br>FLOOR | Usage Type<br>Plat | Week<br>PLL-WEEK  | Site of Inventory<br>Vitewis | Phase Number<br>100<br>Value<br>UNDERNIEL<br>UNDERNIEL<br>UNDERNIEL<br>UNDERNIEL<br>UNDERNIEL<br>UNDERNIEL<br>UNDERNIEL<br>UNDERNIEL | Usage Type<br>FULL   | Edt View Usage Start Dote<br>12/01/2017      | Aude<br>Plus M<br>Type<br>Y<br>Aude   |

• The below fields added to following screens:

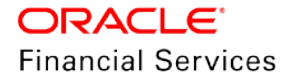

- > Origination > Collateral > Home table
- Servicing > Collateral > Home table
- > Servicing > Collateral Management >Collateral Details >HOME table.

| Field Name                         | Field Type                                             | Default<br>Values | Mandatory<br>(Y/N) | Comments                                                                                                    |
|------------------------------------|--------------------------------------------------------|-------------------|--------------------|----------------------------------------------------------------------------------------------------|
| Billing                            | Check Box                                              | N                 | Y                  | Indicates the asset considered for billing or not.                                                                  |
| Due Amt<br>Account<br>Type         | New LOV<br>Current<br>Linked Account<br>Master Account | Current           | Y                  | This field specifies where this asset considered for billing.                                                       |
| Consolidate<br>Points at<br>Master | Check Box                                              | N                 | Y                  | This flag represents weather to<br>consolidate the points at Master<br>Account or not                               |
| Trade<br>Eligible                  | Check Box                                              | Y                 | Y                  | This filed used to decide whether to keep the Asset Status ACTIVE or INACTIVE as part of Trade Process.             |
| Points                             |                                                        | NONE              | N                  | This field used to identify the assets<br>at associated accounts to<br>consolidate the points at Master<br>Account. |
| n Type                             |                                                        | NONE              |                    | Associated Account Assets, which<br>has same Points Consolidated Type<br>as Master Account, will be<br>consolidated |

| Summary Collection | Customer Service              | Account Details                               | Associated Accounts | Customer Details | Customer Preference | Transaction Histor | y Prit Modes    | Bankruptcy Re  | po/Foreclosure | Deficiency Collater  | ral Bi   | reau Timeline                              | Cross/Up Sell Activit | tes >         |
|--------------------|-------------------------------|-----------------------------------------------|---------------------|------------------|---------------------|--------------------|-----------------|----------------|----------------|----------------------|----------|--------------------------------------------|-----------------------|---------------|
| ome Seller         |                               |                                               |                     |                  |                     |                    |                 |                |                |                      |          |                                            |                       |               |
| tome               |                               |                                               |                     |                  |                     |                    |                 |                |                |                      |          |                                            |                       |               |
|                    |                               |                                               |                     |                  |                     |                    |                 |                |                |                      |          | 4 660 / 5                                  | dt 🗍 Yiew 🛇           | P Audit       |
| View + Format +    | Presze                        | Detach qu                                     | Wrap                |                  |                     |                    |                 |                |                |                      |          |                                            |                       |               |
| Primary            | Description                   | Asset Class                                   | Asset Type          | Sub Type         | Occupancy           | Lien Status        | Lien Event Date | Second Lien Ho | der Comments   | Lien Release         | Entity   | Entity Name                                | Identification #      | Censu<br>Code |
| Y.                 | 155 STTE PHASE 2              | NEW HOME                                      | VACATION_OWNE       | HOA              | OCCUPIED BY OW      | UNDEFINED          |                 |                |                | CUSTOMER             |          |                                            |                       | BLOC          |
|                    |                               |                                               |                     |                  |                     |                    |                 |                |                |                      |          |                                            |                       | 3             |
| ome                |                               |                                               |                     |                  |                     |                    |                 |                |                |                      |          |                                            |                       |               |
|                    |                               |                                               |                     |                  |                     |                    |                 |                |                |                      | Save a   | nd Stary 🔒 S                               | eve and Return        | Beturn        |
|                    |                               |                                               | and a Marca         |                  |                     |                    |                 |                |                |                      |          | and an an an an an an an an an an an an an |                       |               |
|                    |                               | Type a pes                                    | condition           |                  |                     | W.H. 100           |                 |                |                |                      |          |                                            |                       |               |
|                    | Prin                          | nary ¥                                        |                     |                  |                     | week too           |                 |                |                |                      | · Billio | . 2                                        |                       |               |
|                    | Substitu                      | ition                                         |                     |                  |                     | Length 10          |                 |                |                | * Due Ant Acce       | unt Type | CURRENT ACCO                               | SUNT                  |               |
|                    |                               | in all an and                                 |                     |                  |                     | Area 2000          |                 |                |                |                      | . Then   |                                            |                       |               |
|                    | Ass                           | et # 1199                                     |                     |                  |                     |                    |                 |                |                | - 1180               | C C10001 |                                            |                       |               |
|                    | Ads<br>= Asset (              | et # 1188<br>Jass NEW HOME                    |                     | •                | Logal               | Description LEGAL  |                 |                |                |                      |          |                                            |                       |               |
|                    | Ads<br>= Asset (<br>= Accet 1 | et # 1189<br>Sass NEW HOME<br>Type VACATION_O | WINERSHIP           | *                | Legal               | Lot LOT123         |                 |                |                | * Consolidate Points | at Maste | r 🗷                                        |                       |               |

- The above fields are added to:
  - > Collateral (GET/PUT/POST) Web Service.
  - > Create and Update Collateral Upload files.
  - > API Process
  - Account Onboarding
  - > Application Entry (GET/PUT/POST) Web Services.
- When billing flag is checked and Due Amt Account Type = **Current Account**, billing batch job posts the transactions based on Asset Billing Rate setup in Current account.

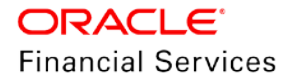

- When billing flag is checked and Due Amt Account Type = Linked Account, billing batch job posts the transactions based on Asset Billing Rate setup in Linked Account of current Account.
- When billing flag is checked and Due Amt Account Type = Master Account, billing batch job posts the transactions based on Asset Billing Rate setup in Master Account of current Account.

#### Note:

- If the Due Amt Account Type configured as "Linked Account" at Master Account, it has no significance since Master Account do not have any Linked Account.
- User should provide required asset parameters to qualify for the Asset based billing.

#### **Points Consolidation:**

When "Consolidate Points at Master" flag is "Y", system consolidates points at Master Account of the associated accounts, where the "Points Consolidation Type" is same as associated account "Points Consolidation Type".

- A new "STATUS POINT CONSOLIDATION CODES" look up added to define which Accounts with which status considered for point's consolidation.
  - Apart from account status, system only considers the Asset with "ACTIVE" status and Expiry Date Greater than the GL Date for point's consolidation.
  - > This point's consolidation happens in following scenarios.
    - → New account added under a Master Account. (UI Funding process, API, Onboarding, Master Account Maintenance Transaction and Multi Account onboarding).
    - → Account Status Change
    - Current Account Level Asset maintenance.
       Collateral POST/PUT/GET Web Services
       Collateral Create/Update File upload
       Collateral Maintenance from UI
       Add New Asset Transaction
       Substitution of asset Transaction
- A new batch job (SET–ASE: ASEPRC\_BJ\_100\_01) is added to update the consolidated points at Master Account level asset, if the Actual Asset at associated account "Expiration Date of Asset" is less than the GL date.
- This batch job expected to run before the billing batch job to update the consolidated points, which considered for Billing at Master Account.

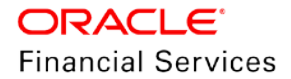

- → Point's Maintenance expected at actual asset at Associated Account, any changes done at Master account asset points will not flow down to the Actual Asset at Associated Account.
- → If there is an update happens at Master Account level Asset Point's and subsequently any change in actual asset at Associated Account, system recalculates the points and override the points at master account. Example:
- Consolidated points at Master Account = 1000 which are result of two accounts with 700 points and 300 points.
- $\rightarrow$  If user changes the points at Master Account from 1000 to 1200
- → Subsequently if there is update in any one of the Associated account from 700 to 800, the total points shown at the Master Account > Asset: 800+300 = 1100 (not 1200).

#### Example:

#### Master Account:

If Master Account level points are "0" Maser Account M1>Asset M

| Billing | Consolidate Points | Points             | Points at Master    |  |  |
|---------|--------------------|--------------------|---------------------|--|--|
|         | at Master          | Consolidation Type | Account             |  |  |
| Y       | Ν                  | P1                 | 1000+700+500 = 2200 |  |  |

#### Associated Accounts:

Account 1> Asset 1

| Master    | Billing | Consolidate      | Points Consolidation | Points at Current |  |
|-----------|---------|------------------|----------------------|-------------------|--|
| Account # |         | Points at Master | Type                 | Account           |  |
| M1        | Ν       | Y                | P1                   | 1000              |  |

Account 2> Asset 2

| Master    | Billing | Consolidate      | Points Consolidation | Points at Current |  |
|-----------|---------|------------------|----------------------|-------------------|--|
| Account # |         | Points at Master | Type                 | Account           |  |
| M1        | Ν       | Y                | P1                   | 700               |  |

Account 2> Asset 3

| Master    | Billing | Consolidate      | Points Consolidation | Points at Current |  |
|-----------|---------|------------------|----------------------|-------------------|--|
| Account # |         | Points at Master | Type                 | Account           |  |
| M1        | Ν       | Y                | P1                   | 500               |  |

Note: Points Consolidation is only applicable to Actual Points not for Billing Points.

### Linked Account field addition in Origination and Servicing/Collections:

1. A new "Linked Account" field is added in Origination >Master Account tab.

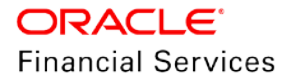

| Field<br>Name     | Field<br>Type | Default<br>Values | Mandator<br>y(Y/N) | Comments                                                                                                    |
|-------------------|---------------|-------------------|--------------------|----------------------------------------------------------------------------------------------------|
| Linked<br>Account |               |                   |                    | This field displays the Accounts associated with Customers added as an applicants and the Link to Existing Customer flag = Y.    |
|                   | LOV           |                   | N                  | This field exclude the accounts which are<br>already associated with other Accounts i.e.<br>already linked to some other account |
|                   |               |                   |                    | This field exclude Accounts with Master<br>Account flag = Y.                                                                     |
|                   |               |                   |                    | This field shows the look up values as Customer ID – Title – Account #.                                                          |

| 00000012    | 35          | UNDEFINED                                                                                                    | APPROVED                                     | - BLANK                                                     | DECISIONED                                                                                                | ANT (2000)                                                                                                    |                                                                                        |                                                                                                  |                                                                                                    | a defense and a second                                                                                                    |                                                                                                    |                                                                                                    |                                                                                                    |
|-------------|-------------|----------------------------------------------------------------------------------------------------|----------------------------------------------|-------------------------------------------------------------|----------------------------------------------------------------------------------------------------|----------------------------------------------------------------------------------------------------|----------------------------------------------------------------------------------------|--------------------------------------------------------------------------------------------------|----------------------------------------------------------------------------------------------------|----------------------------------------------------------------------------------------------------|----------------------------------------------------------------------------------------------------|----------------------------------------------------------------------------------------------------|----------------------------------------------------------------------------------------------------|
|             |             |                                                                                                    |                                              |                                                             | DECEMBER                                                                                                  | MI-00001                                                                                                    | GRAN                                                                                   | (615)-929-6545                                                                                   | Y                                                                                                    | Y                                                                                                    |                                                                                                    | DEMOSUPR                                                                                                    | AU                                                                                                    |
| int Request | Decision    | Contract                                                                                                    | Master Account                               | Comme                                                       | ents Tracking                                                                                             | Document                                                                                                    | Verificatio                                                                            | n Correspondenc                                                                                  | ce .                                                                                                    |                                                                                                    |                                                                                                    |                                                                                                    |                                                                                                    |
| int Details |             |                                                                                                    |                                              |                                                             |                                                                                                    |                                                                                                    |                                                                                        |                                                                                                  |                                                                                                    |                                                                                                    | / Edt                                                                                                    | View 🖉 Au                                                                                                    | st                                                                                                    |
| - 🗣 🛛       | Freeze      | Detach                                                                                                    | di Wrap                                      | 69                                                          |                                                                                                    |                                                                                                    |                                                                                        |                                                                                                  |                                                                                                    |                                                                                                    |                                                                                                    |                                                                                                    |                                                                                                    |
|             |             |                                                                                                    |                                              |                                                             |                                                                                                    | Link to Master<br>Account                                                                                                    | Unke                                                                                   | d Account Pa                                                                                     | yment Hierarchy                                                                                                   |                                                                                                    |                                                                                                    |                                                                                                    |                                                                                                    |
|             |             |                                                                                                    |                                              |                                                             |                                                                                                    | UNDEFINED                                                                                                    | UND                                                                                    | FINED                                                                                            |                                                                                                    |                                                                                                    |                                                                                                    |                                                                                                    |                                                                                                    |
| int Details |             |                                                                                                    |                                              |                                                             |                                                                                                    |                                                                                                    |                                                                                        |                                                                                                  |                                                                                                    | Save an                                                                                                    | d Stay                                                                                                    | nd Return 📿 🖓 Betu                                                                                                    | m                                                                                                    |
|             |             |                                                                                                    |                                              |                                                             |                                                                                                    | * Master Accour                                                                                                    | e 🗐                                                                                    |                                                                                                  |                                                                                                    |                                                                                                    |                                                                                                    |                                                                                                    |                                                                                                    |
|             |             |                                                                                                    |                                              |                                                             | * Link to Existin                                                                                         | g Master Accour                                                                                                    | t UNDEFI                                                                               | NED                                                                                              |                                                                                                    |                                                                                                    |                                                                                                    |                                                                                                    |                                                                                                    |
|             |             |                                                                                                    |                                              |                                                             |                                                                                                    | * Linked Accourt                                                                                                    | t UNDEFI                                                                               | NED                                                                                              |                                                                                                    |                                                                                                    |                                                                                                    |                                                                                                    |                                                                                                    |
|             |             |                                                                                                    |                                              |                                                             | P                                                                                                    | syment Hierarch                                                                                                    | Y                                                                                      |                                                                                                  |                                                                                                    |                                                                                                    |                                                                                                    |                                                                                                    |                                                                                                    |
|             | ant Request | ant Request Decision<br>ant Details<br>There are a set of the set of the set of th | ant Request Decision Contract<br>ant Details | ant Request Decision Contract Master Account<br>ant Details | ant Request Decision Contract Master Account Comme<br>ant Details<br>Treeze Detach of Wrap<br>ant Details | ant Request Decision Contract Master Account Comments Tracking<br>ant Details<br>The Preze Detach of Wrap<br>ant Details<br>* Link to Existin | ent Request Decision Contract Master Account Comments Tracking Document<br>ant Details | ent Request Decision Contract Master Account Comments Tracking Document Verification and Details | ent Request Decision Contract Master Account Comments Tracking Document Verification Correspondent<br>ant Details | art       Request       Decision       Contract       Master Account       Comments       Tracking       Document       Verification       Correspondence         ant       Details       Interview       Interview       Interview       Payment Hierarchy         unDetails       Interview       Interview       Interview       Payment Hierarchy         unDetails       * Master Account       UNDEFINED       INDEFINED         * Unick to Edding Master Account       INDEFINED       Interview         * Link to Edding Master Account       UNDEFINED       Interview | ent Request Decision Contract Master Account Comments Tracking Document Verification Correspondence ent Details | ent Request Decision Contract Master Account Comments Tracking Document Verification Correspondence  Int Details  Int Details  Int Deta | ent Decision Contract Master Account Comments Tracking Document Verification Correspondence  Int Details  Contract of Wrap  Contract of Wrap  Contract of Wr |

- Above fields are added to
  - Queue Parameters
  - > Criteria based Condition Parameters
- Above fields are added in following processes.
  - > API Process
  - Account Onboarding
- Including regular origination edits, following API/Account Onboarding edits are added.
  - > An Edit added to validate if the Account # provided in "Linked Account" field is invalid.

| Edit Name                                          | Default Type | Enabled |
|----------------------------------------------------|--------------|---------|
| Invalid Account # provided in Linked Account field | Error        | Ν       |

An API edit added to validate if the Account # provided in "Linked Account" field is belongs to customers added as a applicants and the Link to Existing Customer flag = Y.

| Edit Name                                                             | Default Type | Enabled |
|-----------------------------------------------------------------------|--------------|---------|
| Current and Linked Account # should have at least one common customer | Error        | Ν       |

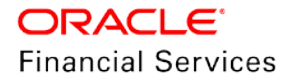

- Once the application funded with "Linked Account" field with a valid account #, system updates that account # in Linked Account field of newly created Account and newly created account # updated in Linked Account.
  - Ex: if the Application (Account 1) funding with Account 2 as Linked Account After Funding

Account 1: Linked Account = Account 2

Account 2: Linked Account = Account 1

- Added the following Contract Edits.
  - > The following Contract Edit added to ensure Billing Cycle and Due day of current application should be same as the Linked Account Billing Cycle and Due Day.

| Edit Name                                                                  | Default Type | Enabled |
|----------------------------------------------------------------------------|--------------|---------|
| Current and Linked Account # should have<br>same Billing Cycle and Due Day | Warning      | Ν       |

- If the current application billing cycle and due day is not matching with Linked Account, system fires the - "Billing Cycle and Due day are not matching with Linked Account" edit.
- If current application is linked to existing Linked Account and product is has "Same billing cycle flag = Y" system does not validate the billing cycle and due day based on same billing cycle flag, the precedence is given to Linked Account Billing cycle and Due day.
- The following Contract Edit added to ensure Product/Funding Type of current application is same as the Linked Account Product Type if the current application is going be Associated with Linked Account.

| Edit Name                                                   | Default Type | Enabled |
|-------------------------------------------------------------|--------------|---------|
| Product and Funding type does not match with Linked Account | Warning      | N       |

If the current application Product/Funding Type is not matching with Linked Account, system fires the "Product and Funding type does not match with Linked Account" edit.

An Edit added to validate if Current Application and Linked Account belongs to same Company.

| Edit Name                                                | Default Type | Enabled |
|----------------------------------------------------------|--------------|---------|
| Current and Linked Account should belong to same Company | Error        | Ν       |

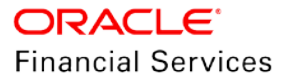

"LinkedAccountXrefNumber" element added in Account Onboarding Service under "ApplicationData" parent element to accept Linked Account Xref number if the Master Associated Accounts created using single payload.

Following validations provided as part of Account Onboarding Service

- → If an invalid Linked Account Xref Number provided, system shows an error message "Invalid Linked Account XREF Number <<LINKED\_XREF\_NUMBER>>".
- → If an Associated Account is already has a Linked Account Number, system shows an error message Linked Number <<LINKED\_XREF\_NUMBER>> already linked to other account.
- → If the provided Account is a Master Account, system shows an error message "Master Account Number <<LINKED\_XREF\_NUMBER>> cannot be linked".
- > The "Linked Account" filed added in Servicing\Collection >Account Details tab.

| Field Name        | Field<br>Type | Default<br>Values | Mandator<br>y(Y/N) | Comments                                                |
|-------------------|---------------|-------------------|--------------------|---------------------------------------------------------|
| Linked<br>Account | Read<br>Only  | NA                | N                  | Propagated from Origination<br>Added using Transaction. |

- Above field are added to:
  - → Queue Parameters
  - → Criteria based Condition Parameters
- A new "Linked Account Maintenance" non-monetary transaction provided to add the Linked Account field.

| Descr<br>iption                              | Gr<br>o<br>u<br>p    | Actio<br>n | Mo<br>net<br>ary | Syste<br>m<br>Defin<br>ed<br>Yes/N<br>o | En<br>abl<br>ed | Tx<br>n/B<br>al<br>Ty<br>pe | Statem<br>ent<br>Txn<br>Type | B<br>a<br>t<br>c<br>h | Man<br>ual | Statem<br>ent<br>Print | G<br>L |
|----------------------------------------------|----------------------|------------|------------------|-----------------------------------------|-----------------|-----------------------------|------------------------------|-----------------------|------------|------------------------|--------|
| Linked<br>Accou<br>nt<br>Maint<br>enanc<br>e | Ac<br>co<br>un<br>ts | POS<br>T   | N                | No                                      | N               | NO<br>NE                    | NONE                         | N                     | Y          | Ν                      | N      |

> Following are the Transaction parameters.

| Paramet<br>er Name   | Param<br>eter<br>Type | LOV<br>Values           | Defau<br>It<br>Value<br>s | Displ<br>ayed<br>(Y/N) | Mand<br>atory(<br>Y/N) | Comments                                                      |
|----------------------|-----------------------|-------------------------|---------------------------|------------------------|------------------------|---------------------------------------------------------------|
| Date                 | Date                  | NA                      | Syste<br>m<br>Date        | Y                      | Y                      | Transaction posted date                                       |
| Maintena<br>nce Type | LOV                   | ADD<br>UPDATE<br>REMOVE | ADD                       | Y                      | Y                      | To decide whether to<br>ADD/UPDATE/REMO<br>VE a Lined Account |

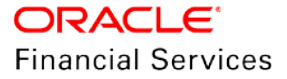

| Paramet<br>er Name                                     | Param<br>eter<br>Type | LOV<br>Values | Defau<br>It<br>Value<br>s | Displ<br>ayed<br>(Y/N) | Mand<br>atory(<br>Y/N) | Comments                                                                                                    |
|--------------------------------------------------------|-----------------------|---------------|---------------------------|------------------------|------------------------|----------------------------------------------------------------------------------------------------|
| Linked<br>Account<br>#                                 | Text<br>Box           | NA            | NA                        | Y                      | Y                      | Account # to which<br>this account is going<br>to link.                                                                                                    |
|                                                        |                       |               |                           |                        |                        | If the Account # invalid<br>show an error<br>message << Invalid<br>Linked Account # >>                                                                                                    |
|                                                        |                       |               |                           |                        |                        | If user provides<br>Master Account #,<br>system will not allow to<br>post this transaction<br>and shows an error<br>message < <provide<br>Linked Account # is a<br/>Master Account&gt;&gt;</provide<br>                              |
| Validate<br>Common<br>Custome<br>r                     | Check<br>Box          | NA            | Y                         | Y                      | Y                      | This field is to define<br>whether the common<br>customer between the<br>account and Linked<br>Account validated or<br>not.                                                                                                    |
|                                                        |                       |               |                           |                        |                        | If the Parameter = Y<br>and if there is no<br>common customer<br>between Account and<br>Linked Account,<br>system shows an error<br>message "No<br>Common<br>customer/business<br>found" and not allowed<br>to post the transaction. |
|                                                        |                       |               |                           |                        |                        | If this parameter = N<br>and if there are no<br>Common Customer<br>exists between<br>Account and Linked<br>Account still system<br>allowed to post<br>transaction.                                                                   |
| Validate<br>Same<br>Billing<br>Cycle<br>and Due<br>Day | Check<br>Box          | NA            | Y                         | Y                      | Y                      | This field is to define<br>whether the same<br>Billing Cycle and Due<br>Day between the<br>Account and Linked<br>Account validated or<br>not.                                                                                        |

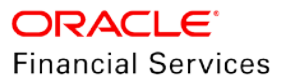

| Paramet<br>er Name          | Param<br>eter<br>Type | LOV<br>Values | Defau<br>It<br>Value<br>s | Displ<br>ayed<br>(Y/N) | Mand<br>atory(<br>Y/N) | Comments                                                                                                    |
|-----------------------------|-----------------------|---------------|---------------------------|------------------------|------------------------|----------------------------------------------------------------------------------------------------|
|                             |                       |               |                           |                        |                        | If the Parameter = Y<br>and if the Billing Cycle<br>and Due Day of the<br>Account is different<br>from Linked Account<br>Billing Cycle and Due<br>Day, system should<br>shows an error<br>message "Billing Cycle<br>and Due day are not<br>matching with Linked<br>Account" and not<br>allowed to post the<br>transaction.<br>If this parameter = N<br>and if the Billing Cycle<br>and Due Day is<br>different still system<br>allowed to post the<br>transaction. |
| Validate<br>Same<br>Company | Check<br>Box          | NA            | Y                         | Y                      | Y                      | This field is to define<br>whether the Linked<br>Account provided in<br>transaction<br>parameters and the<br>Account where this<br>transaction posted<br>belongs to same<br>Company or not.                                                                                                    |
|                             |                       |               |                           |                        |                        | If the Parameter set to<br>Y, system validates if<br>the Linked Account<br>and Account where<br>this transaction are<br>belongs different<br>company and show an<br>error message saying,<br>"Current and Linked<br>Account should belong<br>to the same<br>Company".                                                                                                    |
|                             |                       |               |                           |                        |                        | If the Parameter set to<br>N, system will not<br>validate if the<br>company is same or<br>different.                                                                                                    |
| Reason                      | LOV                   | NA            | NA                        | Y                      | N                      | Reason code for posting this transaction.                                                                                                    |

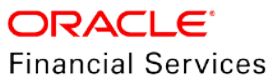

| Paramet<br>er Name | Param<br>eter<br>Type | LOV<br>Values | Defau<br>It<br>Value<br>s | Displ<br>ayed<br>(Y/N) | Mand<br>atory(<br>Y/N) | Comments                        |
|--------------------|-----------------------|---------------|---------------------------|------------------------|------------------------|---------------------------------|
| Commen<br>t        | Text<br>Box           | NA            | NA                        | Y                      | N                      | Provide if any related comments |

- If the above transaction posted successfully with Maintenance Type = ADD, system updates the Linked Account filed of Source Account with Account # provided in Transaction parameters. Similarly, the Source Account # updated in Linked Account # filed of Account # provided in transaction parameter.
  - → Ex: if the transaction posted in Associated Account 1 with Account 2 as Linked Account
    - After successfully posting of transaction
    - Account 1: Linked Account = Account 2
    - In addition, Account 2: Linked Account = Account 1
- For Maintenance Type = ADD
  - → If the Current Account or Linked Account is already associated with other Account, system errors out the transaction and show an error message "Current/Linked Account is already associated with another Linked Account" and does not allow to post the transaction.
  - → When transaction posted successfully, system posts the comment in Current and Linked Account.
    - << Linked Account is Added <Account #> >>
- For Maintenance Type = UPDATE
  - → When transaction posted successfully, system posts the comment Current and Linked Account.
    - << Linked Account is Updated <Account #> >>
- For Maintenance Type = Remove
  - → If the Linked Account # field is UNDEFINED in transaction posted account, system shows an error message <<No Linked Account Exists>> and not allowed to post the transaction
  - → Ignore the Linked Account #, Validate Common Customer, "Validate Same Billing Cycle and Due Day" and Validate Same Company while posting the transaction with this Maintenance Type.
  - → When transaction posted successfully, system posts the comment Current and Linked Account.
    - << Linked Account is Removed <Account #> >>

#### Asset Billing Rate tab in Setup:

An Asset Billing Rate Tab added in Setup > Products, next to the Fees menu.

- The following header and details table added at Asset Billing Rate tab.
  - Asset Billing Rate Definition
  - > Asset Billing Rate Details
- Following fields added to Asset Billing Rate Definition table.

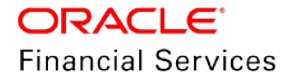

> Add, Edit, View and Audit buttons are available and access controlled.

| Field Name                | Field<br>Type | LOV | Default<br>Values | Mandator<br>y(Y/N) | Comments                                                                       |
|---------------------------|---------------|-----|-------------------|--------------------|--------------------------------------------------------------------------------|
| Name                      | Text Box      | NA  | NA                | Y                  | Once the record saved system makes this field read only. This field is unique. |
| Description               | Text Box      | NA  | NA                | Y                  |                                                                                |
| Enabled                   | Check<br>Box  | NA  | N                 | Y                  |                                                                                |
| Selection Criteria        | ·             |     |                   |                    |                                                                                |
| Company                   | LOV           |     | ALL               | Y                  |                                                                                |
| Branch                    | LOV           |     | ALL               | Y                  |                                                                                |
| Product                   | LOV           |     | ALL               | Y                  |                                                                                |
| State                     | LOV           |     | ALL               | Y                  |                                                                                |
| Channel                   | LOV           |     | ALL               | Y                  |                                                                                |
| Asset Type                | LOV           |     | ALL               | Y                  |                                                                                |
| Asset Sub Type            | LOV           |     | ALL               | Y                  |                                                                                |
| Club Name                 | LOV           |     | ALL               | Y                  |                                                                                |
| Phase Number              | LOV           |     | ALL               | Y                  |                                                                                |
| Building                  | LOV           |     | ALL               | Y                  |                                                                                |
| Room/Unit Type            | LOV           |     | ALL               | Y                  |                                                                                |
| Unit                      | LOV           |     | ALL               | Y                  |                                                                                |
| Week                      | LOV           |     | ALL               | Y                  |                                                                                |
| Signature Grand<br>Father | Check<br>Box  |     | Ν                 | Y                  |                                                                                |
| Plus Membership<br>Type   | Check<br>Box  |     | N                 | Y                  |                                                                                |
| PR Marking                | Check<br>Box  |     | N                 | Y                  |                                                                                |
| Club Indicator            | Check<br>Box  |     | Ν                 | Y                  |                                                                                |
| Resort Identifier         | LOV           |     | ALL               | Y                  |                                                                                |

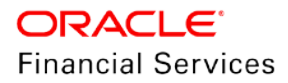

| Field Name           | Field<br>Type | LOV | Default<br>Values | Mandator<br>y(Y/N) | Comments |
|----------------------|---------------|-----|-------------------|--------------------|----------|
| Association Id       | LOV           |     | ALL               | Y                  |          |
| Usage Type           | LOV           |     | ALL               | Y                  |          |
| Site of Inventory    | LOV           |     | ALL               | Y                  |          |
| Min Points           | Number        |     | 0.00              | Y                  |          |
| Max Points           | Number        |     | 0.00              | Y                  |          |
| Additional Attribute | S             |     |                   |                    |          |
| Membership 1<br>Opt  | Check<br>Box  |     | N                 | Y                  |          |
| Membership 2<br>Opt  | Check<br>Box  |     | N                 | Y                  |          |
| Membership 3<br>Opt  | Check<br>Box  |     | N                 | Y                  |          |
| Membership 4<br>Opt  | Check<br>Box  |     | N                 | Y                  |          |
| Membership 5<br>Opt  | Check<br>Box  |     | N                 | Y                  |          |
| Other Attribute 1    | LOV           |     | ALL               | Y                  |          |
| Other Attribute 2    | LOV           |     | ALL               | Y                  |          |
| Other Attribute 3    | LOV           |     | ALL               | Y                  |          |
| Other Attribute 4    | LOV           |     | ALL               | Y                  |          |
| Other Attribute 5    | LOV           |     | ALL               | Y                  |          |
| Other Attribute 6    | Date          |     | 12/31/4<br>000    | Y                  |          |
| Other Attribute 7    | Date          |     | 12/31/4<br>000    | Y                  |          |
| Other Attribute 8    | Date          |     | 12/31/4<br>000    | Y                  |          |
| Other Attribute 9    | Date          |     | 12/31/4<br>000    | Y                  |          |
| Other Attribute 10   | Date          |     | 12/31/4<br>000    | Y                  |          |

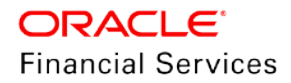

## Setup> Products > Asset Billing Rate

| sset Billing Rate × |                |                   |                   |        |               |       |                                     |                   |                |                 |              |                   |                   |                                       | . (8        |
|---------------------|----------------|-------------------|-------------------|--------|---------------|-------|-------------------------------------|-------------------|----------------|-----------------|--------------|-------------------|-------------------|---------------------------------------|-------------|
| set Billing Pat     | e Definition   |                   |                   |        |               |       |                                     |                   |                |                 |              |                   | de ass            | 110                                   | New of an   |
| ber . Format .      | BUrnste        | Pf Detach         | of the Pa         |        |               |       |                                     |                   |                |                 |              |                   | - T rate          | 1 1 1 1 1 1 1 1 1 1 1 1 1 1 1 1 1 1 1 | Tanta A see |
| and a strengt of    | mt. Thinne     | E Pesee           | de unité de       |        |               |       |                                     |                   |                |                 | -            |                   |                   |                                       | 100.00      |
| Name                | Description    | Enabled           | Company           | Branch | Product       | State | Channel                             | Asset Type        | Asset Sub Type | Cub Name        | Phase Number | Site of Inventory | Building          | Unit                                  | Week        |
| 1101 0001           | TTRA           | N N               | 6003              | 67040  | LOW NOME (VE) |       | 411                                 | 411               | 411            | AU              | ALL          | Ait               | 411               | 411                                   | 811         |
| ITR2 PP58           | ITRI           | Y                 | 5001              | 5940   | LINE HE (VR)  | ALL   | ALL                                 | ALL               | ALL            | ALL             | ALL          | ALL               | ALL               | ALL                                   | ALL         |
| SG_RATE             | SG RATE        | Y                 | 5601              | SGHQ   | ALL           | ALL   | ALL                                 | ALL               | ALL            | RATE CLUB       | 100          | VIEWS             | TEST_02           | 1                                     | FULL-WEEK   |
| G_FLAT_AMOUNT       | SG FLAT AMOUNT | Y                 | 5601              | SGHQ   | ALL           | 411   | ALL                                 | ALL               | ALL            | FLAT AMOUNT CL. | 100          | VIEWS             | TEST_02           | 1                                     | PULL-WEEK   |
| 0                   |                |                   |                   |        |               |       |                                     |                   |                |                 |              |                   |                   |                                       |             |
|                     |                |                   |                   |        |               |       |                                     |                   |                |                 |              |                   |                   |                                       |             |
| set Billing Rat     | e Definition   |                   |                   |        |               |       |                                     |                   |                |                 |              |                   |                   |                                       |             |
|                     |                |                   |                   |        |               |       |                                     |                   |                |                 |              | Save and Add      | Save and Stay     | Save and B                            | leturn 🖓 🔁  |
|                     |                |                   |                   |        |               |       |                                     |                   |                |                 |              |                   | and the second    |                                       |             |
|                     |                | * Norie           |                   |        |               |       | * Building                          | ALL               | •              |                 |              | Hembership        | 1 Opt 📖           |                                       |             |
|                     |                | * Description     |                   |        |               |       | * Unit                              | ALL               |                |                 |              | Membership .      | 2 Out E           |                                       |             |
|                     |                | Enabled E         | 3                 |        |               |       | * Week                              | ALL               |                |                 |              | Hembership .      | 3 Opt 🔟           |                                       |             |
|                     |                |                   |                   |        |               |       | * Room/Unit Type                    | ALL               |                |                 |              | Membership        | 4 Opt 💷           |                                       |             |
|                     |                | 5                 | election Criteria |        |               |       | Towns Town                          |                   |                |                 |              | Membership :      | 5 Opt - Ell       |                                       |             |
|                     |                | 100 C C C C       |                   |        |               |       | - coope type                        |                   | 31             |                 |              | * Other Attrib    | rute 1 ALL        |                                       |             |
|                     |                | - Company A       | u                 |        |               |       | <ul> <li>Resort spentmer</li> </ul> | ALL               |                |                 |              | * Other Attrib    | ste 2 ALL         |                                       |             |
|                     |                | * Branch A        | ц.                |        |               |       | * Min Pyints                        | 0.00              |                |                 |              | T Other Links     | ode 7 All         |                                       |             |
|                     |                | * Product A       | LL.               |        |               |       | * Max Points                        | 0.00              |                |                 |              | COLOR MEDIA       | NUE J MEL         |                                       |             |
|                     |                | * State A         | LL .              |        |               |       | * Association 1d                    | ALL               |                |                 |              | * Other Athro     | NIE 4 ALL         |                                       |             |
|                     |                | * Channel A       | 11                | *      |               |       | Club Indicator                      | 8                 |                |                 |              | * Other Attrib    | inte 5 ALL        |                                       |             |
|                     |                | * Josef Tune - A  | 11                |        |               |       | Plus Membership Type                | 0                 |                |                 |              | * Other Attrib    | ute 6 12/31/4000  |                                       | 69          |
|                     |                | and first Time 1  |                   |        |               |       | PR Marking                          | n.                |                |                 |              | * Other Attrib    | ute 7 12/31/4000  |                                       | 03          |
|                     |                | oper page type in |                   |        |               |       | Signature Grand Father              |                   |                |                 |              | * Other Attrib    | nute 8 12/31/4000 |                                       | 3           |
|                     |                | * Oub Name A      | u.                |        |               |       |                                     |                   |                |                 |              | * Other Attrib    | ute 9 12/11/4000  |                                       | 03          |
|                     |                | Phase Number A    | LL .              |        |               |       |                                     | Additional Attril | ndes           |                 |              | T Colum March     | 4+ 10 10/01/4000  |                                       | 00.         |
|                     | *5             | te of Inventory A | LL.               | *      |               |       |                                     |                   |                |                 |              | Other Action      | NE 10 12/32/4000  |                                       | 49          |
|                     |                |                   |                   |        |               |       |                                     |                   |                |                 |              |                   |                   |                                       |             |
| set Billing Rat     | e Details      |                   |                   |        |               |       |                                     |                   |                |                 |              |                   | 📲 Add             | 1 tat                                 | View SA     |
| ieu + Format +      | Presze         | Detach            | ol www. 🚱         |        |               |       |                                     |                   |                |                 |              |                   |                   |                                       |             |
| Start Date          | Transaction    | Calc Method       | Flat Arrt         | Rate   |               |       |                                     | Frequency         | % of Calc Amt  | Min Amt         | Max Amt      | Base Points       | Slab Points       | N Increase                            | Enabled     |
| data to disabari.   |                |                   |                   |        |               |       |                                     |                   |                |                 |              |                   |                   |                                       |             |

- Following field added to Asset Billing Rate Details table.
  - > Add, Edit, View and Audit buttons are available and access controlled.

| Asset Billing Ra | te Definition |     |                   |                    |                                                                            |
|------------------|---------------|-----|-------------------|--------------------|----------------------------------------------------------------------------|
| Field Name       | Field Type    | LOV | Default<br>Values | Mandatory<br>(Y/N) | Comments                                                                   |
| Start Date       | Date          |     | Sys Date          | Y                  | Start Date of Record                                                       |
| Transaction      | LOV           |     | NA                | Y                  | This LOV shows the<br>Transactions where the<br>Transaction code = "FOTH%" |
| Calc Method      |               |     |                   |                    | Add a new LOV with following values.                                       |
|                  | New LOV       |     | FLAT              | Y                  | Flat Amt                                                                   |
|                  |               |     | AMOUN<br>T        |                    | Rate                                                                       |
|                  |               |     |                   |                    | Flat Amt + Rate                                                            |
|                  |               |     |                   |                    | Tiered Rate                                                                |
|                  |               |     |                   |                    | Slab Formula                                                               |
|                  |               |     |                   |                    | Amount field                                                               |
|                  |               |     |                   |                    | Render only when Calc<br>Method is equal to                                |
| Flat Amt         | Number        |     | 0.00              | Y                  | Flat Amt                                                                   |
|                  |               |     |                   |                    | Flat Amt + Rate                                                            |
|                  |               |     |                   |                    | Slab based Formula                                                         |
|                  |               |     |                   |                    | Rate field                                                                 |
| Rate             | Number        |     | 0.00              | Y                  | Render only when Calc<br>Method is equal to                                |

ORACLE<sup>®</sup>

**Financial Services** 

|               |         |     |        |   | Rate                                                                                                    |
|---------------|---------|-----|--------|---|----------------------------------------------------------------------------------------------------|
|               |         |     |        |   | Flat + Rate                                                                                                    |
| Frequency     | New LOV | М   | onthly | Y | This LOV have following<br>values which represents<br>provided Rate and Flat Amt<br>of which frequency.<br>MONTHLY<br>QUARTERLY<br>SEMI ANNUALLY<br>ANNUALLY |
| % of Calc Amt | Number  | 10  | 00.00  | Y | This filed available for all Calculation Methods.                                                                                                    |
| Base Points   | Number  | 1   |        | Y | This field not allowed "0"<br>value.<br>Render only when Calc<br>Method is equal to<br>Slab based Formula<br>Rate<br>Flat Amt + Rate<br>Tiered Rate          |
| Slab Points   | Number  | 0.0 | 00     | Y | This slab points used for Calc<br>Method "Slab based<br>Formula".<br>Render only when Calc<br>Method is equal to<br>Slab Formula                             |
| % Increase    | Number  | 0.0 | 00     | Y | This % increase is used for<br>Calc Method "Slab Formula".<br>Render only when Calc<br>Method is equal to<br>Slab Formula                                    |
| Min Amt       | Number  | 0.0 | 00     | Y | If user use this field to configure a min cap for the resulted transaction Amt.                                                                              |
| Max Amt       | Number  | 0.0 | 00     | Y | If user use this field to<br>configure a max cap for the<br>resulted transaction Amt.                                                                        |
| Billing Year  | Number  | NA  | ٩      | Y | This indicates the Rate belongs which billing year.                                                                                                    |

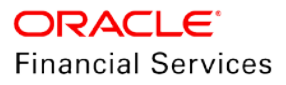

|         |           |   |   | Billing Year stamped in billing<br>amount txns (mainly FOTH%<br>txns) Description. |
|---------|-----------|---|---|------------------------------------------------------------------------------------|
| Enabled | Check Box | N | Y | Enabled indicator                                                                  |

• Once the record added, user able to only enable or disable the record in Edit mode and rest of the details read only.

#### Setup> products >Asset Billing Rate > Asset Billing Rate Details:

|                                                                                                    |                                                                             |                                                                                              |                                                                                                    |                                     |                 |       |         |                                              |                           |                                                              |                                    |                                                          |                                           |                                                                                                    |                                                                                    |                                                                                                    | 80               |
|----------------------------------------------------------------------------------------------------|-----------------------------------------------------------------------------|----------------------------------------------------------------------------------------------|----------------------------------------------------------------------------------------------------|-------------------------------------|-----------------|-------|---------|----------------------------------------------|---------------------------|--------------------------------------------------------------|------------------------------------|----------------------------------------------------------|-------------------------------------------|----------------------------------------------------------------------------------------------------|------------------------------------------------------------------------------------|----------------------------------------------------------------------------------------------------|------------------|
| Asset Billing Ra                                                                                                    | te Definition                                                               | Pl Detah                                                                                     | Utran Da                                                                                                    |                                     |                 |       |         |                                              |                           |                                                              |                                    |                                                          |                                           |                                                                                                    | 4.                                                                                 | at 🖉 Eat 🔲 W                                                                                                    | rw 🗳 Audit       |
| Name                                                                                                    | Description                                                                 | Enabled                                                                                      | Company                                                                                                    | Branch                              | Product         | State | Channel | Asset Type                                   | Auset Sub Type            | Oub Name                                                     | Phase Number                       | Sile of Inventory                                        | Building                                  | Unit                                                                                                    | Week                                                                               | Room/Unit Type                                                                                                    | Usage Type       |
| TRU_OPEN                                                                                                    | URI                                                                         | *                                                                                            | SGRI                                                                                                    | 5940                                | LOAN HOME (UR)  | ALL   | ALL     | ALL                                          | AL                        | ALL.                                                         | ALL                                | ALL                                                      | AL                                        | ALL                                                                                                    | ALL                                                                                | ALL                                                                                                    | AL               |
| 1782.2958                                                                                                    | STR1                                                                        | 1                                                                                            | 5601                                                                                                    | 5040                                | LINE HE (VIC)   | ALL   | ALL     | ALL                                          | AL                        | ALL                                                          | ALL                                | ALL                                                      | ALL                                       | ALL                                                                                                    | ALL                                                                                | ALL                                                                                                    | AL               |
| SG RATE                                                                                                    | SG RATE                                                                     | 3                                                                                            | 5601                                                                                                    | 594Q                                | AL              | ALL.  | ALL     | ALL                                          | AL                        | FATE CLUB                                                    | 104                                | VIEWS                                                    | 7057,02                                   | 1                                                                                                    | FULL-WEEK                                                                          | FLOOR                                                                                                    | AL               |
| SG_FLAT_ANOUNT                                                                                                    | 55 FLAT AMOUNT                                                              | ×                                                                                            | 5601                                                                                                    | SOHQ                                | AL.             | ALL   | ALL     | ALL                                          | AL                        | FLAT AMOUNT CL                                               | 204                                | V3EWS                                                    | TEST_01                                   | 1                                                                                                    | FULL/WEEK                                                                          | FLOOR                                                                                                    | AL               |
| 1112_001_11511                                                                                                    | TR2_UCIC_TESTI                                                              |                                                                                              | 5601                                                                                                    | 594Q                                | ISTISMA HOME LO | . ALL | ALL     | ALL                                          | AL                        | ALL                                                          | ALL                                | AL                                                       | AL.                                       | ALL                                                                                                    | ALL                                                                                | ALL                                                                                                    | AL +             |
| Asset Eilling Rai                                                                                                    | te Details                                                                  |                                                                                              |                                                                                                    |                                     |                 |       |         |                                              |                           |                                                              |                                    |                                                          |                                           |                                                                                                    | 44                                                                                 | as dear w                                                                                                    | en 🖉 Aude        |
| View - Format -                                                                                                    | E I Freeze                                                                  | E Detach -                                                                                   | l weap 🔂                                                                                                    |                                     |                 |       |         |                                              |                           |                                                              |                                    |                                                          |                                           |                                                                                                    |                                                                                    |                                                                                                    |                  |
| Vev - Format -<br>Start Data                                                                                                    | Transaction                                                                 | Calc Method                                                                                  | Plat Arts                                                                                                    | Refe .                              |                 |       |         |                                              |                           | Preparicy %                                                  | of Calc Ant                        | Min Amé M                                                | an Ant                                    | Date Points                                                                                               | Slab Ports                                                                         | % Drowse D                                                                                                    | ubled.           |
| View - Fermat -<br>Start Date<br>\$2/05/2019                                                                                                    | E Tresse<br>Transaction                                                     | Calc Method                                                                                  | Plat Arct<br>8.00                                                                                                    | R.d.e<br>0.0000                     |                 |       |         |                                              | _                         | Prequency %                                                  | of Calc Arit 1                     | Min Arté H                                               | an Ant.                                   | Base Points                                                                                               | Slab Porita<br>B                                                                   | % Increase D                                                                                                    | witer            |
| Ven - Fermat -<br>Start Data<br>\$2/05/2019<br>11/26/2019                                                                                                    | Transaction<br>HADATEMANCE FEE                                              | Calc Method                                                                                  | Plat Aext<br>0.00<br>0.00                                                                                                    | Rate<br>0.5000<br>0.5000            |                 |       |         |                                              | _                         | Frequency %<br>10<br>HONTHLY 10                              | of Calc Ant 1                      | Min Amé M<br>8.00 8<br>8.00 8                            | an Ant.<br>86                             | Base Paleta                                                                                               | Slab Points<br>B<br>D                                                              | % Increase D                                                                                                    | whet             |
| Uses - Farmat -<br>Start Detr<br>12/05/2019<br>13/24/2019<br>13/24/2019                                                                                           | Transaction<br>PACIATEMANCE FEE<br>CLUB FEE                                 | Calc Michod                                                                                  | Plat Artt<br>5.00<br>0.00<br>0.00                                                                                                    | Rate<br>0.6000<br>0.6000<br>0.6000  | -               | -     | -       |                                              |                           | Prepareicy Na<br>10<br>HONTHLY 10<br>HONTHLY 10              | of Calc Arris                      | Min Amé M<br>8.00 B<br>8.00 B<br>8.00 B<br>8.00 J        | ax Ant<br>A0<br>00<br>00:00               | Bate Points<br>1<br>1<br>1                                                                                | Sido Points<br>B<br>D<br>L                                                         | % Increase 5<br>8 8<br>0 8<br>10 8<br>10 8                                                                                                    | whet             |
| View - Fermit -<br>Start Data<br>12/26/2019<br>11/26/2019<br>11/26/2019<br>Asset Billing Ray                                                                      | Tansection<br>HAUNTEMANCE FEE<br>CLUB FEE                                   | Calc Method                                                                                  | Plat Arxt<br>8.00<br>0.00<br>0.00                                                                                                    | Rate<br>0.6000<br>0.6000<br>0.6000  |                 |       |         |                                              |                           | Preparity %<br>10<br>MONTHLY 10<br>MONTHLY 10                | of Calk Ares                       | Min. Artž. M<br>8.00 8<br>8.00 8<br>8.00 9<br>9.00 9     | lan Ant<br>M<br>M<br>00<br>00<br>00<br>00 | David Points<br>1<br>1                                                                                    | Slab Punta<br>8<br>0<br>1                                                          | % Increase D<br>0 8<br>13 8                                                                                                    | sole:            |
| Verv = Permit =<br>Start Data<br>12/05/2019<br>12/06/2019<br>12/06/2019<br>Asset Billing Rat                                                                      | PADITENANCE FEE<br>CLUB FEE<br>to Details                                   | Colo Method                                                                                  | Plat Ant<br>8.00<br>0.00<br>0.00                                                                                                    | Rate<br>0.8000<br>0.8000<br>0.0000  |                 |       |         |                                              |                           | Πτορυστος Νο<br>10<br>ΗΟΝΤΗΣΥ 10<br>ΗΟΝΤΗΣΥ 10               | of Calc Ant 1<br>0 1<br>0 1<br>0 1 | Min Ant. H<br>8.00 8<br>8.00 8<br>8.00 2                 | las Ant<br>At<br>00<br>50.00              | Base Pains<br>1<br>1<br>1<br>1<br>1<br>1<br>1<br>1<br>1<br>1<br>1<br>1<br>1<br>1<br>1<br>1<br>1<br>1<br>1 | Slab Points<br>B<br>D<br>L<br>dd C Save and St                                     | N Doesse b<br>0 8 8<br>0 9 9<br>10 9<br>10 9<br>10 9<br>10 9<br>10 10<br>10 10<br>1                                                                                               | ni) 🗘 Esturn     |
| Ven + Parnat +<br>Start Data<br>Start Data<br>Start Data<br>Start Data<br>Start Data<br>Start Data<br>Start Data<br>Start Data<br>Start Data<br>Start Data        | E E Transition<br>Transaction<br>MAINTEMANCE FEE<br>CAME FEE<br>The Details | Calc Method                                                                                  | Plat Aret<br>0.00<br>0.00<br>0 | Rate<br>0.8000<br>0.8000<br>0.8000  | 6               |       |         | * frequency                                  | HONTING?                  | Париенсу №<br>10<br>НОУТНЫУ 10<br>НОУТНЫУ 10                 | of Calc Ant 1<br>0 1<br>0 1<br>0 1 | Min Ant, II<br>800 8<br>800 8<br>800 9<br>800 9          | an Ant<br>00<br>00<br>00 00               | Dance Paints 1 1 1 5 5 5 5 5 5 7 5 1 1 1 1 1 1 1 1 1                                                      | Slab Points<br>0<br>1<br>dd C Sever and St<br>arr 0                                | Th Decesse D<br>B B B<br>D N<br>10 N<br>10 N | n 🗘 Esturn       |
| Ven + Pernat +<br>Start Data<br>Excessions<br>Excessions<br>Excessions<br>Excessions<br>Excessions<br>Excessions<br>Excessions<br>Excessions<br>Asset Billing Ray | Transaction<br>HADITEMACE FEE<br>CLUB FEE<br>to Details                     | Calc Method<br>Calc Method<br>TERED_RATE<br>ELAB_FORMULA<br>* Start Oat                      | Fiel Acts<br>0.00<br>0.00<br>0 | Rate:<br>0.0000<br>0.0000<br>0.0000 | 8)<br>#         |       |         | = frequency<br>* % of Calc Anti              | HONTING7<br>100-03        | Prepuency to<br>20<br>MOVTHLY 10<br>MOVTHLY 10<br>MORTHLY 10 | of Calc Ant                        | Min Ant, II<br>800 8<br>800 8<br>800 9<br>900 9<br>900 9 | ian Ant<br>.00<br>.00<br>.00<br>.00       | Dance Paints 1 1 1 1 5 me and a * Dilate Trade                                                            | Slab Points<br>B<br>C<br>L<br>dd C<br>Save and St<br>art C<br>ad C                 | N Increase D<br>0 N<br>13 V<br>ry Cane and Tatar                                                                                                    | allet<br>n QEtan |
| Ven - Pernet -<br>Start Data<br>ECOSONIX<br>LL2652015<br>11204/2019<br>Asset Billing Ray                                                                          | Tamaction<br>PACMTEMANCE FEE<br>CLUB FEE<br>te Details                      | Calc Method<br>TERRED_FATE<br>ILAR_FORMOLA<br>* Start Data<br>* Transmittin<br>* Calc Method | Par Ant<br>5.00<br>0.00<br>0.0 | Rate:<br>0.1000<br>0.1000           | 8.<br>*         |       |         | = Frequency<br>* %- of Cale Ann<br>* Min Ant | HONTHL7<br>105.03<br>0.00 | Prepuency Na<br>30<br>HOWTHLY 10<br>HOWTHLY 10<br>HOWTHLY 10 | of Cak Ant                         | Min Amé H<br>8.00 8<br>8.00 8<br>8.00 9<br>8.00 9        | ian Ant<br>86<br>00<br>30 00              | Base Points<br>1<br>1<br>1<br>5<br>5 are and 4<br>* (bling Ye<br>Draff)                                   | Slab Ports<br>8<br>0<br>1<br>dd Chart and 33<br>ad Chart and 33<br>ad Chart and 33 | N Docesse D<br>0 0 0<br>13 0<br>13 0<br>14 Serve and Return                                                                                                    | n) 🗘 Estura      |

### **Tiered Rate Details:**

| usset Billing Rat                                                                                   | te Definition                                                  |                                             |              |                                                                                                    |                  |       |         |            |                |                |              |                   |          |                  | - Adi        | 6 🖋 Edit 🛄 Vie | w 📽 Audi     |
|----------------------------------------------------------------------------------------------------|----------------------------------------------------------------|---------------------------------------------|--------------|----------------------------------------------------------------------------------------------------|------------------|-------|---------|------------|----------------|----------------|--------------|-------------------|----------|------------------|--------------|----------------|--------------|
| View + Format +                                                                                     | 12 Interes                                                     | Detach a                                    | l tine 関     |                                                                                                    |                  |       |         |            |                |                |              |                   |          |                  |              |                |              |
| Rame                                                                                                | Description                                                    | Enabled                                     | Company      | Branch                                                                                                    | Product          | State | Channel | Asset Type | Asset Sub Type | Club Name      | Phase Number | Site of Inventory | Building | Unit             | Week         | Room/Unit Type | Usage Type   |
| E 1782 PPST                                                                                         | 177.1                                                          | 16.1                                        | 9901         | SQIQ                                                                                                    | LISAN HOME (1953 | ALL   | ALL     | ALL        | ALL            | ALL            | ALL          | AL.               | ALL      | AL               | AL           | ALL            | ALL          |
| ITR2_PP58                                                                                           | 1781                                                           | · *                                         | 5001         | SCHQ                                                                                                    | LINE HE (VP)     | ALL   | AL      | ALL        | ALL            | ALL            | ALL          | AL                | ALL      | AL               | ALL          | ALL            | ALL          |
| \$G_RATE                                                                                            | SG RATE                                                        | r                                           | \$601        | SGNQ                                                                                                    | AL               | ALL   | ALL     | ALL        | ALL            | PATE CLUB      | 200          | VOINS             | TEST_02  | 3                | FULL-MEX     | FLOOR          | ALL          |
| 50_PLAT_ANOURT                                                                                      | SUPLATAMOUNT                                                   |                                             | 5901         | 50H2                                                                                                    | AL               | ALL   | ALL     | ALL        | ALL            | PLAT APOUNT CL |              | VIEWS             | TEST_02  | 1                | PULL-INEEK   | PLOUR          | AL           |
| TT02_LDX_TEST                                                                                       | TTR2_LEX_TESTI                                                 | ¥                                           | 5401         | 56HQ                                                                                                    | ISTRING HOME LO. | 44.1  | 411     | ALL        | 412            | ALL .          | 411          | A4.               | ALL.     | 41.              | #LL.         | 411.           | Act.         |
| •                                                                                                   |                                                                |                                             |              |                                                                                                    |                  |       |         |            |                |                |              | 1.000             |          |                  |              |                |              |
| sset Billing Raf                                                                                    | te Details                                                     |                                             |              |                                                                                                    |                  |       |         |            |                |                |              |                   |          |                  |              | / / CAL        |              |
| View + Format +                                                                                     | The Interior                                                   | Detail a                                    | E mio        |                                                                                                    |                  |       |         |            |                |                |              |                   |          |                  |              |                |              |
| Start Date                                                                                          | Transaction                                                    | Calc Hathed                                 | Flat Aret    | Rate                                                                                                    |                  |       |         |            | 1              | Prequency %    | of Calc Amt  | Hin Ant M         | ex Amt   | Baos Points      | Slab Points  | % Increase Ex  | bled         |
|                                                                                                    |                                                                |                                             |              | and the second second s |                  |       |         |            | 3              | ONTHLY 10      | 0            | £.00 B.           | 10       | 197              | 0            | 0 N            |              |
| 11/26/2019                                                                                          | MAINTENANCE FEE                                                | TIELED MATE                                 | 0.00         | 0.0000                                                                                                    |                  |       |         |            |                |                |              |                   |          |                  |              |                |              |
| 11/26/2019                                                                                          | CLUB FEE                                                       | TIERED_MATE<br>SLAD_TOFMULA                 | 0.00         | 0.0000                                                                                                    |                  |       |         |            |                | HONTHLY 10     | 0            | 00.00             | 0.80     | 1                | 1            | 10 N           |              |
| 11/26/2019<br>11/26/2019                                                                            | CLUB FEE                                                       | SLAS_FORMULA                                | 0.00         | 0.0000                                                                                                    |                  |       |         |            |                | HONTHLY 10     | 10           | C.00 31           | 0.80     | 1                | i            | 10 N           |              |
| it/26/2019<br>11/26/2019<br>lered Rate Deta                                                         | ails                                                           | TIERED AATE<br>SUID TOSMULA                 | 0.00<br>0.00 | 0.0000                                                                                                    |                  |       |         |            | ,              | HONTHLY 10     | 0            | 0.00 31           | 0.80     | 3                | 1<br>( - 4 M | 10 N           | er 🖉 Aud     |
| EL/26/2019<br>11/26/2019<br>Fiered Rate Deta<br>Vew + Famil +<br>From Boots                         | AUNTENANCE FEE                                                 | TIERED MATE<br>SLAB_FORMULA                 | 0.00<br>0.00 | 0.0000                                                                                                    |                  |       |         |            |                | HONTHLY 10     | 0            | E.00 31           | 0.00     | 1                | 1<br>(4 m    | 10 N           | er 🦪 And     |
| 11/36/2019<br>11/26/2019<br>iered Rate Deta<br>Vew + Famit +<br>fron Paints                         | NUMERANCE FEE                                                  | TERED_MATE<br>SLAS_FORMULA                  | 0.00<br>0.00 | 0.0000                                                                                                    |                  |       |         |            |                | HONTHLY 10     | 0            | C.00 31           | 0.00     | i.               | 1<br>(4-11   | 10 N           | u I ku       |
| 11/26/2019<br>11/26/2019<br>Hered Rate Deta<br>Vew + Famil +<br>Fron Poets                          | AURTENANCE FEE<br>CUID FEE<br>Alls<br>U2 D fracts<br>fate<br>0 | TERED_BATE<br>SLAD_TOSMULA                  | 0.00<br>0.00 | 0.0000                                                                                                    |                  | _     |         |            |                | NONTHLY 10     | 0            | E.00 31           | 0.00     | 1.               | 1            | 10 N           | e 🦪 ka       |
| 11/26/2019<br>11/26/2019<br>Iered Rate Deta<br>Ves + Famil +<br>from Points<br>1<br>ered Rate Deta  | AUNTENANCE PER<br>CWO FEI<br>alls<br>Exte<br>0<br>alls         | Establed                                    | 0.00         | 0.0000                                                                                                    |                  |       |         | _          |                | KORTHLY 10     | 0            | E.00 11           | 0.00     | 3                | 1<br>(+ 10   | 10 N           | w   [ C. And |
| 11/28/2019<br>11/28/2019<br>iered Rate Deta<br>View + Famil +<br>From Points<br>8<br>ered Rate Deta | AUNTENANCE PER<br>CUID FEI<br>Alls<br>Falte<br>alls            | IDENCO MATE<br>SLAS JOSHOLA<br>Probled<br>N | 0.00<br>0.00 | 0.0000                                                                                                    |                  | _     |         |            |                | KORTHLY IS     | a            | 2.00 11           | 0.80     | 1<br>Ever and pt | 1            | 10 N           | a of had     |

#### Multiple Billing Asset Rate Indicator:

A "Multiple Billing Asset Rate" Indicator added in following screens:

| Field<br>Name                        | Field<br>Type | LOV | Default<br>Values | Mandatory<br>(Y/N) | Comments                                                                                                    |
|--------------------------------------|---------------|-----|-------------------|--------------------|----------------------------------------------------------------------------------------------------|
| Multiple<br>Billing<br>Asset<br>Rate | Check<br>Box  |     | Ν                 | Y                  | "Indicates whether multiple asset rates are<br>applicable for one billing period or not.<br>Billing period is considered from current due<br>date to the next due date. Multiple rates are<br>fetched only when rate end date (rate start<br>date + rate frequency) ends one or more<br>cycle(s) before the next due date i.e. current<br>rate record does not cover the entire billing<br>period." |

- Setup> Contract > Billing
- Origination >Contract > Billing
- Servicing >Contract > Billing

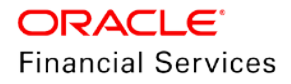

| Contract ×          |                                                                                                    |                                                                                                    |                                                                                                    |
|---------------------|----------------------------------------------------------------------------------------------------|----------------------------------------------------------------------------------------------------|----------------------------------------------------------------------------------------------------|
| Contract Definition | Instruments<br>Declarent: AUX_AVX_VIG<br>* Decorption: AUX_AVXAUX_VIG<br>* Suck of: SUCY/1997<br>* Exal of: SUCY/1997<br>* Exal of: SUCY/1997<br>* Exal of: SUC | Billion<br>* Pice 84 Copp 1<br>* Silosy Type: STATUBENT<br>* Course Work University of Control of Pice<br>* Course Work (Presentation of Pice<br>* Course Wing 1 > 2 | Sove and State     Concent of State     Sove and Pattern      Concent of State     Sove and Pattern      Concent of State     Sove and Pattern      Sove and Pattern      S |
|                     | Selection Criteria * Company AUS01  * Branch ALL  *                                                                                                    | * Regent Terr Poyment % (2<br>* Hulbple Billing Asset Rate )<br>Delinguency                                                                                          | - Tea # Aquiconnin (Jue 999<br>* Min Interest Rate (Floring) 50,000<br>* Max Jaterest Rate (Calling) 50,0000<br>Statement                                                                                                    |
|                     | * Siline Crule ARMALLY *<br>* Protect ALL *<br>* State ALL *<br>* Currency ALL *<br>* Priotog ALL *                                                             | * Lut Charge Chara 13 * 50a Atout Dani 1999 * 10gi Kana Obasi 1999 * 10gi Kana Obasi 1 * Timi Bar Vasa 19 * Cara Latter Gan Days 1999 * Cara Latter Gan 19           | Nock Statement Reg []<br>Nock State North MANARY<br>Mock Internet Days<br>State Performance Days<br>State Performance Node PHYSICAL<br>Children                                                                                                    |
|                     |                                                                                                    | * Delg Cat Method DAYS *                                                                                                    |                                                                                                    |

### Billing Batch job changes:

Billing batch job is enhanced to do the following process:

- Following process done before the due calculation.
- Pick the Vacation Ownership parameters from Servicing >Account >Collateral (Home) > Vacation Ownership tab.
  - For an Asset If the selected Usage Type sub code is "FULL", system consider the Full points for rate derivation and "Billing points" field considered for Transaction Amount calculation.
  - For an Asset If the selected Usage Type sub code is "HALF", system considers "Billing Points = Actual points/2" field for Transaction Amount calculation but rate derived using full points.
  - > If the "First Year Proration" flag is Y then the rate derived using full points, but the actual transaction amount calculated based on prorated points not on full points.
  - > The prorated points calculated based on Asset "Usage Start Date".
  - If the usage start date year is equal to first due year, then system prorate the points based on following formula.
    - First Due Date = 01/01/2018
    - Usage Start Date = 01/10/2018

Prorated Points = Actual Points \* (13-1)/12= Actual Points \*1

If the Usage Start Date = 03/10/2018

Prorated Points = Actual Points \* (13-3)/12= Actual Points\*10/12

- > If the usage start date year is before the due date year, batch job consider the full points for transaction amount calculation no proration required.
- Match the Collateral Vacation Ownership parameter with "Asset Billing Rate" setup with best match and system check the "**Multiple Billing Asset Rate**" indicator at Account Details >Contract >Billing level to decide whether multiple asset rates are applicable for one billing period or not.
  - If the "Multiple Billing Asset Rate is set to N", System picks the latest rate which is less than or equal to DUE DATE. In this case, only one best match record fetched to arrive at Transaction Amount and no multiple asset rates are applicable for one billing period.
  - > If the "Multiple Billing Asset Rate is set to Y".
    - System fetches multiple rates only when rate end date (rate start date + rate frequency) ends one or more cycle(s) before the next due date i.e. current rate record does not cover the entire billing period."
    - → Even though "Multiple Billing Asset Rate" is set to Y but if there is no applicable rate available for the Due period beyond the Rate End date, system will apply the same rate which is picked for Due Period Less than or Equal to Due End Date.
- Post the matched transactions at account level based on calculation method.

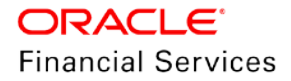

- Asset Billing Rate Details related fields stamped on the transaction posted for the calculated amount.
  - → Asset Id (Assets)
  - → Asset Rate Id (Asset Billing Rate Definition)
  - → Asset Rate Details Id (Asset Billing Rate Details)
  - → Rate Start Date (Asset Billing Rate Details)
  - → Rate Frequency (Asset Billing Rate Details)
  - → Calculation Method (Asset Billing Rate Details)
  - → Rate (Asset Billing Rate Details)

In case of Tiered Rate, Effective Rate is stamped. Ex: Effective Rate Calculation 0-500 points – rate 2.5 per point, 501-1000 – rate 4.5 per point, 1001-9999 – rate 6 per point.

Let us say there are 2000 Billing points. Calculated Amt =  $500^{2.5} + 500^{4.5} + 1000^{6} = 9500$ . Effective rate = 9500/2000 = 4.75 per point

- → Base Points (Asset Billing Rate Details)
- → Slab Points (Asset Billing Rate Details)
- → % Increase (Asset Billing Rate Details)
- → Billing Year (Asset Billing Rate Details)

#### Validations:

- If the respective balance for transaction is missing, batch job fails the transaction posting and show the error failure message << "Account #: Transaction posting failed Balance not available">> in Batch > Request Results block and not allowed to process the account due amount calculation.
- If the transaction posting failed because of access grid configuration or product configuration at transaction codes, batch job shows an error message << Account #: Transaction posting failed <Reason> >> and not allowed to process the account due amount calculation.
- If the Resulted transaction amount is less than Min Amount defined, batch job takes the Min amount and post the transaction.
- If the Resulted transaction amount is greater than Max Amount defined, batch job takes the Max amount and post the transaction.

#### Calculation Methods:

#### Flat Amount:

If the selected transaction has a Calculation method as "Flat Amount", billing batch job post the transaction with amount in Flat Amt field.

- If the Frequency = Annual and Billing Cycle = Monthly
  - Transaction Amount = (Flat Amt/12)
- If the Frequency = Monthly and Billing Cycle = Annual
  - Transaction Amount = (Flat Amt\*12)
- If the Frequency = Annual and Billing Cycle = Quarterly

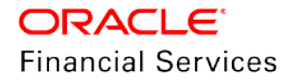

- > Transaction Amount = (Flat Amt/4)
- If the Frequency = Quarterly and Billing Cycle = Annual
  - > Transaction Amount = (Flat Amt\*4)
- If the Frequency = Annual and Billing Cycle = Semi Annual
  - Transaction Amount = (Flat Amt/2)
- If the Frequency = Semi Annual and Billing Cycle = Annual
  - Transaction Amount = (Flat Amt\*2)
- If the Frequency = Annual and Billing Cycle = Annual
  - Transaction Amount = (Flat Amt /1)
- If the Frequency = Annual and Billing Cycle = Annual
  - Transaction Amount = (Flat Amt \*1)

Note: For other combination of Frequency and Billing cycle above calculation taken as reference.

#### Rate:

If the selected transaction has a calculation method as "Rate", billing batch job calculate the transaction amount using below formula.

- If the Frequency = Annual and Billing Cycle = Monthly
  - Transaction Amount = (Rate/12)\*(Billing Points at collateral / Base Points)
- If the Frequency = Monthly and Billing Cycle = Annual
  - > Transaction Amount = (Rate\*12)\*( Billing Points at collateral / Base Points)
- If the Frequency = Annual and Billing Cycle = Quarterly
  - Transaction Amount = (Rate/4)\*( Billing Points at collateral / Base Points)
- If the Frequency = Quarterly and Billing Cycle = Annual
  - Transaction Amount = (Rate\*4)\*( Billing Points at collateral / Base Points)
- If the Frequency = Annual and Billing Cycle = Semi Annual
  - Transaction Amount = (Rate/2)\*( Billing Points at collateral / Base Points)
- If the Frequency = Semi Annual and Billing Cycle = Annual
  - Transaction Amount = (Rate\*2)\*( Billing Points at collateral / Base Points)
- If the Frequency = Annual and Billing Cycle = Annual
  - Transaction Amount = (Rate/1)\*( Billing Points at collateral / Base Points)
- If the Frequency = Annual and Billing Cycle = Annual
  - Transaction Amount = (Rate\*1)\*( Billing Points at collateral / Base Points)

**Note**: For other combination of Rate Frequency and Billing cycle above calculation taken as reference.

#### Flat Amt + Rate:

If the selected transaction has a calculation method as "Flat Amt + Rate", billing batch job calculate the transaction amount using below formula.

Transaction Amount = Flat Amt + Rate \* (Billing Points at Collateral/Base Points)

Note: Rate adjusted based on Frequency and Billing Cycle as mention in "Rate" Method.

#### **Tiered Rate:**

Added new "Tiered Rate" sub table below the Asset Rate Billing Definition table.

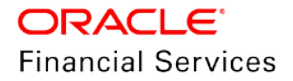
- This tab enabled only if the transaction calculation method selected as "Tiered Rate".
  - Once the record added, user can only be able to enable/disable the record on edit. Rest of the fields are read-only.

| Field<br>Name  | Field Type             | LOV | Default<br>Values | Mandatory<br>(Y/N) | Comments                                            |
|----------------|------------------------|-----|-------------------|--------------------|-----------------------------------------------------|
| Points<br>From | Text field<br>(Number) | NA  | 0                 | Y                  | Points from where the respective rate is applicable |
| Rate           | Text field<br>(Number) | NA  | 0.00              | Y                  | Rate for defined points range                       |
| Enabled        | Check Box              | NA  | N                 | Y                  | Enabled Indicator                                   |

Following fields are available in this table.

If the selected transaction calculation method is "Tiered Rate", system selects the Asset Billing Rate Details record using Actual Points at Asset and other asset parameters and calculate the transaction amount deriving the rate from Tiered Rate table.

Transaction Amount = (Tiered Rate)\*(Tiered Points / Base Points)

**Note:** If the range not maintained for any points the same result in "0" rate and the Transaction Amount becomes "0". Ex: Actual Points are 8000 and Setup Maintained Points From = 10000 Rate = 0.55 and Base Points = 1, in this case the transaction amount results into "(0\*(8000/1) = 0)

**Ex:** For first million points, rate to be considered is 0.66 with Base Points =1000.

- For Remaining points, rate to be considered is 0.60 with Base Points = 1000.
- If CLUB Asset has 1.5 million points, then Transaction Amount would be = 1million \* (0.66/1000) + 0.5 million \* (0.6/1000) = 660 + 300 = 960.
- **Note:** Rate adjusted based on Frequency and Billing Cycle as mention in "Rate" Method.

#### Slab Formula:

If the selected transaction calculation method is "Slab Formula", batch job calculate the transaction amount using below formula.

Transaction Amount = [Flat Amt] + Ceil[\{Actual Points - Base Points)/Slab Points}\*\{%Increase / 100)\*Flat Amt}]]

Ex: Transaction Amount = [491.32+ [{(61000-5000)/2500}\*{(30.4/100)\*491.32}]]

= [491.32+ [Ceil {22.4}\*{149.36}]]

Transaction Amount = 3926.6

#### Create and Update Asset Billing Rate setup upload files provided.

Following is the file format and sample upload file.

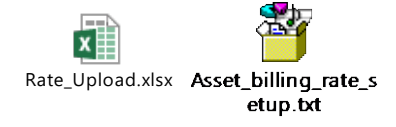

- A batch job "IARPRC\_BJ\_100\_01" under SET-IFP added to process the Create/Upload Asset Billing Rate setup records.
- Name of the record is the unique identifier to update the records in Asset Billing Rate Definition Header and Details table.

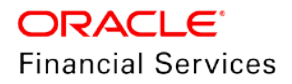

- System allows to add the Tiered Rate Details Only when the Calc Method = "Tiered Rate".
- If the Tiered Rate Details provided for Calculation Methods other than "Tiered Rate", system errors out the record and put the record in bad file Error message << Tiered Rate Details are not required for Calc Method {Method}>>
- In case of existing details record, user can only Enable/Disable the record and rest of the details are non-updatable.
- User can add a new details record, in this case, all the fields will be mandatory and default values are applicable.
- Apart from Name in Header in Asset Billing Rate Definition, rest of the fields are nonmandatory and only when the user provides, system updates that respective field and rest of the field should be As Is.
- If the provided name of the record not matching, batch job errors out the record and put the record in bad file with error message << Record not found >>.

#### **Common Validations:**

- Values provided in fields, which are of lookup type validated with lookup code. If the code is not matching, batch job errors out the records and put them in bad file with error message <<Lookup value not matching>>.
- Negative values are not be accepted in case of number fields.
- Base Point's field not allow negative, "0" and decimal values.

#### Non-Monetary transaction to a Balance at Account level:

| Descrip<br>tion                    | Gro<br>up        | Act<br>ion | Mon<br>etary | System<br>Defined<br>Yes/No | Ena<br>bled | Txn/Bal<br>Type | Statement<br>Txn Type | Bat<br>ch | Man<br>ual | Stateme<br>nt Print | G<br>L |
|------------------------------------|------------------|------------|--------------|-----------------------------|-------------|-----------------|-----------------------|-----------|------------|---------------------|--------|
| Add<br>Balance<br>to an<br>Account | Acc<br>ount<br>s | PO<br>ST   | N            | No                          | N           | NONE            | NONE                  | N         | Y          | N                   | N      |

A new non-monetary transaction provided to add a balance to an Account.

Following transaction parameters are available:

| Parameter<br>Name    | Paramet<br>er Type | LOV                     | Default<br>Values | Displaye<br>d (Y/N) | Mandato<br>ry(Y/N) | Comments                |
|----------------------|--------------------|-------------------------|-------------------|---------------------|--------------------|-------------------------|
| Date                 | Date               | NA                      | System<br>Date    | Y                   | Y                  | Transaction posted date |
| Balance Type         | LOV                | TXN_TYPE_C<br>D         | NA                | Y                   | Y                  |                         |
| Charge off<br>Method | LOV                | CHARGEOFF_<br>METHOD_CD | CHGOFF<br>BALANCE | Y                   | Y                  |                         |
| Write-off<br>Method  | LOV                | WRITEOFF_M<br>ETHOD_CD  | WAIVE             | Y                   | Y                  |                         |

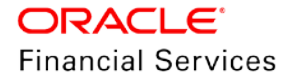

| Parameter<br>Name                 | Paramet<br>er Type | LOV                             | Default<br>Values       | Displaye<br>d (Y/N) | Mandato<br>ry(Y/N) | Comments |
|-----------------------------------|--------------------|---------------------------------|-------------------------|---------------------|--------------------|----------|
| Reschedule<br>Method              | LOV                | RESCHEDULE<br>_METHOD_CD        | ROLLOVE<br>R<br>BALANCE | Y                   | Y                  |          |
| Sort                              | Number             | NA                              | NA                      | Y                   | Y                  |          |
| Billed                            | LOV                | YES_NO_CD                       | NO                      | Y                   | Y                  |          |
| Accrued                           | LOV                | YES_NO_CD                       | NO                      | Y                   | Y                  |          |
| Non<br>Performing<br>Rollover     | LOV                | YES_NO_CD                       | NO                      | Y                   | Y                  |          |
| Non<br>Performing<br>Balance Type | LOV                | NON_PERFOR<br>M_TXN_TYPE<br>_CD | NONE                    | Y                   | Y                  |          |
| Enabled                           | LOV                | YES_NO_CD                       | YES                     | Y                   | Y                  |          |

• If the balance type already loaded, system shows an error message in Result << Balance already available>> and not allowed to post the transaction.

- If the product type not configured for the balance type at Transaction Codes setup, system shows an error message in transaction result << Balance Type not mapped to Product type>>. (follow similar validation of Contract Balances)
- Provided Balance Type validated with LOV value codes of TXN\_TYPE\_CD and if the code not matches then, system shows an error <<Balance Type Doesn't Exist >>.

#### Mock Statement for Master Account:

- A new "Statement" is added section before "Other" section and the following fields added to Setup >Contract [LOAN/LINE/LEASE] >Statement section.
- The Statement preference mode field moved under Statement section.

| Field<br>Name                | Field<br>Type | LOV<br>Values          | Default<br>Values | Mandatory(Y/N)                                     | Comments                                                                                                    |
|------------------------------|---------------|------------------------|-------------------|----------------------------------------------------|----------------------------------------------------------------------------------------------------|
| Mock<br>Statemen<br>t Req    | Check<br>Box  | Y/N                    | N                 | Y                                                  | This field decides if this account<br>is included in Mock statement<br>Generation or Not                          |
| Mock<br>Start<br>Month       | New<br>LOV    | January to<br>December | JAN               | Mandatory Only<br>when "Mock<br>Statement Req = Y" | Enabled only Mock Statement<br>Req = Y<br>Field indicate what is the start<br>month of Mock Statements<br>period. |
| Mock<br>Statemen<br>t Cycles | LOV           | 1 to 12                |                   | Mandatory Only<br>when "Mock<br>Statement Req = Y" | Enabled only Mock Statement<br>Req = Y                                                                            |

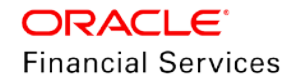

| Field<br>Name                  | Field<br>Type | LOV<br>Values | Default<br>Values | Mandatory(Y/N) | Comments                                                                                                    |
|--------------------------------|---------------|---------------|-------------------|----------------|----------------------------------------------------------------------------------------------------|
|                                |               |               |                   |                | This field used to specify how<br>many numbers of billings to<br>generate, post Mock Statement<br>Start Date. |
| Mock Pre<br>Statemen<br>t Days | Numb<br>er    | 0.00          |                   | Ν              | Enabled only Mock Statement<br>Req = Y<br>Pre statement days for Mock<br>Statements generation.               |

- These fields propagated to Origination Contract when user selects the respective instrument.
- A new Statement Section added before the "Others" section and the following contract parameters added in Origination >Contract > Statement section.

| Field<br>Name                 | Field<br>Type | LOV<br>Values          | Default<br>Values | Mandatory(Y/N)                                     | Comments                                                                                                    |
|-------------------------------|---------------|------------------------|-------------------|----------------------------------------------------|----------------------------------------------------------------------------------------------------|
| Mock<br>Statement<br>Req      | Check<br>Box  | Y/N                    | N                 | Y                                                  | This field decides if this<br>account is included in Mock<br>statement Generation or Not                                                                |
| Mock<br>Start<br>Month        | New<br>LOV    | January to<br>December | JAN               | Mandatory Only<br>when "Mock<br>Statement Req = Y" | Enabled only Mock<br>Statement Req = Y<br>Field indicate what is the<br>start month of Mock<br>Statements period.                                       |
| Mock<br>Statement<br>Cycles   | LOV           | 1 to 12                |                   | Mandatory Only<br>when "Mock<br>Statement Req = Y" | Enabled only Mock<br>Statement Req = Y<br>This field used to specify<br>how many numbers of<br>billings to generate, post<br>Mock Statement Start Date. |
| Mock Pre<br>Statement<br>Days | Numb<br>er    | 0.00                   |                   | N                                                  | Enabled only Mock<br>Statement Req = Y<br>Pre Statement Days for<br>Mock Statements<br>generation.                                                      |

• The Statement preference mode field moved under Statement section.

Above fields available only when Master Account flag = Y in Origination > Master Account tab.

- If the Flag is unchecked, system refreshes the fields and makes them as Read-Only.
- As part of the API/Funding/Onboarding, the Mock Run date next will be set up based on following logic.

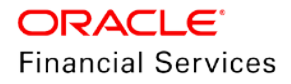

Ex: if the Contract date = 6/1/2018

First Payment Date = 7/1/2018

Mock Start Month = January

Mock Start Date = 1/1/2019 (Derived based on Start Month)

Mock Pre Statement days = 60

Mock Statement Run Date Next = 1/1/2019 - 60 days = 11/2/2018

Validation: If the resulted Mock Statement Run date next < Contract Date or GL Date, The Mock Start Date is moved to next year same month.

Ex: if the Contract date = 6/1/2018

First Payment Date = 7/1/2018

- Mock Start Month = July
- Mock Start Date = 7/1/2018 (Derived based on Start Month)
- Mock Pre Statement days = 60
- Mock Statement Run Date Next = 7/1/2018 60 days = 5/2/2018 which is Less than Contract Date then:

Mock Statement Start Date will be 7/1/2019

Mock Statement Run Date Next = 7/1/2019 - 60 days = 5/2/2019

- A new "Statement" section added after the "Others" section and the following fields added at Servicing > Account Details > Contract Information > Statement section.
  - The Statement Consolidation and Statement Preference Mode fields moved under Statement section.

| Field Name                 | Field Type | LOV | Default<br>Values | Mandatory<br>(Y/N) | Comments                       |
|----------------------------|------------|-----|-------------------|--------------------|--------------------------------|
| Mock Statement<br>Req      | Read Only  |     |                   |                    | Propagated form Origination    |
| Mock Start<br>Month        | Read Only  |     |                   |                    | Propagated form Origination    |
| Mock Statement<br>Cycle    | Read Only  |     |                   |                    | Propagated form Origination    |
| Mock Pre<br>Statement Days | Read Only  |     |                   |                    | Propagated<br>form Origination |

The respective fields propagated from origination will be update in Servicing
 Account Details >Contract Information >Statement section.

- A new "Statement" section added after the "Others" section and the following fields added at Servicing >Account Details >Statement Section.
  - The Statement Consolidation and Stmt preference mode fields moved under Statement Section.
  - The respective fields propagated from origination will be update in Servicing >Account Details >Contract Information >Statement section.

| Field Name               | Field<br>Type | LOV | Default<br>Values | Mandato<br>ry(Y/N) | Comments                                                                           |
|--------------------------|---------------|-----|-------------------|--------------------|------------------------------------------------------------------------------------|
| Mock<br>Statement<br>Req | Read<br>Only  |     |                   |                    | Propagated form Origination<br>and can be updated using<br>Maintenance Transaction |

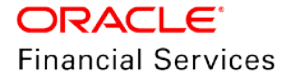

| Field Name                            | Field<br>Type | LOV | Default<br>Values | Mandato<br>ry(Y/N) | Comments                                                                           |
|---------------------------------------|---------------|-----|-------------------|--------------------|------------------------------------------------------------------------------------|
| Mock<br>Statement<br>Run Date<br>Next | Read<br>Only  |     |                   |                    | Propagated form Origination<br>and can be updated using<br>Maintenance Transaction |
| Mock<br>Statement<br>Cycle            | Read<br>Only  |     |                   |                    | Propagated form Origination<br>and can be updated using<br>Maintenance Transaction |
| Mock Pre<br>Statement<br>Days         | Read<br>Only  |     |                   |                    | Propagated form Origination<br>and can be updated using<br>Maintenance Transaction |

> Provided a new non-monetary Mock Statement Details Maintenance Transaction.

| Descri<br>ption                                     | Gro<br>up        | Act<br>ion | Mon<br>etar<br>y | System<br>Defined<br>Yes/No | En<br>abl<br>ed | Txn/Ba<br>I Type | Statem<br>ent Txn<br>Type | Bat<br>ch | Man<br>ual | State<br>ment<br>Print | G<br>L |
|-----------------------------------------------------|------------------|------------|------------------|-----------------------------|-----------------|------------------|---------------------------|-----------|------------|------------------------|--------|
| Mock<br>Statem<br>ent<br>Details<br>Mainte<br>nance | Acc<br>ount<br>s | PO<br>ST   | N                | No                          | N               | NONE             | NONE                      | N         | Y          | N                      | N      |

> Following are the Transaction parameters.

| Paramete<br>r Name           | Paramet<br>er Type | LOV<br>Values | Default<br>Values | Displaye<br>d (Y/N) | Mandato<br>ry(Y/N) | Comments                                                                                                    |
|------------------------------|--------------------|---------------|-------------------|---------------------|--------------------|----------------------------------------------------------------------------------------------------|
| Date                         | Date               | NA            | System<br>Date    | Y                   | Y                  | Transaction posted date                                                                                                    |
| Mock<br>Statement<br>Req Ind | LOV                | YES<br>NO     | NO                | Y                   | Y                  | Mock Statement<br>Required Or not                                                                                                    |
| Mock<br>Statement<br>Date    | LOV                |               |                   | Y                   | N                  | Mock Statement Start<br>Date<br>Mandatory Only when<br>Mock Statement Req<br>Indicator = "YES".                                       |
| Mock<br>Statement<br>Cycles  | LOV                | 1 to 12       |                   | Y                   | N                  | Mock Statement cycle<br>which is used to find<br>out the End Month<br>Mandatory Only when<br>Mock Statement Req<br>Indicator = "YES". |

| Mock Pre<br>Statement<br>Days | Text Box<br>(Number) | NA |  | Y | N | Pre Statement days<br>for Generating the<br>Mock Statement.<br>Mandatory Only when<br>Mock Statement Req<br>Indicator = "YES". |
|-------------------------------|----------------------|----|--|---|---|----------------------------------------------------------------------------------------------------|
|-------------------------------|----------------------|----|--|---|---|----------------------------------------------------------------------------------------------------|

- This transaction allowed to post only from Master Account.
- Mock Statement Start date, Mock Statement Cycle and Mock Pre Statement Days cannot be NULL When Mock Statement Required IND is YES.
- If the Account has Mock Statement Req Indicator = "YES", if user wants to update Mock Statement Req Indicator = "NO" using this transaction, system refreshes the "Mock Statement Date", Mock Statement Cycles" and Mock Pre Statement Days to NULL.

A new batch job added to generate Mock Statements based on Mock Statement Details.

- This batch job only picks the account that has "Mock Statement Req = Y" and Master Account Flag = Y.
- Batch job runs on Mock Statement Run Date Next and generates the number of dues based on Mock Statement Cycles.
- Batch job mocks the billing batch job operations and generate the statements for future dues of Master and Associated Accounts.
- Following is the format for Mock Statement for Master Account.

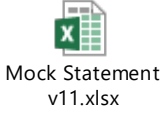

Sample file – Master Account Customer Mock Statement

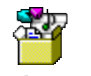

Master\_Account\_Cu stomer\_Mock\_Stater

| nte Files w                                                          |                                                                   |                |                                                                                                    |              |                     | 18          |
|----------------------------------------------------------------------|-------------------------------------------------------------------|----------------|----------------------------------------------------------------------------------------------------|--------------|---------------------|-------------|
| utput Dout                                                           |                                                                   |                |                                                                                                    |              |                     |             |
|                                                                      |                                                                   |                |                                                                                                    |              |                     |             |
| Data File Definitions                                                |                                                                   |                |                                                                                                    | - A01 -      | Une Vest            | V 4000      |
| View - Format 🔄 🗋 Frenze 🛃 Detach 🛛 of Wrap 🚱                        |                                                                   |                |                                                                                                    |              |                     |             |
|                                                                      |                                                                   |                |                                                                                                    | () Yes       |                     |             |
| 540005                                                               |                                                                   |                |                                                                                                    | ©.No         |                     |             |
| Name Description                                                     | File Name                                                         | Directory Path |                                                                                                    | System Defin | ed Yes/No Enabl     | ed          |
| HASTER ACCOUNT HOOK STATEMENT HASTER ACCOUNT CUSTOMER WOOK STATEMENT | master, account, culturing, much stort, SURROCESS_DATE, VYYMMICD) | UNDERTINED     |                                                                                                    | Val + N      | - / V               |             |
| tecord Definitions                                                   |                                                                   |                |                                                                                                    | ◆ AN 2       | ode line vew        | ¥ 4d        |
| Ver + frend + B W fram St Datab al man                               |                                                                   |                |                                                                                                    | -            |                     |             |
| Recall Tree Description                                              |                                                                   | Record Formed  | Delivater                                                                                                    | Terrore      | lar .               |             |
| 1 PEADER PECORD                                                      |                                                                   | VARIABLE       | Contractory of the local division of the local division of the loc | CARESA       | LE RETURN AND I     | USE PEED    |
| 2 HASTER SUMMARY RECORD                                              |                                                                   | VARIABLE       |                                                                                                    | CARFSA       | OF RETURN AND I     | CODI BAL    |
| 3 ACCOUNT RECORD                                                     |                                                                   | VARIABLE       |                                                                                                    | CARFIA       | CE RETURN AND I     | JINE FEED   |
| 4 BALANCE DETAILS                                                    |                                                                   | VARIABLE       |                                                                                                    | CARFLM       | GE RETURN AND I     | C33H 3ML    |
| 5 TRANSACTION RECORD                                                 |                                                                   | VARIANCE       |                                                                                                    | CAREEA       | LE RETURN AND I     | Chart att.  |
| 6 HELEAGE RECORD                                                     |                                                                   | VALABLE        |                                                                                                    | CARSIA       | OF RETURN AND I     | 196 1000    |
| 8 HONTER DECEMB                                                      |                                                                   | Vallatio       |                                                                                                    | CAURIA       | OF RETURN AND       | THE FEED    |
|                                                                      |                                                                   |                |                                                                                                    |              |                     |             |
| Column Definitions                                                   |                                                                   |                |                                                                                                    | + 14 /       | tala Ven            | ¥ . Aud     |
| Ver + Fornat + 10 Press Detach of Vino                               |                                                                   |                |                                                                                                    |              |                     |             |
| Seg Column Name                                                      | Data Trot                                                         | Format Mask    |                                                                                                    | Length D     | eta Column          | Output Colu |
| 1 NECONO TIPE                                                        | VADMAZ                                                            | NOT APPLICABLE |                                                                                                    | 30           | and a second second |             |
| 2 STATEMENT DATE                                                     | DATE                                                              | MM/DC/YYYY     |                                                                                                    | 10           | 2                   |             |
| 3 BANON                                                              | VARDIAR2                                                          | NOT APPLICABLE |                                                                                                    | 30           | 3                   |             |
| 4 COMPANY                                                            | VAIDAR2                                                           | NOT APPLICABLE |                                                                                                    | 30           | 4. :                |             |

## 2.22.3 Seed Data

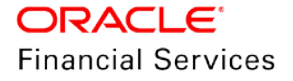

# 2.23 Associated Accounts View

## 2.23.1 Overview

This requirement provides ability to view all Associated Accounts of a Master Account from Associated and Master Account in customer servicing.

## 2.23.2 Description

An "Associated Accounts" radio button added in Customer Servicing >Account (s) table next to Group follow-up radio button.

- Default Value of the Radio button is "N".
- If user is in a Master Account and selects this radio button, system shows Associated Accounts of the master account in Account(s) table including master account.
  - If no Associated Accounts exists for a Master Account then system shows only Master Account record in Account(s) table.
- If the user is in an Associated Account and selects this radio button, system shows the Accounts Associated with Master Account of the current account which should include Master Account as well.
  - If current is not associated with any master account then system shows only current account record.
  - If the Current Account is, the only Associated Account of its Master Account then system shows Current Account and Master Account records in the Account (s) table.
    - Ex: if A1 has M1 as Master Account
    - M1 also has A2 and A3 as associated Accounts
  - If user is in M1 and Select this radio button, System shows M1, A1, A2 and A3 Accounts in Customer Servicing >Account(s) table.
  - If user is in A1 account and selects this radio button, System shows A1, M1, A2 and A3 Accounts.
    - → If user selects **M1** record from Account (s) table, system loads the M1 account details in respective sub tabs.
- By selecting individual account record from Account(s) table, system loads the respective detail in all the servicing >Account tabs. (Similar to "Show All" radio button functionality).

| icount(s): MA | STER_ACCOUR | Detadi    | JOHN B               | O Current O Show Al O Group Fallows | · Assects        | ed Accounts            |               |         |                        |            |                       |               | []] Men         | Aust     |
|---------------|-------------|-----------|----------------------|-------------------------------------|------------------|------------------------|---------------|---------|------------------------|------------|-----------------------|---------------|-----------------|----------|
|               |             | 1000      |                      |                                     | _                | 201                    |               |         |                        |            | 1                     |               | 60              |          |
| Company       | Branch      | Sub Unit  | Account #            | Hactor Account #                    | Nader<br>Account | Product                | Billing Cycle | Purpose | Days Past Due Currency | Tay Of Ant | Amount Owe Status     | Oldest Due Dt | DLQ Resen       | Circo    |
| 1501          | USHQ        | UNDEPINED | HASTER, ACCOUNT, BIH | MASTER_ACCOUNT_008                  | Y                | LINE WITH OREDET LINET | HONTHLY-      | 1       | 10 USC                 | 28,381.25  | 28,153.33 ACTIVE OELQ | 10/01/2029    | PATURED DELING  | INDIVE - |
| 2504          | 0.5HQ       | UNDEFINED | DUE_ACCOUNT_008      | MASTER_ACCOUNT_008                  | 8                | LINE WITH CREDIT LIHIT | MONTHLY       |         | 10 USD                 | 28,381.25  | 28,153.33 ACTIVE:DELQ | 30/01/20:9    | NATURED DELING  | INCOME   |
| 501           | USHQ        | UNDEFINED | LOAN_908             | MASTER_ACCOUNT_008                  | N                | LOAN HOHE (VII)2       | PRONTHLY      |         | e uso                  | 0.80       | 8.00 CHARCED OFF      | 92/01/2017    |                 | INCOME   |
| 96/3<br>40/1  | 0540        | UNDEFINED | 104N_000             | MASTER ACCOUNT_008                  | 8                | LOW HORE (VE)?         | NONTHLY       |         | 30 USC                 | 28,351.25  | Ant DWIND OF          | 12/01/20/7    | wartheth perind | INCOME 1 |
|               | urg         | 010070100 | 1044,004             | The DO CALCOUNT ON S                |                  | CONTRACTOR (11/2       | PROFESSION    |         | 1.626                  | 0.00       | AND CHARGES OFF       | 10000000      |                 | anorea - |

• The existing "Statement Consolidation" field added to Customer Servicing >Account (s) table (right most corner).

| conser 2 | Service x                                                        |                                                                                |                                                                                                    |                                  |                                                                                                    |                                                |         |                                                               |                                                           |                                                                                                    |                                                                       |                                                                  |                                                                          |                                                |
|----------|------------------------------------------------------------------|--------------------------------------------------------------------------------|----------------------------------------------------------------------------------------------------|----------------------------------|----------------------------------------------------------------------------------------------------|------------------------------------------------|---------|---------------------------------------------------------------|-----------------------------------------------------------|----------------------------------------------------------------------------------------------------|-----------------------------------------------------------------------|------------------------------------------------------------------|--------------------------------------------------------------------------|------------------------------------------------|
| rch (    | Customer Ser                                                     | NOT HASTER ACCOUNT 008                                                         | Review Roburst (Perdeq: 1) Que                                                                                    | ve Adapment                      |                                                                                                    |                                                |         |                                                               |                                                           |                                                                                                    |                                                                       |                                                                  |                                                                          |                                                |
|          |                                                                  |                                                                                |                                                                                                    |                                  |                                                                                                    |                                                |         |                                                               |                                                           |                                                                                                    |                                                                       |                                                                  |                                                                          |                                                |
| ccoun    | it(s): MAST                                                      | TER_ACCOUNT_008: DOL                                                           | JOHN                                                                                                    |                                  |                                                                                                    |                                                |         |                                                               |                                                           |                                                                                                    |                                                                       |                                                                  |                                                                          | Sten VA                                        |
| Vieu +   | format +                                                         | Detach                                                                         | ol West 関 📇 🔘 🛛                                                                                                   | Carrent () Show?                 | All 🔘 Group Pallow-up 🖲 As                                                                         | Isociated Acces                                | nts     |                                                               |                                                           |                                                                                                    |                                                                       |                                                                  |                                                                          |                                                |
|          |                                                                  |                                                                                |                                                                                                    |                                  |                                                                                                    |                                                |         |                                                               |                                                           |                                                                                                    |                                                                       |                                                                  |                                                                          | -                                              |
|          | 1                                                                |                                                                                |                                                                                                    |                                  |                                                                                                    |                                                |         |                                                               |                                                           |                                                                                                    |                                                                       | 3                                                                | 1                                                                        | 1                                              |
| 1        | Cub Line                                                         | Account #                                                                      | Haster Account #                                                                                                  | Master<br>Account                | Preduct                                                                                            | Billing Cycle                                  | Purpese | Days Past Due Currency                                        | Pey Off Ares                                              | Amount Due Statue                                                                                              | Oldert Due Dt                                                         | DLQ Reason                                                       | Cam                                                                      | Statement<br>Consolidation                     |
|          | Cub Unit                                                         | Account #<br>MISSIER_ACCOUNT_EDB                                               | Haster Account #<br>MASTER_ACCOUNT_008                                                                            | Master<br>Account<br>Y           | Preduct                                                                                            | Billing Cycle<br>HONTHLY                       | Purpere | Days Pail Due Currency<br>19 USD                              | Pey Off Arest<br>28(36):25                                | Arrount Date Statue                                                                                            | Oldest Due Dt                                                         | DLQ Reason<br>MATCRED DELING                                     | Cam<br>INDVIDUE CLAS                                                     | Statement<br>Consolidation<br>N                |
|          | SUB UHR<br>ENDERIMED<br>ENDERIMED                                | Account #<br>HISS TIR, ACCOUNT_SUB<br>DUR, ACCOUNT_SUB                         | Master Account #<br>MISTER_ACCOUNT_008<br>MISTER_ACCOUNT_008                                                      | Master<br>Account<br>Y           | Preduct<br>Line with credit circl<br>Line with credit circl                                        | Billing Cycle<br>HONTHLY<br>HONTHLY            | Purpese | Days Part Due Corrency<br>10 USD<br>10 USD                    | Pey OF Ant<br>28,361,25<br>28,361,25                      | Amount Due Statue<br>29,153,33 ACTIVEDEDQ<br>29,153,33 ACTIVEDEDQ                                              | Oldest Due Dt<br>14/05/2015<br>13/05/2015                             | DLQ Reason<br>MATCRED DELINQ<br>MATURED DELINQ                   | Gam<br>INDIVIDUAL CLAS                                                   | Statement<br>Consolidation<br>N<br>Y           |
|          | Cub Unit<br>ENDEPTAED<br>UNDEPTAED<br>UNDEPTAED                  | Account #<br>HIASTER, ACCOUNT_DUB<br>DUE, ACCOUNT_DUB<br>LIGAN_DIB             | Plaster Account #<br>MIGTER_ACCOUNT_008<br>MIGTER_ACCOUNT_008<br>MIGTER_ACCOUNT_008                               | Master<br>Account<br>Y<br>N      | Preduct<br>Line With DREDCT LINET<br>Line with OREDCT LINET<br>LOAN HONE (VR)2                     | Billing Cycle<br>HONTHLY<br>HONTHLY<br>HONTHLY | Purpese | Days Part Due Currency<br>18 USD<br>19 USD<br>0 USD<br>0 USD  | Pey Off Amt<br>28(36):25<br>28(36):25<br>6.00             | Amount Due Statue     20,155.33 ACTIVEDELQ     2.153.33 ACTIVEDELQ     0.10 DMICCO OF                          | Oldest Due Dt<br>34/00/2019<br>13/00/2019<br>13/00/2019               | DLQ Resson<br>HATURED DELING<br>HATURED DELING                   | Case<br>INUMERUM, CLAS<br>INOMINUM, CLAS<br>INOMINUM, CLAS               | Statement<br>Consolidation<br>N<br>Y<br>Y      |
|          | Cub Unit<br>ENDERTINED<br>UNDERTINED<br>UNDERTINED<br>UNDERTINED | Account #<br>HINS IER, ACCOUNT_IDE<br>DUE, ACCOUNT_ONE<br>LOAM_ONE<br>LOAM_015 | Plaster Account #<br>MisSTER, Account_cos<br>MisSTER, Account_cos<br>MisSTER, Account_cos<br>MisSTER, Account_cos | Master<br>Account<br>Y<br>N<br>N | Prefet<br>Line with clease user<br>Line with clease user<br>Low Home (Mg)<br>Line with clease user | Billing Cycle<br>HONTHLY<br>HONTHLY<br>HONTHLY | Purpese | Days Past Due Currency<br>18 USD<br>19 USD<br>0 USD<br>10 USD | Pey OF And<br>28,361,25<br>28,365,25<br>6,05<br>28,361,25 | Amount Date Status<br>26,155.33 ACTIVEDELS<br>26,155.33 ACTIVEDELS<br>0.50 DEVICED 019<br>28,155.33 ACTIVEDELS | Oldest Due Dt<br>38/66/2015<br>18/66/2015<br>18/66/2015<br>18/66/2015 | CL2 Reserv<br>MATURED DELING<br>HATURED DELING<br>MATURED DELING | Case<br>INDVDOAL CLAS<br>INDVDOAL CLAS<br>INDVDOAL CLAS<br>INDVDOAL CLAS | Statement<br>Consolidation<br>N<br>Y<br>Y<br>Y |

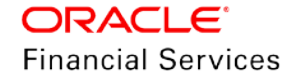

• The "Statement Consolidation" and "Linked Account" fields added to Associated Accounts Sub tab in Customer Servicing >Account (S) (right most corner).

| Tite      | Product                | Currency  | Billing Cycle | Delę Days | Pay Off Amount | Amount Due | Oldest Due date | Stellus     | Asset Type | Asset Sub Type | Colateral<br>Description | Merchation | Company | Branch | Statement<br>Consolidation | Linked Account |
|-----------|------------------------|-----------|---------------|-----------|----------------|------------|-----------------|-------------|------------|----------------|--------------------------|------------|---------|--------|----------------------------|----------------|
| DOE JOHN  | LEVE WITH CREDET LEVET | US DOLLAR | NONTHLY       | 10        | 28341.25       | 28153.33   | 38/3/2919       | ACTIVE OELQ | VENICLE    | CAR            | 153 SITE PHONE 2.        | 10         | 1001    | USHQ   | Y                          | UNDEFINED      |
| DOE 30HN  | LIVE WITH CREDIT LINET | US DOLLAR | MONTHLY       | 10        | 28041.25       | 24153.33   | 30/1/2019       | VLLD/E OELG | VEHICLE    | CLA            | 155 SITE PHASE 2         |            | 0501    | USHQ   | 13                         | LOVE 017       |
| DOE YORN  | LINE WITH CREDIT LINET | UK DOLLAR | DATE NO.      | 10        | 26341.05       | 28151.13   | 10/1/2019       | ACTIVECED   | VEHICLE.   | CIR            | 155 SUTE PHASE 2         |            | usos .  | 1040   | 1.                         | LOW ON         |
| DOE YOHN  | LINE WITH CREDET LINET | US DOLLAR | NORTHLY       | 40        | 28343.25       | 28049.37   | 6/1/2019        | ACTIVE OFLO | VENDE      | CAR            | 155 SETE PHACE 2         |            | 10525   | 6940   | Y.                         | LNOFFTWED      |
| DOE JOHN  | LINE WITH CREDIT LINET | US DOLLAR | MONTHLY       | 40        | 28341.24       | 28111.74   | \$/1/2019       | ACTIVE:DELO |            |                |                          | UNDEFINED  | 0501    | 65H0   | Y                          | UNIDEFTNED     |
| annings y |                        |           |               |           |                |            |                 |             |            |                |                          |            |         |        |                            | Caust          |

# 2.23.3 Seed Data

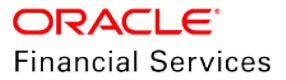

# 2.24 **Tiered Calculation**

# 2.24.1 Overview

In points based Vacation Ownership Industry, Tiers used to classify memberships into different levels based on total points at Master Accounts. Each level of membership offers more perks than the level before it like different billing rates or servicing care levels etc. This requirement enhances OFSLL to support Tier Calculation at Master Account.

## 2.24.2 Description

Two new fields Resale Indicator(Y/N) and Grand Father Points (Number) added in Collateral Management > Home > Vacation Ownership, Origination > Collateral > Home > Vacation Ownership and Servicing > Collateral > Home to calculate Total Tier and Grand Father Points at Master Account.

| Field<br>Name             | Туре         | Default<br>Values | Comments                                                                                                    | Reference |
|---------------------------|--------------|-------------------|----------------------------------------------------------------------------------------------------|-----------|
| Resale<br>Indicator       | Chec<br>kbox | Ν                 | On disabling this checkbox system considers Asset<br>Billing Points and Grand Father Points for Formula<br>Parameters TOTAL TIER POINTS and TOTAL<br>GRAND FATHER POINTS | NA        |
| Grand<br>Father<br>Points | Num<br>ber   | 0                 | The system considers these points for Formula<br>Parameter calculation of TOTAL GRAND FATHER<br>POINTS                                                                   | NA        |

Two new **Customer Service → Formula Parameters** added to calculate Total Tier Points and Total Grand Father Points. The logic of calculation is given below:

#### TOTAL TIER POINTS:

- For given Account number, system picks-up all associated accounts. If given account number is not master account then system uses the master account number that given account to pick up all associated accounts.
- For selected Accounts, sum the total "Billing Points" for all the Assets where Resale Indicator =N, "Expiration Date of Asset" > GL Date, Asset Status should be ACTIVE and Account status should be maintained in "STATUS POINT CONSOLIDATION CODES" lookup.

#### TOTAL GRAND FATHER POINTS:

- For given Account number, system picks-up all associated accounts. If given account number is not master account then system uses the master account number that given account to pick up all associated accounts.
- For selected Accounts, sum the total "Grand Father Points" for all the Assets where Resale Indicator =N, "Expiration Date of Asset" > GL Date, Asset Status should be ACTIVE and Account status should be maintained in "STATUS POINT CONSOLIDATION CODES" lookup.

## 2.24.3 Seed Data

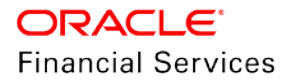

# 2.25 Trade

## 2.25.1 Overview

In case of Vacation ownership industry, it is common for a customer to go for the Exchange of the Timeshare or Vacation Plan within or another club. This process of exchanging existing timeshare with a new one is called as Trade. This enhancement is used to support trading of existing account with a new account within a same company.

This functionality supports below features of trading of Account:

- Trade Enquiry
- Trade
- Trade Fix
- Rescission
- Cancellation

### 2.25.2 Description

#### Trade Flow:

Below is the high-level process flow used to depict trade flow in OFSLL

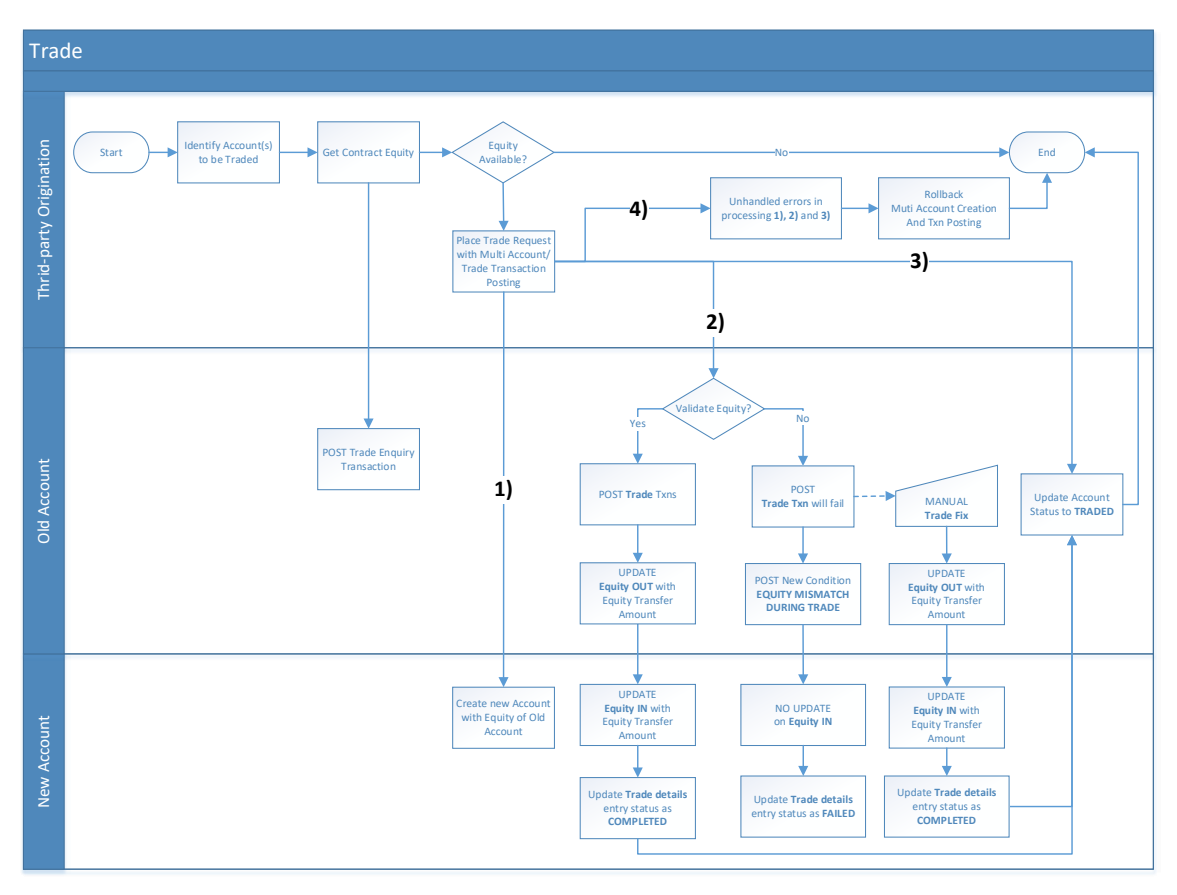

 Trading of Accounts involves transfer of owner Trade Equity from an existing Account to a new Account. This calculation differs based on implementation need. OFSLL facilitates configuration of this formula using user defined parameters for target field ACC\_EQUITY\_AMT.

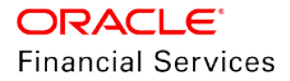

- Equity transferred on old account is called as "Equity Out". Equity received on new account is called as "Equity In".
- When customer decides to Trade his existing account for a new account, Agent can use Third-party Origination System/OFSLL Customer Service Screen to post a Trade Enquiry transaction to calculate old account Trade Equity.

Once customer agrees to perform trade based on the trade equity available and terms and conditions of the new account then system provides below facilities to perform trade

- Agent creates a new account by providing Trade Equity of Account in itemization. This process can be done using Account on boarding or OFSLL origination system.
- Post Add Trade Details transaction to list the Trade Equity that needs to be transferred from old account to the new account. These details will be visible in Account Details → Trade Details.
- Post the Trade Transaction, system calculates Trade Equity available on the account for a given transaction date.

Trade Equity matched:

- This case occurs when Sum of Equity provided in new account itemization = Sum of Equity Details provided in Traded Details Table = Sum of Equity available on the old Account.
- System automatically posts "EQUITY OUT TRANSFER" on old account, "EQUITY IN TRANSFER" on the new Account and update Trade Equity on old and new account.
- > Status of Trade Details entries updated as COMPLETED.
- If there is no Trade Equity available on the old account after transferring equity then system updates status of the Account as TRADED.
- For traded accounts system also posts adjust minus transaction for all the available balances indicating no due available on the account.

Trade Equity is mismatched:

- If Trade Equity of the new account itemization does not match with Trade details or available Trade Equity on old account then system considers the case as trade mismatch.
- > "EQUITY MISMATCH DURING TRADE" condition posted on the old Account.
- > "EQUITY MISMATCH" transaction posted instead of TRADE transaction.
- > Trade transaction posted.
- > Status of Trade Details entries updated as FAILED.
- > To fix this traded system supports the below:
  - → "UPDATE TRADE DETAILS" transaction used to update Trade Details Equity Transfer Amount.
  - → Manual "TRADE FIX" transaction posted to transfer the Equity Transfer Amount.
  - → Status of Trade Details entries updated to COMPLETED.
  - → If there is no Trade Equity available on the old account after transferring equity then system updates status of the Account of TRADED.
  - → For traded accounts system also posts adjust minus transaction for all the available balances indicating no due available on the account.

#### Trade Enhancements:

Below enhancements are added in OFSLL to support trading of Accounts.

#### Account on-boarding:

• **TradeDetails** block is added in Account on boarding service to populate Trade Equity Details while boarding of new account.

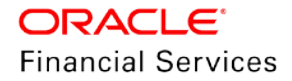

- OFSLL supports posting Generic Post Transactions during boarding of new Account. This can be on new account or on a different account.
- There is a single commit for transactions and on-boarding process i.e. if there is any issue with Account on-boarding or generic post transaction then system rolls-back entire transaction and will not board new account or post transaction.

#### Itemizations:

- A new set of itemization groups are created to record Equity In and Rollover Interest.
  - > ITM INCOMMING EQUITY [IEQ]
  - ITM ROLLOVER INTEREST [IRI]

#### Balance:

- In case of Vacation Ownership industry customer can pay agreed down payment in multiple tranches. To record this OFSLL is enhanced to add a new balance type called "DOWN PAYMENT". This is currently available for LOAN/LEASE Product types and will be enhanced for LINE in future releases.
  - If Down Payment balance is available on the Account then existing ACC\_TOTAL\_DOWN\_PMT\_AMT value will be populated into open balance.
  - ACC\_TOTAL\_DOWN\_PMT\_AMT\_PD value will be populated into paid balance. This field is only available in Account on-boarding WS.
- A new flag "Track Down Payment Balance" is added in **Setup → Contract**.
  - If the flag value is Y, system validates if "DOWN PAYMENT" balance is loaded. Error message "DOWN PAYMENT BALANCE NOT LOADED" displayed if not loaded.
  - > If flag values is N, system does not validate "DOWN PAYMENT" balance.

| * Imputed Interest                           | Delinquency | * Max Rate Dec / Year<br>* Max Rate Dec / Life | 0            | * Repric Currency ALL * PDC Security Check | • |
|----------------------------------------------|-------------|------------------------------------------------|--------------|--------------------------------------------|---|
| * Late Charge                                | Grace 10    | * Max # Adjust / Year                          | 99           | * Calendar Method GREGORIAN                |   |
| * Stop Accrual                               | Days 99999  | * Max # Adjust / Life                          | 999          | * ACH Fee Ind                              |   |
| Rebate * Delq Grace                          | Days 8      | * Min Int Rate (Floor)                         | 0.0000       | * Track Down Payment                       |   |
| * Time Bar                                   | Years 99    | - max int Rate (Celling)                       | 55,0000      |                                            |   |
| * Cure Letter Gen                            | Days 999    |                                                | Payment Caps |                                            |   |
| * Cure Letter Valid                          | Days 0      |                                                |              |                                            |   |
| alances Amortized Balances Itemizations Fees |             |                                                |              |                                            |   |

#### Trade Details:

A new tab Trade Details is added in **Customer Service**  $\rightarrow$  **Account Details**  $\rightarrow$  **Traded Details** to record Trade Equity and Equity Details Transferred.

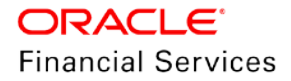

| count Details   | Statements   | Rate Schedule | Insurances   | Condition Details | Securitization | Contract Information | Trade Details        |                   |
|-----------------|--------------|---------------|--------------|-------------------|----------------|----------------------|----------------------|-------------------|
| rade Deta       | ails         |               |              |                   |                |                      | View                 | 🖋 Audit           |
| View 🔻 For      | mat 🕶 📓      | 🔟 Freeze 📑    | Detach       | 🚽 Wrap 🛛 🙀        |                |                      |                      |                   |
| Trade<br>Equity | Equity In    |               | Equi         | ity Out           |                | RevRec Equity        | Target RevRec Equity | Current Qu<br>Ind |
| 1,333.19        | 700.00       |               | 0.00         | )                 |                | 1,150.00             | 1,876.70             | N                 |
|                 |              |               |              |                   |                |                      |                      | •                 |
|                 |              |               |              |                   |                |                      |                      |                   |
|                 |              |               |              |                   |                |                      |                      |                   |
| quity Tra       | nsfer Detail | s             |              |                   |                |                      | View                 | 🖋 Audit           |
| View 👻 For      | mat 👻 🛃      | 🔟 Freeze 🛃    | Detach       | 🚽 Wrap 🛛 🙀        | Show All       |                      |                      |                   |
| From Accou      | unt #        | To            | Account #    |                   |                |                      | Equity Transferred   | b                 |
| ASSO_ABH        | I_INT_0012   | AS            | SO_ABHI_INT_ | _0013             |                |                      | 700.00               |                   |
|                 |              |               |              |                   |                |                      |                      |                   |

| Field Name            | Comments                                                                                      |
|-----------------------|-----------------------------------------------------------------------------------------------|
| Trade Equity          | Used to store current Account Trade Equity                                                    |
|                       | This is a calculated field and Read-only.                                                     |
|                       | New field ACC_EQUITY_AMT                                                                      |
| Equity In             | Used to store sum of all Equity transferred from different old Accounts contributing to trade |
|                       | Updated using Equity In Transfer Transaction. This filed is also Read only.                   |
|                       | New field ACC_EQUITY_IN_AMT                                                                   |
| Equity Out            | Used to store sum of all Equity transferred to different new Accounts as part to trade        |
|                       | Updated using Equity Out Transfer Transaction. This filed is also Read only.                  |
|                       | New field ACC_EQUITY_OUT_AMT                                                                  |
| Trade Transfer Detail | S                                                                                             |
| From Account #        | Trade old Account Number                                                                      |
| To Account #          | Trade new Account Number                                                                      |
| Equity Transferred    | Used to store Equity transferred Account as part to trade                                     |
| Trade Type            | Trade Type LOV selected during trade transaction posting                                      |
| Status                | Used to store status of the trade "OPEN/COMPLETED/FAILED"                                     |

### ADD TRADE DETAILS TRANSACTION:

- A new "ADD TRADE DETAILS" Non-Monetary transaction is created to add entries into Trade Details Table.
- This Transaction posted on the Source Account.

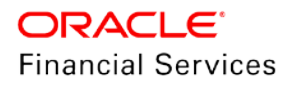

- Source and destination account entries should be available to process the transaction successfully.
- Below comment will be posted on account on successful posting on transaction
- "TRADE DETAILS ADDED ON <DATE> WITH TO <ACCOUNT NBR>, TRADE AMOUNT <VALUE>, TRADE TYPE AS <TRADE TYPE> AND <COMMENT>"

| Description          | Gro | Actio | Monet | Txn/Bal | Statement | Bat | Manu | Stateme  | G |
|----------------------|-----|-------|-------|---------|-----------|-----|------|----------|---|
|                      | up  | n     | ary   | Type    | Txn Type  | ch  | al   | nt Print | L |
| ADD TRADE<br>DETAILS | TRD | POST  | N     | Ν       | Ν         | N   | Y    | Ν        | N |

| Parameter code | Sort | Required | LOV                         |
|----------------|------|----------|-----------------------------|
| TXN DATE       | 1    | Y        | NA                          |
| AMOUNT         | 2    | Y        | NA                          |
| ACCOUNT NBR    | 3    | Y        | NA                          |
| TRADE TYPE     | 4    | Y        | UPGRADE<br>SPLIT<br>COMBINE |
| COMMENT        | 5    | Y        | NA                          |

#### UPDATE TRADE DETAILS TRANSACTION:

- A new "UPDATE TRADE DETAILS" Non-Monetary transaction is created to update entries into Trade Details Table.
- This Transaction also posted on the Source Account.
- Source and destination account entries should be available in OPEN/FAILED status to process the transaction successfully.
- Below comment will be posted on account on successful posting on transaction
- "TRADE DETAILS UPDATED ON <DATE> WITH TO <ACCOUNT NBR>, TRADE AMOUNT <VALUE>, TRADE TYPE AS <TRADE TYPE> AND <COMMENT>"

| Description                | Group | Acti<br>on | Monet<br>ary | Txn/Ba<br>I Type | Statement<br>Txn Type | Bat<br>ch | Manu<br>al | Statem<br>ent<br>Print | GL |
|----------------------------|-------|------------|--------------|------------------|-----------------------|-----------|------------|------------------------|----|
| UDPATE<br>TRADE<br>DETAILS | TRD   | PO<br>ST   | Ν            | N                | Ν                     | Ν         | Y          | N                      | Ν  |

| Parameter code | Sort | Required | LOV |  |
|----------------|------|----------|-----|--|
| TXN DATE       | 1    | Y        | NA  |  |

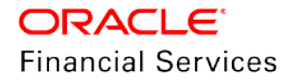

| Parameter code | Sort | Required | LOV                         |
|----------------|------|----------|-----------------------------|
| AMOUNT         | 2    | Y        | NA                          |
| ACCOUNT NBR    | 3    | Y        | NA                          |
| TRADE TYPE     | 4    | Y        | UPGRADE<br>SPLIT<br>COMBINE |
| COMMENT        | 5    | Y        | NA                          |

#### TRADE ENQUIRY TRANSACTION:

- A new TRADE ENQUIRY monetary transaction is created to determine Trade Equity of an account for a specific valid up to date.
- This transaction result is based on target parameter configuration define for ACC\_EQUITY\_AMT.
- On successful posting of the transaction system will post an Account comment "ACCOUNT TRADE EQUITY PROVIDED TO FOR AMOUNT USD <AMOUNT> VALID UPTO <DATE>"
- Valid up to date cannot be backdated before any of the below transactions
  - Payment
  - Trade
  - Trade Fix
- This transaction result is categorized into three sections

#### Section 1:

Displays set of predefined values

ACCOUNT NUMBER = <Account Number> MASTER ACCOUNT NUMBER = <Master Account Number>

ACCOUNT CURRENCY = <Account Currency>

#### Example

ACCOUNT NUMBER = 20010002982 MASTER ACCOUNT NUMBER = 20010002992 ACCOUNT CURRENCY = USD

#### Section 2:

Display results based on configuration

<UDP FORMULA VARIABLE DESCRITION> = <VALUE>

#### Example

TOTAL OF EQUITY IN ITEMIZATION GROUP = USD 2000 DOWN PAYMENT PAID BALANCE = USD 3500 ADVANCE PRINCIPAL PAID BALANCE = USD 3205

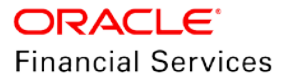

#### Section 3:

Display results based on configuration <UDP ACC\_EQUITY\_AMT DESCRITION> = <VALUE> Example ACCOUNT TRADE EQUITY = USD 8600 \*\*\*\*\* Transaction Posting Successful \*\*\*\*\*

Complete Output: ACCOUNT NUMBER = 20010002982 MASTER ACCOUNT NUMBER = 20010002992 ACCOUNT CURRENCY = USD TOTAL OF EQUITY IN ITEMIZATION GROUP = USD 2000 DOWN PAYMENT PAID BALANCE = USD 3500

ADVANCE PRINCIPAL PAID BALANCE = USD 3205

ACCOUNT TRADE EQUITY = USD 8600

\*\*\*\*\* Transaction Posting Successful \*\*\*\*\*

| Descriptio       | Gro     | Acti     | Mone | Txn/Bal | Statement | Bat | Man | Statemen | G |
|------------------|---------|----------|------|---------|-----------|-----|-----|----------|---|
| n                | up      | on       | tary | Type    | Txn Type  | ch  | ual | t Print  | L |
| TRADE<br>ENQUIRY | TR<br>Q | PO<br>ST | Y    | NONE    | NONE      | N   | Y   | N        | N |

| Parameter code                | Sort | Required |
|-------------------------------|------|----------|
| TXN DATE                      | 1    | Y        |
| TRADE ENQUIRY VALID UPTO DATE | 2    | Y        |
| TRADE ENQUIRY LTR PRINT       | 3    | Y        |
| COMMENT                       | 4    | Y        |

#### TRADE TRANSACTION:

Trade transaction is used to transfer Trade Equity from old Account to new Account. Different types of trade [Upgrade, Split and Combine] are illustrated in the example below.

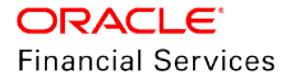

|                             |                   | ACC          | 1          |                 |              |            |                 |
|-----------------------------|-------------------|--------------|------------|-----------------|--------------|------------|-----------------|
|                             | SNO               | From Account | To Account | Equity Transfer |              |            |                 |
|                             | 1                 | ACC1         | ACC2       | 10000           |              |            |                 |
|                             |                   |              |            |                 |              |            |                 |
|                             |                   | ACC2 - Up    | ograde     |                 |              |            |                 |
|                             | SNO               | From Account | To Account | Equity Transfer |              |            |                 |
|                             | 1                 | ACC1         | ACC2       | 10000           |              |            |                 |
|                             | 2                 | ACC2         | ACC3       | 13000           |              |            |                 |
|                             | 3                 | ACC2         | ACC4       | 17000           |              |            |                 |
|                             |                   |              |            |                 |              |            |                 |
| ACC3- Split                 |                   |              |            |                 | ACC4 -       | Split      |                 |
| SNO From Account To Account | t Equity Transfer |              |            | SNO             | From Account | To Account | Equity Transfer |
| 1 ACC2 ACC3                 | 13000             |              |            | 1               | ACC2         | ACC4       | 17000           |
| 2 ACC3 ACC5                 | 13000             |              |            | 2               | ACC4         | ACC5       | 17000           |
|                             |                   |              |            |                 |              |            |                 |
|                             |                   |              |            |                 |              |            |                 |
|                             | SNO               | From Account | To Account | Equity Transfer |              |            |                 |
|                             | 1                 | ACC3         | ACC5       | 13000           |              |            |                 |
|                             | 2                 | ACC4         | ACC5       | 17000           |              |            |                 |

- This transaction will be posted on old account once the trade details are populated using Add/Update Trade Details transaction or Account on-boarding.
- OFSLL categorize accounts as Equity and Non-Equity based accounts for Trade processing.
  - Equity Accounts: Accounts with equity greater than zero. For e.g. Associated account.
  - Non- Equity Accounts: Accounts with equity less than or equal to zero. For e.g. Master and Linked accounts
- On successful posting of trade, system performs below on old and new accounts.

| Old Account – Traded                                                                                                    | New Account Created                                                                                                    |
|----------------------------------------------------------------------------------------------------|----------------------------------------------------------------------------------------------------|
| Account Status will be updated as Traded                                                                                                    | Automatic EQUITY IN TRANSFER transaction is posted                                                                                                    |
| Equity details are updated in Customer Serv<br>"Completed"                                                                                   | ice $\rightarrow$ Traded Details and are marked as                                                                                                    |
| Below comment will be posted                                                                                                    | Below comment will be posted                                                                                                    |
| "ACCOUNT TRADED ON <date> WITH<br/>TOTAL TRADE EQUITY <value> AND<br/><comment>"</comment></value></date>                                    | "ACCOUNT EQUITY IN RECEIVED ON <date><br/>FROM ACCOUNT NUMBER <account<br>NUMBER&gt; WITH VALUE <value>, <trade<br>TYPE&gt; AND <comment>"</comment></trade<br></value></account<br></date> |
| Account Equity out field will be decreased<br>with value provided in "AMOUNT" field in<br>Customer Service->Trade Details                    | Account Equity In field will be increased with value provided in "AMOUNT" field in Customer Service->Trade Details                                                                          |
| If Trade Eligible flag is set to = Y, Asset<br>status will be updated to "IN ACTIVE" or<br>else will status will continue to be<br>"ACTIVE". |                                                                                                    |

| Old Account – Traded                                                                                                    | New Account Created                                         |
|----------------------------------------------------------------------------------------------------|-------------------------------------------------------------|
| All user posted conditions will remain on<br>Traded Account. System defined condition<br>like DELQ will be remove as there will not<br>be any outstanding on the account. |                                                             |
| System will report one last Metro-II on<br>Traded Account as PAID OFF                                                                                                    |                                                             |
| Future Billing and ACH processing is stopped                                                                                                    |                                                             |
| Adjustment minus transaction will be<br>posted for all open balances on traded<br>Account to mark the outstanding amount<br>as zero                                       |                                                             |
| System automatically post EQUITY OUT<br>TRANSFER transaction                                                                                                    | System automatically post EQUITY IN<br>TRANSFER transaction |
| If "PROCESS MASTER ACCOUNT" is<br>YES, then corresponding Master Account<br>will be posted with automatic TRADE<br>transaction.                                           |                                                             |
| If "PROCESS LINKED ACCOUNT" is YES,<br>then corresponding Linked Accounts will<br>be posted with automatic TRADE<br>transaction.                                          |                                                             |

• Below validations are performed on Equity and Non-Equity Account.

| Equity Accounts                                                                                                    | Non-Equity Accounts                                                                                                    |
|----------------------------------------------------------------------------------------------------|----------------------------------------------------------------------------------------------------|
| If Customer Service->Trade Details are not<br>available, system validates and display<br>error message "No Data found for Trade"                                             | System will validate and display error messages of Accounts if there is any outstanding balance exist                                                                                                    |
| System validates trade details equity<br>amount to be transferred and displays<br>error message "Trade Transaction amount<br>cannot be greater than account Trade<br>Equity" | If a non-Equity account is a Master account and<br>it has multiple Linked and Associated Accounts<br>with status not in [TRADED, VOID and Account<br>Close Indicator =N] then will validate and throw<br>an error message "Invalid status for Associated<br>Accounts". |
| Account involved in Trade should belong to same company                                                                                                    | If a non-Equity account is a Linked account, then<br>system will validate Account if associated<br>account status is TRADED. During this process,<br>system will throw an error message "Invalid<br>status for Associated Accounts".                                   |
| Old Account and New Account should<br>belong to same Product Type and Funding<br>Type                                                                                        |                                                                                                    |

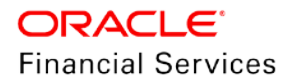

| Equity Accounts                                                                                                    | Non-Equity Accounts                        |  |  |  |  |
|----------------------------------------------------------------------------------------------------|--------------------------------------------|--|--|--|--|
| If VALIDATE COMMON CUSTOMER = Y<br>then system should validate and throw<br>error message "At least one customer<br>should be common between the old and<br>the new account"                                                                                                    |                                            |  |  |  |  |
| System validates if Sum of Equity In<br>itemization of new Accounts ≠ Sum of<br>Trade Equity of Old Accounts ≠ Sum of<br>Equity Transfer Amount in Trade Details,<br>then System will post "EQUITY<br>MISMATCH DURING TRADE" condition<br>on this Account and also posts TRADE<br>MISMATCH TRANSACTION instead of<br>TRADE Transaction. |                                            |  |  |  |  |
| Common Validations                                                                                                    |                                            |  |  |  |  |
| System validates and display error message "Backdating of transaction is allowed for date after << <max date="">&gt;&gt; if the transaction is posted backdated before any of the below transactions:</max>                                                                                                    |                                            |  |  |  |  |
| Payment                                                                                                    |                                            |  |  |  |  |
| Trade                                                                                                    |                                            |  |  |  |  |
| Trade Fix                                                                                                    |                                            |  |  |  |  |
| System validates and does not allow to post                                                                                                    | transaction on account with status =Traded |  |  |  |  |

| Descrip | Gro | Acti     | Monet | Txn/Bal | Statement | Bat | Man | Statement | G |
|---------|-----|----------|-------|---------|-----------|-----|-----|-----------|---|
| tion    | up  | on       | ary   | Type    | Txn Type  | ch  | ual | Print     | L |
| TRADE   | TRD | POS<br>T | Y     | Ν       | Ν         | Ν   | Y   | Ν         | N |

| Parameter code           | Sort | Required | LOV     |
|--------------------------|------|----------|---------|
| TXN DATE                 | 1    | Y        | NA      |
| PROCESS MASTER ACCOUNT   | 2    | Y        | YES, NO |
| PROCESS LINKED ACCOUNT   | 3    | Y        | YES, NO |
| VALIDATE COMMON CUSTOMER | 4    | Y        | YES, NO |
| COMMENT                  | 5    | Y        | NA      |

### TRADE FIX TRANSACTION:

• This transaction is similar to Trade transaction and should be posted if the trade is failed.

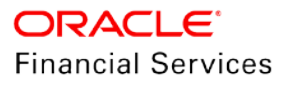

 Validations and process flow of Trade Fix is similar to trade but it will check "EQUITY MISMATCH DURING TRADE" condition is posted on old Account before posting this transaction.

| Descrip      | Gro | Acti     | Monet | Txn/Bal | Statement | Bat | Man | Statement | G |
|--------------|-----|----------|-------|---------|-----------|-----|-----|-----------|---|
| tion         | up  | on       | ary   | Type    | Txn Type  | ch  | ual | Print     | L |
| TRADE<br>FIX | TRD | POS<br>T | Y     | N       | Ν         | Ν   | Y   | N         | N |

| Parameter code           | Sort | Required | LOV                                |
|--------------------------|------|----------|------------------------------------|
| TXN DATE                 | 1    | Y        | NA                                 |
| PROCESS MASTER ACCOUNT   | 2    | Y        | YES, NO                            |
| PROCESS LINKED ACCOUNT   | 3    | Y        | YES, NO                            |
| VALIDATE COMMON CUSTOMER | 4    | Y        | YES, NO                            |
| TRADE FIX REASON         | 5    | Y        | LINKED ACCOUNT<br>EQUITY MIS MATCH |
| COMMENT                  | 6    | Y        | NA                                 |

### TRADE MISMATCH TRANSACTION:

• This transaction will be posted automatically by OFSLL when trade transaction is failed due to Equity miss match.

| Description       | Gro     | Acti     | Mone | Txn/Bal | Statement | Bat | Man | Statemen | G |
|-------------------|---------|----------|------|---------|-----------|-----|-----|----------|---|
|                   | up      | on       | tary | Type    | Txn Type  | ch  | ual | t Print  | L |
| TRADE<br>MISMATCH | TR<br>D | PO<br>ST | Y    | Ν       | Ν         | Ν   | N   | Ν        | Ν |

| Parameter code           | Sort | Required | LOV     |
|--------------------------|------|----------|---------|
| TXN DATE                 | 1    | Y        | NA      |
| PROCESS MASTER ACCOUNT   | 2    | Y        | YES, NO |
| PROCESS LINKED ACCOUNT   | 3    | Y        | YES, NO |
| VALIDATE COMMON CUSTOMER | 4    | Y        | YES, NO |
| COMMENT                  | 5    | Y        | NA      |

#### EQUITY OUT TRANSFER:

• This is used to transfer Trade Equity from old account. This transaction will be automatically posted by OFSLL as part of Trade and Trade Fix.

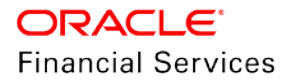

- Account Equity Out field [ACC\_EQUITY\_OUT\_AMT] will be updated with transaction "AMOUNT".
- Below comment will be posted on posting of this transaction.
- "ACCOUNT EQUITY OUT TRANSFERRED ON <DATE> TO ACCOUNT NUMBER <ACCOUNT NUMBER> WITH VALUE <VALUE>, < TRADE TYPE > AND <COMMENT>"

| Descript                      | Gro     | Acti     | Monet | Txn/Bal | Statement | Bat | Man | Statement | G |
|-------------------------------|---------|----------|-------|---------|-----------|-----|-----|-----------|---|
| ion                           | up      | on       | ary   | Type    | Txn Type  | ch  | ual | Print     | L |
| EQUITY<br>OUT<br>TRANSF<br>ER | TR<br>D | POS<br>T | Y     | N       | Ν         | N   | N   | Ν         | Ν |

| Parameter code | Sort | Required | LOV                         |
|----------------|------|----------|-----------------------------|
| TXN DATE       | 1    | Y        | NA                          |
| ACCOUNT NBR    | 2    | Y        | NA                          |
| AMOUNT         | 3    | Y        | NA                          |
| COMMENT        | 4    | Y        | NA                          |
| TRADE TYPE     | 5    | Y        | UPGRADE<br>SPLIT<br>COMBINE |

### EQUITY IN TRANSFER:

- This is used to transfer Trade Equity into new account. This transaction automatically posted by OFSLL as part of Trade and Trade Fix.
- Account Equity In field [ACC\_EQUITY\_IN\_AMT] updated with transaction "AMOUNT".
- Below comment posted on posting of this transaction.
- "ACCOUNT EQUITY IN RECEIVED ON <DATE> FROM ACCOUNT NUMBER
   <ACCOUNT NUMBER> WITH VALUE <VALUE>, < TRADE TYPE > AND
   <COMMENT>"

| Description           | Gro<br>up | Acti<br>on | Mone<br>tary | Txn/Bal<br>Type | Statement<br>Txn Type | Bat<br>ch | Man<br>ual | Statemen<br>t Print | GL |
|-----------------------|-----------|------------|--------------|-----------------|-----------------------|-----------|------------|---------------------|----|
| EQUITY IN<br>TRANSFER | TR<br>D   | PO<br>ST   | Y            | N               | Ν                     | Ν         | N          | N                   | Ν  |

| Parameter code | Sort | Required | LOV |
|----------------|------|----------|-----|
| TXN DATE       | 1    | Y        | NA  |
| ACCOUNT NBR    | 2    | Y        | NA  |

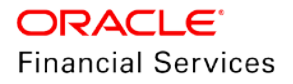

| AMOUNT     | 3 | Y | NA                          |
|------------|---|---|-----------------------------|
| COMMENT    | 4 | Y | NA                          |
| TRADE TYPE | 5 | Y | UPGRADE<br>SPLIT<br>COMBINE |

#### **EQUITY IN MAINTENANCE:**

- This transaction is used to override Account Equity In field [ACC\_EQUITY\_IN\_AMT].
- Once posted system does not validate amount transferred using trade. It just overrides the amount provided by the user.
- Below comment posted on posting of this transaction.
- "ACCOUNT EQUITY IN MAINTAINED ON <DATE> WITH VALUE <VALUE>, <REASON> AND <COMMENT>".

| Description              | Gro     | Act      | Mone | Txn/Bal | Statement | Bat | Man | Stateme  | G |
|--------------------------|---------|----------|------|---------|-----------|-----|-----|----------|---|
|                          | up      | ion      | tary | Type    | Txn Type  | ch  | ual | nt Print | L |
| EQUITY IN<br>MAINTENANCE | TR<br>D | PO<br>ST | Y    | N       | Ν         | N   | Y   | Ν        | N |

| Parameter code | Sort | Required | LOV |
|----------------|------|----------|-----|
| TXN DATE       | 1    | Y        | NA  |
| AMOUNT         | 2    | Y        | NA  |
| COMMENT        | 3    | Y        | NA  |

#### **RESCISSION:**

- After successful completion of trade, customer can come back requesting to VOID newly created account. OFSLL supports this functionality using this transaction.
- Post this transaction on new account. This transaction results the following on old and new accounts.
- Post this transaction to reverse trade in 'Upgrade' (one-to-one) or 'Combine' (many-to-one) scenarios.

| Existing (old) / Source Account                                                                                                    | New / Target Account                                                                                                    |  |
|----------------------------------------------------------------------------------------------------|----------------------------------------------------------------------------------------------------|--|
| Reverses TRADE transaction and updates Equity Out value to zero.                                                                          | Reverses all active transaction on the multiple<br>new Accounts created from Combine or One-to-<br>One trade and Void the new Accounts. |  |
| If Trade transaction is posted on Linked and<br>Master Account, the same is reversed and<br>account status is reverted to earlier status. |                                                                                                    |  |
| Removes Equity Out value updated in Account Details > Traded Details screen.                                                              | Removes Equity IN and Trade Equity value<br>updated in Account Details > Traded Details<br>screen.                                      |  |
| Comment is posted in the format                                                                                                    | Comment is posted on multiple new                                                                                                    |  |

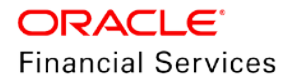

| Existing (old) / Source Account            | New / Target Account                        |
|--------------------------------------------|---------------------------------------------|
| ACCOUNT TRADE REVERSED DUE TO              | Accounts in the format RESCINDED ON         |
| RESCISSION ON <date> FOR THE</date>        | <date> FOR THE <reason> AND</reason></date> |
| <reason> AND <comment>.</comment></reason> | <comment>.</comment>                        |

| Descript       | Gro     | Acti     | Monet | Txn/Bal | Statement | Bat | Man | Statement | G |
|----------------|---------|----------|-------|---------|-----------|-----|-----|-----------|---|
| ion            | up      | on       | ary   | Type    | Txn Type  | ch  | ual | Print     | L |
| RESCIS<br>SION | AC<br>C | POS<br>T | N     | Ν       | Ν         | N   | Y   | N         | N |

| Parameter code         | Sort | Required | LOV                                     |
|------------------------|------|----------|-----------------------------------------|
| TXN DATE               | 1    | Y        | NA                                      |
| PROCESS MASTER ACCOUNT | 2    | Y        | YES, NO                                 |
| COMMENT                | 4    | Y        | NA                                      |
| REASON CODE            | 3    | Y        | STATUTORY RESCISSION<br>LATE RESCISSION |

#### TRADE REVERSAL:

- This transaction should be posted to reverse trade in Upgrade (one-to-one) or Split (one-to-many) scenarios.
- This transaction works similar to RESCISSION and should be posted on old account.
- System reverses Trade transaction on old Master and Linked account if posted.

| Description       | Gro     | Acti     | Mone | Txn/Bal | Statement | Bat | Man | Statemen | G |
|-------------------|---------|----------|------|---------|-----------|-----|-----|----------|---|
|                   | up      | on       | tary | Type    | Txn Type  | ch  | ual | t Print  | L |
| TRADE<br>REVERSAL | AC<br>C | PO<br>ST | N    | Ν       | Ν         | Ν   | Y   | Ν        | Z |

| Parameter code | Sort | Required | LOV                                     |
|----------------|------|----------|-----------------------------------------|
| TXN DATE       | 1    | Y        | NA                                      |
| COMMENT        | 4    | Y        | NA                                      |
| REASON CODE    | 3    | Y        | STATUTORY RESCISSION<br>LATE RESCISSION |

#### CHARGE OFF:

• This transaction is enhanced to add a new input transaction parameter "PROCESS MASTER ACCOUNT".

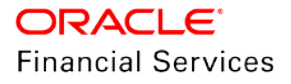

- If this parameter is Y then system automatically posts CHARGE OFF transaction on Master and Linked Account associated to it.
- If system is unable to post this transaction of Master and Linked Account associated, then entire transaction is rolled-back.

| Parameter code         | Sort | Required | LOV     |
|------------------------|------|----------|---------|
| PROCESS MASTER ACCOUNT | 2    | Υ        | YES, NO |

#### **Trade Details Report**

Added a BIP report to display traded accounts and accounts which are created as part of the trade within the date range provided.

• Following fields added as input parameter for report:

| Field Name    | Field Type | Comments                                            |
|---------------|------------|-----------------------------------------------------|
| Company       | LOV        | Populated with Company setup maintained             |
| Product Type  | LOV        | LOAN/LINE/LEASE, Default value should be ALL        |
| Trade Status  | LOV        | COMPLETED/FAILED, Default value should be ALL       |
| From Date     | Date       | It should refer to LAST_UPDATED_DT of Trade Details |
| To Date       | Date       | It should refer to LAST_UPDATED_DT of Trade Details |
| Report Format | LOV        | NA                                                  |

- This report is required daily, and a batch job created to generate the Report. The report batch job lists all accounts traded and created as part of Trade as on report generation date.
- The Report batch job is available under existing SET-RPT 40: Servicing Reports
- The report displays all accounts where "Trade Details" are populated i.e. Last\_Updated\_Dt as on report generation date
- If an account has multiple assets then points added and displayed for accounts.
- Primary customer details are displayed on reports.
- The data in report grouped by Company/Branch.

## 2.25.3 Seed Data

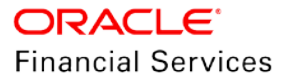

# 2.26 <u>Revenue Recognition</u>

# 2.26.1 Overview

In Vacation Ownership Industry, Vendors recognize revenue when equity becomes greater than or equal to threshold value (X) % of net sale price of the asset on the contract. This feature enables user to configure Current and Target RevRec. Once target is meet on an Account then system will mark the Account as qualified.

## 2.26.2 Description

New Account fields are added in **Customer Service**  $\rightarrow$  **Account Details**  $\rightarrow$  **Trade Details** to record Revenue Recognition fields. Below is the brief overview of each field

| count Details                                       | Statements            | Rate Schedule     | Insurances | Conditio | n Details Securiti                | ization | Contract Inform            | ation Trac                 | le Details   |                        |                                  |
|-----------------------------------------------------|-----------------------|-------------------|------------|----------|-----------------------------------|---------|----------------------------|----------------------------|--------------|------------------------|----------------------------------|
| rade Deta                                           | ils                   |                   |            |          |                                   |         |                            |                            |              |                        | View Aux                         |
| View - Forn                                         | mat 🕶 🔛               | Freeze            | Detach     | Wrap لي  | 62                                |         |                            |                            |              |                        |                                  |
| Equity                                              | y Out                 |                   | RevRec Eq  | quity    | Target RevRec Equ                 | uity C  | Current Qualificati<br>Ind | on Month En<br>Qualificati | d<br>ion Ind | Date of Qualification  | Date of Previou<br>Qualification |
| 0.00                                                |                       |                   | 4 050 00   |          | and a second second               |         | U.                         | V.                         |              | 00/20/2010 12:00:00 4M | 0                                |
| 4                                                   |                       |                   | 1,250.00   |          | 284.40                            | n       | T                          | 12                         |              | 04/30/2014 12:00:00 AM |                                  |
| •                                                   | nsfer Deta            | ils               | 1,250.00   |          | 284.40                            | ,       | 1                          | ,                          |              | 09/30/2019 12:00:00 AM | View 2 Au                        |
| <ul> <li>quity Tran</li> <li>View ▼ Form</li> </ul> | nsfer Deta            | ils               | 1,250.00   | چا Wrap  | 284.40 Show All                   | 1 0     | *                          |                            |              | 09/30/2019 12:00:00 44 | View 🗸 Aux                       |
| 4<br>quity Tran<br>Jew ∓ Form<br>From Accou         | nsfer Deta<br>nat - ■ | ils<br>To Account | 1,250.00   | لي Wrap  | Show All<br>Equity<br>Transferred | Trade   | e Type Si                  | tatus                      |              | 19/30/2019 12:00:00 A9 | View 🗸 Aux                       |

| Field                             | Description                                                                                                    |
|-----------------------------------|----------------------------------------------------------------------------------------------------|
| RevRec Equity                     | Display the current Account Revenue Recognition Equity Amount. The value is populated based on calculation defined in User Defined Parameters.                |
| Target RevRec<br>Equity           | Display the Target Revenue Recognition Equity Amount the Account should meet. The value is populated based on calculation defined in User Defined Parameters. |
| Current<br>Qualification Ind      | Here 'Y' indicates that the Contract Equity is 'greater than or equal to'<br>Account Revenue Recognition Equity.                                              |
| Month End<br>Qualification Ind    | Here 'Y' indicates that account is marked as qualified at end of month.                                                                                       |
| Date of<br>Qualification          | Account Revenue Recognition Qualifier Date.                                                                                                    |
| Date of Previous<br>Qualification | Last Account Revenue Recognition Qualifier Date when the account was previously qualified                                                                     |

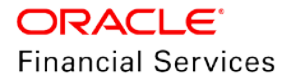

Qualification details are updated using two batch jobs

- SET-REV1: DAILY REVENUE RECOGNITION PROCESSING batch job is used to process on daily basis to check if Account Revenue Recognition Equity is 'greater than or equal to' Target Revenue Recognition Equity. If yes, the Current Qualification Indicator is set to 'Y'. However, the above validation is ignored and Current Qualification Indicator is always set to 'N' if Target Revenue Recognition Equity is not meet or Account has any conditions available in lookup REVREC QUALIFIER EXCLUSION ACCOUNT CONDITION [REVREC\_QUAL\_EXCLUDE\_COND\_CD]
- **SET-REV2**: MONTH END REVENUE RECOGNITION PROCESSING batch job is used to process on month end to populate below.
  - If Current Qualification Indicator =Y and Month End Qualification Indicator =N, then batch job updates the following:
    - → Month End Qualification Indicator =Y
    - → RevRec Last Qualification Date with NULL
    - → RevRec Qualification Date with Current Month End Date
  - If Current Qualification Indicator =N and Month End Qualification Indicator =Y, then batch job updates the following:
    - $\rightarrow$  Month End Qualification Indicator =N
    - → RevRec Last Qualification Date with RevRec Qualification Date
    - → RevRec Qualification Date with NULL
  - If (Current Qualification Indicator =Y and Month End Qualification Indicator =Y) or (Current Qualification Indicator =N and Month End Qualification Indicator =N) then batch job has no updates.

Example of use cases for batch job update

| Date of<br>Process | Current<br>Qualification<br>Indicator | Month End Indicator<br>(AFTER MONTH END<br>PROCESS) | Qualification<br>Date | Last Qualification<br>Date |
|--------------------|---------------------------------------|-----------------------------------------------------|-----------------------|----------------------------|
| 01-Jan-19          | Ν                                     | Ν                                                   |                       |                            |
| 15-Jan-19          | Y                                     | Ν                                                   |                       |                            |
| 31-Jan-19          | Y                                     | Υ                                                   | 31-Jan-19             |                            |
| 01-Feb-19          | Ν                                     | Υ                                                   | 31-Jan-19             |                            |
| 28-Feb-19          | Ν                                     | Ν                                                   |                       | 31-Jan-19                  |
| 01-Mar-19          | Y                                     | Ν                                                   |                       | 31-Jan-19                  |
| 31-Mar-19          | Y                                     | Y                                                   | 31-Mar-19             |                            |
| 01-Apr-19          | Y                                     | Y                                                   | 31-Mar-19             |                            |
| 30-Apr-19          | Y                                     | Y                                                   | 31-Mar-19             |                            |
| 01-May-19          | Ν                                     | Y                                                   | 31-Mar-19             |                            |
| 15-May-19          | Y                                     | Y                                                   | 31-Mar-19             |                            |
| 31-May-19          | Y                                     | Y                                                   | 31-Mar-19             |                            |

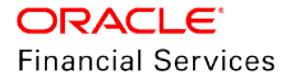

# 2.26.3 Seed Data

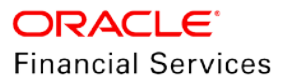

# 2.27 Financial Services Cleanup

# 2.27.1 Overview

From the current release, support to Fax In Service is deprecated. Few parameters removed as part of FIN SERV CLEAN UP.

# 2.27.2 Description

The following parameters removed as part of FIN SERV CLEAN-UP.

| Parameter             | Description                                                                                                    |
|-----------------------|----------------------------------------------------------------------------------------------------|
| FIN_TIMEOUT           | This parameter is used to define the polling interval for Fax-<br>in service, i.e. minutes after which the Fax-in service would<br>poll to establish a connection periodically. Input parameter<br>value is numeric. |
| FIN_IMAGE_STATUS_CD   | This parameter is used to set-up default image status for fax-<br>in service. The input parameter values are 'RUSH', 'NEW',<br>'SKIP', 'BAD', 'PROCESSED' and 'PURGED'.                                              |
| FIN_POP_PASSWORD      | This parameter is used to define the pop password to access<br>the fax-in service. Input parameter value is user (System<br>Administrator) defined.                                                                  |
| FIN_POP_SERVER        | This parameter is used to define the pop server to receive<br>the faxes in fax-in service. Input parameter value is location<br>and path of the server.                                                              |
| FIN_POP_USERNAME      | This parameter is used to define the pop username to access the fax-in service. Input parameter value is user (System Administrator) defined.                                                                        |
| FIN_STORAGE_DIRECTORY | This parameter is used to set-up the Oracle directory object<br>name for storing the images received through the fax-in<br>service. Input parameter value is user (System<br>Administrator) defined.                 |
| FIN_TEMP_DIRECTORY    | This parameter is used to define the temporary directory to be used for the fax-in service. Input parameter value is user (System Administrator) defined.                                                            |
| FIN_DOWNTIME_BEGIN    | This parameter is to define the start of period for down time of Fax-in service. Input parameter value is time in 24 hour format.                                                                                    |

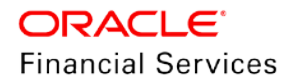

| Parameter        | Description                                                                                                    |
|------------------|----------------------------------------------------------------------------------------------------|
| FIN_DOWNTIME_END | This parameter is used to define the end of period for down time of Fax-in service. Input parameter value is time in 24 hour format. |
| FIN_ERROR_LIMIT  | This parameter is used to define the error limit for Fax-in service. Input parameter value is numeric.                               |

# 2.27.3 Seed Data

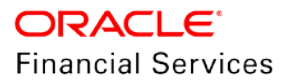

# 2.28 Web Services

## 2.28.1 Overview

New Restful web services added and enhanced 10 existing web services.

### 2.28.2 Description

Following new web services introduced:

- Asset tracking attribute Update Service
- Credit Bureau Update Service
- Master Account Rolledup Balance Details
- Update account tracking attribute Service
- Business tracking attribute Update Service
- Customer tracking attribute Update Service
- Create Securitization Service
- Delete Account Service
- Calculate Parameter Update Service

Below web services are updated:

- Validate Token Service
- Scheduler Service
- Scheduler Force Re-Submit service
- Asset Create Service
- Asset Update Service
- Asset Fetch Service
- Producer Service
- Producer Update Service
- Calculator Service
- Account Onboarding Service
- Account Details
- Account Tracking Attribute Fetch Service

For more details refer to the swagger documentation.

## 2.28.3 Seed Data

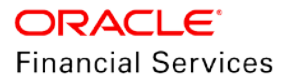

# 2.29 <u>Web Services – Region code dependency</u>

# 2.29.1 Overview

Existing Web services in OFSLL has dependency with Region code and works only if the region code is set to 1

# 2.29.2 Description

Dependency with region code removed and RESTFUL services in OFSLL works irrespective of region code.

## 2.29.3 Seed Data

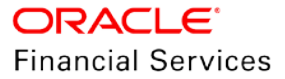

# 2.30 Securitization Pool Service

# 2.30.1 Overview

Securitization functionality enhanced with below new capability:

- Enabled securitization file upload to do following actions:
  - Add Accounts to pool
  - > Remove Accounts from the pool
  - > Transfer account from Pool A to Pool B (for configurable statuses).

## 2.30.2 Description

#### Service facilitates the following:

Following use cases are addressed:

- The purpose of this file definition is to allow the following actions:
  - Add Accounts to pool
  - > Remove Accounts from the pool
  - > Transfer account from Pool A to Pool B (for configurable statuses).

### Action on running of batch job:

| SI no. | Pool Id in File                         | Pool Id on<br>Current Account     | Action                                                         | Action Details                                                                                      |
|--------|-----------------------------------------|-----------------------------------|----------------------------------------------------------------|----------------------------------------------------------------------------------------------------|
| 1      | != UNDEFINED<br>(ABCD)                  | UNDEFINED                         | Add to new Pool                                                | Post 'Add Account'<br>transaction on Pool ABCD                                                      |
| 2      | UNDEFINED                               | != UNDEFINED<br>(ABCD)            | Remove Account<br>from existing Pool                           | Post 'Remove Account'<br>transaction on Pool ABCD                                                   |
| 3      | != UNDEFINED<br>(ABCD)                  | != UNDEFINED<br>(EFGH)            | Remove Account<br>from existing Pool<br>and Add to New<br>pool | Post 'Remove Account'<br>transaction on Pool EFGH<br>Post 'Add Account'<br>transaction on Pool ABCD |
| 4      | SAME as Pool<br>Id on Account<br>(ABCD) | SAME as Pool Id<br>in file (ABCD) | Do Nothing and Report error                                    | Show Error – Account already mapped to Pool.                                                        |

#### Field Details and Validations:

| Field             | Description                                               | Data Type    | Mand<br>atory | Validation                                                                              |
|-------------------|-----------------------------------------------------------|--------------|---------------|-----------------------------------------------------------------------------------------|
| Pool Id           | This field should consists of valid pool Id               | Varchar2(30) | No            | Valid Pool Id should be provided<br>and additional validations are<br>documented below. |
| Account<br>Number | This field should<br>consists of valid<br>account numbers | Varchar2(30) | Yes           | Account number should be valid<br>and additional validations are<br>documented below.   |

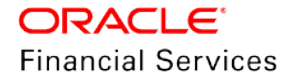

- System check validations related to accounts and ignores any qualification of query criteria to upload accounts to pool
- File definition is comma separated file.
- If the account is transferred from Pool A to B, system posts transactions on each pool.
  - > 'Remove Account' transaction on pool A and 'Add Account' transaction on Pool B.
    - **Txn: 'Remove Account' on From Pool** Transaction would be posted on pool A with following information

Reason: Pool Account Transfer

Date: System date of file upload.

Txn: 'Add Account' on To Pool transaction would be posted on pool B with following information

Reason: Pool Account Transfer

Date: System date of file upload.

Note: This txn is posted, only after validating 'From & To Pool Id' details.

If the account is transferred from Pool A to UNDEFINED, system posts transaction on pool A.

| Validation<br>Applicable<br>to Action | Field          | Validation                                                                                                    | Error<br>Message                                     | Action / Comment                                                                                  |
|---------------------------------------|----------------|----------------------------------------------------------------------------------------------------|------------------------------------------------------|---------------------------------------------------------------------------------------------------|
| 1,3,4                                 | Pool Id        | If the pool Id provided<br>in file is not existing or<br>NULL                                                           | Pool ID<br>doesn't<br>exist                          | Processes valid rows and<br>rejects the corresponding<br>record and show reason in<br>error log.  |
| 1,2,3,4                               | Pool Id        | If the pool status is not<br>in the configured list of<br>statues (From and To)                                         | Invalid<br>Action<br>Code.                           | Processes valid rows and<br>rejects the corresponding<br>record and shows reason in<br>error log. |
| 1,2,3,4                               | Account<br>No. | If the account number<br>is not found, batch job<br>rejects the<br>corresponding record<br>to upload / transfer         | List of<br>rejected<br>records –<br>Reject<br>Reason | Processes valid rows and<br>rejects the corresponding<br>record and show reason in<br>error log.  |
| 1,3                                   | Account<br>No. | If the system<br>parameter<br>POOL_ACTIVE_ACC<br>OUNTS_ONLY is Y<br>and file contain<br>accounts other than<br>'Active' | List of<br>rejected<br>records –<br>Reject<br>Reason | Processes valid rows and<br>rejects the corresponding<br>record and shows reason in<br>error log. |

'Remove Account' transaction on pool A would be posted.

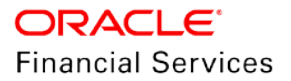

| Validation<br>Applicable<br>to Action | Field           | Validation                                                                                                    | Error<br>Message                                                                                              | Action / Comment                                                                                   |
|---------------------------------------|-----------------|----------------------------------------------------------------------------------------------------|----------------------------------------------------------------------------------------------------|----------------------------------------------------------------------------------------------------|
| 1,3                                   | Company         | If the pool → Account<br>Company is different<br>from Pool Company<br>Or Account Company<br>of From and To Pools<br>are different, system<br>rejects record.                                                                                                    | List of<br>rejected<br>records –<br>Reject<br>Reason<br>(Cannot<br>process<br>record,<br>Company<br>Mismatch) | Processes valid rows and<br>rejects the corresponding<br>records and shows reason in<br>error log. |
| 1,3                                   | Product<br>Type | If the pool → Product<br>Type belongs to 'Loan'<br>and file contains<br>'Lease' accounts or<br>vice-versa<br>If the pool → Account<br>Product Type is<br>different from Pool<br>Or Account Product<br>Type of From and To<br>Pools are different,<br>system rejects record.<br>It ist of<br>rejected<br>records –<br>Reject<br>Reason<br>(Cannot<br>process<br>record,<br>Product<br>Type<br>Mismatch) |                                                                                                    | Processes valid rows and<br>rejects the corresponding<br>records and shows reason in<br>error log. |

#### Setting up the configuration:

- System allows to Add / Remove accounts from pool only for the configured pool statuses.
- To enable this, created new lookups as follows:

POOL\_ADD\_ACC\_CRITERIA (CRITERIA TO ADD REMOVE ACCOUNT FROM POOL) POOL\_REMOVE\_ACC\_CRITERIA (POOL CRITERIA FOR REMOVING ACCOUNT) Following seed data maintained in base:

POOL\_ADD\_ACC\_CRITERIA|CRITERIA TO ADD REMOVE ACCOUNT FROM POOL|N|Y

POOL\_REMOVE\_ACC\_CRITERIA|POOL CRITERIA FOR REMOVING ACCOUNT|N|Y POOL\_ADD\_ACC\_CRITERIA|H||2|HELD|N|Y POOL\_ADD\_ACC\_CRITERIA|O||1|OPEN|N|Y POOL\_REMOVE\_ACC\_CRITERIA|O||1|OPEN|N|Y

### Assumption:

- User expected to create the pool from screen and mention the exiting pool ID in file to upload accounts to existing pool. (File does not create any new pool).
- System allows transfer of Account between two pools ignoring the pool class / type.

### 2.30.3 Seed Data

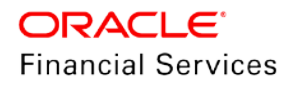

# 2.31 Linking an existing Asset / Business from AOB WS

## 2.31.1 Overview

Currently in Account Onboarding web service (WS), users / third-party system cannot link an existing asset or business. Enhanced such that system links the customers and the users can link the existing Asset / Business.

### 2.31.2 Description

#### Link existing Business from AOB WS

Introduced the following new elements to the AOB service:

| Parent Element in AOB          | Element                           | Data<br>Type | Description                                                         |
|--------------------------------|-----------------------------------|--------------|---------------------------------------------------------------------|
| Business Details               | BusNumber                         | Number       | System generated unique business number                             |
| ApplicationContract<br>Details | LinkExistingBusiness<br>Indicator | Varchar      | Indicates whether the account should be linked to existing business |

- A new system parameter "AUTO GENERATE BUSINESS NUMBER FOR CONVERSION PROCESS" is used by the system to determine if the Business Number should be generated automatically or provided by the external interface.
- **UpdateBusinessInfo**: [existing element] this filed is used to update existing business details with new details provided as part of the new Account onboarding request.
  - If there are any changes in the BusinesDetails block, system overwrites the business details
  - If there are any changes in the Business Address or Business Telecom, system creates the new business address/ telecom details instead of overwriting the information.
  - System also inserts a system-generated comment with New Values and Old Values in a single comment.
- LinkExistingBusinessInd: [new element] this field is used to link existing business provided with new Account.

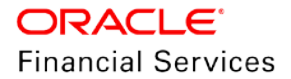
- If this is 'Y' and if the business number exists, the AOB having CreditLimitMaxAmount system will show an error, "Max limit is not required for existing business"
- If user expects to utilize the credit limit amount, system checks the following values from the AOB and then utilizes the amount.
  - $\rightarrow$  UpdateBusinessInfo = 'Y'
  - → LinkExistingBusinessIndicator = 'Y'
  - → BusinessNumber should exist in the system with Credit Limit greater than '0'

| Criteria                                                       | Changes to existing business                                                                                                    |
|----------------------------------------------------------------|----------------------------------------------------------------------------------------------------|
| If Business having Limits<br>'Credit Limit greater than<br>'0' | If Available Amount is less than Liable Amount of contributed Account, system sends error message as 'No limit available to add the business' |
|                                                                | Limit Expiry Dt should be less than the process date                                                                                          |
|                                                                | Adjusting the limit as follows                                                                                                    |
|                                                                | Total Utilized Amt = Add Liable Amount to this field                                                                                          |
|                                                                | Available Amt = Deduct Liable Amount from this field.                                                                                         |
| If Linked Business not<br>having Limits                        | No impact on the Credit Limit Fields and ignores the limit details                                                                            |
| Or                                                             |                                                                                                    |
| UpdateBusinessInfo =<br>'N'                                    |                                                                                                    |

Note: Liable Amount = 'AmountFinanced' element from the AOB

System checks whether 'Business Number' provided in the AOB request or not.

#### Step 1: if Business Number provided = Y (not equal to UNDEFINED/NULL)

Checking, Link Existing Business Ind is 'Y'

- If Business Number is not found then system throws an error that Valid Business Number is required
- If Business Number found then system Links It (No need to check system parameter)
  - > If Update Business Info = Y then update existing details from request
  - If Update Business Info = N then ignore the request details
- Link Existing Business Ind = N (Update Info Flag not applicable)
  - If Auto Generate Business Number = Y then system throws error that Business Number must be system generated
  - If Auto Generate Business Number = N then create new business record using provided business number

# Step 2: if Business Number provided = N (UNDEFINED/NULL) (Update Info Flag not applicable)

Checking Link Existing Business Ind = Y,

• Then throw error that Valid Business Number is required

Checking Link Existing Business Ind = N

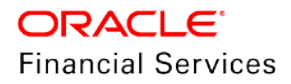

- If Auto Generate Business Number = Y then create new business record using a systemgenerated business number
- If Auto Generate Business Number = N then system throws error that Valid Business Number is required
- System also check, sum of the 'CreditLimitUtilizationPercent' fields is not greater than 100 which includes for:
  - SBL all relation's CreditLimitUtilizationPercent + Business CreditLimitUtilizationPercent
  - > BUS Business CreditLimitUtilizationPercent
  - INV all relation's CreditLimitUtilizationPercent
- Even if the customer does not have any limits, this check happens. I.e., say for SBL account there are one Primary with limits, one secondary without limits and business with limits. System still checks the sum of all CreditLimitUtilizationPercent fields of Primary/Secondary/Business and it should not be more than 100.

#### Link existing Asset from AOB WS

| Parent Element in AOB            | Element                        | Data Type | Description                                                      |  |  |  |  |
|----------------------------------|--------------------------------|-----------|------------------------------------------------------------------|--|--|--|--|
| ApplicationCollateral<br>Details | AssetNumber                    | VARCHAR2  | Stores asset number                                              |  |  |  |  |
|                                  | UpdateAssetInfo                | Varchar   | Asset override indicator                                         |  |  |  |  |
| ApplicationContract<br>Details   | LinkExistingAsset<br>Indicator | Varchar   | Indicates whether the account should be linked to existing asset |  |  |  |  |

Introduced following new elements to the AOB service

- A new system parameter "AUTO GENERATE ASSET NUMBER FOR CONVERSION PROCESS" used by the system to determine if the Asset Number is to be generated automatically or provided by external interface.
  - UpdateAssetInfo: [New element] this filed is used to update existing asset details with new details provided as part of the new Account onboarding request.
  - LinkExistingAssetInd: [New element] this field is used to link existing assets provided with a new Account.

System checks whether 'Asset Number' provided in the AOB request or not

**Step 1:** if Asset Number Provided = Y (not equal to UNDEFINED/NULL)

- Checking, Link Existing Asset Ind is 'Y'
  - If Asset Number is not found then system throws an error that Valid Asset Number is required
  - > If Asset Number found then system Links It (system will not check system parameter)
    - → If Update Asset Info = Y then updates existing details with request details
    - If Update Asset Info = N then ignores the request details
- While linking the asset to an account using the asset number provided in the AOB, asset status should be in New, Inactive, or Released, only then system links to an account and change the asset status to 'Active'
- If the request came with Update Information flag and the AOB collateral status is in New, Inactive, or Released, only then system links to the new account and change the asset status to 'Active' and update all other asset details [only collateral block]

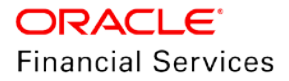

- Note: if an asset linked to another account, system inserts an asset history record and link to new on-boarded account.
- Link Existing Asset Ind = N (Update Info Flag not applicable)
  - If AUTO GENERATE ASSET NUMBER = Y then throws error that Asset Number must be system generated
  - If AUTO GENERATE ASSET NUMBER = N then creates new Asset record using provided Asset number
- **Step 2:** Asset Number Provided = N (= UNDEFINED/NULL) (Update Info Flag not applicable)
  - Link Existing Asset Ind = Y
    - > System throws an error that Valid Asset Number is required
  - Link Existing Asset Ind = N
    - If AUTO GENERATE ASSET NUMBER = Y, then system creates new Asset record using system-generated Asset number.
    - If AUTO GENERATE ASSET NUMBER = N, system throws an error that Valid Asset Number is required.

#### 2.31.3 Seed Data

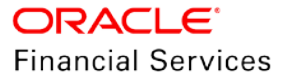

## 2.32 Credit Bureau Onboarding WS

#### 2.32.1 Overview

When OFSLL is being implemented in new geography, one of the challenges is to do a Credit Bureau integration. Hence, to overcome this, we are providing the new generic credit bureau web service. Using this service during the OFSLL implementation, team has to get request from Credit Bureau, do convert the same to the OFSLL Put Request, and call the web service (one-time activity).

#### 2.32.2 Description

Setup > User > Credit Bureau

- Introduced new 'External Report' indicator to the Setup > Credit Bureau > Report Formats > Report Format Details
- On click on 'Add', this field defaults with 'N'

#### Setup > Webhook

- Introduced a new non-mandatory LOV as Bureau and system refers to the 'CRB\_SOURCE\_CD' LOV. On clicking 'Edit', this LOV becomes read only along with Channel in the Event Details section
- While saving the record with an enabled indicator as 'Y', system does not allow saving if it is the same Bureau once again. if exist, shows an error 'Record already exists with same bureau'
- To add a new record, disable the existing record and enable the new record with the new Bureau

Origination / Customer Service > Credit Bureau changes

- While submitting the request, system checks if the External Report indicator is 'Y', if it is, system checks the Webhook channel details from the webhook setup. If it exists, then allows submitting the request.
- On submitting the request, system creates the Json Payload with the following information and sends it to the service URL identified in the webhook setup
  - Credit Request Details | Consumer Details | Address Details | Business Details | Business Address Details | Credit Bureau Parameters | Credit Bureau Report Formats | Report Format Details
- After submitting the record based on the External Report indicator is 'Y', system accepts the response from the /common/creditbureau WS

Credit Bureau PUT Web-service

#### Put(Create Bureau Response)

- Once the credit request is sent to Service URL, using this service, third party user can send the actual response using this service so that OFSLL can show it on OFSLL screens
- Each Report Header should have either customer details/business details in a single block
  - If the user provides both, the system should ignore the other values and create the record. i.e., if the request-id belongs to the applicant/customer, then ignore the business values.
- In servicing, only Bureau Report is applicable.

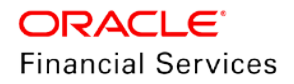

#### Validations:

- If the report has the 'External Report' flag as 'Y', then only system accepts the request
- System validates the request-id and report id, if not sends an error response.
- 'Status' is validated with 'CRB\_REQ\_STATUS\_CD'
- 'Source' is validated with 'CRB\_SOURCE\_CD'
- 'Score Model' is validated with 'BUREAU\_SCORE\_MODEL\_CD'
- System accepts this service if the request status is in 'SUBMITTED' only, if not, sends an error.

System will change the 'Bureau Details > Status' based on the CREDIT\_REQUEST\_DETAILS > CRL\_CRB\_REP\_STATUS\_CD as follows

| CRL_CRB_REP_STATUS_CD                    | Bureau Details ><br>Status               |                         |  |  |  |
|------------------------------------------|------------------------------------------|-------------------------|--|--|--|
| Primary                                  | Secondary                                |                         |  |  |  |
| Completed / Completed No Hit             | Completed / Completed No Hit             | Completed               |  |  |  |
| Completed / Completed No-Hit             | FAILED                                   | FAILED                  |  |  |  |
| FAILED                                   | Completed / Completed No-Hit             | FAILED                  |  |  |  |
| FAILED                                   | FAILED                                   | FAILED                  |  |  |  |
| Submitted                                | Completed / Completed No-Hit /<br>FAILED | Submitted               |  |  |  |
| Completed / Completed No-Hit<br>/ FAILED | Submitted                                | Submitted               |  |  |  |
| WAITING/CANCELLED/RUNNI                  | NG/READYPENDING                          | Sends an Error response |  |  |  |

- Once the Bureau Details > Status is changed to either 'Completed / Failed', system changes the 'Dashboard > System Monitor > Jobs > Credit Request > 'Status' to 'Completed / Failed'
- Provided the new 'Report Summary' elements to the SCR\_CRED\_SUMMARY User Defined Table as part of the Seed Data for user to configure it for Scoring Models

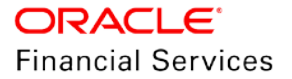

#### 2.32.3 Screen Changes

Setup > User > Credit Bureau

| Report Format D | etails           |                |                          |            |              | 🕂 Add             | 🖉 Edit 📃 Vie   | ew 🔗 Audit         |
|-----------------|------------------|----------------|--------------------------|------------|--------------|-------------------|----------------|--------------------|
| View 👻 Format 👻 | Freeze           | 🖬 Detach 🛛 🚽 V | Vrap                     |            |              |                   |                |                    |
| Report          | Report Type      | Report Class   | Multi Request<br>Allowed | Score Type | Addl Product | Inquiry Limit     | Default        | External Report    |
| CREDIT REPORT   | ACROFILE W/ON-L  | . CONSUMER     | Y                        |            |              |                   | Y              | N                  |
|                 |                  |                |                          |            |              |                   |                |                    |
| Report Format D | etails           |                |                          |            |              |                   |                |                    |
|                 |                  |                |                          |            | [            | 📄 Save and Stay   | Bave and Retur | n 🔶 <u>R</u> eturn |
| Report          | CREDIT REPORT    |                | Multi Request 🗸          | 2          |              | Inquiry Limit     |                | $\sim$             |
| * Report Type   | ACROFILE W/ON-LI | NE DIRECTORY,  | Allowed                  |            |              | * Default         | 7              |                    |
| * Report Class  | CONSUMER         | $\sim$         | Score Type               |            | ~            | * External Report | 1              |                    |
|                 |                  |                | Addl Product             |            | $\sim$       |                   |                |                    |

#### Setup > Webhook

| Webhook              |                                                                                           |                |                     |          |           |                           | ose |
|----------------------|-------------------------------------------------------------------------------------------|----------------|---------------------|----------|-----------|---------------------------|-----|
| Webhook              |                                                                                           |                |                     |          |           | Add 🖉 Edit 🗍 View 🖉 Audit |     |
| View 👻 Format 👻      | 🔄 🔟 Freeze 🚮 Detach                                                                       | wra ⊸          | P 🚯 🏟               | Generate | ද්ධී Test |                           |     |
| 4                    |                                                                                           |                |                     |          |           |                           |     |
| Channel              | Authentication Mode                                                                       | Bureau         | Enabled             |          |           |                           |     |
| bureau_webhook       | BASIC                                                                                     | EXP            | N                   |          |           |                           |     |
| <                    | -                                                                                         |                |                     |          |           | )                         | *   |
|                      |                                                                                           |                |                     |          |           |                           |     |
| Webhook              |                                                                                           |                |                     |          |           | Save and Stay.            |     |
| Channel              | BUREAU_WEBHOOK                                                                            |                | * Authentication    | BASIC    |           | Bureau EXP                |     |
| Client Secret<br>Key | ZXIKMGVYQWIPaUpLVjFRaUxDSm<br>hiR2NpT2IKSVV6VXhNaUo5LmV5S<br>npkV0lpT2IKWFJVSkIUMDIMSWI3a | \$             | mode<br>* User Name |          |           | Verified 🗹                |     |
| * Service URL        | http://whf00igr.in.oracle.com:8003                                                        | 3/ic/api/integ | * Password          |          |           |                           |     |
| Test Service<br>URL  | http://whf00lsj.in.oracle.com:5004                                                        | /webhook/se    |                     |          |           |                           |     |
| * Enabled            |                                                                                           |                |                     |          |           |                           |     |

### 2.32.4 Seed Data

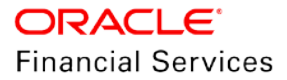

## 2.33 Delete Account WS

#### 2.33.1 Overview

In OFSLL, the only way to delete the accounts is, using the purging batch jobs. Once the purging days criteria met then accounts will be deleted from archived tables. Now, using the new web service, user can delete the accounts in ad-hoc.

#### 2.33.2 Description

- Introduced a new 'Delete Account Service' [/servicing/account] is used to delete any type of void accounts (loan/line/lease) from system.
- Those void accounts need to be on-boarded via Account On-Boarding service only i.e., application funded from origination and converted accounts are not allowed to delete even those are voided.

#### 2.33.3 Seed Data

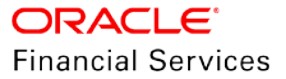

## 2.34 Calculator Web Service Enhancement

#### 2.34.1 Overview

Flexible Repayment Options provided for Lease Calculator web service to provide the results according to UI.

#### 2.34.2 Description

Following "Flexible Repayment Options" calculations elements provided for Lease product also for "INTEREST RATE" method.

- Skip Payment
- User Defined
- Graduated
  - Step up
  - Step Down
  - Bullet Payment
- "Extendable Balloon" is not required for Lease, if provided system sends an error.

#### Validations:

For "Product Type = Loan" then, if following elements are provided in the request, system sends an error message as "For product type Loan, 'CalcMethodCd' and 'ColMethodCd' are removed." Because, these two elements are not related to Loan

- "CalcMethodCd"
- "ColMethodCd"

**Note**: For "Product Type = Lease" if "CalcMethodCd" and "ColMethodCd" are not provided in the request then following error message is provided.

Error Message: "Element/value is required".

#### 2.34.3 Seed Data

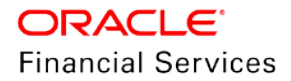

### 2.35 Reports

#### 2.35.1 Overview

New Reports are introduced and existing one report is updated based on 14.8 Enhancements.

#### 2.35.2 Description

Five new reports are introduced in Customer Servicing for below business requirements

- Account Asset:
  - > Provide list of all active accounts under available on an Account
- Funding Accounts Log Details:
  - Provide list of all Accounts that are funded between the dates provided. This report is used when customer is using only OFSLL servicing system and not origination.
- Master Account Payment Log:
  - > Provide the payment details received on Master, Linked and Associated Account.
- Payment Allocation Details:
  - Displays all allocation buckets to which payment is applied for an Account.
- Trade Details
  - > Lists all the Accounts which were traded and accounts which are created as part of the trade within the date range provided in input parameters.

Existing "GL Posting Log" report is enhanced to support configurable 1-10 GL headers instead of existing hard coded headers.

#### 2.35.3 Seed Data

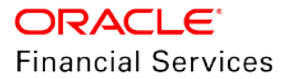

## 2.36 GL Posting Log Report Changes

### 2.36.1 <u>Overview</u>

Currently, the GL posting log report shows only 5 segments. Now, system shows all 10 segments

#### 2.36.2 Description

Existing GL Posting Log report been modified to include additional segments.

• Currently, the report displays only 5 segments, the enhanced report now displays Segments 1-10

| Repor<br>Date:<br>From Da | rt : GL Posting<br>10/22/2019 15<br>ate: 10/01/2019 7 | ι Log<br>:11 PM<br>Γο: 10/22/2 | 2019         |              |                  |              |                  | C               | Financial        | Services Le      | ənding and L    | easing    |        |
|---------------------------|-------------------------------------------------------|--------------------------------|--------------|--------------|------------------|--------------|------------------|-----------------|------------------|------------------|-----------------|-----------|--------|
| Company                   | y: NL02<br>A                                          | LL AMOUNT                      | ARE IN N     | ZD           |                  |              |                  |                 |                  |                  |                 |           |        |
| Date                      | Description                                           | Segment<br>1                   | Segment<br>2 | Segment<br>3 | Segment<br>4     | Segment<br>5 | Segment<br>6     | Segment<br>7    | Segment<br>8     | Segment<br>9     | Segment<br>10   | Dr Amount | Cr Amo |
| 10/22<br>/2019            | PAYMENT -<br>ADVANCE                                  | 110000                         | CB-001       |              |                  |              |                  |                 |                  |                  |                 | 27.15     | 0      |
| 10/22<br>/2019            | PAYMENT -<br>ADVANCE                                  | 110000                         | CB-002       | 11222        | 323232           |              |                  |                 |                  |                  |                 | 199.00    | 0      |
| 10/22<br>/2019            | PAYMENT -<br>ADVANCE                                  | 200000                         | CB-001       |              |                  |              |                  |                 |                  |                  |                 | 0.00      | 27     |
| 10/22<br>/2019            | PAYMENT -<br>ADVANCE                                  | 200000                         | CB-002       | 11222        | 323232           |              |                  |                 |                  |                  |                 | 0.00      | 199    |
| 10/22<br>/2019            | PAYMENT -<br>ADVANCE<br>BILLED                        | 110000                         | CB-002       | 11222        | 323232           |              |                  |                 |                  |                  |                 | 105.85    | 0      |
| 10/22<br>/2019            | PAYMENT -<br>ADVANCE<br>BILLED                        | 200000                         | CB-002       | 11222        | 323232           |              |                  |                 |                  |                  |                 | 0.00      | 105    |
|                           |                                                       |                                |              |              | Company          | Total:       |                  |                 |                  |                  |                 | 332.00    | 332    |
| Company                   | 7: US01<br>A                                          | LL AMOUNT                      | ARE IN U     | SD           |                  |              |                  |                 |                  |                  |                 |           |        |
| Date                      | Description                                           | Segment<br>1                   | Segment<br>2 | Segment<br>3 | Segment<br>4     | Segment<br>5 | Segment<br>6     | Segment<br>7    | Segment<br>8     | Segment<br>9     | Segment<br>10   | Dr Amount | Cr Amo |
| 10/15<br>/2019            | PAYMENT<br>ADVANCED<br>BILLED                         | 110000                         | CB-001       |              |                  |              |                  |                 |                  |                  |                 | 11.00     | C      |
| 10/15<br>/2019            | PAYMENT<br>ADVANCED<br>BILLED                         | 200000                         | CB-001       |              |                  |              |                  |                 |                  |                  |                 | 0.00      | 11     |
| 10/17<br>/2019            | PAYMENT<br>ADVANCED<br>BILLED                         | 110000                         | CB-001       | ACTIVE       | PRODUCT<br>_TYPE | FUNDING      | FUNDING<br>_TYPE | FUNDING<br>TYPE | FUNDING<br>_TYPE | FUNDING<br>_TYPE | FUNDING<br>TYPE | 10,986.32 | (      |
| 10/17                     | PAYMENT                                               | 200000                         | CB-001       | ACTIVE       | UNDEFIN          | UNDEFIN      | UNDEFIN          | UNDEFIN         | UNDEFIN          | UNDEFIN          | UNDEFIN         | 0.00      | 10,980 |

### 2.36.3 Seed Data

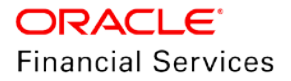

## 2.37 Account Asset Details Report

#### 2.37.1 Overview

Provide new BIP report to display list of all active assets available on accounts.

#### 2.37.2 Description

'Account Asset Details Report' provided with following input parameters:

| Field Name            | Field Type | Comments                                                   |
|-----------------------|------------|------------------------------------------------------------|
| Company/Branch        | LOV        | Default Value is ALL                                       |
| Product Type          | LOV        | LOAN,LINE,LEASE: Default Value is ALL                      |
| Assets Sub Type       | LOV        | It refers to Asset Sub-Type Setup<br>Default Value is ALL  |
| Account Number        | Text Field | Default Value is ALL                                       |
| Asset Phase<br>Number | LOV        | It refers to ASE_PHASE_NBR_CD<br>Default Value is ALL      |
| Asset Inventory Site  | LOV        | It refers to ASE_INVENTORY_SITE_CD<br>Default Value is ALL |
| Report Format         | LOV        | PDF,CSV,EXCEL,DATA,HTML<br>Default Value is PDF            |

- This report generated daily; a batch job provided to display the report. This report displays active asset details available on account.
- In 'SET-RPT40' Batch Job Set, provided new batch job for 'Account Asset Details Report' with Company as 'ALL', so that Company level filter used for required report.
- The Report pulls all account's asset details (Status =Active) irrespective of account status.
- If an account has multiple assets, then multiple entries for account will be available with different asset details in generated report.
- If invalid account # inputted or if account does not have active asset available, then report generated would be blank.
- Report displays Primary Customer details.
- Report grouped by Company/Branch.
- Sample Report provided in Figure 1 below.

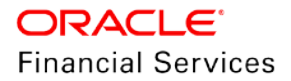

| Dat                 | te: 12/4/2019            | 19:56 PM        |                |              |            |                  |        |          | Finar | icial Ser | vices Len | iding and L        | easing |                     |                           |
|---------------------|--------------------------|-----------------|----------------|--------------|------------|------------------|--------|----------|-------|-----------|-----------|--------------------|--------|---------------------|---------------------------|
| Comp<br>Bran        | any : AUSO1<br>ch :AUSO1 |                 |                |              |            |                  |        |          |       |           |           |                    |        |                     |                           |
| Master<br>Account # | Account #                | First<br>Name   | Middle<br>Name | Last<br>Name | Generation | Contract<br>Date | Points | Building | Unit  | Week      | Site      | Associa<br>tion Id | Phase  | Usage<br>Start Date | Asset<br>Identification # |
| UNDEFINED           | 20180100168<br>506       | LINE<br>AUS SC5 |                | NAVEEN       |            | 01-JAN-<br>2018  |        |          |       |           |           |                    |        |                     | AR                        |
| UNDEFINED           | 20180100168<br>514       | LINE<br>AUS SC6 |                | NAVEEN       |            | 01-JAN-<br>2018  |        |          |       |           |           |                    |        |                     | AR                        |
| UNDEFINED           | 20180100168<br>522       | LINE            |                | WEEKLY       |            | 01-JAN-<br>2018  |        |          |       |           |           |                    |        |                     |                           |
| UNDEFINED           | 20180100168<br>530       | LINE<br>AUS SC5 |                | NAVEEN       |            | 01-JAN-<br>2018  |        |          |       |           |           |                    |        |                     | AR                        |
| UNDEFINED           | 20180100168<br>548       | LINE<br>AUS SC9 |                | NAVEEN       |            | 01-JAN-<br>2018  |        |          |       |           |           |                    |        |                     | AR                        |
| UNDEFINED           | 20180100168<br>564       | LINE4           |                | WEEKLY       |            | 01-JAN-<br>2018  |        |          |       |           |           |                    |        |                     |                           |
| UNDEFINED           | 20180100168<br>605       | LINE<br>AUS SC6 |                | NAVEEN       |            | 01-JAN-<br>2018  |        |          |       |           |           |                    |        |                     | AR                        |
| UNDEFINED           | 20180100168<br>613       | LINE 2          |                | WEEKLY       |            | 01-JAN-<br>2018  |        |          |       |           |           |                    |        |                     |                           |

### 2.37.3 Seed Data

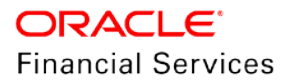

## 2.38 Funding Accounts Log Details Report

#### 2.38.1 Overview

Provide new BIP report to display list of all accounts, funded within the dates provided in Input Parameters and their asset details.

#### 2.38.2 Description

'Funding Accounts Log Details Report' provided with following input parameters:

| Field Name     | Field Type | Comments                                            |
|----------------|------------|-----------------------------------------------------|
| Company/Branch | LOV        | Default Value is ALL                                |
| Product Type   | LOV        | LOAN,LINE,LEASE Default Value is ALL                |
| Asset Type     | LOV        | It refers to Asset Type Setup, Default Value is ALL |
| From Date      | Date       | It refers to ACC_ACTIVE_DT                          |
| To Date        | Date       | It refers to ACC_ACTIVE_DT                          |
| Report Format  | LOV        | PDF,CSV,EXCEL,DATA,HTML, Default Value is PDF       |

• This report generated daily, a batch job provided to display the report. This report displays only accounts funded as on report generation date.

- In 'SET-RPT40' Batch Job Set, provided new batch job for 'Funding Accounts Log Details'.
- The Report displays "Trade Type" details if the account is created as part of Trade or else the field is blank
- Accounts grouped by Company/Branch and Asset Type. If there are multiple assets associated to an account then multiple entries for account will be available with different asset details in generated report.

| Re<br>Da<br>Com<br>Bra:<br>Ass | port : Fu<br>te: 12/4/2<br>pany : Au<br>ach : Aus<br>at Type | nded Ac<br>019 19:<br>3501<br>301<br>: VEHICL | E AUS          | Log    |               |      |              |                  |         |                          | O    | RACLE<br>inancial :    | Services          | Lending a       | and Lea                                       | sing                               |                                            |               |        |       |      |             |
|--------------------------------|--------------------------------------------------------------|-----------------------------------------------|----------------|--------|---------------|------|--------------|------------------|---------|--------------------------|------|------------------------|-------------------|-----------------|-----------------------------------------------|------------------------------------|--------------------------------------------|---------------|--------|-------|------|-------------|
| Master<br>Account              | Account                                                      | First<br>Namo                                 | Middle<br>Namo | Nama   | Sale<br>Price | Rate | Index        | Billing<br>Cycle | Anount  | First<br>Dayment<br>Date | Term | Amount<br>Finance<br>d | Contrac<br>t date | Active<br>Date  | Produ<br>cer                                  | Total<br>Down<br>Payment<br>Amount | Total<br>Down<br>Payment<br>Amount<br>Paid | Trade<br>Type | Dointa | Phase | Site | Club<br>Ind |
| UNDEFINE                       | 20190110<br>299123                                           | AUDTRAL<br>IA                                 | KUMAR          | NAVEEN | °             | 4.99 | FLAT         | MONTHLY          | 1283.91 | 01-FED-<br>2019          | 12   | 15000                  | 01-JAN-<br>2019   | 01-AUG-<br>2019 | MI-<br>00001<br>GRAND<br>TRAVE<br>RGE<br>AUTO | 0                                  | •                                          |               |        |       |      | No          |
| UNDEFINE                       | 2019W011<br>08299123                                         | AUETRAL<br>IA                                 | KUMAR          | NAVEEN | 0             | 4.99 | FLAT<br>RATE | MONTHLY          | 1283.91 | 01-FED-<br>2019          | 12   | 15000                  | 01-JAN-<br>2019   | 02-MAY-<br>2019 | MI-<br>00001<br>GRAND<br>TRAVE<br>RSE         | 0                                  | 0                                          |               |        |       |      | No          |
| UNDEFINE                       | AUS JOHN<br>NY<br>WEBSERVI<br>CE                             | AUSI                                          | WICE           | SERVIC | 32            | 4.99 | PLAT         | MONTHLY          | 4227.72 | 01-APR-<br>2019          | 6    | 25000                  | 01-MAR-<br>2019   | 05-MAR-<br>2019 | NI-<br>00001<br>GRAND<br>TRAVE<br>RSE<br>AUTO | 0                                  |                                            |               |        |       |      | No          |
| Com<br>Bra<br>Ass              | pany : 11<br>ach : INI<br>at Type                            | ED<br>DB<br>: HOME_V                          | AC1            |        |               |      |              | 1                |         |                          |      |                        |                   |                 |                                               |                                    |                                            |               |        |       |      |             |
| 1                              |                                                              |                                               |                |        |               |      | 1 of         | 483              |         |                          |      |                        |                   |                 |                                               |                                    |                                            |               |        |       |      |             |

#### 2.38.3 Seed Data

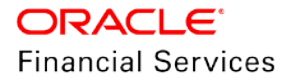

## 3. Appendix: Seed Data

Seed data for all the impacted modules against specific enhancement is available in the below attached worksheet.

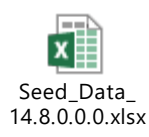

To view, you can either click on the icon or open from attached documents in left menu.

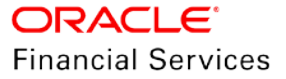

# 4. Patches and Bugs

| Bug Id | Bug Description | Fix Description |
|--------|-----------------|-----------------|
| NA     | NA              | NA              |

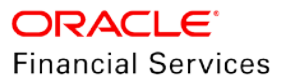

# 5. Security Fixes

-NA-

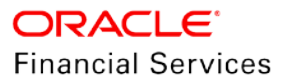

6. Limitations and Open issues

-NA-

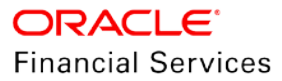

## 7. Components of the Software

### 7.1 Documents accompanying the software

The various documents accompanying the software are as follows:

- Product Release Notes
- Product Installation Guide
- Installer Kit
- User Manuals and Installation manuals These can be accessed from the link <u>https://docs.oracle.com/cd/F22291\_01/index.htm</u>

## 7.2 Software Components

Software Components of this patch release are as follows:

- Core
  - UI Components Ear file (JSF, XML, XLF, JSFF)
  - > Stored Procedures (Packages, Views, Java Stored procedures)
  - Reporting Components(Data models(xdm), Reports(xdo, rtf))
  - BIP / canned reports
- Interface
  - Stored Procedures (Packages, Views, Types)
  - > The WSDL files for the service supported
  - > XSD Structure (dictionary) for the web service
  - Configuration files for the web service
  - > Java classes for the web service
  - > The service documents describing the services
  - > Extensibility Document Describes customization for the services.
- Installation utilities
  - > Script based installation for Database components
  - > Installation documents for Database, UI, Web services

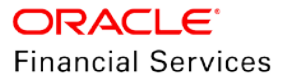

| Component                       | Deployment option | Machine             | Operating<br>System   | Software                                                                                                    | Version                                   |
|---------------------------------|-------------------|---------------------|-----------------------|----------------------------------------------------------------------------------------------------|-------------------------------------------|
|                                 |                   | Application         |                       | Oracle WebLogic<br>Enterprise<br>Edition(Fusion<br>Middleware<br>Infrastructure installer<br>– includes ADF and<br>RCU) | 12.2.1.3.0                                |
|                                 |                   | server              | Oracle<br>Enterprise  | Oracle JDK                                                                                                    | 1.8.0_221                                 |
|                                 |                   |                     | Linux 7.x<br>(64 Bit) | Application<br>Development<br>Framework                                                                                 | 12.2.1.3.0                                |
| Oracle<br>Financial<br>Services | Centralized       | Database<br>Server  |                       | Oracle Database<br>Enterprise Edition                                                                                   | 12.1.0.2.0<br>/12.2.0.1.0<br>/ 18.3.0.0.0 |
| Lending and<br>Leasing          |                   | Reporting<br>Server |                       | Oracle Business<br>Intelligence Publisher                                                                               | 12.2.1.3.0 /<br>12.2.1.4.0                |
|                                 |                   |                     | Windows<br>10 (Patch  | Microsoft Edge<br>(64 Bit)                                                                                              | 44.17763.8<br>31.0                        |
|                                 |                   |                     | 1703)                 | Mozilla Firefox<br>(64 Bit)                                                                                             | 68.2.0esr                                 |
|                                 |                   | Client<br>Machines  |                       | Google Chrome<br>(64 Bit)                                                                                               | 78.0.3904.<br>108<br>(Official<br>Build)  |
|                                 |                   |                     | Mac OS X              | Apple Safari<br>(64 Bit)                                                                                                | 13                                        |

# 8. Annexure – A: Environment Details

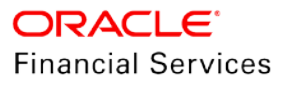

## 9. Annexure – B: Third Party Software Details

For information on Third Party Software Details, refer to Licensing guide available in OTN library - <u>https://docs.oracle.com/cd/F22291\_01/pdf/refdocs/Licensing\_Guide.pdf</u>

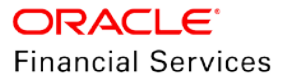

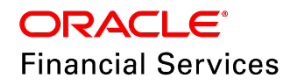

Patch Release Notes Oracle Financial Services Lending and Leasing Release 14.8.0.0.0 December 2019

Oracle Financial Services Software Limited Oracle Park Off Western Express Highway Goregaon (East) Mumbai, Maharashtra 400 063 India

Worldwide Inquiries: Phone: +91 22 6718 3000 Fax: +91 22 6718 3001 https://www.oracle.com/industries/financial-services/index.html

Copyright © 1998, 2019, Oracle and/or its affiliates. All rights reserved.

Oracle and Java are registered trademarks of Oracle and/or its affiliates. Other names may be trademarks of their respective owners.

U.S. GOVERNMENT END USERS: Oracle programs, including any operating system, integrated software, any programs installed on the hardware, and/or documentation, delivered to U.S. Government end users are "commercial computer software" pursuant to the applicable Federal Acquisition Regulation and agency-specific supplemental regulations. As such, use, duplication, disclosure, modification, and adaptation of the programs, including any operating system, integrated software, any programs installed on the hardware, and/or documentation, shall be subject to license terms and license restrictions applicable to the programs. No other rights are granted to the U.S. Government.

This software or hardware is developed for general use in a variety of information management applications. It is not developed or intended for use in any inherently dangerous applications, including applications that may create a risk of personal injury. If you use this software or hardware in dangerous applications, then you shall be responsible to take all appropriate failsafe, backup, redundancy, and other measures to ensure its safe use. Oracle Corporation and its affiliates disclaim any liability for any damages caused by use of this software or hardware in dangerous applications.

This software and related documentation are provided under a license agreement containing restrictions on use and disclosure and are protected by intellectual property laws. Except as expressly permitted in your license agreement or allowed by law, you may not use, copy, reproduce, translate, broadcast, modify, license, transmit, distribute, exhibit, perform, publish or display any part, in any form, or by any means. Reverse engineering, disassembly, or recompilation of this software, unless required by law for interoperability, is prohibited. The information contained herein is subject to change without notice and is not warranted to be error-free. If you find any errors, please report them to us in writing.

This software or hardware and documentation may provide access to or information on content, products and services from third parties. Oracle Corporation and its affiliates are not responsible for and expressly disclaim all warranties of any kind with respect to third-party content, products, and services. Oracle Corporation and its affiliates will not be responsible for any loss, costs, or damages incurred due to your access to or use of third-party content, products, or services.